Міністерство освіти і науки України Вінницький національний технічний університет

С. Ш. Кацив Ю. Г. Ведміцький А. М. Коваль І. К. Говор

# ТЕОРЕТИЧНІ ОСНОВИ ЕЛЕКТРОТЕХНІКИ

# КОМП'ЮТЕРНЕ МОДЕЛЮВАННЯ ЕЛЕКТРИЧНИХ ТА ЕЛЕКТРОННИХ КІЛ В СЕРЕДОВИЩІ МІСКОСАР

Лабораторний практикум

Навчальний посібник

Вінниця ВНТУ 2014 УДК 621.3(075) ББК 31.211я73 Т33

> Рецензенти: М. Й. Бурбело, доктор технічних наук, професор О.Д. Азаров, доктор технічних наук, професор

Рекомендовано до видання Ученою радою Вінницького національного технічного університету Міністерства освіти і науки України

# Кацив С. Ш.

Т33 Теоретичні основи електротехніки. Комп'ютерне моделювання електричних та електронних кіл в середовищі МісгоСар.
Лабораторний практикум : навчальний посібник / С. Ш. Кацив, Ю. Г. Ведміцький, А. М. Коваль, І. К. Говор. – Вінниця : ВНТУ, 2014. – 212 с.
ISBN

В посібнику викладене комп'ютерне моделювання електричних та електронних кіл за допомогою програми схемотехнічного моделювання MicroCap. Посібник розрахований на студентів, аспірантів та викладачів електротехнічних та інших споріднених спеціальностей.

УДК 621.3 ББК 31.211я73

ISBN

© С. Кацив, Ю. Ведміцький, А. Коваль, І. Говор 2014

# **3MICT**

| Інструкція з використання програми схемотехнічного             |
|----------------------------------------------------------------|
| моделювання МісгоСар4                                          |
| Лабораторна робота № 1mc. Дослідження лінійних електричних     |
| кіл постійного струму з керованими джерелами живлення          |
| Лабораторна робота № 2mc. Дослідження нелінійних електричних   |
| кіл постійного струму43                                        |
| Лабораторна робота № 3mc. Дослідження лінійних електричних     |
| кіл зі взаємною індуктивністю                                  |
| Лабораторна робота № 4mc. Дослідження трифазного кола          |
| синусоїдного струму при з'єднанні приймачів енергії зіркою63   |
| Лабораторна робота № 5mc. Дослідження трифазного кола          |
| синусоїдного струму при з'єднанні приймачів енергії            |
| трикутником76                                                  |
| Лабораторна робота № 6тс. Дослідження трифазного кола          |
| несинусоїдного струму при з'єднанні приймачів енергії зіркою86 |
| Лабораторна робота № 7тс. Дослідження перехідного процесу      |
| в лінійному колі постійного струму першого порядку             |
| Лабораторна робота № 8mc. Дослідження перехідного процесу      |
| в лінійному колі постійного струму другого порядку108          |
| Лабораторна робота № 9тс. Дослідження перехідного процесу      |
| в лінійному колі синусоїдного струму другого порядку118        |
| Лабораторна робота № 10mc. Дослідження складних                |
| резонансів в розгалужених колах синусоїдного струму124         |
| Лабораторна робота № 11тс. Дослідження лінії                   |
| з розподіленими параметрами136                                 |
| Лабораторна робота № 12тс. Дослідження характеристик           |
| біполярних транзисторів150                                     |
| Лабораторна робота № 13тс. Дослідження підсилювального         |
| каскаду на біполярному транзисторі161                          |
| Лабораторна робота № 14mc. Дослідження компенсаційного         |
| стабілізатора постійної напруги177                             |
| Лабораторна робота № 15тс. Дослідження трифазного однотактного |
| випрямляча (схема Міткевича) в некерованому режимі роботи189   |
| Лабораторна робота № 16тс. Дослідження трифазного мостового    |
| випрямляча (схема Ларіонова) в некерованому режимі роботи200   |
| Література                                                     |

# ІНСТРУКЦІЯ

# з використання програми схемотехнічного моделювання МісгоСар

# 1. Загальні положення.

Програма схемотехнічного моделювання MicroCap призначена для моделювання й аналізу електричних та електронних схем.

Програма МісгоСар дозволяє моделювати аналогові, цифрові і цифроаналогові схеми великого ступеня складності. Наявні в програмі бібліотеки містять у собі великий набір широко поширених електронних компонентів. Є можливість підключення і створення нових бібліотек компонентів. Параметри компонентів можна змінювати в широкому діапазоні.

В бібліотеки компонентів програми входять пасивні елементи, транзистори, керовані джерела, керовані ключі, гібридні елементи, індикатори, логічні елементи, тригерні пристрої, цифрові й аналогові елементи, спеціальні комбінаційні та послідовні схеми. Активні елементи можуть бути подані моделями як ідеальних, так і реальних елементів. Можливо також створення своїх моделей елементів і додавання їх у бібліотеки елементів.

На рис. 1 зображене головне вікно програми МісгоСар.

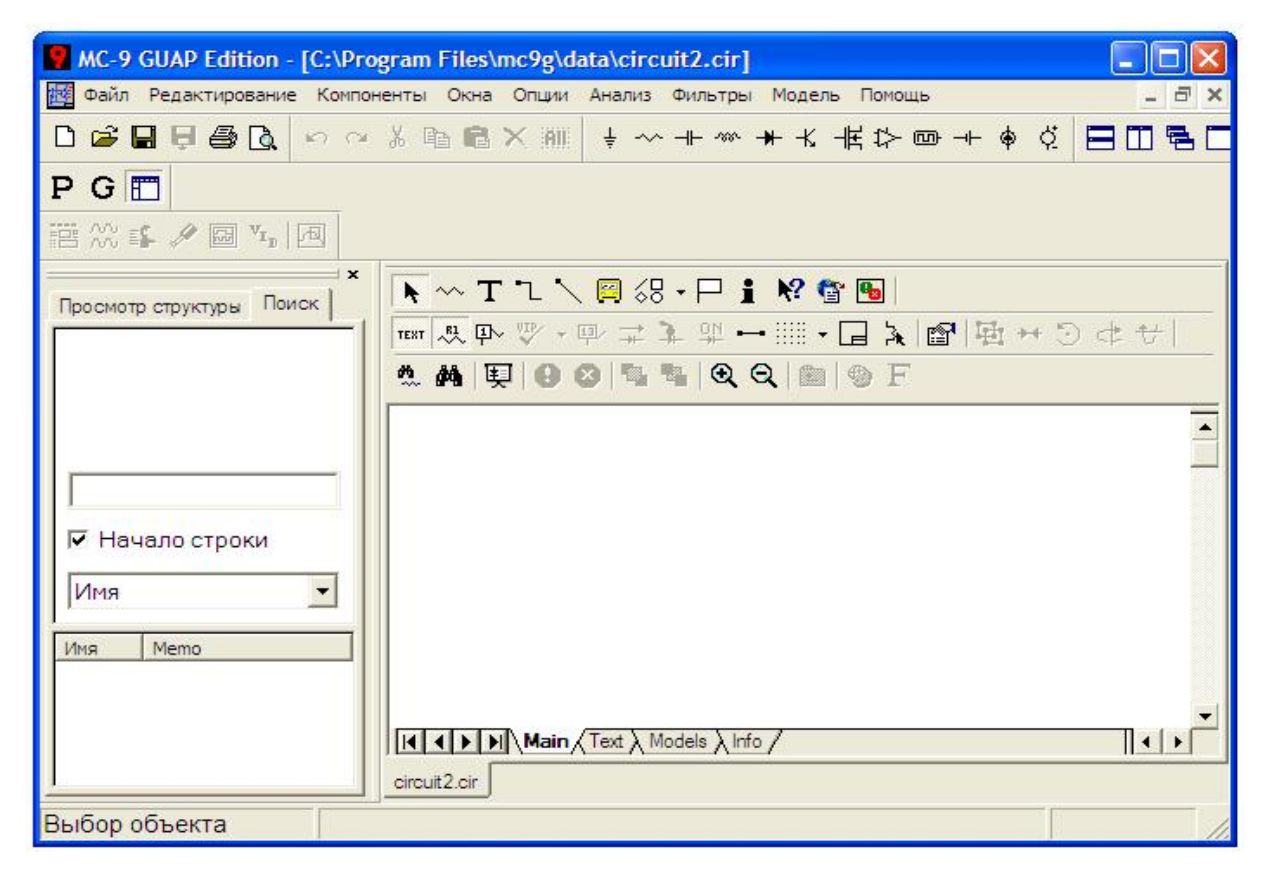

Рисунок 1 – Головне вікно програми МісгоСар

В цьому вікні, окрім звичайних для Windows опцій, у верхньому рядку зображені найбільш вживані компоненти електричних та електронних схем, які будуть розглянуті нижче.

#### 2. Основні компоненти МісгоСар електричних та електронних схем

Найбільш вживаними компонентами електричних та електронних схем є заземлення, резистор, ємність, індуктивність, діод, біполярний транзистор, польовий транзистор, операційний підсилювач, джерела напруги та струму тощо.

Відзначимо, що числові параметри всіх компонентів задаються без вказівки на одиницю виміру, якщо вона відповідає системі СІ. У випадку, якщо значення параметру в багато разів менше або більше за одиницю виміру використовують умовні позначення (табл. 1).

Таблиця 1

| $10^{-15}$ | $10^{-12}$ | $10^{-9}$ | $10^{-6}$ | $10^{-3}$ | $10^{3}$ | 10 <sup>6</sup> | 10 <sup>9</sup> | 10 <sup>12</sup> |
|------------|------------|-----------|-----------|-----------|----------|-----------------|-----------------|------------------|
| фемто      | піко       | нано      | мікро     | міллі     | кіло     | мега            | гіга            | тера             |
| F(f)       | P(p)       | N(n)      | U(u)      | M(m)      | K(k)     | MEG(meg)        | G(g)            | T(t)             |

#### Заземлення 上

Компонент "заземлення" має нульову напругу й у такий спосіб забезпечує опорну точку для відліку потенціалів. В середовищі МісгоСар всі схеми потребують *обов 'язкового* заземлення.

#### Резистор — мм—

Атрибути резистора задаються у вікні (рис. 2), яке з'являється при перенесенні резистора на робоче поле програми.

В цьому вікні можна задати такі атрибути:

- *PART* ім'я резистора;
- *RESISTANCE* величину опору;

• *FREQ* – вираз, який замінює *VALIE* при проведенні частотного аналізу (на постійному струмі цей вираз не враховується);

- *MODEL* ім'я моделі;
- •*COST* вартість;
- POWER потужність розсіювання;
- •*SAPEGROUP=Default*;

# •PACRAGE – тип корпуса.

| Resistor                                                                                                    | X                |
|----------------------------------------------------------------------------------------------------|------------------|
| Имя атрибута компонента Величина                                                                                                    | 🔽 показ Изменить |
| Отображать на схеме<br>☐ Маркеры ☐ Названия ☐ Номера<br>выводов ☐ Компонисть<br>Выводов ☐ Компонисть<br>РАRT = R1<br>PART = R1<br>FREQ =<br>MODEL =<br>COST =<br>POWER =<br>SHAPEGROUP = Default<br>DACK ACE = | Состояние Цвет   |
| ОК Отмена Шрифт Добавить Удалить Просмотр Под                                                                                                    | ССF-55           |
| Новый Найти График Синтасис IBIS Помощь Окр                                                                                                    | углить           |
| ✓ Разрешен ✓ Help Bar                                                                                                    | лка              |

# Рисунок 2 – Атрибути резистора

Обов'язковими для задання є атрибути *PART* та *RESISTANCE*, решту можна не задавати.

### Конденсатор —

Атрибути конденсатора задаються у вікні (рис. 3), яке з'являється при перенесенні конденсатора на робоче поле програми.

В цьому вікні можна задати такі атрибути:

- *PART* ім'я конденсатора;
- САРАСІЛАЛСЕ величину ємності;
- CARGE вираз для обчислення величини електричного заряду;

• *FREQ* – вираз, який замінює *VALIE* при проведенні частотного аналізу (на постійному струмі цей вираз не враховується);

- *MODEL* ім'я моделі;
- *COST* вартість;
- POWER потужність розсіювання;

- •*SAPEGROUP=Default*
- •*PACRAGE* тип корпуса.

| 🖪 Capaci                                                                                                    | tor                                                     |                        |                     |         |          |               | X            |
|----------------------------------------------------------------------------------------------------|---------------------------------------------------------|------------------------|---------------------|---------|----------|---------------|--------------|
| Имя атри<br>PART                                                                                                    | бута компон                                             | ента                   | каз.                | чина    |          | ▼ ▼ nor       | каз Изменить |
| Отображ<br>Марк<br>выво<br>PART=C1<br>CAPACITA<br>CHARGE=<br>FREQ=<br>MODEL=<br>COST=<br>POWER=<br>SHAPEGRC<br>PACKAGE= | ать на схем<br>еры Н<br>дов В<br>NCE=20u<br>DUP=Default | е<br>азвания<br>ыводов | Г Номера<br>выводов | Г Ток   | Г Мощно  | сть 🔽 Состоян | ние Цвет     |
| ОК                                                                                                    | Отмена                                                  | Шрифт                  | Добавить            | Удалить | Просмотр | Подобрать     |              |
| Новый                                                                                                    | Найти                                                   | График                 | Синтасис            | IBIS    | Помощь   | Округлить     |              |
| 🔽 Разреше                                                                                                    | н 🔽 Help Ba                                             | ır                     |                     | 5       |          | Ссылка        | _            |

Рисунок 3 – Атрибути конденсатора

Обов'язковими для задання є атрибути *PART* та *CAPACINANCE*, решту можна не задавати.

# Індуктивність -2000-

Атрибути індуктивності задаються у вікні (рис. 4), яке з'являється при перенесенні індуктивності на робоче поле програми.

В цьому вікні можна задати такі атрибути:

- *PART* ім'я індуктивності;
- *INDUCTANCE* величину індуктивності;
- FLUX вираз для обчислення величини магнітного потоку;

• *FREQ* – вираз, який замінює *VALIE* при проведенні частотного аналізу (на постійному струмі цей вираз не враховується);

• *MODEL* – ім'я моделі;

- COST вартість;
- POWER потужність розсіювання;
- •*SAPEGROUP=Default*
- •*PACRAGE* тип корпуса.

| Induct                                                                                     | or                             |                        |                   |         |          |               |               |
|--------------------------------------------------------------------------------------------|--------------------------------|------------------------|-------------------|---------|----------|---------------|---------------|
| Имя атри                                                                                   | бута компон<br>Е               | нента<br>П пок         | каз.              | чина    |          | 💌 Г пок       | аз Изменить   |
| Отображ<br>Г Марк<br>выво                                                                  | ать на схем<br>еры ГН<br>дов В | е<br>азвания<br>ыводов | Номера<br>выводов | 🔽 Ток   | 🔽 Мощно  | сть 🔽 Состоян | ие Цвет       |
| PART=L1<br>INDUCTAN<br>FLUX=<br>FREQ=<br>MODEL=<br>COST=<br>POWER=<br>SHAPEGRC<br>PACKAGE= | ICE=<br>DUP=Default            |                        | []                |         | 1        | Impe          | dance vs. F 💌 |
| ОК                                                                                         | Отмена                         | Шрифт                  | Добавить          | Удалить | Просмотр | Подобрать     |               |
| Новый                                                                                      | Найти                          | График                 | Синтасис          | IBIS    | Помощь   | Округлить     |               |
| ✓ Разреше                                                                                  | н 🔽 Help Ba                    | ar                     |                   |         |          | Ссылка        |               |

Рисунок 4 – Атрибути індуктивності

Обов'язковими для задання є атрибути *PART* та *INDUCTANCE*, решту можна не задавати.

# Діод —

Атрибути діода задаються у вікні (рис. 5), яке з'являється при перенесенні діода на робоче поле програми.

- *PART* ім'я діода;
- *VALUE* множник площі для діода;
- •*MODEL* ім'я моделі;
- COST вартість;

- POWER потужність розсіювання;
- •*SAPEGROUP=Default*
- •*PACRAGE* тип корпуса.

Обов'язковими для задання є атрибути *PART* та *MODEL*, решту можна не задавати.

| E Diode                                                                                   |                                                        |
|-------------------------------------------------------------------------------------------|--------------------------------------------------------|
| Имя атрибута компонента<br>РАКТ Показ. Величина                                           | Показ Изменить                                         |
| Отображать на схеме<br>Маркеры Названия Номера<br>выводов Выводов Ток Мощность<br>РАRT=D1 | Состояние Цвет                                         |
| VALUE=<br>MODEL=1N456A<br>COST=<br>POWER=<br>SHAPEGROUP=Default<br>PACKAGE=DO-35          | SGENERIC<br>1N456<br>1N456<br>1N457<br>1N457<br>1N457A |
|                                                                                           | 1N458<br>1N458A                                        |
| ОК Отмена Шрифт Добавить Удалить Просмотр                                                 |                                                        |
| Новый Найти График Синтасис IBIS Помощь                                                   |                                                        |
| Г Разрешен Г Неlp Bar <u>Ссылк</u>                                                        | <u>ca</u>                                              |

Рисунок 5 – Атрибути діода

# Біполярний транзистор (прп-типу)

Атрибути біполярного транзистора задаються у вікні (рис. 6), яке з'являється при перенесенні транзистора на робоче поле програми.

- *PART* ім'я транзистора;
- VALUE множник площі для транзистора;
- •*MODEL* ім'я моделі;
- COST вартість;
- POWER потужність розсіювання;
- SAPEGROUP=Default

•PACRAGE – тип корпуса.

Обов'язковими для задання є атрибути *PART* та *MODEL*, решту можна не задавати.

| K NPN:NPN Transistor                                                                                                    | X                                                                                |
|----------------------------------------------------------------------------------------------------|----------------------------------------------------------------------------------|
| Имя атрибута компонента<br>MODEL Г показ.<br>Отображать на схеме<br>Г Маркеры Названия Г Номера<br>выводов выводов Ток Мощн | <ul> <li>              Показ Изменить      </li> <li>             Ость</li></ul> |
| PART=Q1<br>VALUE=<br>MODEL=2N706<br>COST=<br>POWER=<br>SHAPEGROUP=Default<br>PACKAGE=TO-18                                  | Ic vs. Vce                                                                       |
| ОК Отмена Шрифт Добавить Удалить Просмотр                                                                                   |                                                                                  |
| Новый Найти График Синтасис IBIS Помощь                                                                                     |                                                                                  |
| 🔽 Разрешен 🔽 Help Bar                                                                                                    | <u>Ссылка</u>                                                                    |

Рисунок 6 – Атрибути біполярного транзистора

Якщо необхідно побудувати схему з транзистором *pnp*-типу, слід відкрити опцію «Компоненты / Analog Primitives / Active Devices / PNP»

# Польовий транзистор з ізольованим затвором

Атрибути польового транзистор з ізольованим затвором (*МОН*-типу) задаються у вікні (рис. 7), яке з'являється при перенесенні транзистора на робоче поле програми.

- *PART* ім'я транзистора;
- VALUE параметри стока, витока та затвора;
- •*MODEL* ім'я моделі;
- COST вартість;
- POWER потужність розсіювання;

•*SAPEGROUP=Default* 

•*PACRAGE* – тип корпуса.

Обов'язковими для задання є атрибути *PART* та *MODEL*, решту можна не задавати.

| Имя атри<br>МОДЕL<br>Отображ                                 | бута компон<br>ать на схем<br>еры — Н | нента<br>П пок<br>е<br>азвания | аз. Вели | чина<br>568 | Mourae   |        | показ Изме                                                     | нить |
|--------------------------------------------------------------|---------------------------------------|--------------------------------|----------|-------------|----------|--------|----------------------------------------------------------------|------|
| PART=M1<br>VALUE=<br>MODEL=2N<br>COST=<br>POWER=<br>SHAPEGRC | дов В<br>I6568<br>DUP=Default         | ыводов                         | ВЫВОДОВ  |             |          |        | Vds vs. Id<br>\$BSIM3_N<br>\$BSIM4_N<br>\$EKV_N<br>\$GENERIC_N |      |
| PACKAGE                                                      |                                       |                                |          |             |          |        | 2N6568<br>2N6660<br>2N6661                                     | ~    |
| ОК                                                           | Отмена                                | Шрифт                          | Добавить | Удалить     | Просмотр |        |                                                                |      |
| Новый                                                        | Найти                                 | График                         | Синтасис | IBIS        | Помощь   |        |                                                                |      |
| 🔽 Разреше                                                    | н 🔽 Help Ba                           | ır.                            |          |             |          | Ссылка |                                                                |      |

Рисунок 7 – Атрибути біполярного транзистора

Якщо необхідно побудувати схему з польовим транзистором із затвором у вигляді *pn*-переходу, слід відкрити опцію «Компоненты / Analog Primitives / Active Devices / NJFET»

# *Джерело постійної напруги* —⊢—

Атрибути джерела постійної напруги задаються у вікні (рис. 8), яке з'являється при перенесенні джерела на робоче поле програми.

- *PART* ім'я джерела;
- *VALUE* напруга джерела;
- COST вартість;
- *POWER* потужність розсіювання;

- •*SAPEGROUP=Default*
- •*PACRAGE* тип корпуса.

| Имя атри<br>VALUE                      | бута компон                        | ента                             | Величин            | a            | • r          | показ Изменить |
|----------------------------------------|------------------------------------|----------------------------------|--------------------|--------------|--------------|----------------|
| Отображ<br>Г Марк<br>выво<br>PART=V1   | ать на схеме<br>еры Г На<br>дов Вь | звания Г <sup>Н</sup><br>водов в | юмера Г<br>выводов | 7 Ток 🔽 Мог  | цность 🔽 Сос | гояние Цвет    |
| VALUE=2<br>COST=<br>POWER=<br>SHARECRC | OUP=Default                        |                                  |                    |              |              |                |
| PACKAGE=                               | -                                  |                                  |                    |              |              |                |
| OK                                     | Отмена                             | Шрифт До                         | бавить Уд          | алить Просмо | 19           |                |

Рисунок 8 – Атрибути джерела постійної напруги

Обов'язковими для задання є атрибути *PART* та *VALUE*, решту можна не задавати.

# Джерело напруги довільної форми 🚽 -

Атрибути такого джерела задаються у вікні (рис. 9), яке з'являється при перенесенні джерела на робоче поле програми.

- *PART* ім'я джерела;
- *VALUE* форма та значення напруги джерела;
- COST вартість;
- POWER потужність розсіювання;
- •*SAPEGROUP=Default*
- •PACRAGE тип корпуса.

| K Voltage                                                      | e Source                            |                     |                                     |                               |          |                      |              |
|----------------------------------------------------------------|-------------------------------------|---------------------|-------------------------------------|-------------------------------|----------|----------------------|--------------|
| -Имя атри<br>VALUE                                             | бута компон                         | ента<br>Г пок       | аз, DC                              | чина<br>1                     |          | 💌) Г показ           | в Изменить   |
| Отображ<br>П Марк<br>выво                                      | ать на схем<br>еры Г Н<br>дов В     | азвания  <br>ыводов | Номера<br>выводов                   | 🔽 Ток                         | 🔽 Мощно  | сть 🔽 Состояние      | е цвет       |
| PART=V1<br>VALUE=DO<br>COST=<br>POWER=<br>SHAPEGRC<br>PACKAGE= | 0UP =Default<br>=                   |                     |                                     |                               |          | Voltage              | e vs. Time 💽 |
| ОК                                                             | Отмена                              | Шрифт               | Добавить                            | Удалить                       | Просмотр | По умолчанию         |              |
| Новый                                                          | Найти                               | График              | Синтасис                            | IBIS                          | Помощь   | Сохранить            | ┛┓┛          |
| 🔽 Разреше                                                      | н 🔽 Help Ba                         | r                   |                                     |                               |          | Ссылка               |              |
| None Ри<br>Величи<br>DC-ана                                    | ulse   Sin   E<br>іна в   1<br>лизе | ¢ PWL               | SFFM   Noise<br>Амплитуд<br>АС-анал | e   Gaussian<br>la в  <br>изе | Define   | Фаза в<br>АС-анализе | [            |

Рисунок 9 – Атрибути джерела напруги довільної форми

Форму та значення напруги джерела можна задати як атрибутом VALUE (на рис. 9 задано DC1, що відповідає постійній напрузі 1 В), так і за допомогою таких вкладинок:

•*None* – постійна напруга (рис. 9);

•*Pulse* – імпульсна напруга, параметри якої показані у віконцях на рис. 10, графік – на рис. 11;

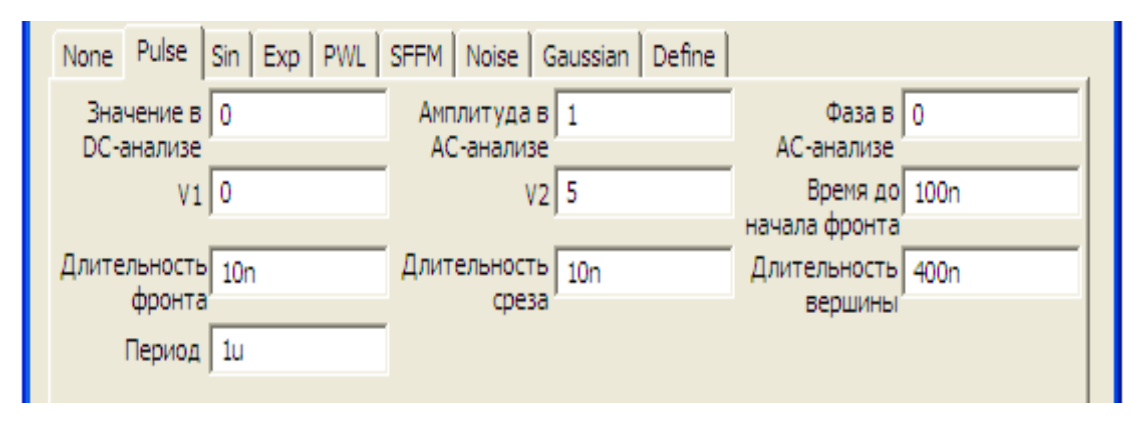

Рисунок 10 – Атрибути джерела імпульсної напруги

| Plot: Transient Analys | is                   |             |           |              |
|------------------------|----------------------|-------------|-----------|--------------|
| 😂 🕨 🖓 - 🕼 😭            | 법 🗗 🚜 🎝 T 🖻 🖥        | ≝ ► ■ Ⅱ /   |           |              |
|                        | ≥   ++ ++ ∧ \V √^ ~V | XAVW        | The the C | ע∣⊛ F        |
|                        | Volta                | pelvs. Time |           |              |
| 7.500                  |                      |             |           | 5            |
| 6.000                  |                      |             |           |              |
| 4.500                  |                      |             |           |              |
| 3.000                  |                      |             |           |              |
| 1.500                  |                      |             |           |              |
| 0.000 32.841p.0.000    |                      |             |           | 2.000u,0.000 |
| 0.000u 0.              | 400u 0.800u          | 1.200u      | 1.600u    | 2.000u       |
|                        | Левый                | Правый      | Дельта    | Наклон       |
| BV(V1)(V)              | 0.000                | 0.000       | 0.000     | 0.000        |
| T (Secs)               | 32.841p              | 2.000u      | 2.000u    | 1.000        |

Рисунок 11 – Графік імпульсної напруги

•*Sin* – синусоїдна напруга, параметри якої показані у віконцях на рис. 12, графік – на рис. 13;

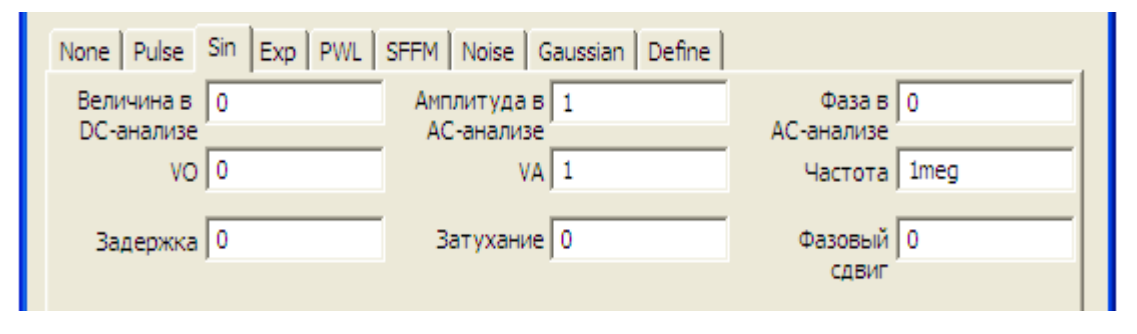

Рисунок 12 – Атрибути джерела синусоїдної напруги

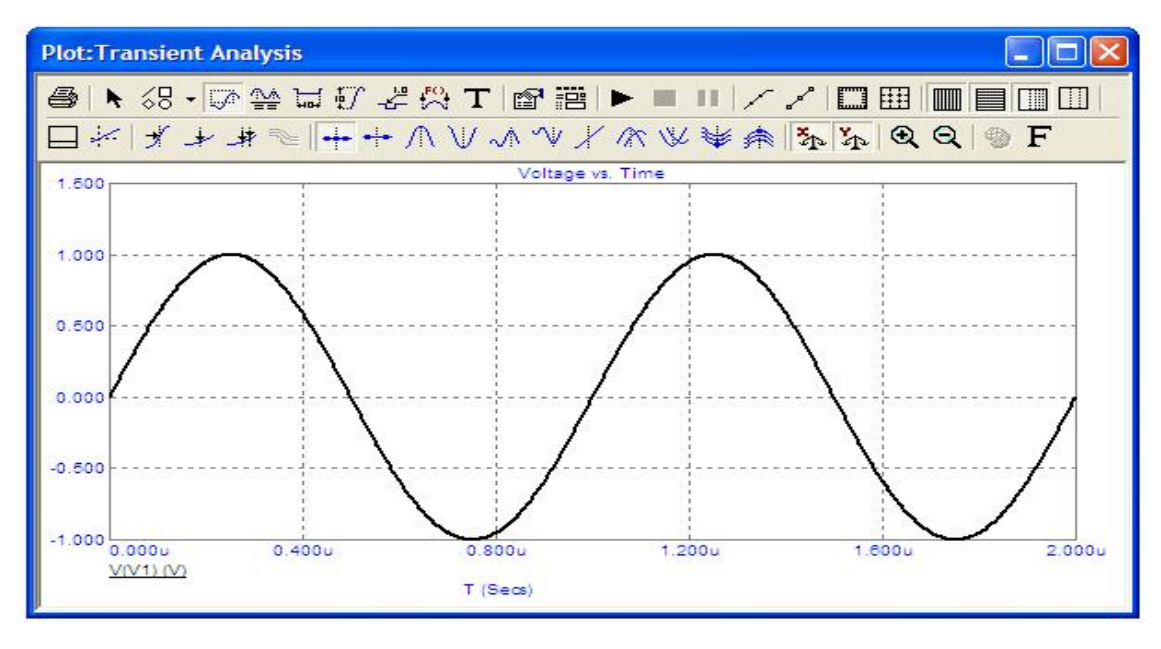

Рисунок 13 – Графік синусоїдної напруги

•*Exp* – експоненціальна напруга, параметри якої показані у віконцях на рис. 14, графік – на рис. 15;

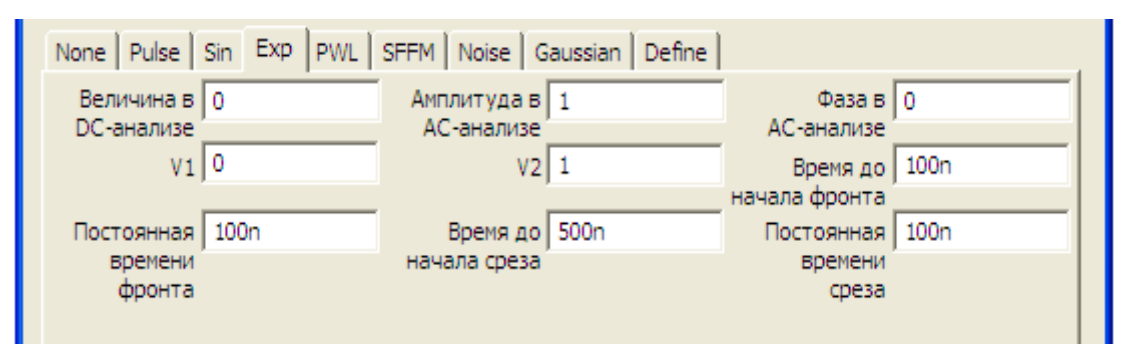

Рисунок 14 – Атрибути джерела експоненціальної напруги

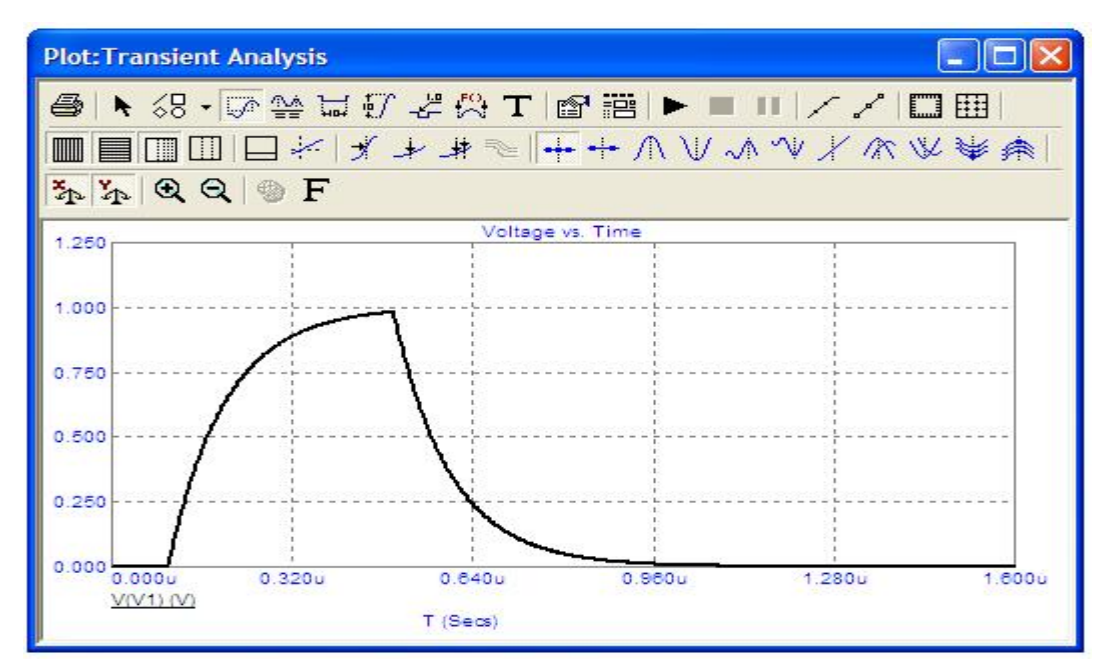

Рисунок 15 – Графік синусоїдної напруги

•*PWL* – кусково-лінійна напруга, параметри якої показані у віконцях на рис. 16, графік – на рис. 17;

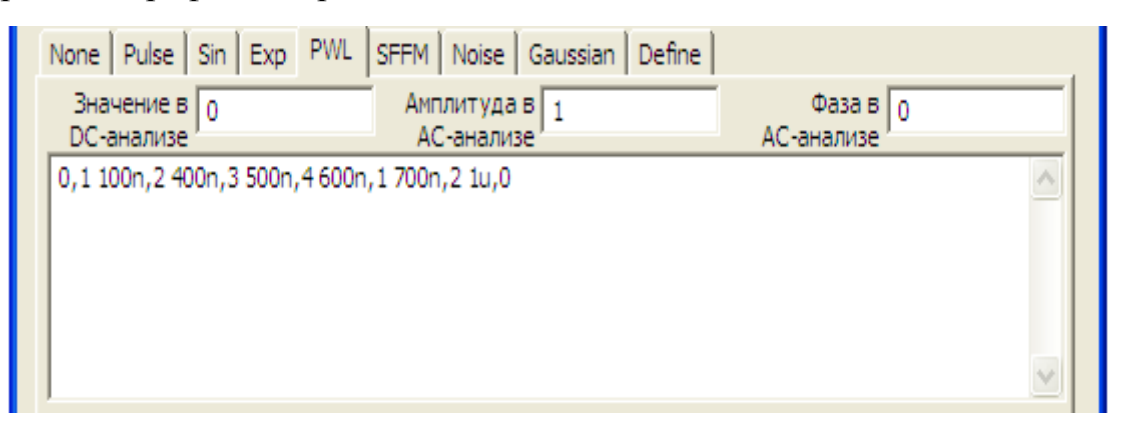

Рисунок 16 – Атрибути джерела кусково-лінійної напруги

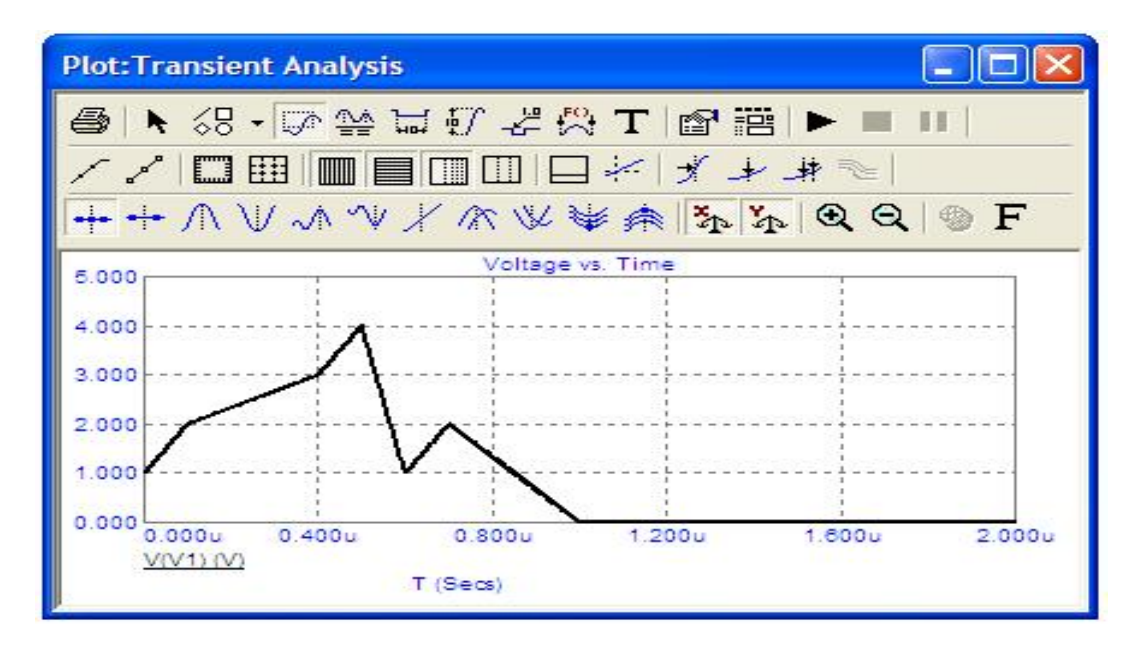

Рисунок 17 – Графік кусково-лінійної напруги

•*SFFM* – модульований сигнал, параметри якого показані у віконцях на рис. 18, графік – на рис. 19;

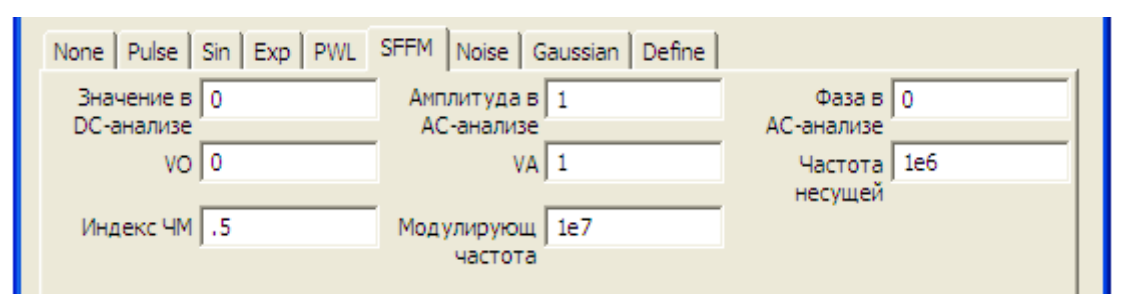

Рисунок 18 – Атрибути модульованого сигналу

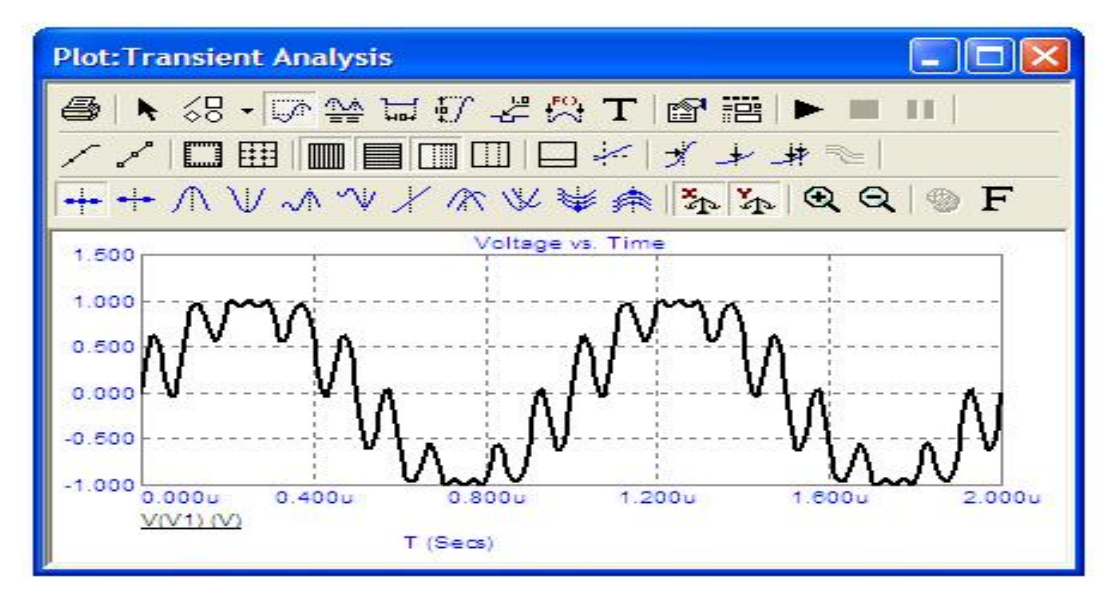

Рисунок 19 – Графік модульованого сигналу

•*Noise* – випадковий сигнал, параметри якого показані у віконцях на рис. 20, графік – на рис. 21;

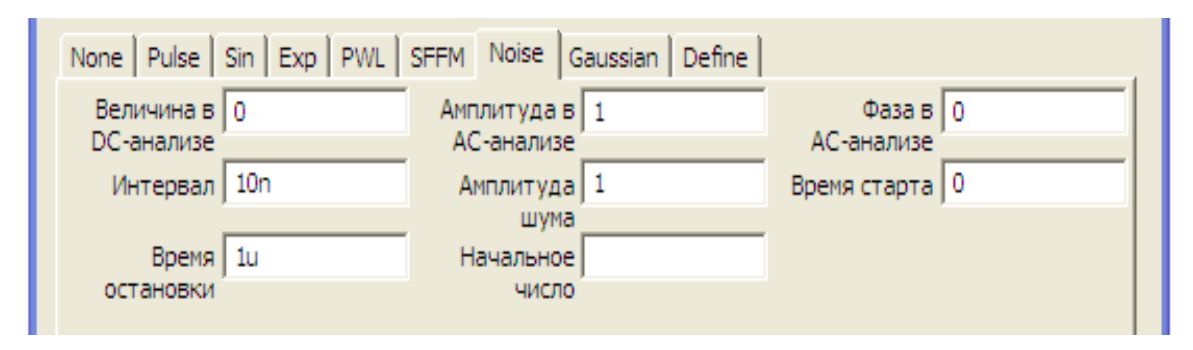

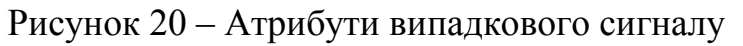

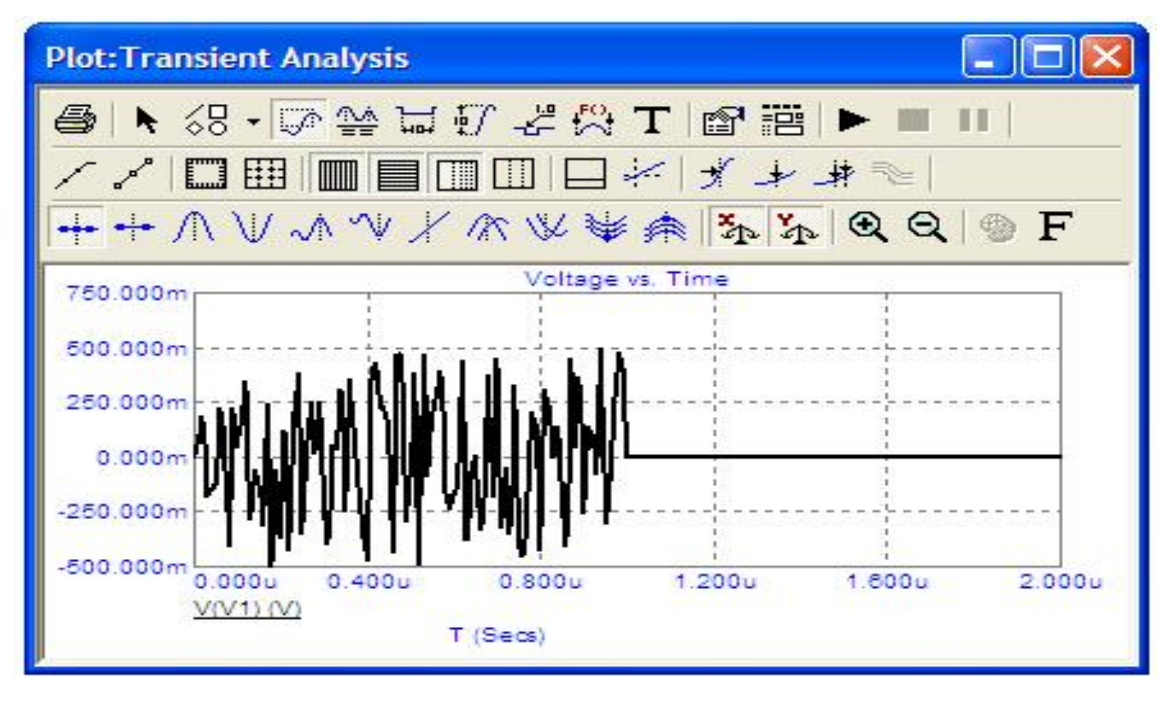

Рисунок 21 – Графік випадкового сигналу

• *Gaussian* – напруга, що має форму гаусової кривої, параметри якої показані у віконцях на рис. 22, графік – на рис. 23;

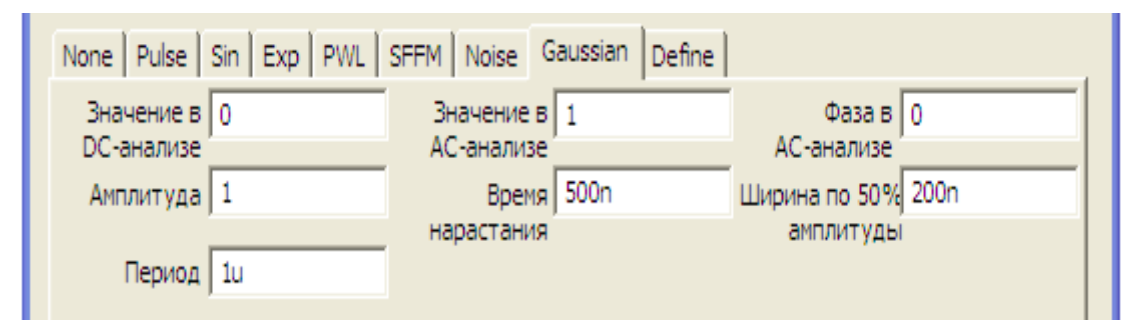

Рисунок 22 – Атрибути джерела напруги, що має форму гаусової кривої

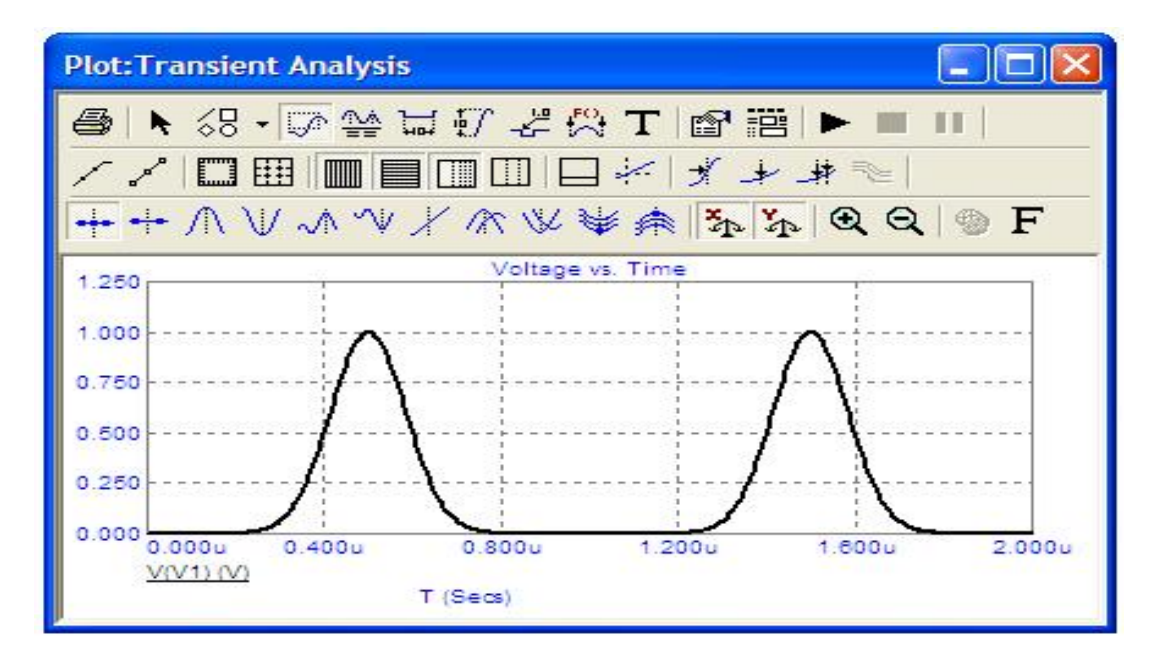

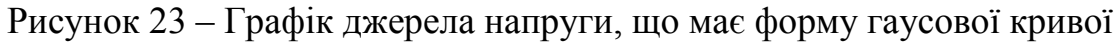

# Джерело струму довільної форми

Атрибути такого джерела задаються у вікні (рис. 24), яке з'являється при перенесенні джерела на робоче поле програми.

| E Curren                                                       | nt Source                              |                        |                     |                   |          |                        |              |
|----------------------------------------------------------------|----------------------------------------|------------------------|---------------------|-------------------|----------|------------------------|--------------|
| Имя атри<br>VALUE                                              | бута компон                            | ента                   | каз. ОС             | ічина<br>1 AC 0 0 | Į.       | 💌 🛄 🗆 показ            | Изменить     |
| Отображ<br>П Марк<br>выво                                      | ать на схем<br>еры Г Н<br>дов В        | е<br>азвания<br>ыводов | — Номера<br>выводов | 🔽 Ток             | Г Мощно  | ость 🔽 Состояние       | цвет         |
| PART=I1<br>VALUE=DO<br>COST=<br>POWER=<br>SHAPEGRC<br>PACKAGE= | C <b>1 AC 0 0</b><br>DUP =Default<br>= | 6                      |                     |                   |          | Current                | t vs. Time 💌 |
| ОК                                                             | Отмена                                 | Шрифт                  | Добавить            | Удалить           | Просмотр | По умолчанию           |              |
| Новый                                                          | Найти                                  | График                 | Синтасис            | IBIS              | Помощь   | Сохранить              | ┛┓┛          |
| Paspewe                                                        | н 🔽 Help Ba<br>Jise   Sin   E          | r<br>xp   PWL          | SFFM   Noise        | e   Gaussian      | Define   | <u>Ссылка</u>          |              |
| Величи<br>DC-ана                                               | іна в 1<br>лизе                        |                        | Амплитуд<br>АС-анал | ав 0<br>изе       |          | Фаза в 0<br>АС-анализе |              |

Рисунок 24 – Атрибути джерела струму довільної форми

В цьому вікні можна задати такі атрибути:

- *PART* ім'я джерела;
- *VALUE* форма та значення напруги джерела;
- *COST* вартість;
- POWER потужність розсіювання;
- •*SAPEGROUP=Default*
- •PACRAGE тип корпуса.

Форму та значення струму джерела можна задати як атрибутом VAL-UE (на рис. 24 задано DC1, що відповідає постійному струму 1 A), так і за допомогою вкладинок Pulse, Sin, Exp, PWL, SFFM, Noise, Gaussian. Атрибути і графіки джерел струму, які можна задати за допомогою цих вкладинок аналогічні рис. 10 - 23.

Окрім вищенаведених найбільш вживаних компонентів, розглянемо ще деякі компоненти, які можуть бути корисними. Е1

# *джерело постійної напруги кероване напругою* ,⁺

Таке джерело можна викликати на екран опцією «Компоненты / Analog Primitives / Dependent Sources /VofV». Атрибути такого джерела задаються у вікні (рис. 25), яке з'являється при перенесенні джерела на робоче поле програми.

| 🛿 VofV:Linear VofV constant dep                                                   | pendent source                                      |
|-----------------------------------------------------------------------------------|-----------------------------------------------------|
| Имя атрибута компонента<br>VALUE Показ.                                           | Величина                                            |
| Отображать на схеме<br>П Маркеры<br>выводов П Названия П На<br>выводов Выводов Вы | омера<br>ыводов 🔽 Ток 🔽 Мощность 🔽 Состояние Цвет 🔳 |
| PART=E1                                                                           | ×                                                   |
| VALUE=3<br>COST=<br>POWER=<br>SHAPEGROUP=Default<br>PACKAGE=                      |                                                     |

Рисунок 25 – Атрибути джерела напруги керованого напругою

В цьому вікні можна задати такі атрибути:

• *PART* – ім'я джерела;

• *VALUE* – коефіцієнт залежності напруги джерела від напруги на якійсь ділянці кола іншої вітки;

- COST вартість;
- POWER потужність розсіювання;
- •SAPEGROUP=Default
- •*PACRAGE* тип корпуса.

| Лисополо | ทกстійнกї | นสทางวน | коплелно | стпумом |
|----------|-----------|---------|----------|---------|
| джерело  | постипот  | пипруси | керовине | струмом |

Таке джерело можна викликати на екран опцією «Компоненты / Analog Primitives / Dependent Sources /VofI ». Атрибути такого джерела задаються у вікні (рис. 26), яке з'являється при перенесенні джерела на робоче поле програми.

| Vofl:Linear Vofl constant dependent source                                                                      | X              |
|----------------------------------------------------------------------------------------------------|----------------|
| Имя атрибута компонента Величина VALUE Показ.                                                                   | Показ Изменить |
| Отображать на схеме<br>Маркеры П Названия П Номера<br>выводов Т К Мощность Со<br>выводов Выводов С Казания С Со | остояние Цвет  |
| PART=H1                                                                                                    | <b>_</b>       |
| COST=                                                                                                    |                |
| POWER =<br>SHAPEGROUP = Default<br>PACKAGE =                                                                    |                |
|                                                                                                    |                |

Рисунок 26 – Атрибути джерела напруги керованого струмом В цьому вікні можна задати такі атрибути:

• *PART* – ім'я джерела;

• *VALUE* – коефіцієнт залежності напруги джерела від струмув іншій вітці;

• *COST* – вартість;

• POWER – потужність розсіювання;

- •SAPEGROUP=Default
- •*PACRAGE* тип корпуса.

Джерело постійного струму кероване напругою

Таке джерело можна викликати на екран опцією «Компоненты / Analog Primitives / Dependent Sources /IofV». Атрибути такого джерела задаються у вікні (рис. 27), яке з'являється при перенесенні джерела на робоче поле програми.

| 🛿 lofV:Linear lofV constant dependent source                                        |                |
|-------------------------------------------------------------------------------------|----------------|
| Имя атрибута компонента<br>VALUE Г показ.                                           | показ Изменить |
| Отображать на схеме<br>П Маркеры П Названия П Номера<br>выводов Ток Мощность Г Сост | тояние Цвет    |
| PART=G1                                                                             | v              |
| VALUE=4<br>COST=                                                                    |                |
| POWER=<br>SHAPEGROUP=Default<br>PACKAGE=                                            |                |
|                                                                                     |                |

Рисунок 27 – Атрибути джерела струму керованого напругою В цьому вікні можна задати такі атрибути:

• *PART* – ім'я джерела;

• *VALUE* – коефіцієнт залежності струму джерела від напруги на якійсь ділянці кола іншої вітки;

- COST вартість;
- *POWER* потужність розсіювання;
- •SAPEGROUP=Default
- •*PACRAGE* тип корпуса.

### Джерело постійного струму кероване струмом

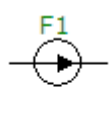

Таке джерело можна викликати на екран опцією «*Компоненты / Analog Primitives / Dependent Sources /IofI*». Атрибути такого джерела задаються у вікні (рис. 28), яке з'являється при перенесенні джерела на робоче поле програми.

| Iofl:Linear Iofl<br>Имя атрибута комп<br>VALUE  | онента                            | dent source<br>Величина        | <b>.</b>     | Г показ Измен  | ить |
|-------------------------------------------------|-----------------------------------|--------------------------------|--------------|----------------|-----|
| Отображать на схе<br>Г Маркеры<br>выводов Г     | ме<br>Названия Г Но<br>выводов Вы | <sup>мера</sup> 🔽 Ток<br>водов | 🔽 Мощность Г | Состояние Цвет |     |
| PART=F1                                         |                                   |                                |              |                | Y   |
| COST=                                           |                                   |                                |              |                |     |
| <pre>POWER = SHAPEGROUP = Defau PACKAGE =</pre> | ılt                               |                                |              |                |     |

Рисунок 28 – Атрибути джерела струму керованого струмом В цьому вікні можна задати такі атрибути:

• *PART* – ім'я джерела;

• *VALUE* – коефіцієнт залежності струму джерела від струмув іншій вітці;

•*COST* – вартість;

- POWER потужність розсіювання;
- •SAPEGROUP=Default

•*PACRAGE* – тип корпуса.

# Джерело постійної напруги кероване струмом (таблична форма задання)

Таке джерело можна викликати на екран опцією «Компоненты / Analog Primitives / Function Sources /NTVofI». Атрибути такого джерела задаються у вікні (рис. 29), яке з'являється при перенесенні джерела на робоче поле програми.

| K NTVofI:Analog behavioral VofI table source                                       |          |
|------------------------------------------------------------------------------------|----------|
| Имя атрибута компонента<br>ТАВLE Показ. Величина<br>(1,2)(2,5)(3,6)(4,7) Показ И   | 1зменить |
| Отображать на схеме<br>Маркеры Названия Номера<br>выводов Ток Мощность Состояние Ц | цвет     |
| PART=H1<br>TABLE=(1,2)(2,5)(3,6)(4,7)                                              | *        |
| COST=<br>POWER=<br>SHAPEGROUP=Default<br>PACKAGE=                                  |          |
|                                                                                    |          |

Рисунок 29 – Атрибути джерела напруги керованого струмом в табличній формі задання)

В цьому вікні можна задати такі атрибути:

- *PART* ім'я джерела;
- *TABLE* таблична залежність напруги джерела від струму;
- COST вартість;
- POWER потужність розсіювання;
- •SAPEGROUP=Default
- •*PACRAGE* тип корпуса.

Таке джерело, враховуючи теорему компенсації, можна використовувати як нелінійний резистор з довільно заданою ВАХ.

# Магнітне осердя

<mark>К1</mark> }====;

Цей компонент можна викликати на екран опцією «Компоненты / Analog Primitives / Passive Components /К». Його атрибути задаються у вікні (рис. 30), яке з'являється при перенесенні компонента на робоче поле програми.

| Имя атри<br>МОДЕL<br>Отображ                                                          | бута компон<br>ать на схем         | нента<br>П пон<br>е<br>Јазвания | каз. Вели     | ичина                             | 🔽 Мощно                |                             | Г показ <u>Изм</u><br>Состояние Цве                          | енить |
|---------------------------------------------------------------------------------------|------------------------------------|---------------------------------|---------------|-----------------------------------|------------------------|-----------------------------|--------------------------------------------------------------|-------|
| PART=K1<br>INDUCTOF<br>COUPLING<br>MODEL=3<br>COST=<br>POWER=<br>SHAPEGRC<br>PACKAGE= | RS=<br>=<br>B9<br>DUP=Default<br>= |                                 |               |                                   |                        |                             | BH<br>\$GENERIC<br>3B7<br>3B9<br>3C80<br>3C81<br>3C85<br>3D3 |       |
| <u>0</u> K                                                                            | Отмена                             | Шрифт                           | Добавить      | Удалить                           | Просмотр               |                             |                                                              |       |
| Новый                                                                                 | Найти                              | График                          | Синтасис      | IBIS                              | Помощь                 |                             |                                                              |       |
| 7 Paspewe                                                                             | Help Based Help Based A 48.        | ar<br>e:Global libra<br>18697   | ary located a | t C: \Program<br>IREA 1<br>K 30.6 | n Files\mc9g\<br>43707 | <u>Ссылка</u><br>(ibrary\PC | CORE.LIB<br>C 1m<br>MS 341.198                               | 132K  |

Рисунок 30 – Атрибути магнітного осердя

В цьому вікні можна задати такі атрибути:

• *PART* – ім'я магнітного осердя;

• *INDUCTORS* – список позиційних позначень (імен) індуктивно зв'язаних котушок (в списку може міститися як декілька котушок, так і одна);

• *COUPLING* – коефіцієнт магнітного зв'язку (у випадку, якщо на осерді міститься лише одна котушка, не задається);

• *MODEL* – модель магнітного осердя (вибирається із списку у правому вікні);

• COST – вартість;

• POWER – потужність розсіювання;

•SAPEGROUP=Default

•*PACRAGE* – тип корпуса.

Якщо модель осердя не задати, то його крива намагнічування вважається лінійною. У випадку завдання певної моделі осердя вважається нелінійним і у вікні з'являються додаткові параметри, а саме:

• AREA – площа перерізу магнітного осердя (одиниця виміру см<sup>2</sup>);

•*PATH* – середня довжина магнітної силової лінії (одиниця виміру см);

• *GAP* – ширина повітряного зазору (одиниця виміру см);

- •*MS* намагніченість насичення;
- •А параметр форми безгистерезисної кривої намагнічення;
- С стала упругого зміщення доменних меж;
- •К стала незворотної деформації доменних стінок.

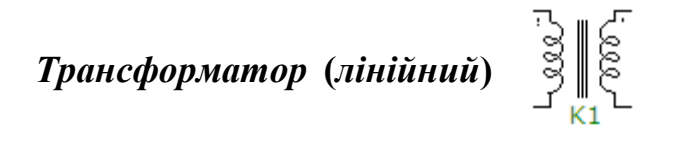

Цей компонент можна викликати на екран опцією «Компоненты / Analog Primitives / Passive Components /Transformer». Його атрибути задаються у вікні (рис. 31), яке з'являється при перенесенні компонента на робоче поле програми.

В цьому вікні можна задати такі атрибути:

• *PART* – ім'я магнітного осердя;

•*VALUE* – параметри трансформатора, а саме – первинна індуктивність, вторинна індуктивність, коефіцієнт магнітного зв'язку;

•*COST* – вартість;

• *POWER* – потужність розсіювання;

•SAPEGROUP=Default

•*PACRAGE* – тип корпуса.

| K Transf                       | ormer                             |                           |                   |                |          |          |          |          |
|--------------------------------|-----------------------------------|---------------------------|-------------------|----------------|----------|----------|----------|----------|
| Имя атри<br>VALUE              | бута компо                        | нента                     | каз.              | чина<br>5m,.76 |          | ·        | 🗆 показ  | Изменить |
| Отображ<br>Г Марк<br>выво      | ать на схем<br>еры Г Н<br>дов Г в | іе<br>Іазвания<br>зыводов | Номера<br>выводов | 🔽 Ток          | 🔽 Мощн   | юсть 🔽 С | остояние | Цвет     |
| PART=K1<br>VALUE=1m            | 1,5m,.76                          |                           |                   |                |          | -        | <b></b>  | Ŧ        |
| POWER=<br>SHAPEGRO<br>PACKAGE= | )UP=Default<br>=                  | t                         |                   |                |          |          |          |          |
|                                |                                   |                           |                   |                |          |          |          |          |
| OK                             | Отмена                            | Шрифт                     | Добавить          | Удалить        | Просмотр |          |          |          |
| Новый                          | Найти                             | График                    | Синтасис          | IBIS           | Помощь   |          | -        | ┛┓┚      |
| ▼ Разреше                      | н 🔽 Help В                        | ar                        |                   |                |          | Ссылка   |          |          |

Рисунок 31 – Атрибути трансформатора

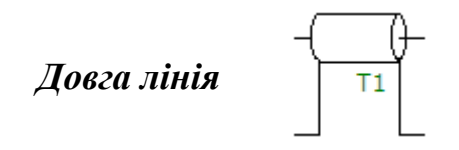

Цей компонент можна викликати на екран опцією «Компоненты / Analog Primitives / Passive Components /TLine». Його атрибути задаються у вікні (рис. 32), яке з'являється при перенесенні компонента на робоче поле програми.

- *PART* ім'я довгої лінії;
- VALUE параметри довгої лінії;
- *MODEL* модель довгої лінії;
- COST вартість;
- POWER потужність розсіювання;
- •SAPEGROUP=Default

# •PACRAGE – тип корпуса.

| E TLine:                                          | Fransmissio                                            | n Line - Ide          | al or Lo        | ssy          |          |          |          | ۵        |
|---------------------------------------------------|--------------------------------------------------------|-----------------------|-----------------|--------------|----------|----------|----------|----------|
| MODEL                                             | бута компоне                                           | показ.                | Велич           | ина          |          | •        | показ    | Изменить |
| Отображ<br>Марк<br>выво                           | ать на схеме -<br>еры Г Наз<br>дов Вые<br>N=100 R=3m ( | вания Г н<br>юдов Г в | юмера<br>ыводов | 🔽 Ток        | 🔽 Мощн   | юсть 🔽 С | остояние | Цвет     |
| MODEL=<br>COST=<br>POWER=<br>SHAPEGRC<br>PACKAGE= | DUP=De <mark>f</mark> ault<br>=                        |                       |                 |              |          |          |          |          |
| ОК                                                | Отмена                                                 | Шрифт До              | бавить          | Удалить      | Просмотр |          | ,<br>I   |          |
| Новый<br>Разреше                                  | Найти                                                  | График Си<br>С Поте   | нтасис          | IBIS<br>1ear | Помощь   | Ссылка   | -        |          |

Рисунок 32 – Атрибути довгої лінії

Параметрами довгої лінії, які задаються атрибутом VALUE є:

а) для ідеальної довгої лінії без втрат:

• $Z_0$  – хвильовий опір лінії [Ом];

•*F* – частота [Гц];

•NL – електрична довжина лінії на частоті F, яка визначається як

 $NL = \frac{L}{\lambda}$ , де L – геометрична довжина лінії,  $\lambda$  –довжина хвилі.

б) для довгої лінії із втратами:

- *R* питомий опір лінії [Ом/м];
- *L* питома індуктивність лінії [Гн/м];
- *G* питома провідність лінії [См/м];
- C питома ємність лінії [ $\Phi/M$ ];
- •*LEN* геометрична довжина лінії.

Слід зазначити, що МісгоСар підтримує лише такі типи довгих ліній:

*RLC*, *RC*, *RG*, *LC*. Інші ненульові комбінації цих параметрів викликають повідомлення про помилку.

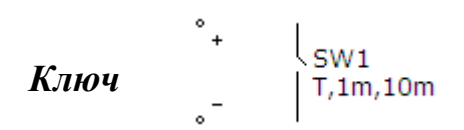

Ключ використовують при розрахунку перехідних процесів.

Цей компонент можна викликати на екран опцією «Компоненты / Analog Primitives / Special Purpose /Switch». Його атрибути задаються у вікні (рис. 33), яке з'являється при перенесенні компонента на робоче поле програми.

| Имя атри                                   | контадели<br>бута компон        | интели и<br>іента<br>П пок | аз.               | olled Swit<br>Iчина<br>m,10m | cn       | ▼ ▼        | показ Изменить |
|--------------------------------------------|---------------------------------|----------------------------|-------------------|------------------------------|----------|------------|----------------|
| Отображ<br>Г Марк<br>выво                  | ать на схем<br>еры Г Н<br>дов В | е<br>азвания<br>ыводов     | Номера<br>выводов | 🔽 Ток                        | 🔽 Мощно  | ость 🔽 Сос | тояние Цвет    |
| PART=SW                                    | 1<br>1m. 10m                    |                            |                   |                              |          | [          | ¥              |
| COST =<br>POWER =<br>SHAPEGRC<br>PACKAGE = | DUP=Default<br>=                |                            |                   |                              |          |            |                |
| ОК                                         | Отмена                          | Шрифт                      | Добавить          | Удалить                      | Просмотр |            |                |
| Новый                                      | Найти                           | График                     | Синтасис          | IBIS                         | Помощь   |            |                |
| 7 Daamauua                                 | н 🔽 Help Ba                     | r                          |                   | ()<br>()                     |          | Ссылка     |                |

Рисунок 33 – Атрибути ключа

В середовищі МісгоСар використовуються ключі трьох типів:

- *V* ключ, керований напругою;
- •*I* ключ, керований струмом;
- Т ключ, керований часом.
- В цьому вікні можна задати такі атрибути:
- *PART* ім'я ключа;

•*VALUE* – параметри ключа за форматом: тип ключа, параметр *n1*, параметр *n2*;

• *MODEL* – модель довгої лінії;

• COST – вартість;

• POWER – потужність розсіювання;

•*SAPEGROUP=Default* 

•PACRAGE – тип корпуса.

Параметри *n1*та *n2* визначають умови вмикання ключа.

При n1 < n2 ключ увімкнений, якщо керуючий сигнал X відповідає умові n1 < X < n2, і вимкнений, якщо  $X < n1 \lor X > n2$ .

При n1 > n2 ключ вимкнений, якщо керуючий сигнал X відповідає умові n1 > X > n2, і увімкнений, якщо  $X > n1 \lor X < n2$ .

Для ключа типу *V* керуючий сигнал *X* це напруга між керуючими полюсами ключа.

Для ключа типу *I* керуючий сигнал *X* це напруга між керуючими полюсами ключа.

Для ключа типу *T* керуючий сигнал *X* це час, при цьому керуючі полюси ключа мають бути заземленими.

# 1.3. Основні види аналізу електричних та електронних схем

Програма MicroCap дає можливість виконати такі види аналізу електричних та електронних схем:

•аналіз перехідних процесів (Transient);

- •частотний аналіз (AC);
- •аналіз для постійного струму (DC);
- динамічний аналіз для постійного струму (Dynavic DC);

•динамічний частотний аналіз (Dynavic AC).

Розглянемо кожен з цих видів аналізу детальніше.

#### Аналіз перехідних процесів.

При виборі в меню цього виду аналізу на екрані з'являється вікно, в якому задаються параметри розрахунку перехідних процесів.

Це вікно зображене на рис. 34 і містить такі кнопки:

1. «Запустить» – запускає процес моделювання перехідного процесу.

# И Установки анализа переходных процессов

| Запустить Добавити       | ь Удали | ть. Расширить    | С шагом, Свойства       |               |               |     |
|--------------------------|---------|------------------|-------------------------|---------------|---------------|-----|
| Время (диапазон) расчета | 1u      | Ci               | войства расчета Normal  | •             |               |     |
| Макс, шаг по времени     | 0       | Ha               | ачальные условия Zero   | •             |               |     |
| Число выводимых точек    | 51      |                  | 🔽 Начальный режим 🗌     | Накапливание  |               |     |
| Температура Linear 💌     | 27      |                  | Г Только начальный режи | им            |               |     |
| Число перезапусков       | 1       |                  | 🗌 Автомасштабирование   |               |               |     |
| Стран                    | ица Р   | Выражение по оси | Х Выражение по оси У    | Масштаб оси Х | Масштаб оси Ү | >   |
|                          |         |                  |                         |               |               |     |
|                          |         |                  |                         |               |               | _   |
|                          |         |                  |                         |               |               | -   |
|                          |         |                  |                         | <i></i>       | A             | _ / |

Рисунок 34 – Параметри розрахунку перехідних процесів

2. «Добавить» – додає ще один рядок в спеціфікації виводу результатів після рядка, який відмічений курсором.

3. «Удалить» – вилучає відмічений курсором рядок в спеціфікації виводу результатів.

4. «Расширить...» – відкриття додаткового вікна.

5. «С шагом...» – відкриття діалогового вікна (рис. 35) завдання варіації параметрів.

| Что менять С Г Г Г Г Г Г Г Г Г Г Г Г Г Г Г Г Г Г                 |                        |
|------------------------------------------------------------------|------------------------|
| From Do                                                          |                        |
| До                                                               |                        |
|                                                                  |                        |
| War                                                              |                        |
| Менять Параметр:<br>С Да Ф Нет Ф Лин С Лог С Список Ф Компонент: | а С Модели С Символьн. |
|                                                                  |                        |
| Иенять                                                           |                        |
| Все переменные одновременно 🔅 Последовательно с вложенным        | и циклами              |
|                                                                  | 1 1                    |

Рисунок 35 – Діалогове вікно завдання варіації параметрів

6. «*Свойства…*» – відкриття діалогового вікна, яке дозволяє керувати виводом графіків, вибирати масштаби осей координат, задавати параметри швидкого перетворення Фур'є для спектрального аналізу тощо.

Окрім кнопок вікно (рис. 34) містить віконця, в яких можна задавати такі дані:

1. «Время (диапазон) расчета» — діапазон моделювання перехідног процесу за форматом  $T_{max}[, T_{min}]$ . За умовчанням призначається  $T_{min}=0$ .

2. «*Мак. шаг по времени*» – максимальний крок розрахунку. Якщо він не заданий (або дорівнює 0), то приймається значення  $\frac{T_{\text{max}} - T_{\text{min}}}{50}$ .

3. «Число выводимых точек» – кількість значень, які виводяться в таблицю. За умовчанням призначається 51.

4. «Число перезапусков» – якщо кількість перезапусків моделювання більша за 1, то початковими умовами чергового запуску є значення, що отримані в кінці попереднього.

5. «Свойства расчета» – задаються можливі варіанти збереження результатів моделювання.

6. «*Начальные условия*» – задаються можливі варіанти завдання початкових умов.

В нижній частині вікна (рис. 34) містяться віконця таблиці, в якій задаються форми виведення графіків різних параметрів.

### Частотний аналіз.

Цей вид аналізу визначає амплітудно-частотні та фазочастотні характеристики кіл.

При виборі в меню цього виду аналізу на екрані з'являється вікно (рис. 36), в якому задаються параметри виконання частотного аналізу.

Кнопки цього вікна такі ж самі, як і у вікні (рис. 34). Що ж стосується віконець для задання числової інформації, то вони дещо відрізняються.

У віконці «Диапазон частот» задається діапазон частот для аналіза за форматом  $f_{max}[, f_{min}]$ .

У віконці «*Максимальное изменение* %» – границя темпу змін розрахункових точок першої змінної першого графіку.

У віконці «*Входной шум*» – ім'я джерела сигналу, в якому визначається вхідний шум.

У віконці «*Выходной шум*» – вузли, між якими визначається вихідний шум за форматом *вузол1*[,*вузол2*].

Решта віконець такі самі, як і в попередньому виді аналізу.

| 🔠 Установки частотного а | нализа (АС)            |                           |               |                   |
|--------------------------|------------------------|---------------------------|---------------|-------------------|
| Запустить Добавить       | Удалить Расширить      | С шагом Свойства Помощь   |               |                   |
| Диапазон частот Auto 💌   | 1E8,1Meg               | Свойства расчета Normal 💌 |               |                   |
| Число точек              | 51                     | Начальные условия Zero    |               |                   |
| Температура Linear 💌     | 27                     |                           |               |                   |
| Максимальное изменение % | 5                      | 🔽 Расчет рабочей точки    |               |                   |
| Входной шум              | NONE                   | П Автомасштабирование     |               |                   |
| Выходной шум             | 2                      | 🗖 Накапливание графиков   |               |                   |
| Стран                    | ница Р Выражение по ос | си Х Выражение по оси Ү   | Масштаб оси Х | Масштаб оси Ү 🛛 > |
|                          |                        |                           |               |                   |
|                          |                        |                           |               |                   |
|                          |                        |                           |               |                   |
|                          |                        |                           |               |                   |

Рисунок 36 – Параметри частотного аналізу

### Аналіз для постійного струму.

Цей вид аналізу визначає передатні характеристики кіл на постійному струмі.

При виборі в меню цього виду аналізу на екрані з'являється вікно (рис. 37), в якому задаються параметри виконання аналізу для постійного струму.

Кнопки цього вікна такі ж самі, як і у вікні (рис. 34). Що ж стосується віконець для задання числової інформації, то вони дещо відрізняються.

У віконці «Перемен. 1/ Метод» задається метод обчислення наступної точки.

У віконці «Перемен. 1/ Имя» задається ім'я первинного джерела.

У віконці «Перемен. 1/ Диапазон изменения» задається зміна первинного джерела за форматом: Кінцеве [, Початкове [, Максимальний шаг]].

У віконці «Перемен. 2/ Метод» задається метод зміни вторинної змінної.

У віконці «Перемен. 2/ Метод» задається зміна вторинного джерела за форматом: Кінцеве [, Початкове [, Максимальний шаг]].

### Динамічний аналіз для постійного струму.

Цей вид аналізу визначає режимні параметри кола на постійному струмі.

При виборі в меню цього виду аналізу на екрані з'являється вікно (рис. 38), в якому задаються параметри виконання аналізу для постійного струму.

В цьому вікні є можливість задати параметри, які будуть показані на схемі заданого кола постійного струму, а саме:

•номера вузлів;

- •значення потенціалів у вузлах;
- •значення струмів у вітках;
- •значення потужностей на елементах.

| 醋 Установки анализа по постоянному ток                                                                                                    | y (DC)                                                                                                   |               |                 |
|----------------------------------------------------------------------------------------------------|----------------------------------------------------------------------------------------------------|---------------|-----------------|
| Запустить Добавить Удалить Ра<br>Воздействие<br>Метод Имя<br>Перемен, 1 Auto V<br>Перемен, 2 None V<br>Температура<br>Метод Диапазон<br>Linear V<br>27<br>Свойства Normal V<br>Aвтомасштаб | СШИРИТЬ С Шагом Свойства Помо<br>Дипазон изменения<br>Дипазон изменения<br>Число точек Макс. изменение % | ощь           |                 |
| Страница Р Выражение                                                                                                    | е по оси X Выражение по оси Y                                                                            | Масштаб оси Х | Масштаб оси Ү > |
|                                                                                                    |                                                                                                    |               |                 |

Рисунок 37 – Параметри аналізу для постійного струму

| and the     |                      |  |
|-------------|----------------------|--|
| <u>n</u> —• |                      |  |
| 27          | Поместить            |  |
| 10          | текст                |  |
| Отменить    | Помощь               |  |
|             | 27<br>10<br>Отменить |  |

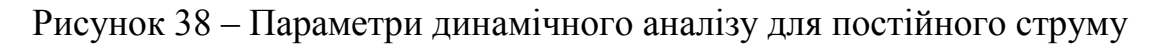

# Динамічний частотний аналіз.

Цей вид аналізу визначає режимні параметри кола на синусоїдному струмі.

При виборі в меню цього виду аналізу на екрані з'являється вікно (рис. 39), в якому задаються параметри виконання аналізу для синусоїдного струму.

В цьому вікні необхідно задати частоту, для якої має бути проведений розрахунок. Крім того, в ньому є можливість задати параметри, які будуть показані на схемі заданого кола синусоїдного струму, а саме:

- •номера вузлів;
- комплексні значення потенціалів у вузлах;
- •комплексні значення струмів у вітках;
- •комплексні значення потужностей на елементах.

Всі комплексні параметри можуть бути виведені в одній з двох форм:

- •показниковій (амплітуда та початкова фаза);
- •алгебраїчній (дійсна та уявна складова).
| Установки динамичес                    | ского АС анализа       |                                      |    |
|----------------------------------------|------------------------|--------------------------------------|----|
| тект 🖧 🗗 💷 🔒                           | <b></b>                |                                      |    |
| Перечень частот                        | 1E6                    | 🔽 Поместить текст                    |    |
| Перечень температур                    | 27                     |                                      |    |
| Шаг движков , %                        | 10                     |                                      |    |
| Выводимые комплексны                   | е величины             | **<br>                               |    |
| Первое значение —                      | С Амплитуда в          | а dB С Действительная С Нет<br>часть |    |
| Второе число при вы<br>Фаза в градусах | воде<br>С Фаза в радиа | анах С Мнимая часть С Нет            |    |
| Запустить Преды,                       | дущий Останови         | ть Да Отменить Помоц                 | тр |

Рисунок 39 – Параметри динамічного частотного аналізу

# Лабораторна робота № 1mc Дослідження лінійних електричних кіл постійного струму з керованими джерелами живлення

<u>Мета роботи:</u> навчитись проводити аналіз кіл постійного струму з залежними (керованими) джерелами живлення.

## Короткі теоретичні відомості

Залежними (керованими) джерелами живлення називають джерела, параметри яких лінійно або нелінійно залежать від струмів чи напруг у певних вітках електричного кола.

Розрізняють чотири типи залежних джерел:

*а*) джерела напруги, керовані напругою (ДНКН) (рис. 1.1, *a*). Напруга джерела пропорційна напрузі *u*<sub>1</sub>

$$u_2 = k u_1; \tag{1.1}$$

б) джерела напруги, керовані струмом (ДНКС) (рис. 1.1, б)

$$u_2 = ri_1; \tag{1.2}$$

в) джерела струму, керовані напругою (ДСКН) (рис. 1.1, в)

$$i_2 = gu_1; \tag{1.3}$$

г) джерела струму, керовані струмом (ДСКС) (рис. 1.1, г)

$$i_2 = \beta i_1. \tag{1.4}$$

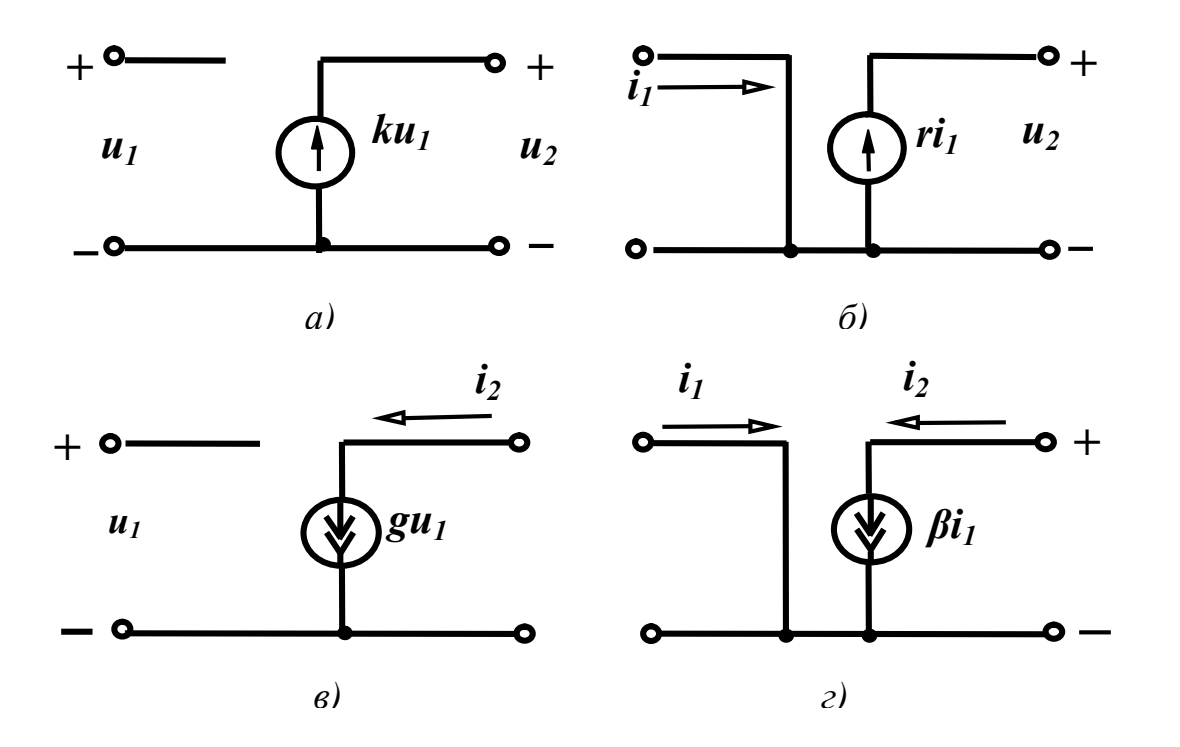

Рисунок 1.1 – Схеми керованих джерел

Аналіз кіл постійного струму з керованими джерелами виконується за допомогою розв'язання систем рівнянь за законами Кірхгофа.

Перший закон Кірхгофа виражає закон збереження заряду та принцип неперервності електричного струму: алгебраїчна сума струмів віток, які сходяться у вузлі, в будь-який момент часу дорівнює нулю,

$$\sum_{k=1}^{n} i_k = 0, \qquad (1.5)$$

де *k* – індекси віток, зв'язаних з цим вузлом.

Знак струму, який входить у рівняння, визначається вибором додатного напряму струмів. Струми, які виходять з вузла, записуються зі знаком плюс; струми, які входять у вузол, – зі знаком мінус.

Другий закон Кірхгофа виражає закон збереження енергії: алгебраїчна сума напруг віток контуру дорівнює нулю в будь-який момент часу,

$$\sum_{k=1}^{n} u_k = 0, \qquad (1.6)$$

де *k* – індекси всіх віток, що входять у контур.

Приклад аналізу кола постійного струму з керованими джерелами наведено нижче.

Нехай в колі (рис. 1.2) з параметрами:

 $r_1 = 5$  Om,  $r_2 = 8$  Om,  $r_3 = 10$  Om,  $r_4 = 5$  Om,  $r_5 = 3$  Om,  $r_6 = 10$  Om;

діють:

- незалежне джерело напруги  $E_1 = 40$  B;
- •кероване джерело напруги  $E_3 = k_1 I_3$  В;
- •кероване джерело струму  $I_5 = k_2 I_4$  А.

Приймемо  $k_1 = 3$ ,  $k_2 = 0.4$ .

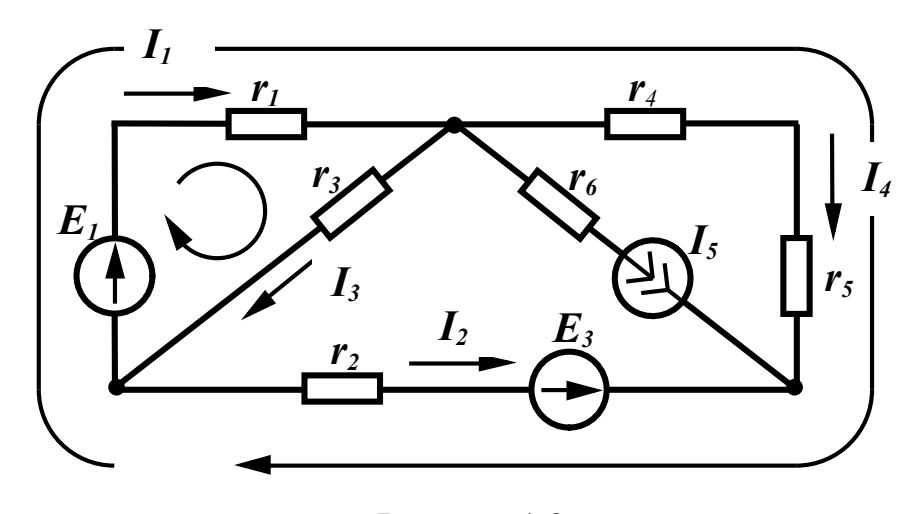

Рисунок 1.2

Складемо систему рівнянь за законами Кірхгофа.

$$I_{1} - I_{3} - I_{5} - I_{4} = 0,$$
  

$$-I_{1} + I_{3} - I_{2} = 0,$$
  

$$I_{1}r_{1} + I_{3}r_{3} = E_{1},$$
  

$$I_{1}r_{1} + I_{4}(r_{4} + r_{5}) - I_{2}r_{2} = E_{1} - E_{3}.$$
  
(1.7)

Враховуючи, що

$$E_3 = k_1 I_3, I_5 = k_2 I_4,$$

система (2.7) прийме остаточний вигляд

$$I_{1} - I_{3} - (1 + k_{2})I_{4} = 0,$$
  

$$-I_{1} + I_{3} - I_{2} = 0,$$
  

$$I_{1}r_{1} + I_{3}r_{3} = E_{1},$$
  

$$I_{1}r_{1} + I_{4}(r_{4} + r_{5}) - I_{2}r_{2} + k_{1}I_{3} = E_{1}.$$
  
(1.8)

Розв'яжемо цю систему рівнянь в середовищі MathCAD за допомогою процедури «*lsolve*».

| E1 := | 40                   | k1                  | :=                  | 3 k2 :=                                                       | = 0.4   |                                       |                     |
|-------|----------------------|---------------------|---------------------|---------------------------------------------------------------|---------|---------------------------------------|---------------------|
| r1 := | = 5                  | r2 :=               | 8                   | r3 := 10                                                      | r4 := 5 | r5 :=                                 | 3 r6 := 10          |
| A :=  | (1<br>-1<br>r1<br>r1 | 0<br>-1<br>0<br>-r2 | -1<br>1<br>r3<br>k1 | $ \begin{array}{c} -1 - k2 \\ 0 \\ 0 \\ r4 + r5 \end{array} $ |         | B :=                                  | (0<br>0<br>E1<br>E1 |
|       | I :=                 | lsolve              | e(A,                | B)                                                            | I =     | (3.442)<br>-1.163<br>2.279<br>(0.831) |                     |

### Порядок виконання роботи

1. Зібрати коло згідно рис. 1.3.

Це коло містить:

•незалежне джерело напруги V1;

• кероване джерело напруги *H1*, яке залежить від струму у вітці з резистором *R5*;

• кероване джерело струму *F1*, яке залежить від струму у вітці з резистором *R2*;

• п'ять резисторів R1-R5.

Параметри джерел та резисторів вибираються з табл. 1.1.

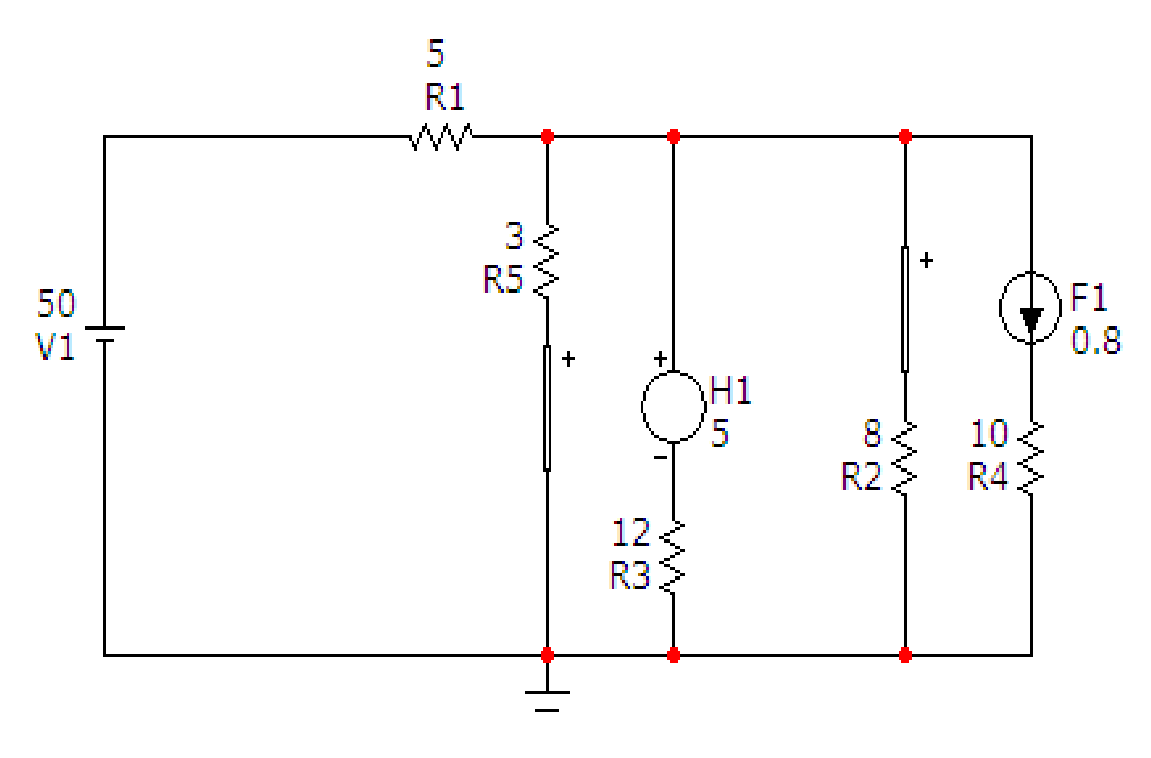

Рисунок 1.3

Таблиця 1.1

| Bap. | V1 | <i>H1</i> | <i>F1</i> | <i>R1</i> | <i>R2</i> | <i>R3</i> | <i>R4</i> | <i>R5</i> |
|------|----|-----------|-----------|-----------|-----------|-----------|-----------|-----------|
| 1    | 60 | 4         | 0.3       | 10        | 9         | 15        | 12        | 5         |
| 2    | 45 | 6         | 0.4       | 8         | 7         | 12        | 10        | 4         |
| 3    | 40 | 5         | 0.5       | 6         | 5         | 10        | 6         | 3         |
| 4    | 30 | 7         | 0.6       | 5         | 4         | 6         | 3         | 2         |

Відзначимо, що для керованого джерела напруги H1 задається коефіцієнт пропорційності е.р.с. джерела струму у вітці з резистором R5, а для керованого джерела струму F1 задається коефіцієнт пропорційності струму джерела струму у вітці з резистором R2.

2. На верхній панелі головного вікна відкриваємо опцію «Анализ» і вибираємо в ній рядок «Динамический анализ по постоянному току (Dynamic DC)». Після цього на екрані з'являється вікно (рис. 1.4), в якому можна задати параметри, які ми бажаємо вивести на екран (в нашому випадку це потенціали вузлів та струми у вітках).

В результаті схема прийме вигляд, зображений на рис. 1.5.

| Установки динамич | еского DC анали: | sa 🚺      |
|-------------------|------------------|-----------|
| TEXT _RL ₽~ ₽/ 异  | <u>••</u>        |           |
| Температура       | 27               | Поместить |
| Шаг движков, %    | 10               | текст     |
| Да                | Отменить         | Помощь    |

Рисунок 1.4

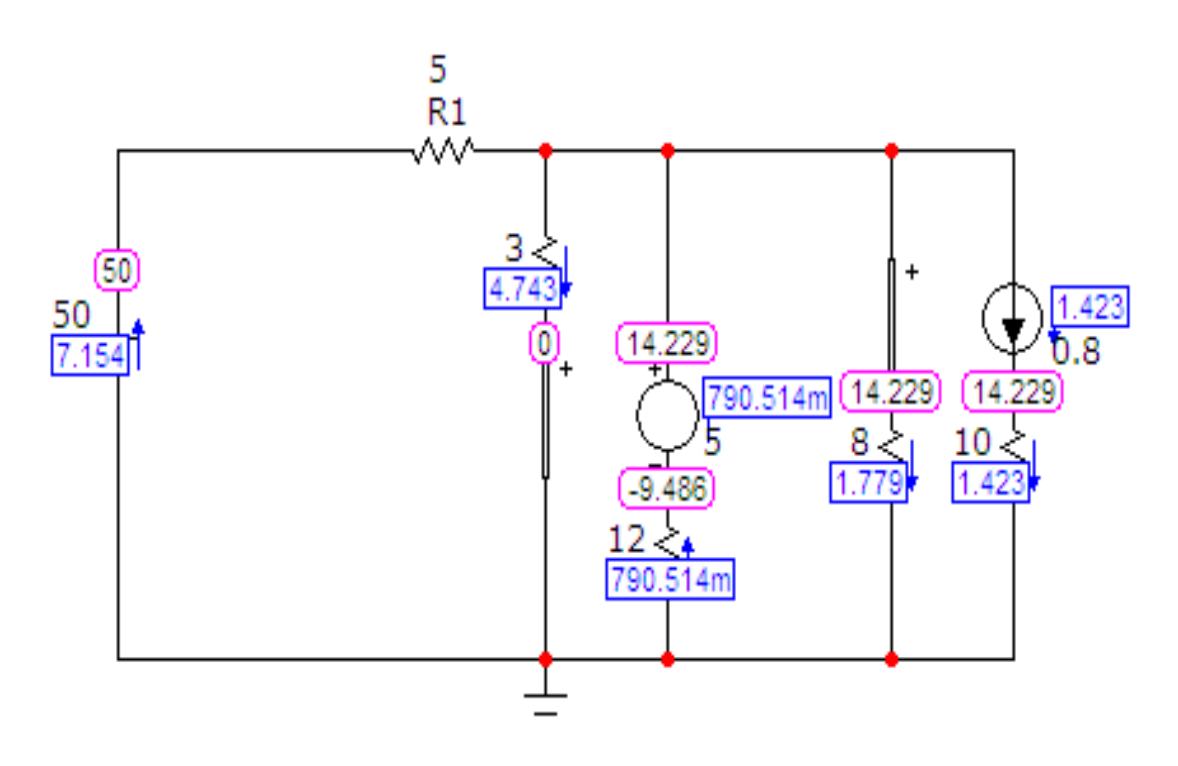

Рисунок 1.5

Цю схему необхідно роздрукувати.

## Обробка результатів дослідження

1. Для схеми (рис. 1.3) скласти систему рівнянь за законами Кірхгофа.

2. Розв'язати цю систему в середовищі MathCAD, як це показано у вищенаведеному прикладі.

3. Порівняти розраховані у MathCAD та змодельовані у MicroCap струми у вітках.

#### Контрольні питання

1. Як залежить напруга від струму на лінійному резисторі?

2. Чим відрізняються незалежні джерела енергії від залежних?

- 3. Сформулюйте перший закон Кірхгофа для кола постійного струму.
- 4. Сформулюйте другий закон Кірхгофа для кола постійного струму.
- 5. Яким чином задаються напрямки струмів у вітках?
- 6. Яким чином задаються напрямки обходу контурів?
- 7. Дайте означення поняттю «вітка».
- 8. Дайте означення поняттю «вузол».
- 9. Дайте означення поняттю «контур».

#### Лабораторна робота № 2тс

### Дослідження нелінійних електричних кіл постійного струму

*Мета роботи:* навчитись проводити аналіз нелінійних кіл постійного струму.

#### Короткі теоретичні відомості

Електричне коло вважається нелінійним, якщо воно має хоча б один нелінійний елемент (НЕ), тобто такий елемент, струм та напруга на якому зв'язані нелінійно. Залежність між напругою та струмом НЕ називається вольт-амперною характеристикою (ВАХ).

Суттєва особливість нелінійних електричних кіл – неможливість застосування методу накладання. Процеси в нелінійних електричних колах описуються нелінійними алгебраїчними або диференціальними рівняннями.

При розрахунку нелінійних кіл вводять поняття статичного та диференціального опорів НЕ. На рис.2.1 представлена ВАХ НЕ в масштабі струму  $m_i$  і напруги  $m_u$ . Точка  $a \in$  робочою точкою.

Відношення напруги, якій відповідає відрізок *Oc*, до струму (відрізок *ca*), визначає в масштабі  $m_r = \frac{m_u}{m_i}$  величину, яка називається *статичним* опором в точці *a*. З рис. 2.1 видно, що значення цього опору пропорційне тангенсу кута  $\beta$  між прямою, що з'єднує точку *a* з початком координат і віссю струмів, тобто

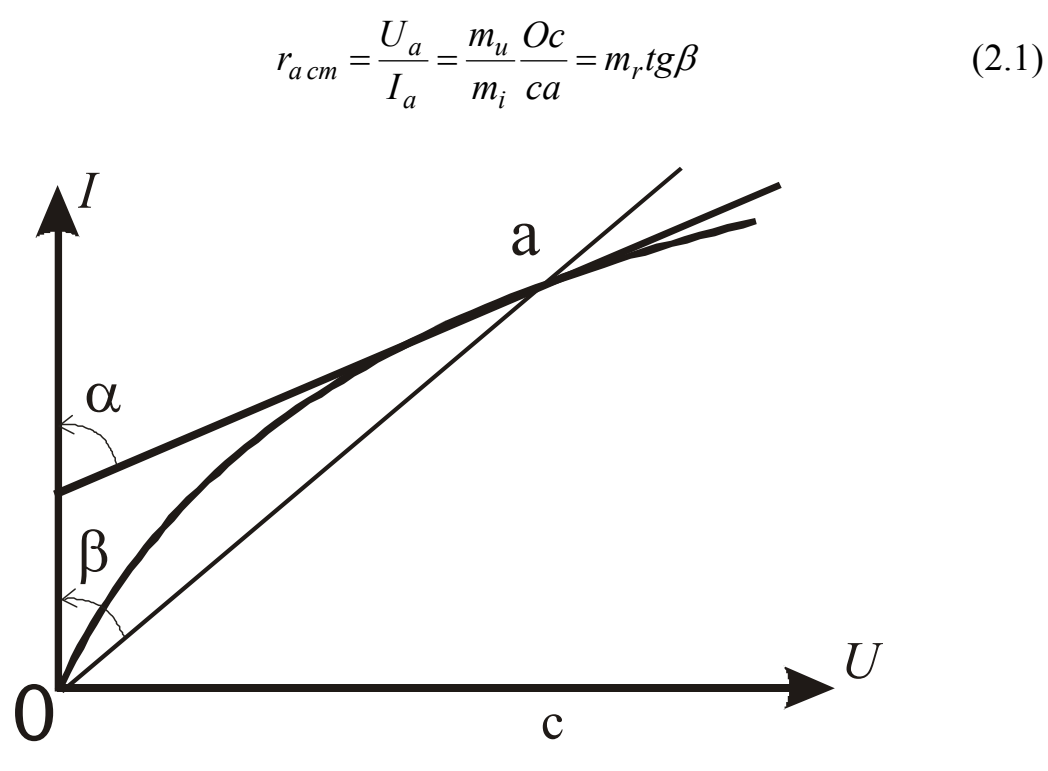

Рисунок 2.1

Відношення приросту напруги до приросту струму або похідна від напруги по струмові в тому ж масштабі  $m_r$  визначає *динамічний* опір  $r_{a\partial}$ . Значення цього опору пропорційне тангенсу кута  $\alpha$  між дотичною до ВАХ в точці *a* і віссю струмів, тобто

$$r_{a\,\partial} = \frac{dU}{dI}\Big|_a = \frac{m_u}{m_i} tg\alpha \tag{2.2}$$

Для НЕ з падаючою ВАХ значення диференціального опору від'ємне, тому що додатний приріст струму супроводжується від'ємним приростом напруги.

Нелінійні електричні кола простої конфігурації зручно розраховувати графоаналітичним методом. Розрахунок нелінійного кола зводиться до знаходження струмів та напруг на ділянках кола за допомогою ВАХ.

При послідовному з'єднані НЕ загальна ВАХ усього кола (рис. 2.2.) може бути отримана підсумовуванням абсцис ВАХ окремих елементів для одних і тих же значень струму. При паралельному з'єднані НЕ загальна ВАХ усього кола (рис. 2.3.) може бути отримана підсумовуванням ординат ВАХ окремих елементів при одних і тих же значеннях напруги.

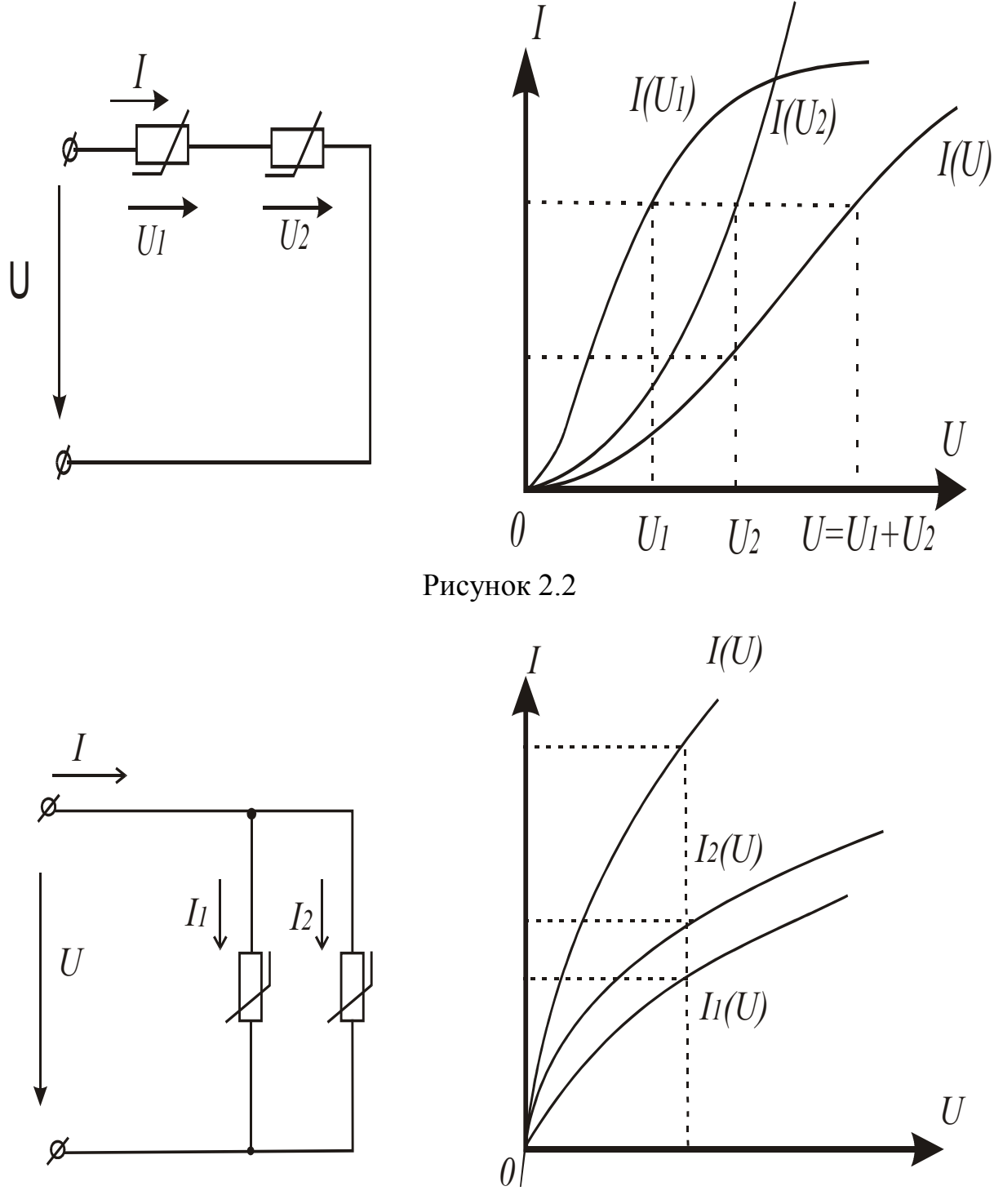

Рисунок 2.3

На рис.2.4. зображений випадок змішаного з'єднання НЕ.

Після заміни двох паралельно з'єднаних елементів одним еквівалентним схема із змішаним з'єднанням приводиться до розглянутої схеми послідовного з'єднання двох НЕ.

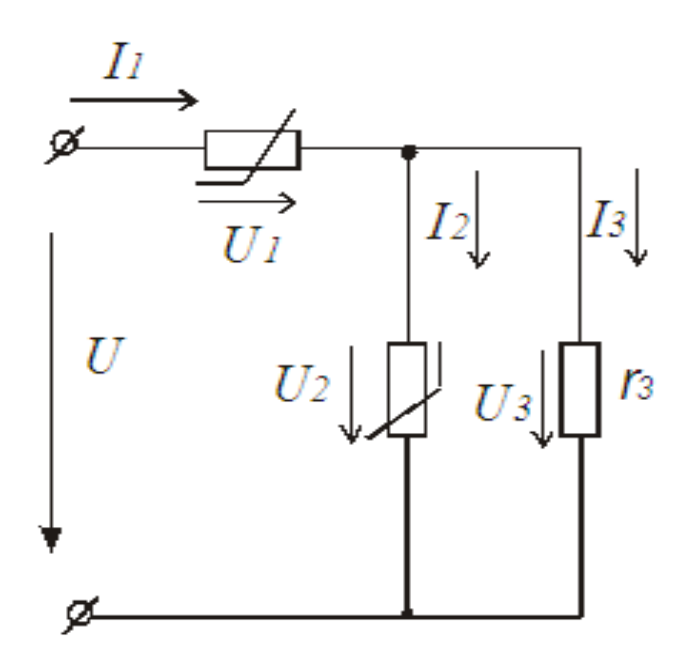

Рисунок. 2.4

# Порядок виконання роботи

1. Зібрати коло зі змішаним з'єднанням НЕ згідно рис. 2.5.

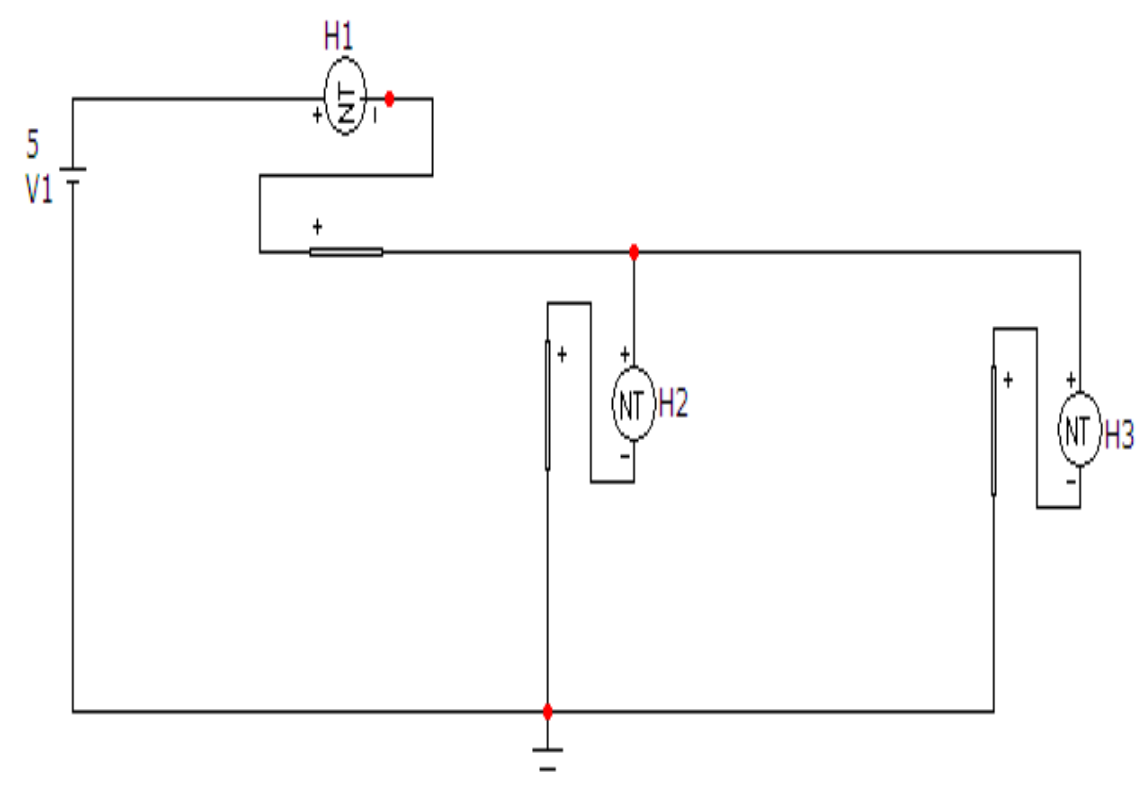

Рисунок. 2.5

Це коло містить джерело постійної напруги та три нелінійних резистора. Оскільки в середовищі МісгоСар відсутня можливість задання нелі-

нійних резисторів з довільною ВАХ, то, згідно з теоремою компенсації, замість них ми будемо використовувати джерела постійної напруги керовані струмом з табличною формою задання.

Кожне з таких джерел можна викликати на екран опцією «Компоненты / Analog Primitives / Function Sources /NTVofI». Атрибути такого джерела задаються у вікні (рис. 2.6), яке з'являється при перенесенні джерела на робоче поле програми.

| MTVofl<br>Имя атри<br>TABLE                     | <mark>:Analog b</mark><br>бута компон            | e <mark>havioral</mark><br>нента<br>Пок | Vofl table<br>Вели<br>(аз. 0.       | <mark>source</mark><br>чина<br>3,0.6)(0.4,0 | .9)(0.5,1.2)            | ∟             | показ Изменить |
|-------------------------------------------------|--------------------------------------------------|-----------------------------------------|-------------------------------------|---------------------------------------------|-------------------------|---------------|----------------|
| Отображ<br>Марк<br>выво<br>PART=H3<br>TABLE=(0) | ать на схем<br>еры Г Н<br>дов В<br>.0) (0.1,0.2) | е<br>азвания<br>ыводов<br>(0.15,0.4) (  | Номера<br>выводов<br>(0.2,0.5) (0.1 | Г Ток<br>3,0.6)(0.4,0                       | ☑ Мощно<br>.9)(0.5,1.2) | сть 🔽 Сост    | ояние Цвет     |
| POWER =<br>SHAPEGRO                             | )UP=Default                                      |                                         |                                     |                                             |                         |               |                |
| ОК                                              | Отмена                                           | Шрифт                                   | Добавить                            | Удалить                                     | Просмотр                |               |                |
| Новый                                           | Найти                                            | График                                  | Синтасис                            | IBIS                                        | Помощь                  |               |                |
| 7 Разреше                                       | н 🔽 Help Ba                                      | ar                                      |                                     |                                             |                         | <u>Ссылка</u> |                |

Рисунок. 2.6

Таблична залежність напруги джерела від струму (в нашому випадку це буде ВАХ нелінійного резистра) задається у вигляді масиву пар чисел, перше з яких є струмом, а друге – напругою.

Ці масиви для кожного з нелінійних резисторів схеми *H1*, *H2*, *H3* наведені в табл. 2.1.

2. На верхній панелі головного вікна відкриваємо опцію «Анализ» і вибираємо в ній рядок «Динамический анализ по постоянному току (Dy-

*namic DC*)». Після цього на екрані з'являється вікно (рис. 2.7), в якому можна задати параметри, які ми бажаємо вивести на екран (в нашому випадку це потенціали вузлів та струми у вітках).

| Bap. | H1                       | H2                     | НЗ                       |
|------|--------------------------|------------------------|--------------------------|
| 1    | (0,0) (0.1,0.1)          | (0,0) (0.05,0.1)       | (0,0) (0.05,0.15)        |
|      | (0.15,0.18) (0.2,0.21)   | (0.1,0.2) (0.15,0.36)  | (0.1,0.3) (0.15,0.5)     |
|      | (0.3, 0.25)(0.4, 0.3)    | (0.2, 0.5)(0.3, 0.75)  | (0.2, 0.65)(0.3, 0.95)   |
|      | (0.5, 0.35)(0.6, 0.4)    | (0.4, 1.2)(0.5, 1.5)   | (0.4, 1.4)(0.5, 1.8)     |
|      | (0.8, 0.5)(1, 0.55)      | (0.6, 1.8)(0.8, 2.5)   | (0.6, 1.95)(0.7, 2.4)    |
|      | (1.5,0.75) (2,0.8)       | (1,3.5) (2,8) (2.5,10) | (1,3.6) (2,8) (2.5,9)    |
|      | (2.5,0.9) (3,1) (4,1.2)  | (3,14) (4,18) (5,24)   | (3,10) (4,14) (5,15)     |
|      | (5,1.4) (6,1.5) (7,1.7)  | (6,27) (7,28) (8,30)   | (6,13) (7,14) (8,15)     |
|      | (8,1.8) (9,1.9) (10,2)   | (9,31) (10,32) (11,34) | (9,16) (10,17) (11,19)   |
|      | (11,2.4) (12,2.6)        | (12,36) (14,38)        | (12,20) (14,21)          |
|      | (14,2.8)                 |                        |                          |
| 2    | (0,0)(0.1,0.1)           | (0,0) (0.07,0.12)      | (0,0) (0.05,0.15)        |
|      | (0.15,0.15) (0.2,0.22)   | (0.1,0.2) (0.15,0.3)   | (0.1,0.3) (0.15,0.5)     |
|      | (0.3,0.28) (0.4,0.35)    | (0.2,0.36) (0.3,0.55)  | (0.2,0.65) (0.3,0.95)    |
|      | (0.5,0.39) (0.6,0.4)     | (0.4,0.8) (0.5,1.1)    | (0.4, 1.4)(0.5, 1.8)     |
|      | (0.8,0.45) (1,0.5)       | (0.6,1.7) (0.8,1.9)    | (0.6,1.95) (0.7,2.4)     |
|      | (1.5,0.7) (2,0.75)       | (1,2.3) (2,5) (2.5,6)  | (1,3.6) (2,8) (2.5,9)    |
|      | (2.5,0.8) (3,0.9) (4,1)  | (3,7) (4,8) (5,9)      | (3,10) (4,14) (5,15)     |
|      | (5,1.1) (6,1.2) (7,1.4)  | (6,10) (7,12) (8,13)   | (6,13) (7,14) (8,15)     |
|      | (8,1.5) (9,1.6) (10,1.7) | (9,14) (10,15) (11,15) | (9,16) (10,17) (11,19)   |
|      | (11,1.9) (12,2.0)        | (12,15) (14,14)        | (12,20) (14,21)          |
|      | (14,2.2)                 |                        |                          |
| 3    | (0,0)(0.1,0.1)           | (0,0) $(0.05,0.1)$     | (0,0) $(0.07,0.12)$      |
|      | (0.15,0.18) (0.2,0.21)   | (0.1,0.2) (0.15,0.36)  | (0.1, 0.2) $(0.15, 0.3)$ |
|      | (0.3, 0.25)(0.4, 0.3)    | (0.2,0.5) (0.3,0.75)   | (0.2, 0.36)(0.3, 0.55)   |
|      | (0.5,0.35) (0.6,0.4)     | (0.4, 1.2)(0.5, 1.5)   | (0.4, 0.8)(0.5, 1.1)     |
|      | (0.8,0.5) (1,0.55)       | (0.6, 1.8)(0.8, 2.5)   | (0.6, 1.7)(0.8, 1.9)     |
|      | (1.5,0.75) (2,0.8)       | (1,3.5)(2,8)(2.5,10)   | (1,2.3) (2,5) (2.5,6)    |
|      | (2.5,0.9) (3,1) (4,1.2)  | (3,14) (4,18) (5,24)   | (3,7) (4,8) (5,9)        |
|      | (5,1.4) (6,1.5) (7,1.7)  | (6,27) (7,28) (8,30)   | (6,10) (7,12) (8,13)     |
|      | (8,1.8) (9,1.9) (10,2)   | (9,31) (10,32) (11,34) | (9,14) (10,15) (11,15)   |
|      | (11,2.4) (12,2.6)        | (12,36) (14,38)        | (12,15) (14,14)          |
|      | (14,2.8)                 |                        |                          |

Таблиця 2.1

| 4 | (0,0) (0.1,0.1)          | (0,0) (0.05,0.1)          | (0,0) (0.07,0.12)      |
|---|--------------------------|---------------------------|------------------------|
|   | (0.15,0.15) (0.2,0.2)    | (0.1, 0.2) $(0.15, 0.32)$ | (0.1,0.2) (0.15,0.3)   |
|   | (0.3,0.25) (0.4,0.3)     | (0.2,0.45) (0.3,0.65)     | (0.2,0.36) (0.3,0.55)  |
|   | (0.5,0.4) (0.6,0.5)      | (0.4,0.9) (0.5,1.25)      | (0.4,0.8) (0.5,1.1)    |
|   | (0.8,0.6) (1,0.7)        | (0.6,1.5) (0.8,2.1)       | (0.6,1.7) (0.8,1.9)    |
|   | (1.5,0.8) (2,0.9)        | (1,3.3) (2,5) (2.5,7)     | (1,2.3) (2,5) (2.5,6)  |
|   | (2.5,1) (3,1.2) (4,1.6)  | (3,12) (4,16) (5,18)      | (3,7) (4,8) (5,9)      |
|   | (5,1.8) (6,2) (7,2.2)    | (6,24) (7,28) (8,30)      | (6,10) (7,12) (8,13)   |
|   | (8,2.5) (9,2.9) (10,3.2) | (9,32) (10,32) (11,30)    | (9,14) (10,15) (11,15) |
|   | (11,3.4) (12,4) (14,5)   | (12,28) (14,24)           | (12,15) (14,14)        |
|   |                          |                           |                        |

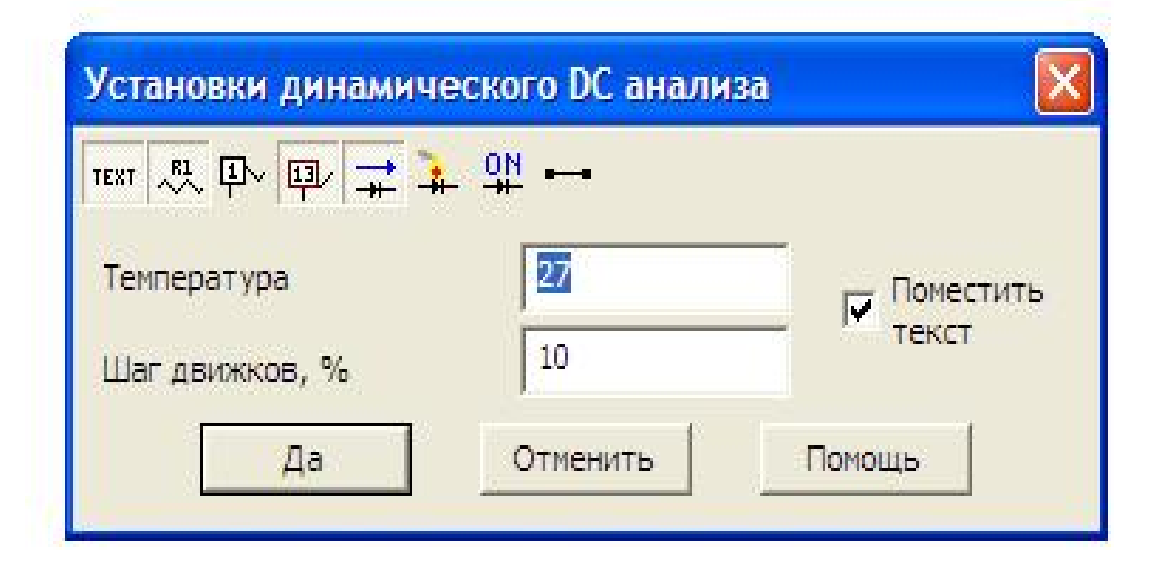

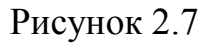

В результаті схема прийме вигляд, зображений на рис. 2.8.

3. Змінюючи напругу джерела *V1* (діапазон зміни та її крок задається викладачем), внесемо в таблицю 2.2 значення напруги і струму джерела. У випадку, зображеномуна рис. 2.8, *U*=0.5 B, *I*=0.312 A.

Таблиця 2.2

| N₫ | 1 | 2 | 3 | 4 | 5 | 6 | 7 | 8 | 9 | 10 | 11 | 12 |
|----|---|---|---|---|---|---|---|---|---|----|----|----|
| U  |   |   |   |   |   |   |   |   |   |    |    |    |
| Ι  |   |   |   |   |   |   |   |   |   |    |    |    |

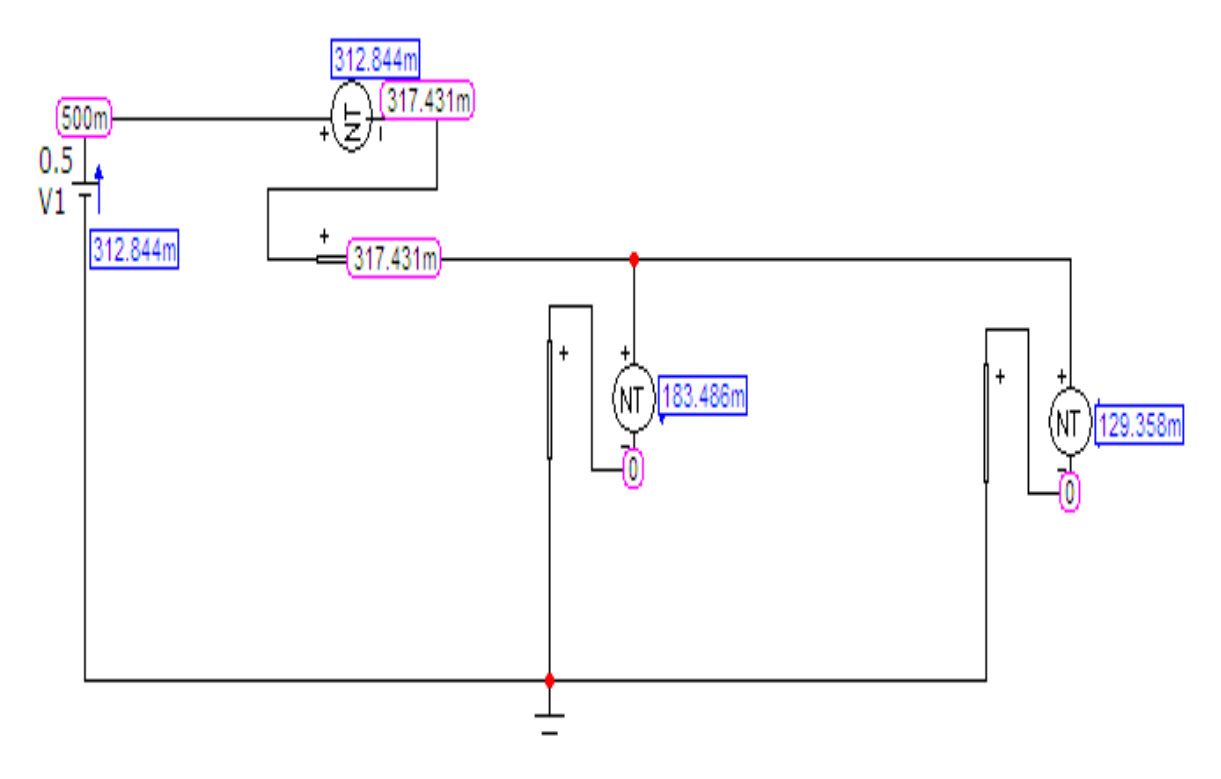

Рисунок 2.8

### Обробка результатів дослідження

1. За даними таблиці 2.1 побудувати ВАХ кожного нелінійного резистора *H1*, *H2*, *H3* в одних вісях координат.

2. Побудувати еквівалентну ВАХ для кола, зображеного на рис. 2.5, в тих же вісях координат.

3. За даними таблиці 2.1 побудувати експериментальну еквівалентну ВАХ кола.

4. Порівняти еквівалентні ВАХ, отримані в п.2 та п.3.

### Контрольні питання

1. Чи можна застосувати до аналізу та розрахунку процесів в нелінійному колі метод накладення?

2. Як визначити статичний та диференціальний опори НЕ?

3. Як будують сумарну ВАХ при послідовному з'єднанні нелінійних елементів?

4. Як будують сумарну ВАХ при паралельному з'єднанні нелінійних елементів?

5. Як будують сумарну ВАХ при змішаному з'єднанні нелінійних елементів?

#### Лабораторна робота № 3тс

### Дослідження лінійних електричних кіл зі взаємною індуктивністю

*<u>Мета роботи</u>: дослідним шляхом визначити параметри двох індуктивно зв'язаних котушок при різних з'єднаннях.* 

#### Короткі теоретичні відомості

Відомо, що в електричних колі енергія може передаватися від джерел до споживачів двома способами: за допомогою проводів (*гальванічний* зв'язок) та через магнітне поле (*магнітний* зв'язок). Другий спосіб передавання енергії можливий, якщо в колі містяться дві або більше індуктивно зв'язані котушки. При достатньо близькому розташуванні котушок магнітний потік, який створений струмом однієї котушки, може пронизувати витки іншої котушки. Такі котушки називають *індуктивно зв'язаними*.

Розглянемо дві індуктивно зв'язані ідеальні котушки (рис. 3.1) з кількістю витків  $w_1$  та  $w_2$  і індуктивностями  $L_1$  і  $L_2$ .

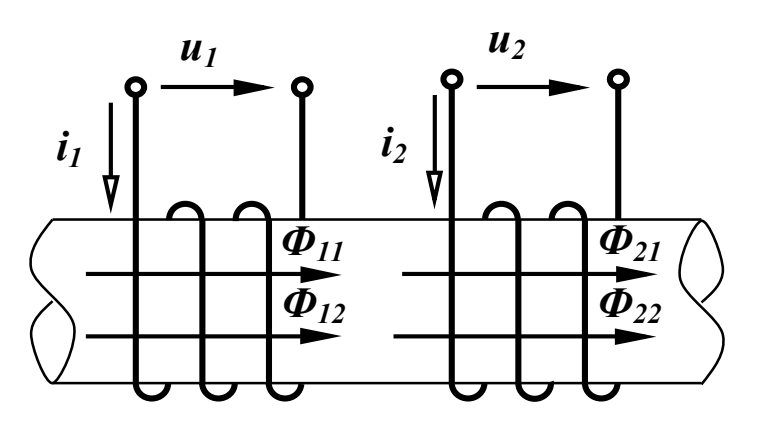

Рисунок 3.1

Якщо змінний струм  $i_1$  протікає лише в першій котушці ( $i_2 = 0$ ), то під дією цього струму виникає магнітний потік  $\Phi_{11}$ , який називають *власним* магнітним потоком. Напрямок магнітного потоку визначається за відомим правилом *правого гвинта*.

Оскільки котушка має  $w_1$  витків, то власне потокозчеплення цієї котушки пропорційне струму  $i_1$  і магнітному потоку  $\Phi_{11}$ 

$$\Psi_{11} = w_1 \Phi_{11}, \ \Psi_{11} = L_1 i_1. \tag{3.1}$$

Частина магнітного потоку перетинає витки другої котушки, в результаті чого у другій котушці з'являється взаємний магнітний потік  $\Phi_{21}$ , при цьому

$$\boldsymbol{\Phi}_{21} \le \boldsymbol{\Phi}_{11}. \tag{3.2}$$

Взаємне потокозчеплення  $\Psi_{21}$  пропорційне потоку  $\Phi_{21}$  і струму  $i_1$ 

$$\Psi_{21} = w_2 \Phi_{21}, \ \Psi_{21} = M_{21} i_1. \tag{3.3}$$

Якщо подати на другу котушку змінну напругу  $u_2$ , під дією якої по котушці потече струм  $i_2$ , то за допомогою аналогічних міркувань можна стверджувати, що в цьому випадку в другій котушці виникає власний магнітний потік  $\Phi_{22}$ , який частково перетинає витки першої котушки і створює в них взаємний магнітний потік  $\Phi_{12}$ , при цьому

$$\Phi_{12} \le \Phi_{22} \,. \tag{3.4}$$

Власне і взаємне потокозчеплення можна виразити аналогічно (3.1) та (3.3)

$$\Psi_{22} = w_2 \Phi_{22}, \ \Psi_{12} = w_1 \Phi_{12}, \Psi_{22} = L_2 i_2, \ \Psi_{12} = M_{12} i_2.$$
(3.5)

В третій частині курсу ТОЕ доводиться, що  $M_{12} = M_{21} = M$  .

Цей параметр називається взаємною індуктивністю і вимірюється в генрі. Її величина залежить від конфігурації котушок та їх взаємного розташування. Часто ступінь індуктивного зв'язку між двома котушками характеризують коефіцієнтом магнітного зв'язку k

$$k = \frac{M}{\sqrt{L_1 L_2}} \,. \tag{3.6}$$

Оцінимо його максимальне значення, для чого розглянемо величину

$$k^2 = \frac{M^2}{L_1 L_2} = \frac{M_{12} M_{21}}{L_1 L_2}.$$

Виразимо величини, що входять в цей вираз, з (3.1), (3.3) та (3.5) через магнітні потоки і струми

$$k^{2} = \frac{w_{1}\Phi_{12}w_{2}\Phi_{21}i_{1}i_{2}}{i_{1}i_{2}w_{1}\Phi_{11}w_{2}\Phi_{22}} = \frac{\Phi_{21}\Phi_{12}}{\Phi_{11}\Phi_{22}}$$

Враховуючи (3.2) і (3.4), одержимо  $k \le 1$ . Граничне значення k = 1 має місце при ідеальному індуктивному зв'язку.

Якщо в котушках (рис.3.1) протікають струми одночасно, то загальне потокозчеплення кожної котушки визначається відповідно до напряму магнітних потоків:

$$\Psi_1 = \Psi_{11} + \Psi_{12} = L_1 i_1 + M i_2,$$
  

$$\Psi_2 = \Psi_{22} + \Psi_{21} = L_2 i_2 + M i_1.$$
(3.7)

Якщо напрям струму  $i_2$  буде протилежним, то протилежним буде і напрям магнітних потоків  $\Phi_{22}$  та  $\Phi_{12}$  (рис. 3.2) і тоді

$$\Psi_1 = \Psi_{11} - \Psi_{12},$$
  

$$\Psi_2 = \Psi_{22} - \Psi_{21}.$$
(3.8)

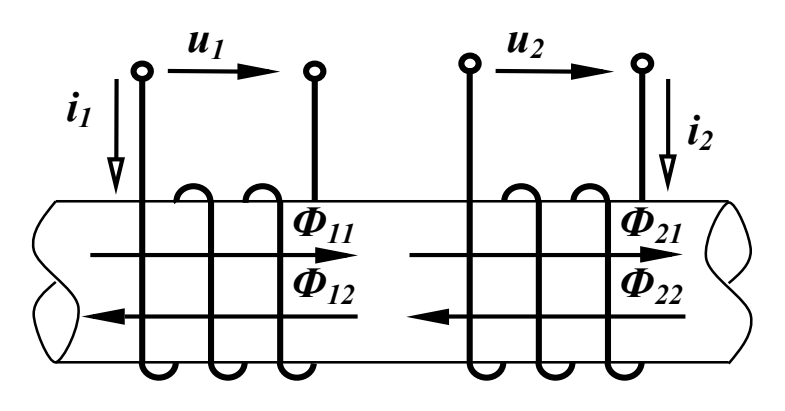

Рисунок 3.2

В зв'язку в тим, що власне та взаємне потокозчеплення котушок може додаватися або відніматися, розрізняють два види увімкнення котушок – *узгоджене* і *зустрічне*.

Якщо власний і взаємний потоки в котушках напрямлені однаково, то увімкнення котушок називається *узгодженим*, якщо в протилежні сторони, котушки увімкнуті *зустрічно*.

Якщо індуктивно зв'язані котушки показані на схемі, то визначити напрям потоків в котушках неможливо. Для визначення виду увімкнення котушок в таких випадках користуються поняттям однойменних затискачів, які на схемах позначають особливими значками, наприклад, крапками або зірками (рис. 3.3).

Якщо струми, які проходять по котушках, напрямлені однаково відносно однойменних затискачів, то має місце узгоджене увімкнення (рис. 3.3, a). В іншому випадку увімкнення котушок зустрічне (рис. 3.3,  $\delta$ ).

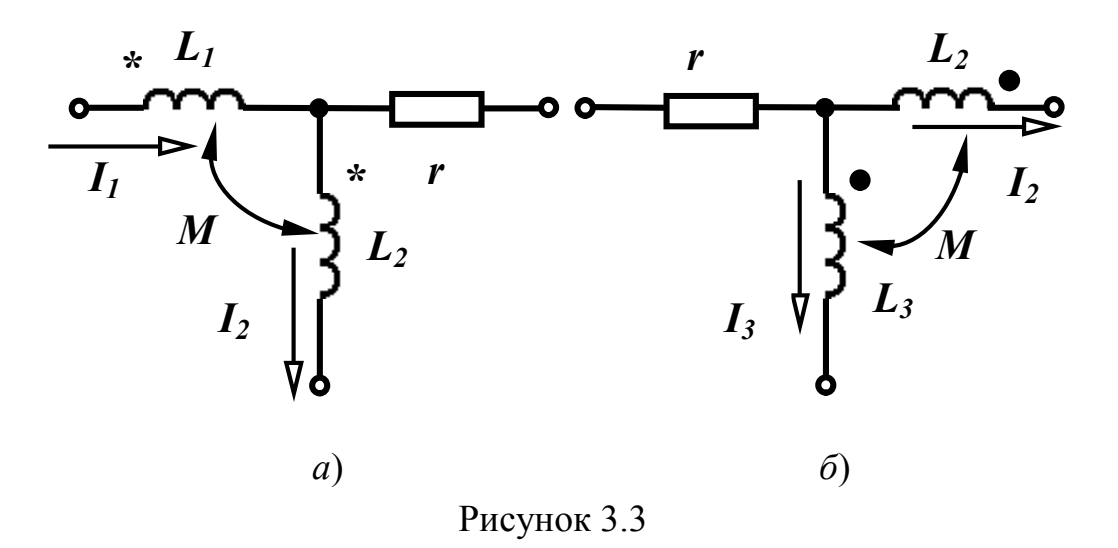

Слід відзначити, якщо вид з'єднання індуктивно зв'язаних котушок заздалегідь відомий, то напрямок струму в одній з них можна змінювати лише одночасно із зміною позначення початку обмотки.

Напруга котушок визначається згідно з виразами

$$u_1 = \frac{d\Psi_1}{dt}, \ u_2 = \frac{d\Psi_2}{dt}$$

або

$$u_{1} = \frac{d\Psi_{11}}{dt} \pm \frac{d\Psi_{12}}{dt} = L_{1}\frac{di_{1}}{dt} \pm M\frac{di_{2}}{dt} ,$$

$$u_{2} = \frac{d\Psi_{22}}{dt} \pm \frac{d\Psi_{21}}{dt} = L_{2}\frac{di_{2}}{dt} \pm M\frac{di_{1}}{dt} ,$$
(3.9)

де перша складова – напруга самоіндукції  $(u_{11})$ , а друга – напруга взаємної індукції  $(u_{12})$ .

Для синусоїдно змінних величин в комплексній формі

$$\underline{U}_{1} = j\omega L_{1}\underline{I}_{1} \pm j\omega M \underline{I}_{2}, 
\underline{U}_{2} = j\omega L_{2}\underline{I}_{2} \pm j\omega M \underline{I}_{1}.$$
(3.10)

Величину  $\omega M = x_M$  називають *опором взаємної індукції*. Знак біля другої складової напруги залежить від виду увімкнення котушок.

При послідовному з'єднанні двох індуктивно зв'язаних реальних котушок (рис. 4.4) можна записати для миттєвих значень:

$$u = u_1 + u_2,$$

де *u*<sub>1</sub>, *u*<sub>2</sub> – напруги відповідно першої та другої котушок.

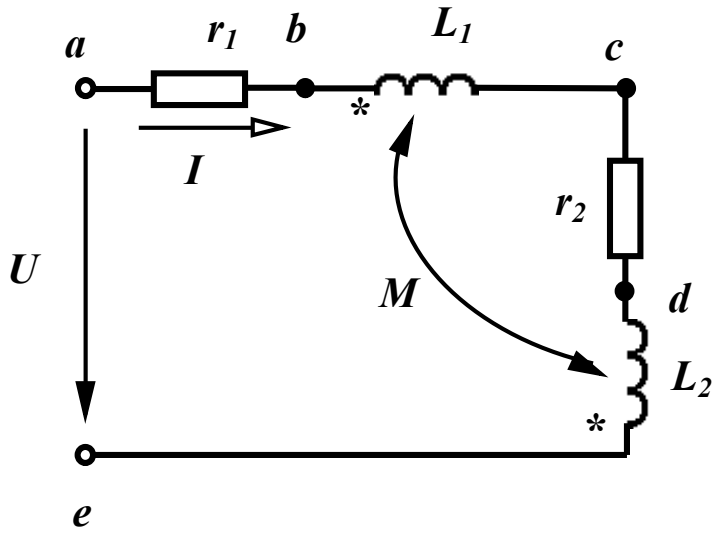

Рисунок 3.4

Напруга кожної реальної котушки складається із трьох складових – напруги на активному опорі котушки, напруги самоіндукції та напруги взаємної індукції, тобто

$$u = r_1 i + L_1 \frac{di}{dt} \pm M \frac{di}{dt} + r_2 i + L_2 \frac{di}{dt} \pm M \frac{di}{dt}.$$

Для синусоїдно змінних величин в комплексній формі

$$\underline{U} = r_1 \underline{I} + j\omega L_1 \underline{I} \pm j\omega M \underline{I} + r_2 \underline{I} + j\omega L_2 \underline{I} \pm j\omega M \underline{I} =$$
  
=  $[(r_1 + r_2) + j\omega (L_1 + L_2 \pm 2M)]\underline{I}$ . (3.11)

Останній вираз показує, що наявність індуктивного зв'язку між котушками змінює загальну індуктивність всього кола:

$$L_{3a2} = L_1 + L_2 \pm 2M. \tag{3.12}$$

Залежно від виду увімкнення (зустрічне або узгоджене) загальна індуктивність кола зменшується або збільшується на 2*M*.

Побудуємо топографічну векторну діаграму для схеми, показаної на рис. 3.4 при зустрічному ввімкненні. Приймаємо  $L_1 > M$ ,  $L_2 < M$ .

Побудова починається зі струму *I*. На ділянці *ab* напруга збігається із струмом. На ділянці *bc* напруга складається із двох складових – напруги самоіндукції  $\omega L_1 I$ , яка випереджує струм власної котушки на 90°, і напруги взаємної індукції, яка відстає від струму другої котушки на 90°, оскільки вмикання зустрічне. На ділянці *cd* напруга (рис. 3.5) збігається із струмом. На ділянці *de* також дві напруги, причому  $\omega L_2 I < \omega MI$ .

Вектор прикладеної напруги розміщується між точками а і е.

Як видно із діаграми, напруга другої котушки відстає від струму в ній, що зазвичай має місце при активно-ємнісному навантаженні. Цей ефект (ефект *хибної ємності*) виникає від того, що взаємний зустрічний потік у другій котушці є більшим за власний.

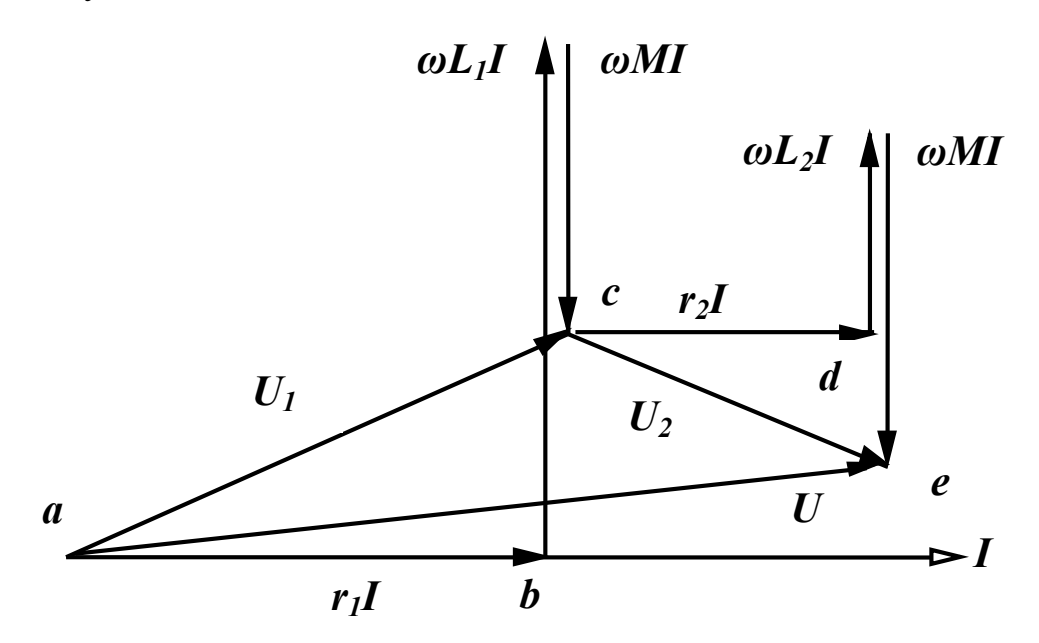

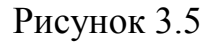

Паралельне з'єднання двох індуктивно зв'язаних котушок розглянемо в наступному прикладі (рис. 3.6).

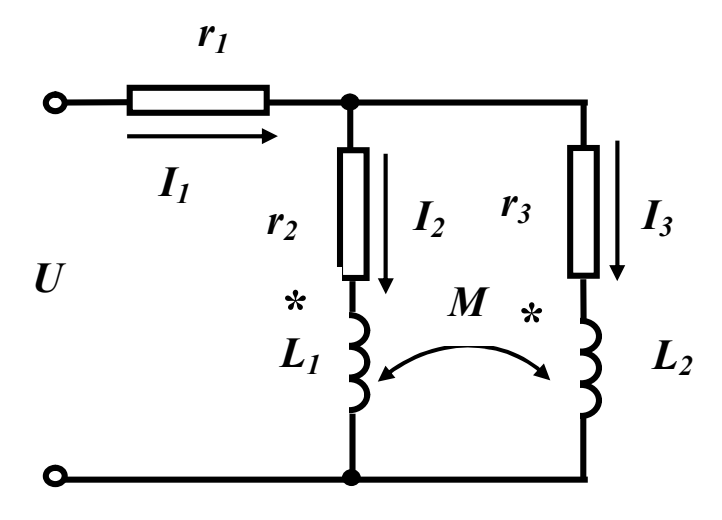

Рисунок 3.6

Параметри схеми:  $u(t) = 100 Sin \omega t$  В,  $f = 50 \Gamma \mu$ ,  $r_1 = 10 \text{ Ом}$ ,  $r_2 = 5 \text{ Ом}$ ,  $r_3 = 5 \text{ Ом}$ ,  $L_1 = 40 \text{ м}\Gamma \text{ H}$ ,  $L_2 = 60 \text{ м}\Gamma \text{ H}$ . Коефіцієнт магнітного зв'язку k = 0.8. Визначимо спочатку взаємну індуктивність котушок  $L_1$ ,  $L_2$ 

$$M = k_{\sqrt{L_1 L_2}} . (3.13)$$

Реактивні опори власних та взаємних індуктивностей

$$x_{L_1} = \omega L_1, x_{L_2} = \omega L_2, x_M = \omega M$$

Для розв'язання задачі запишемо систему рівнянь за законами Кірхгофа (в схемі рис. 4.6 котушки увімкнені узгоджено).

$$\underline{I}_{1} - \underline{I}_{2} - \underline{I}_{3} = 0, 
\underline{I}_{1}r_{1} + \underline{I}_{2}(r_{2} + jx_{L_{1}}) + \underline{I}_{3}jx_{M} = \underline{U}, 
\underline{I}_{1}r_{1} + \underline{I}_{3}(r_{3} + jx_{L_{2}}) + \underline{I}_{2}jx_{M} = \underline{U}.$$
(3.14)

Розв'яжемо цю систему рівнянь в середовищі MathCAD за допомогою процедури «*lsolve*».

Відзначимо, що результатом розрахунків є комплексні *амплітудні* значення струмів у вітках, для можливості порівняння з результатами моделювання в середовищі МісгоСар.

Якщо поміняти увімкнення котушок на зустрічне, то система рівнянь за законами Кірхгофа набуде вигляду:

$$\underline{I}_{1} - \underline{I}_{2} - \underline{I}_{3} = 0, 
\underline{I}_{1}r_{1} + \underline{I}_{2}(r_{2} + jx_{L_{1}}) - \underline{I}_{3}jx_{M} = \underline{U}, 
\underline{I}_{1}r_{1} + \underline{I}_{3}(r_{3} + jx_{L_{2}}) - \underline{I}_{2}jx_{M} = \underline{U}.$$
(3.14)

Її розв'язок наведено нижче.

### Порядок виконання роботи

1. Зібрати коло згідно рис. 3.7.

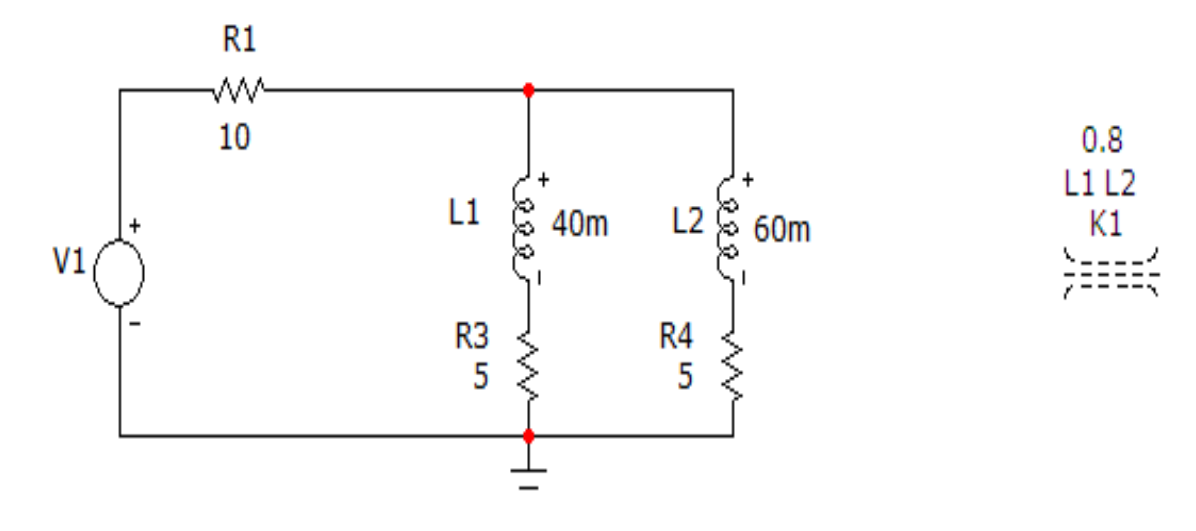

Рисунок. 3.7

Це коло відповідає схемі, як зображена на рис. 3.6. Зазначимо, що увімкнення котушок індуктивності тут узгоджене. Для задання магнітного зв'язку між котушками індуктивності  $L_1$ ,  $L_2$  додатково вводиться магнітне осердя K1, яке можна викликати на екран опцією «*Компоненты / Analog Primitives / Passive Components /K*». Його атрибути задаються у вікні (рис. 3.8), яке з'являється при перенесенні компонента на робоче поле програми.

| Имя атри<br>INDUCTO<br>Отобража<br>Марка<br>выво, | бута компон<br>DRS<br>ать на схем<br>еры Г Н<br>дов Г в | ента<br>пок<br>е<br>азвания<br>ыводов | каз. Вели      | чина<br>2<br>Г Ток | 🔽 Мощн       | •          | Состояние Цвет                            | гь  <br>■ |
|---------------------------------------------------|---------------------------------------------------------|---------------------------------------|----------------|--------------------|--------------|------------|-------------------------------------------|-----------|
| PART=K1                                           |                                                         |                                       |                |                    |              |            | вн                                        | +         |
| MODEL =<br>COST =<br>POWER =<br>SHAPEGRC          | UP=Default<br>Отмена                                    | Шрифт                                 | Добавить       | Удалить            | Просмотр     | ſ          | 387<br>389<br>3C80<br>3C81<br>3C85<br>3D3 |           |
| Новый                                             | Найти                                                   | График                                | Синтасис       | IBIS               | Помощь       | ĺ          |                                           |           |
| Разреше                                           | H 🔽 Help Ba                                             | ir i                                  |                |                    |              | а<br>Ссылк | ـــــــــــــــــــــــــــــــــــــ     |           |
|                                                   | S                                                       | ource:Local                           | text area of I | E:\study\to        | e\lab\labMic | oCap\LR    | -3.cir                                    |           |
|                                                   | A 25                                                    |                                       | A              | REA 1              |              |            | C ] Im                                    |           |
|                                                   | GAP 0                                                   |                                       |                | K 25               |              |            | MS 400K                                   |           |
|                                                   | DATE: N                                                 | 1                                     |                |                    |              |            |                                           |           |

Рисунок. 3.8

В цьому вікні необхідно задати імена котушок індуктивності (в нашому випадку це L1, L2) і коефіцієнт магнітного зв'язку (в нашому випадку він дорівнює 0.8).

Параметри джерела синусоїдної напруги задаються у вікні (рис. 3.9), яке з'являється при перенесенні компонента на робоче поле програми.

В цьому вікні слід вибрати вкладинку *Sin* і задати частоту, амплітуду та початкову фазу (в нашому випадку це 50 Гц, 100 В та 0°).

Параметри кола вибираються згідно таблиці 3.1.

| K Voltage So                                               | urce                  |                        |                     |                       |             |                      |                     |
|------------------------------------------------------------|-----------------------|------------------------|---------------------|-----------------------|-------------|----------------------|---------------------|
| Имя атрибута<br>VALUE                                      | компон                | ента                   | аз.                 | чина<br>00 0 Sin 0 10 | 00 50 0 0 0 | ▼ □ nor              | каз Изменить        |
| Отображать н<br>Маркеры<br>выводов                         | на схеми<br>Г Н<br>ВІ | е<br>азвания<br>ыводов | — Номера<br>выводов | 🔽 Ток                 | Мощно       | ость 🔽 Состоян       | ние Цвет            |
| PART=V1<br>VALUE=DC 0 A0<br>COST=<br>POWER=<br>SHAPEGROUP= | C 100 0<br>Default    | Sin 0 100 50           | 0000                |                       |             | Volta                | age vs. Time 💽      |
| OK OT                                                      | гмена                 | Шрифт                  | Добавить            | Удалить               | Просмотр    | По умолчанию         |                     |
| Новый Н                                                    | айти                  | График                 | Синтасис            | IBIS                  | Помощь      | Сохранить            | 」┛ <mark>┓</mark> ┚ |
| Г Разрешен Г<br>None   Pulse                               | Help Ba               | ar<br>xp   PWL         | SFFM   Noise        | :   Gaussian          | Define      | Ссылка               |                     |
| Величина в<br>DC-анализе                                   | 0                     |                        | Амплитуда в 100     |                       |             | Фаза в<br>АС-анализе | 0                   |
| VO                                                         | 0                     |                        |                     | VA 100                |             | Частота              | 50                  |
| Задержка                                                   | 0                     |                        | Затуха              | ние 0                 |             | Фазовый<br>сдвиг     | 0                   |

Рисунок. 3.9

| Bap. | $U_m, B$ | <i>f</i> , Гц | <i>r</i> <sub>1</sub> , Ом | <i>r</i> <sub>2</sub> , Ом | r <sub>3</sub> , Ом | L <sub>1</sub> , мГн | L <sub>2</sub> , мГн | k    |
|------|----------|---------------|----------------------------|----------------------------|---------------------|----------------------|----------------------|------|
| 1    | 120      | 60            | 20                         | 10                         | 12                  | 100                  | 60                   | 0.85 |
| 2    | 80       | 50            | 15                         | 8                          | 6                   | 90                   | 80                   | 0.9  |
| 3    | 60       | 40            | 25                         | 4                          | 3                   | 75                   | 90                   | 0.75 |
| 4    | 75       | 30            | 10                         | 5                          | 4                   | 50                   | 120                  | 0.8  |

Таблиця 3.1

2. На верхній панелі головного вікна відкриваємо опцію «Анализ» і вибираємо в ній рядок «Динамический частотный анализ (Dynamic AC)». Після цього на екрані з'являється вікно (рис. 3.10), в якому слід задати такі параметри:

•частоту, для якої проводиться розрахунок (в нашому випадку 50 Гц);

•параметри, які ми бажаємо вивести на екран (в нашому випадку це струми у вітках);

•форму виведення параметрів (в нашому випадку це дійсна та уявна частини комплексної амплітуди).

| Установки динамичес  | кого АС анализа |                                     | × |
|----------------------|-----------------|-------------------------------------|---|
| TEXT 🤼 🖓 🗐 茾 🧎       |                 |                                     |   |
| Перечень частот      | 50              | 🔽 Поместить текст                   |   |
| Перечень температур  | 27              |                                     |   |
| Шаг движков , %      | 10              |                                     |   |
| Выводимые комплексны | е величины      |                                     |   |
| Первое значение      |                 |                                     |   |
| С Амплитуда          | 🤆 Амплитуда в   | dB (• Действительная С Нет<br>часть |   |
| Второе число при выв | оде             |                                     |   |
| С Фаза в градусах    | C Фаза в радиа  | анах 🤄 Мнимая часть 🤉 Нет           |   |
|                      |                 |                                     |   |
| Запустить Предыд     | ущий Остановит  | ъ Да Отменить Помощь                |   |
|                      |                 |                                     |   |

Рисунок. 3.10

В результаті схема прийме вигляд, зображений на рис. 3.11.

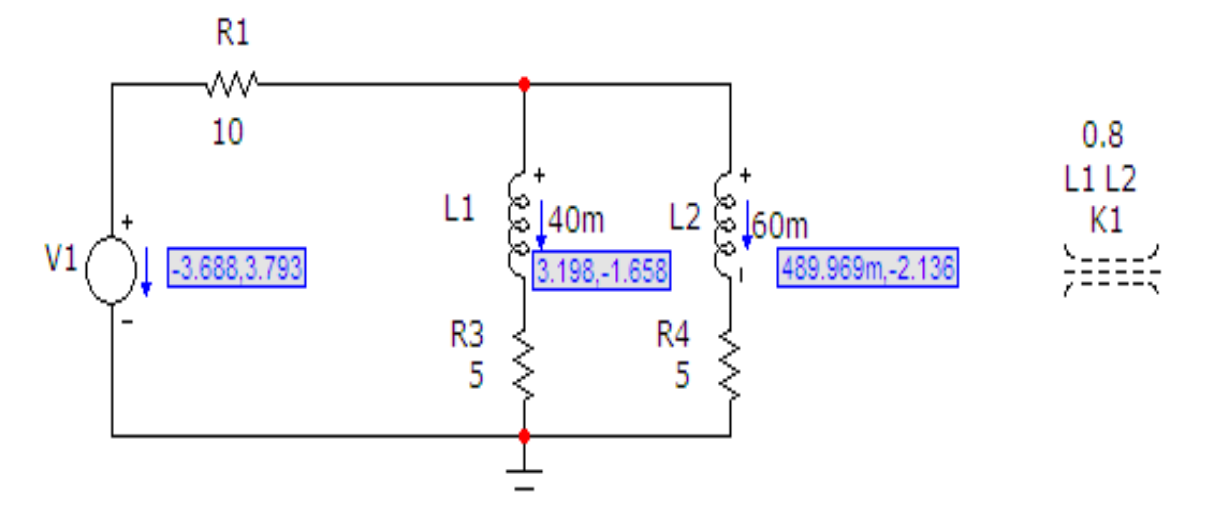

Рисунок. 3.11

Цю схему необхідно роздрукувати.

3. Змінимо увімкнення котушок індуктивності на зустрічне (рис. 3.12).

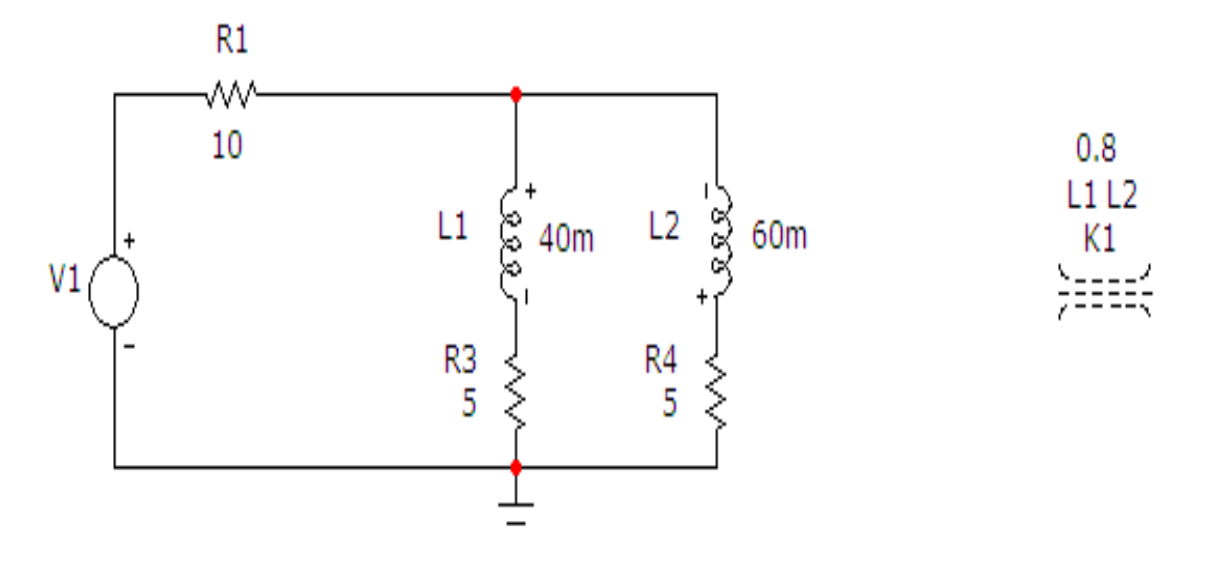

Рисунок. 3.12

Результати моделювання зміняться теж (рис. 3.13).

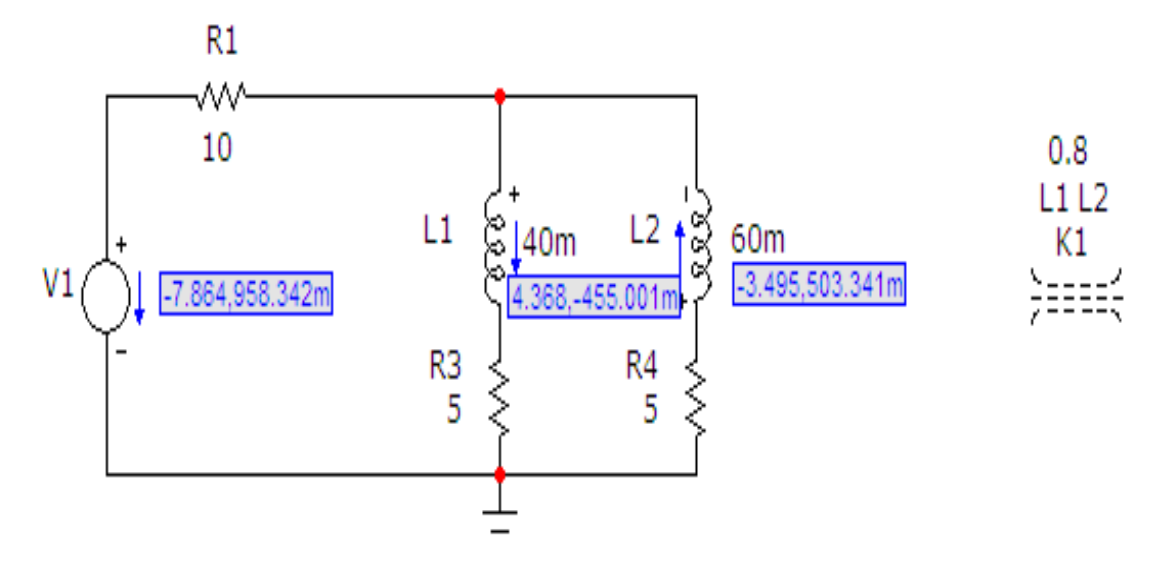

Рисунок 3.13

Цю схему теж необхідно роздрукувати.

Легко помітити, що результати моделювання з урахуванням напрямків струмів збігаються з результатами розрахунку в середовищі MathCAD прикладу, який наведений в попередньому підрозділі.

#### Обробка результатів дослідження

1. Для схем, зображених на рис. 3.7 та рис. 3.12, скласти системи рівнянь за законами Кірхгофа. 2. Розв'язати ці системи рівнянь в середовищі MathCAD.

3. Порівняти результати розрахунків з результатами моделювання.

## Контрольні питання

1. Яке вмикання котушок є узгодженим?

2. Яке вмикання котушок є зустрічним?

3. Як дослідним шляхом визначити початки обмоток котушок?

4. Що називають коефіцієнтом магнітного зв'язку?

5. Що таке ефект хибної ємності?

6. Чи може коефіцієнт магнітного зв'язку бути більшим за 1?

## Лабораторна робота № 4тс

# Дослідження трифазного кола синусоїдного струму при з'єднанні приймачів енергії зіркою

<u>Мета роботи:</u> дослідити режими роботи приймачів енергії, з'єднаних зіркою, які живляться від симетричної трифазної системи напруг.

## Короткі теоретичні відомості

Для генерування та передавання електромагнітної енергії великої потужності широкого застосування набули трифазні електричні кола. *Трифазне електричне коло* є сукупністю трьох електричних кіл, що називають *фазами*, в яких діють три е.р.с. однакової частоти, що зсунуті одна відносно одної за фазою та створені одним спільним джерелом енергії. Таким джерелом, звичайно, буває трифазний електромашинний генератор з трьома однаковими обмотками, зміщеними в просторі одна відносно одної на 120°.

Принцип дії найпростішого трифазного генератора можна пояснити за допомогою рис. 4.1, на якому показаний постійний магніт і три однакові жорстко пов'язані між собою рамки на осі.

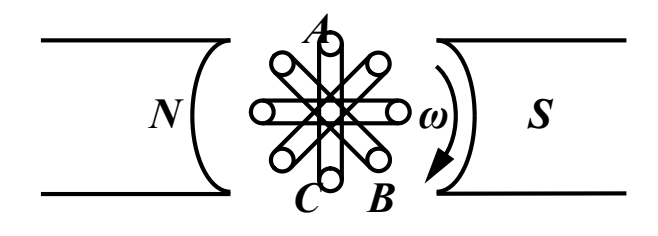

Рисунок 4.1

При обертанні цих рамок з кутовою швидкістю  $\omega$  в постійному магнітному полі в кожній з них наводяться синусоїдні е.р.с. однакової амплітуди, але зсунуті одна відносно одної за фазою на 120°.

Щоб розрізняти е.р.с. окремих рамок (фаз генератора), їм надають індекси A, B, C. Таким чином, миттєві значення е.р.с. кожної фази

$$e_A = E_m Sin\,\omega t , \ e_B = E_m Sin(\omega t - 120^\circ), \ e_C = E_m Sin(\omega t - 240^\circ).$$
(4.1)

В комплексній формі:

$$\underline{E}_A = E, \ \underline{E}_B = Ee^{-j120^\circ}, \ \underline{E}_C = Ee^{-j240^\circ}.$$
(4.2)

Система e.p.c., коли їх амплітуди однакові і вони зміщені одна відносно одної за фазою на один і той же кут називається *симетричною системою e.p.c*.

Хвильова та векторна діаграми цієї системи е.р.с. показані відповідно на рис. 4.2, 4.3.

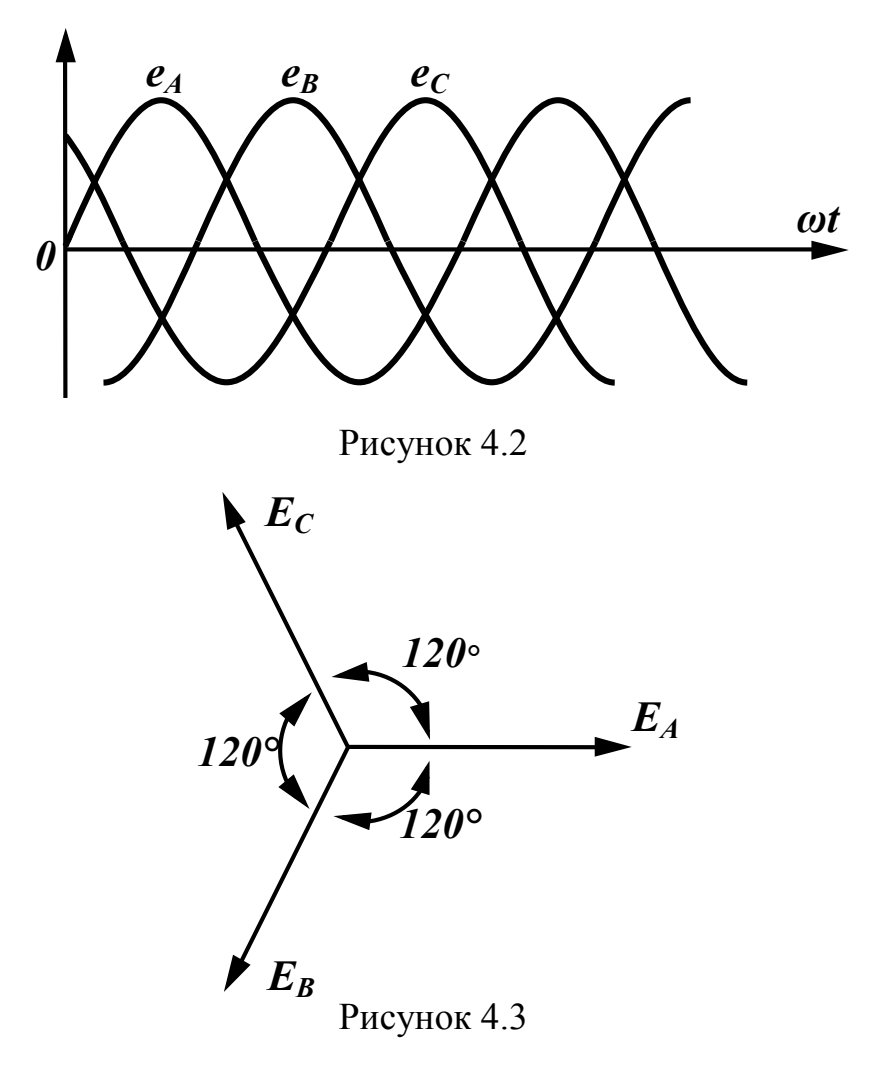

Порядок чергування фаз приймають таким, як показано на рис. 4.3 (за годинниковою стрілкою) і називають його *прямим*.

На рис. 4.4 зображене трифазне коло, фази якого не зв'язані між собою. В цій схемі –  $\underline{Z}_{n}$  – опір проводів, –  $\underline{Z}_{Ha}$ ,  $\underline{Z}_{Hb}$ ,  $\underline{Z}_{Hc}$  – опори навантажень відповідних фаз.

Струми в цьому колі визначаються для кожної фази окремо за виразами

$$\underline{I}_{a} = \frac{\underline{E}_{A}}{\underline{Z}_{\Lambda} + \underline{Z}_{Ha}}, \quad \underline{I}_{b} = \frac{\underline{E}_{B}}{\underline{Z}_{\Lambda} + \underline{Z}_{Hb}}, \quad \underline{I}_{c} = \frac{\underline{E}_{C}}{\underline{Z}_{\Lambda} + \underline{Z}_{Hc}}.$$
(4.3)

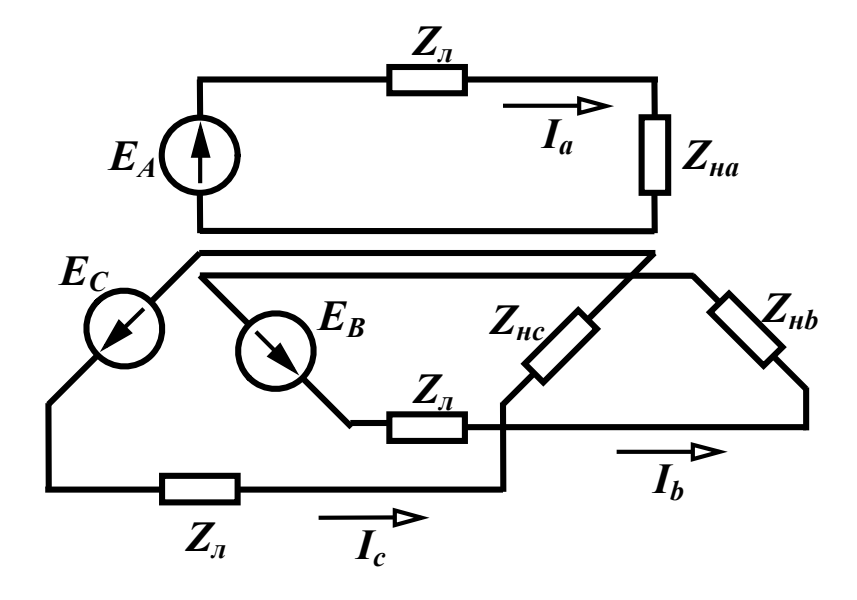

Рисунок 4.4

Якщо об'єднати три зворотні проводи в один, який називають *нульовим* або *нейтральним*, то одержимо зв'язане трифазне коло (рис. 4.5). Точки *О* та *O*<sub>1</sub> називаються *нульовими* або *нейтральними* точками відповідно генератора і навантаження. Проводи, що з'єднують точки A, B, С генератора з навантаженням називаються *лінійними*.

Струм в нейтральному проводі за першим законом Кірхгофа дорівнює сумі струмів в фазах

$$\underline{I}_N = \underline{I}_a + \underline{I}_b + \underline{I}_c \,. \tag{4.4}$$

Якщо в трифазному колі система е.р.с. генератора симетрична і комплексні опори всіх фаз однакові, то таке трифазне коло називається *симетричним*. Трифазне коло є *несиметричним*, якщо не виконується хоча б одна з цих умов. В симетричному трифазному колі  $\underline{Z}_{Ha} = \underline{Z}_{Hb} = \underline{Z}_{Hc}$ , тому струми у фазах, що знайдені за (4.3), будуть однаковими за амплітудою і зсунуті один відносно одного за фазою на 120°, отож, система струмів є симетричною системою, струм в нейтральному проводі дорівнює нулю, а потенціали точок *O* та *O*<sub>1</sub> однакові. Оскільки  $\underline{I}_N = 0$ , то нейтральний провід можна вилучити і замінити чотирипровідне коло трипровідним (рис. 4.6). Це є однією з головних переваг передавання енергії трифазним колом – передавання однієї і тієї ж потужності трьома проводами замість шести при передаванні цієї ж потужності трьома однофазними колами.

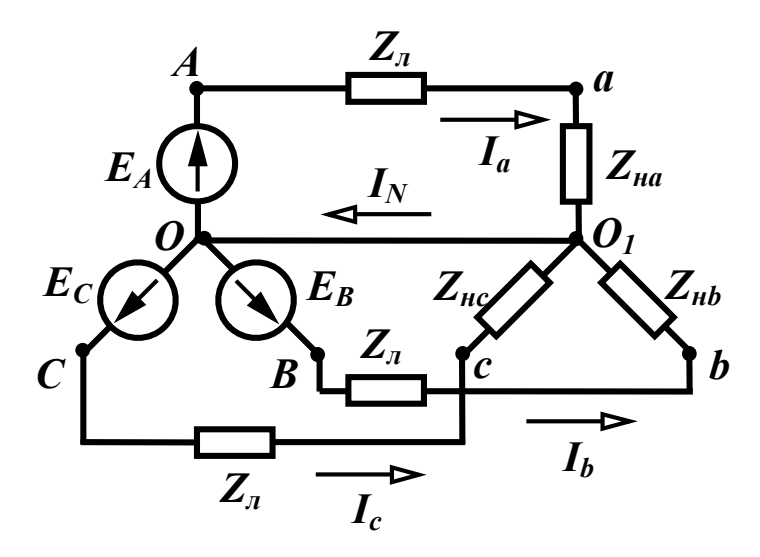

Рисунок 4.5

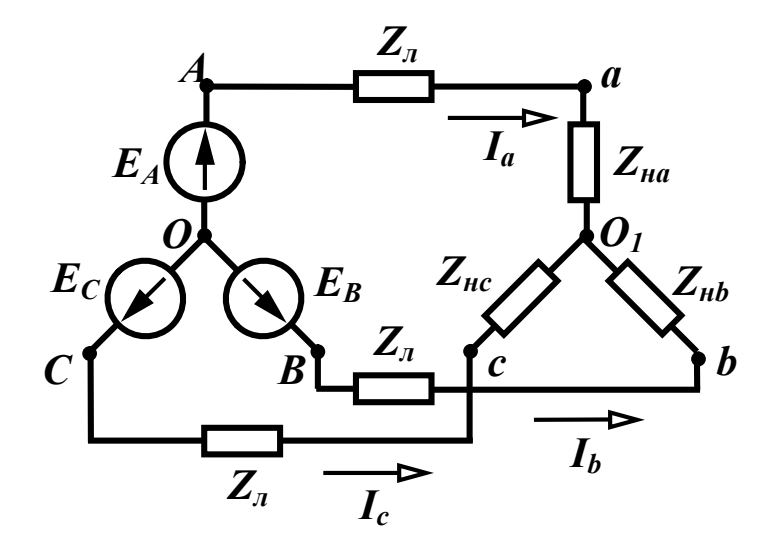

Рисунок 4.6

На рис 4.6 фази генератора і навантаження з'єднані зіркою. Зрозуміло, що їх можна з'єднати і трикутником. Можливі п'ять варіантів з'єднання генератора і навантаження:

- фази генератора і навантаження з'єднані зіркою з нейтральним проводом;

- фази генератора і навантаження з'єднані зіркою без нейтрального проводу;

- фази генератора з'єднані зіркою, а навантаження трикутником;

- фази генератора з'єднані трикутником, а навантаження зіркою;

- фази генератора і навантаження з'єднані трикутником.

В трифазних колах розрізняють лінійні і фазні струми і напруги.

Струми, що протікають по лінійних проводах, називаються *лінійними* струмами (струми <u>I</u><sub>a</sub>, <u>I</u><sub>b</sub>, <u>I</u><sub>c</sub> на рис. 4.7).

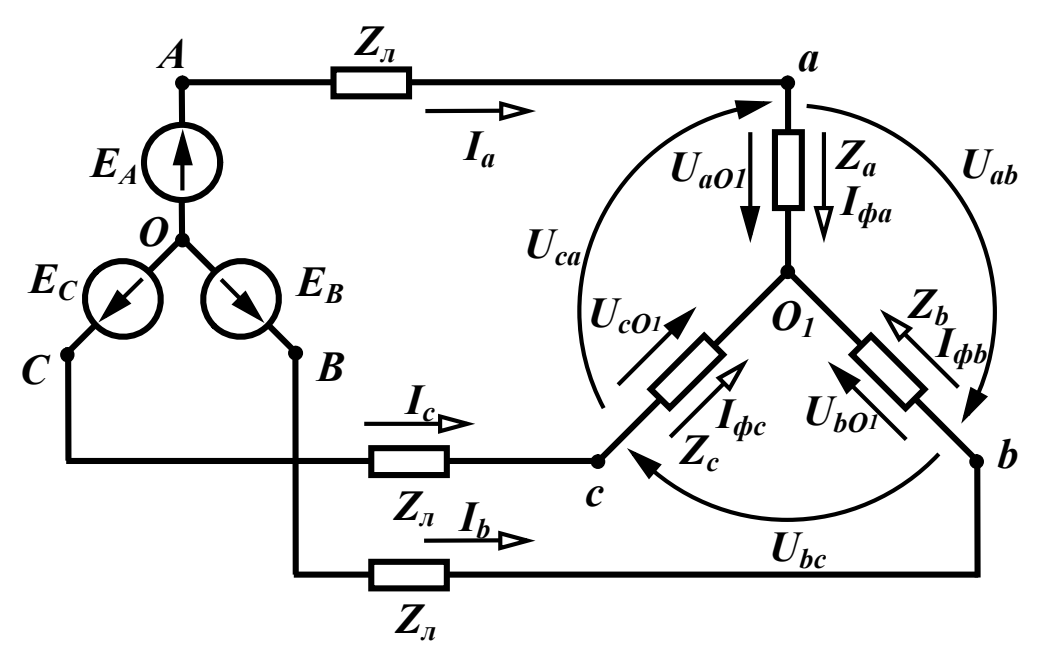

Рисунок 4.7

Прийнято направляти лінійні струми від генератора до навантаження.

Струми, які протікають по навантаженнях фаз, називаються *фазними* (струми  $I_{\phi a}$ ,  $I_{\phi b}$ ,  $I_{\phi c}$  на рис. 4.7).

При навантаженні, з'єднаному *зіркою*, лінійні та фазні струми відповідних фаз рівні між собою <u>І</u><sub>ла</sub> = <u>І</u><sub>фа</sub>.

Напрямок фазних струмів в цьому випадку відповідає прямому чергуванню фаз. Для симетричного трифазного кола ці вирази суттєво спрощуються, оскільки і лінійні і фазні струми складають симетричну систему, тому

$$\underline{I}_{bc} = \underline{I}_{ab} e^{-j120^{\circ}}, \ \underline{I}_{ca} = \underline{I}_{ab} e^{-j240^{\circ}}.$$

$$(4.5)$$

Звідси

$$\underline{I}_{a} = \underline{I}_{ab} - \underline{I}_{ab} e^{-j240^{\circ}} = \sqrt{3} \underline{I}_{ab} e^{-j30^{\circ}}.$$
(4.6)

Таким чином, в симетричному трифазному колі при з'єднанні навантаження трикутником модуль лінійного струму в  $\sqrt{3}$  разів більший за фазний  $I_{\pi} = \sqrt{3}I_{\phi}$ .

Напруги між лінійними проводами <u>U</u><sub>ab</sub>, <u>U</u><sub>bc</sub>, <u>U</u><sub>ca</sub> (рис. 4.7) називаються лінійними напругами. Їх напрямки збігаються з прямим порядком чергування фаз.

 $\Phi$ азними напругами називаються напруги на навантаженнях фаз. При з'єднанні навантаження зіркою (рис. 4.7) це напруги  $\underline{U}_{aO_1}$ ,  $\underline{U}_{bO_1}$ ,  $\underline{U}_{cO_1}$ .

Лінійні напруги при з'єднанні навантаження зіркою можна виразити через фазні, застосовуючи другий закон Кірхгофа, пропускаючи в їх позначеннях спільний індекс *О*<sub>1</sub>

$$\underline{U}_{ab} = \underline{U}_a - \underline{U}_b, \ \underline{U}_{bc} = \underline{U}_b - \underline{U}_c, \ \underline{U}_{ca} = \underline{U}_c - \underline{U}_a.$$
(4.7)

Таким чином, лінійні напруги дорівнюють різниці відповідних фазних.

Якщо трифазне коло симетричне, то система фазних та лінійних напруг теж симетрична

$$\underline{\underline{U}}_{b} = \underline{\underline{U}}_{a} e^{-j120^{\circ}}, \ \underline{\underline{U}}_{c} = \underline{\underline{U}}_{a} e^{-j240^{\circ}}$$

$$\underline{\underline{U}}_{bc} = \underline{\underline{U}}_{ab} e^{-j120^{\circ}}, \ \underline{\underline{U}}_{ca} = \underline{\underline{U}}_{ab} e^{-j240^{\circ}} \qquad (4.8)$$

тому

$$\underline{U}_{ab} = \underline{U}_a - \underline{U}_a e^{-j120^\circ} = \sqrt{3} \underline{U}_a e^{j30^\circ}.$$
(4.9)

Модуль лінійної напруги в симетричному трифазному колі при з'єднанні навантаження зіркою в  $\sqrt{3}$  разів більший за фазний  $U_{\pi} = \sqrt{3}U_{\phi}$ .

Усі поняття та співвідношення, які отримані для навантаження, однаково відносяться до генератора. Часто у величин, які відносяться до навантаження, літери індексів приймаються малими, а для величин, які відносяться до генератора, великими. В багатьох випадках споживачу не відомий вид увімкнення обмоток генератора – зіркою чи трикутником, тому будемо вважати, що е.р.с. генератора з'єднані в зірку. Розглянемо за цієї умови визначення лінійних струмів, коли навантаження також з'єднані зіркою.

В *симетричному* трифазному колі, як відмічалося вище, лінійні струми утворюють симетричну систему, тому достатньо знайти струм лише в одній фазі (наприклад, фазі A), а решта струмів знаходяться за виразами:

$$\underline{I}_b = \underline{I}_a e^{-j120^\circ}, \ \underline{I}_c = \underline{I}_a e^{-j240^\circ}.$$
(4.10)

Оскільки потенціали точок O та  $O_1$  однакові, незалежно від наявності чи відсутності нейтрального проводу, то струм у фазі А знаходиться за виразом  $\underline{I}_a = \frac{\underline{E}_A}{\underline{Z}_A}$ , де  $\underline{Z}_A$  – опір всієї фази, який містить опір лінії  $\underline{Z}_n$ , навантаження  $\underline{Z}_\mu$  і можливо внутрішній опір е.р.с.

Фазна напруга навантаження  $\underline{U}_a = \underline{I}_a \underline{Z}_{\mu}$ , а лінійна напруга  $\underline{U}_{ab}$  знаходиться за формулою (4.9).

Розглянемо приклад розрахунку несиметричного трифазного кола.

В несиметричному трифазному колі (рис. 5.8) знайти фазні і лінійні струми та напруги.

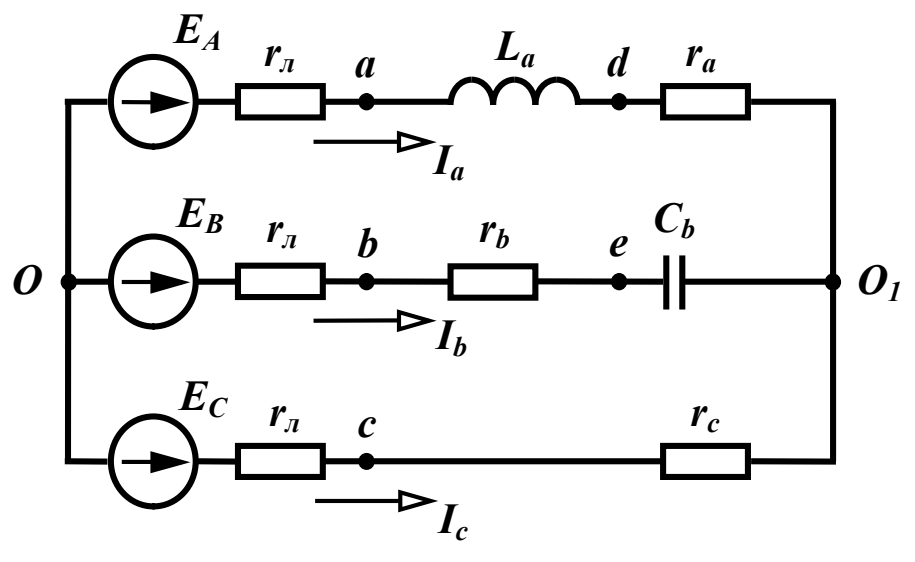

Рисунок 4.8

Параметри кола

 $E_A = 220$  В, f = 50 Гц,  $r_a = 5$  Ом,  $r_a = 5$  Ом,  $L_a = 30$  мГн,  $r_b = 5$  Ом,  $C_b = 200$  мкФ,  $r_c = 10$  Ом. Якщо задане лише значення е.р.с. однієї фази, то вважається, що система е.р.с. генератора симетрична і, приймаючи початкову фазу  $E_A$  за нуль, маємо  $\underline{E}_B = \underline{E}_A e^{-j120^\circ}$ ,  $\underline{E}_C = \underline{E}_A e^{-j240^\circ}$ .

Оскільки коло несиметричне і нейтральний провід відсутній, то для знаходження зміщення нейтралі <u>U</u><sub>0,0</sub> використаємо формулу

$$\underline{U}_{O_1O} = \frac{\underline{E}_A \underline{Y}_A + \underline{E}_B \underline{Y}_B + \underline{E}_C \underline{Y}_C}{\underline{Y}_A + \underline{Y}_B + \underline{Y}_C + \underline{Y}_N},$$
(4.11)

попередньо визначивши провідності фаз:

$$\underline{Z}_{A} = r_{\pi} + r_{a} + j\omega L_{a}, \ \underline{Y}_{A} = \frac{1}{\underline{Z}_{A}},$$

$$\underline{Z}_{B} = r_{\pi} + r_{b} - j\frac{1}{\omega C_{b}}, \ \underline{Y}_{B} = \frac{1}{\underline{Z}_{B}},$$

$$\underline{Z}_{C} = r_{\pi} + r_{c}, \ \underline{Y}_{C} = \frac{1}{\underline{Z}_{C}}.$$
(4.12)

Струми у фазах визначають за виразами

$$\underline{I}_{a} = (\underline{E}_{A} - \underline{U}_{O_{1}O})\underline{Y}_{A},$$

$$\underline{I}_{b} = (\underline{E}_{B} - \underline{U}_{O_{1}O})\underline{Y}_{B},$$

$$\underline{I}_{c} = (\underline{E}_{C} - \underline{U}_{O_{1}O})\underline{Y}_{C}.$$
(4.13)

Фазні напруги навантаження

$$\underline{U}_{a} = \underline{I}_{a} \underline{Z}_{a},$$

$$\underline{U}_{b} = \underline{I}_{b} \underline{Z}_{b},$$

$$\underline{U}_{c} = \underline{I}_{c} \underline{Z}_{c}.$$
(4.14)

Лінійні напруги навантаження

$$\underline{U}_{ab} = \underline{U}_{a} - \underline{U}_{b},$$

$$\underline{U}_{bc} = \underline{U}_{b} - \underline{U}_{c},$$

$$\underline{U}_{ca} = \underline{U}_{c} - \underline{U}_{a}.$$
(4.15)

Виконаємо ці розрахунки в середовищі MathCAD.

EA := 220 f := 50 r := 5 ra := 5 rb := 5 rc := 10 La :=  $30 \cdot 10^{-3}$  Cb :=  $200 \cdot 10^{-6}$  xLa :=  $2 \cdot \pi \cdot f \cdot La$  xCb :=  $\frac{1}{2 \cdot \pi \cdot f \cdot Cb}$  $EB := EA \cdot e^{-i \cdot 120 \text{deg}}$   $EC := EA \cdot e^{-i \cdot 240 \text{deg}}$  $ZA := r + ra + i \cdot xLa$   $ZB := r + rb - i \cdot xCb$  ZC := r + rc $YA := \frac{1}{ZA}$   $YB := \frac{1}{ZB}$   $YC := \frac{1}{ZC}$  $UO1O := \frac{EA \cdot YA + EB \cdot YB + EC \cdot YC}{YA + YB + YC} \quad Ia := (EA - UO1O) \cdot YA$  $Ib := (EB - UO1O) \cdot YB$  $Ic := (EC - UO1O) \cdot YC$  $Ua := Ia \cdot (ra + i \cdot xLa)$   $Ub := Ib \cdot (rb - i \cdot xCb)$   $Uc := Ic \cdot rc$ Uab := Ua - Ub Ubc := Ub - Uc Uca := Uc - Ua UO1O = 68.003 - 56.082iIa = 10.849 - 4.617iIb = 1.018 - 11.824iIc = -11.867 + 16.44iUa = 97.753 + 79.164i Ub = -183.094 - 75.324i Uc = -118.669 + 164.405i Uab = 280.847 + 154.488iUbc = -64.425 - 239.729iUca = -216.422 + 85.241i

Розглянемо тепер неповнофазний режим цього кола (обрив фази A). Очевидно, що в цьому випадку  $\underline{Z}_A = \infty$  і  $\underline{Y}_A = 0$ . Реалізуємо це в MathCAD.

EA := 220 f := 50 r := 5 ra := 5 rb := 5 rc := 10  
La := 
$$30 \cdot 10^{-3}$$
 Cb :=  $200 \cdot 10^{-6}$  xLa :=  $2 \cdot \pi \cdot f \cdot La$  xCb :=  $\frac{1}{2 \cdot \pi \cdot f \cdot Cb}$   
EB :=  $EA \cdot e^{-i \cdot 120 deg}$  EC :=  $EA \cdot e^{-i \cdot 240 deg}$   
ZA :=  $r + ra + i \cdot xLa$  ZB :=  $r + rb - i \cdot xCb$  ZC :=  $r + rc$   
YA := 0 YB :=  $\frac{1}{ZB}$  YC :=  $\frac{1}{ZC}$ 

$$UO10 := \frac{EA \cdot YA + EB \cdot YB + EC \cdot YC}{YA + YB + YC} \quad Ia := (EA - UO10) \cdot YA$$
  
Ib := (EB - UO10) \text{YB} Ic := (EC - UO10) \text{YC}  
Ua := Ia \text{(ra + i \text{xLa})} Ub := Ib \text{(rb - i \text{xCb})} Uc := Ic \text{-rc}  
Uab := Ua - Ub Ubc := Ub - Uc Uca := Uc - Ua  
UO10 = -6.426 + 27.832i Ia = 0 Ua = 0  
Ib = 6.905 - 10.846i Ic = -6.905 + 10.846i  
Ub = -138.099 - 164.126i Uc = -69.049 + 108.462i  
Uab = 138.099 + 164.126i Ubc = -69.049 - 272.589i  
Uca = -69.049 + 108.462i

## Порядок виконання роботи

1. Зібрати коло згідно рис. 4.9 (в нашому випадку воно відповідає схемі, зображеній на рис. 4.8).

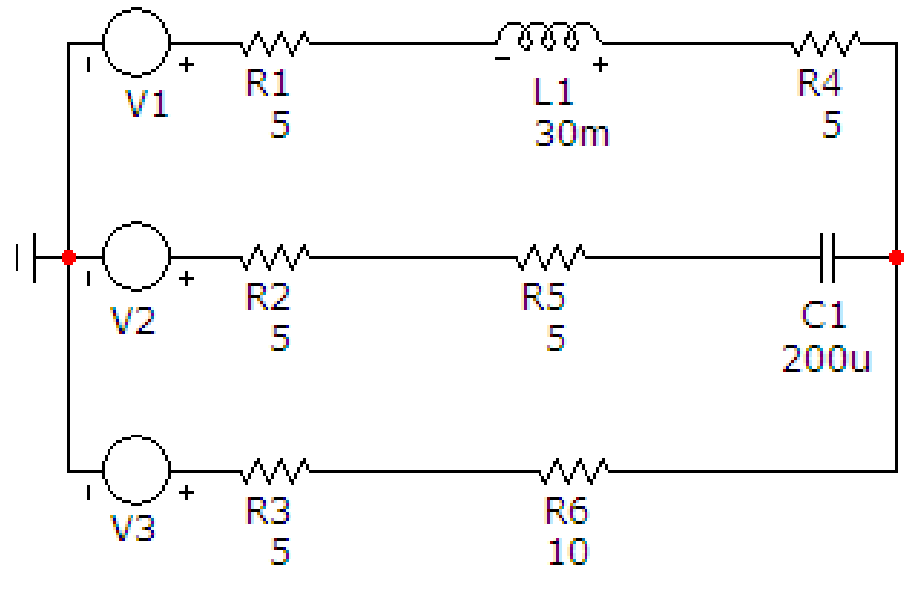

Рисунок. 4.9

Параметри джерела синусоїдної напруги задаються у вікні (рис. 4.10), яке з'являється при перенесенні компонента на робоче поле програми.

В цьому вікні слід вибрати вкладинку Sin і задати такі параметри:

- •частоту (в нашому випадку це 50 Гц);
- •амплітуду (в нашому випадку це 220 В);
•початкову фазу (в нашому випадку початкова фаза кожного джерела напруги має відповідати симетричній системі фаз, тобто для *V1* – 0°, для *V2* – 240°, для *V3* – 120°).

| E Voltage                                          | Source                                                                                                    |                        |                     |                         |             |                                 | ×            |  |
|----------------------------------------------------|----------------------------------------------------------------------------------------------------|------------------------|---------------------|-------------------------|-------------|---------------------------------|--------------|--|
| Имя атриб                                          | бута <mark>компон</mark>                                                                                                    | ента<br>Г пок          | каз. 220            | ічина<br>) 240 Sin 0 2  | 20 50 0 0 0 | ✓ … □ пон                       | каз Изменить |  |
| Отобража                                           | ать на схем<br>еры Г Н<br>дов в                                                                                                    | е<br>азвания<br>ыводов | — Номера<br>выводов | 🔽 Ток                   | Мощно       | ость 🔽 Состоян                  | ие цвет      |  |
| PART=V2<br>VALUE=DC<br>COST=<br>POWER=<br>SHAPEGRO | PART=V2     Value=DC 0 AC 220 240 Sin 0 220 50 0 0 0       VALUE=DC 0 AC 220 240 Sin 0 220 50 0 0 0       COST =       POWER =       SHAPEGROUP=Default |                        |                     |                         |             |                                 |              |  |
| Новый                                              | Найти                                                                                                    | График                 | Синтасис            | IBIS                    | Помощь      | Сохранить                       |              |  |
| Paspewer                                           | Help Ba                                                                                                    | xp   PWL               | SFFM Noise          | Gaussian                | Define      | Ссылка                          |              |  |
| Величин<br>DC-анал                                 | ав 0<br>пизе<br>vo 0                                                                                                    |                        | Амплитуд<br>АС-анал | ав 220<br>изе<br>VA 220 |             | Фаза в<br>АС-анализе<br>Частота | 50           |  |
| Задер                                              | жка 0                                                                                                    |                        | Затухан             | ние 0                   |             | Фазовый Г<br>сдвиг              | 0            |  |

Рисунок. 4.10

Параметри кола вибираються згідно таблиці 4.1. Таблиця 4.1

| Bap. | $E_A$ , $B$ | f, Гц | r <sub>л</sub> , Ом | <i>r</i> <sub>a</sub> , Ом | <i>r</i> <sub>b</sub> , Ом | <i>r<sub>c</sub></i> , <i>О</i> м | L <sub>a</sub> , мГн | $C_b$ , мк $\pmb{\Phi}$ |
|------|-------------|-------|---------------------|----------------------------|----------------------------|-----------------------------------|----------------------|-------------------------|
| 1    | 220         | 60    | 10                  | 10                         | 12                         | 100                               | 60                   | 85                      |
| 2    | 180         | 50    | 5                   | 8                          | 6                          | 90                                | 80                   | 90                      |
| 3    | 160         | 40    | 4                   | 4                          | 3                          | 75                                | 90                   | 75                      |
| 4    | 240         | 80    | 12                  | 5                          | 4                          | 50                                | 120                  | 80                      |

2. На верхній панелі головного вікна відкриваємо опцію «Анализ» і вибираємо в ній рядок «Динамический частотный анализ (Dynamic AC)». Після цього на екрані з'являється вікно (рис. 4.11), в якому слід задати такі параметри:

•частоту, для якої проводиться розрахунок (згідно табл. 4.1);

•параметри, які ми бажаємо вивести на екран (струми у вітках та потенціали вузлів);

•форму виведення параметрів (дійсна та уявна частини комплексної амплітуди).

| Установки динамического АС анализа                       |                |                                    |  |  |  |  |  |  |
|----------------------------------------------------------|----------------|------------------------------------|--|--|--|--|--|--|
|                                                          | •••            |                                    |  |  |  |  |  |  |
| Перечень частот                                          | 50             | 🔽 Поместить текст                  |  |  |  |  |  |  |
| Перечень температур                                      | 27             |                                    |  |  |  |  |  |  |
| Шаг движков , %                                          | 10             |                                    |  |  |  |  |  |  |
| Выводимые комплексны                                     | е величины     |                                    |  |  |  |  |  |  |
| Первое значение                                          |                | (i                                 |  |  |  |  |  |  |
| С Амплитуда                                              | С Амплитуда в  | dB • Действительная • Нет<br>часть |  |  |  |  |  |  |
| -Второе число при вы                                     | воде           |                                    |  |  |  |  |  |  |
| С Фаза в градусах С Фаза в радианах 🗭 Мнимая часть С Нет |                |                                    |  |  |  |  |  |  |
| Запустить Предыд                                         | ущий Остановит | гь Да Отменить Помощь              |  |  |  |  |  |  |

Рисунок. 4.11

В результаті схема прийме вигляд, зображений на рис. 4.12.

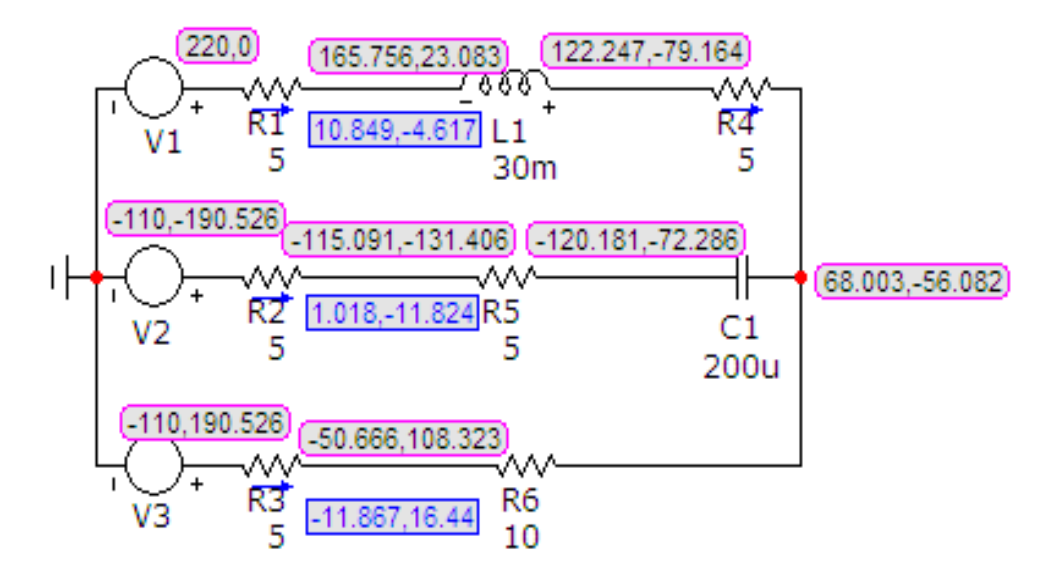

Рисунок. 4.12

З урахуванням того, що фазні напруги навантаження визначаються як різниця потенціалів між вузлами після лінії та зміщенням нейтралі, легко помітити, що результати моделювання збігаються з результатами розрахунку в середовищі MathCAD.

Цю схему необхідно роздрукувати.

3. Змоделюйте в колі аварійну ситуацію (в нашому випадку це обрив лінійного провода в фазі A, рис. 5.13). Тип аварійної ситуації задає викладач (це може бути обрив провода чи коротке замикання).

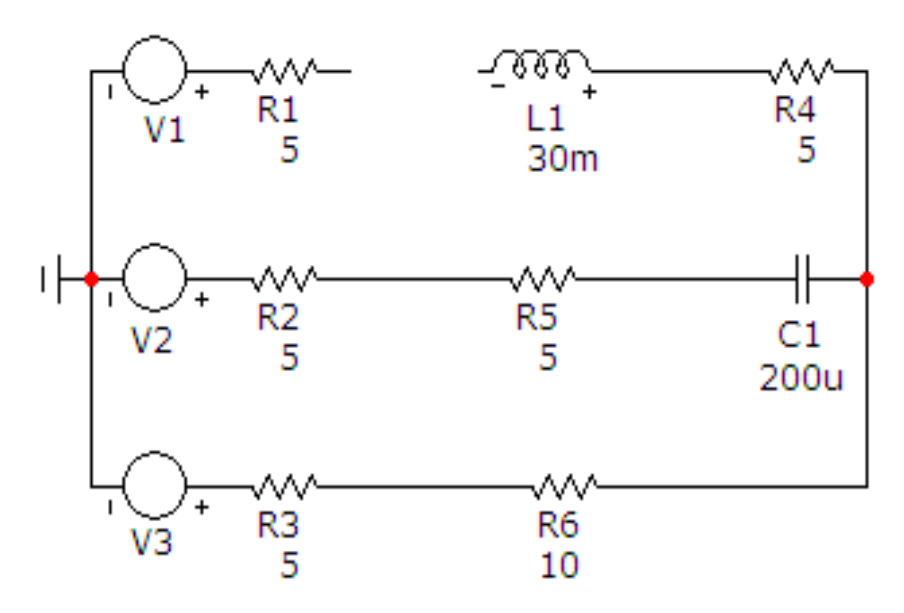

Рисунок. 4.13

Результати моделювання зміняться теж (рис. 4.14).

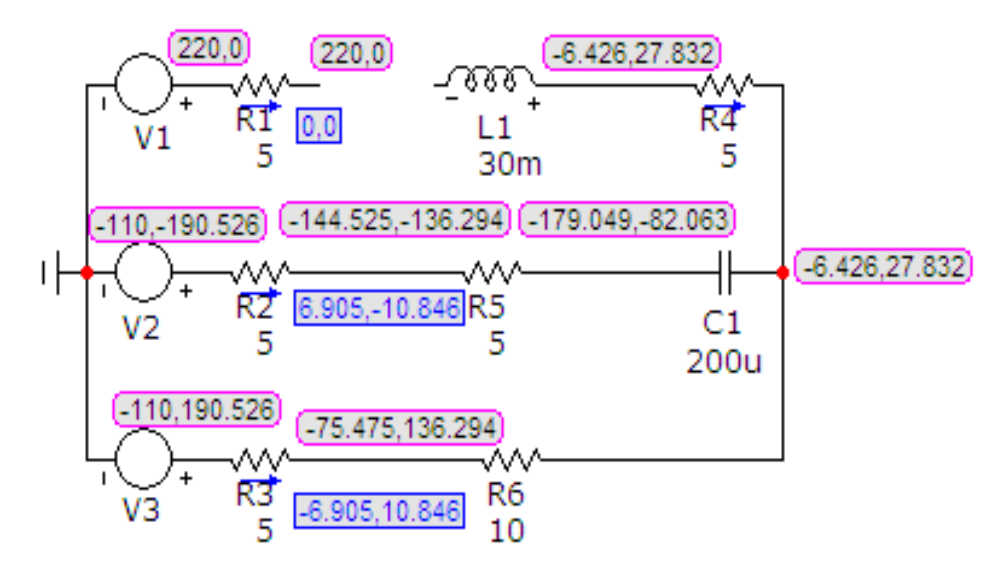

Рисунок 4.14

Цю схему теж необхідно роздрукувати.

Зазначимо, результати моделювання збігаються з результатами розрахунку в середовищі MathCAD.

## Обробка результатів дослідження

1. Для робочого та аварійного режимів провести розрахунок лінійних і фазних струмів та напруг в середовищі MathCAD.

2. Порівняти результати розрахунків з результатами моделювання.

3. Використовуючи одержані при моделюванні комплексні потенціали всіх вузлів, для обох режимів побудувати топографічні діаграми потенціалів.

# Контрольні питання

1. Що називається симетричним трифазним колом? Несиметричним?

2. Співвідношення між лінійною і фазною напругами в симетричному трифазному колі при з'єднанні приймача зіркою.

3. Як розрахувати напругу зміщення нейтралі?

4. Яку роль відіграє нульовий провідник в трифазному колі?

5. Що називають неповнофазним режимом трифазного кола?

6. Яка мінімальна кількість фаз необхідна для створення обертового магнітного поля.

## Лабораторна робота № 5тс

# Дослідження трифазного кола синусоїдного струму при з'єднанні приймачів енергії трикутником

<u>Мета роботи:</u> дослідити режими роботи приймачів енергії, з'єднаних трикутником, які живляться від симетричної трифазної системи напруг.

## Короткі теоретичні відомості

На рис. 5.1 зображений випадок, коли навантаження з'єднані *трикут*ником.

 $\Phi$ азними струмами в цьому випадку будуть струми <u> $I_{ab}$ </u>, <u> $I_{bc}$ </u>, <u> $I_{ca}$ </u>.

Лінійні струми можна знайти знаючи фазні, за першим законом Кірхгофа

$$\underline{I}_a = \underline{I}_{ab} - \underline{I}_{ca}, \ \underline{I}_b = \underline{I}_{bc} - \underline{I}_{ab}, \ \underline{I}_c = \underline{I}_{ca} - \underline{I}_{bc}.$$
(5.1)

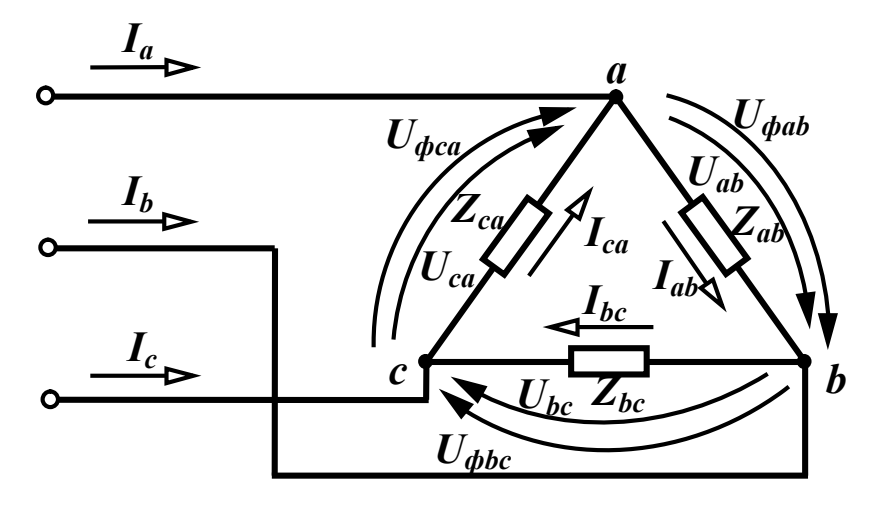

Рисунок 5.1

Напрямок фазних струмів в цьому випадку відповідає прямому чергуванню фаз.

Для симетричного трифазного кола ці вирази суттєво спрощуються, оскільки і лінійні і фазні струми складають симетричну систему, тому

$$\underline{I}_{bc} = \underline{I}_{ab} e^{-j120^\circ}, \ \underline{I}_{ca} = \underline{I}_{ab} e^{-j240^\circ}.$$
(5.2)

Звідси

$$\underline{I}_{a} = \underline{I}_{ab} - \underline{I}_{ab} e^{-j240^{\circ}} = \sqrt{3} \underline{I}_{ab} e^{-j30^{\circ}}.$$
 (5.3)

Таким чином, в симетричному трифазному колі при з'єднанні навантаження трикутником модуль лінійного струму в  $\sqrt{3}$  разів більший за фазний  $I_{\pi} = \sqrt{3}I_{\phi}$ .

Напруги між лінійними проводами <u>U</u><sub>ab</sub>, <u>U</u><sub>bc</sub>, <u>U</u><sub>ca</sub> (рис. 5.7) називаються лінійними напругами. Їх напрямки збігаються з прямим порядком чергування фаз.

*Фазними напругами* називаються напруги на навантаженнях фаз. При з'єднанні навантаження трикутником (рис. 5.8) – <u>U</u><sub>фab</sub>, <u>U</u><sub>фbc</sub>, <u>U</u><sub>фca</sub>.

В трифазному колі, де навантаження з'єднане трикутником, лінійна напруга завжди дорівнює відповідній фазній <u>U</u><sub>лаb</sub> = <u>U</u><sub>фab</sub>.

Розглянемо приклад визначення фазних та лінійних величин несиметричного трифазного при з'єднанні навантаження трикутником.

Розрахувати фазні і лінійні струми та напруги в колі (рис. 5.2).

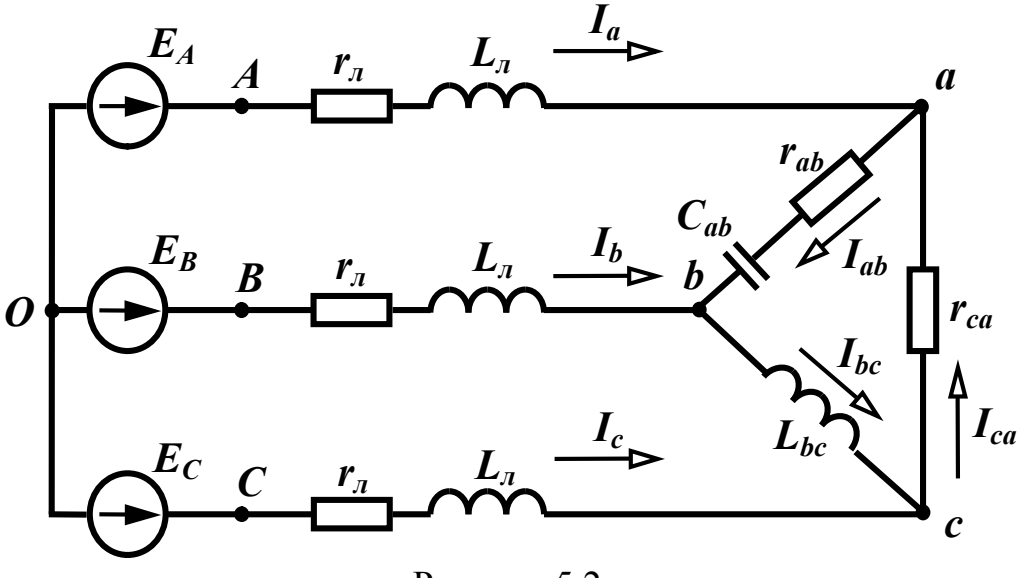

Рисунок 5.2

Параметри кола:  $E_A = 220$  В, f = 50 Гц,  $r_{\pi} = 2$  Ом,  $L_{\pi} = 5$  мГн,  $r_{ab} = 10$  Ом,  $C_{ab} = 100$  мкФ,  $L_{bc} = 40$  мГн,  $r_{ca} = 10$  Ом.

Вважаючи систему напруг генератора симетричною, запишемо:

$$\underline{E}_B = \underline{E}_A e^{-j120^\circ}, \ \underline{E}_C = \underline{E}_A e^{-j240^\circ}.$$

Комплексні опори навантаження та лінії знайдемо за формулами:

$$\underline{Z}_{ab} = r_{ab} - j \frac{1}{\omega C_{ab}},$$

$$\underline{Z}_{bc} = j \omega L_{bc},$$

$$\underline{Z}_{ca} = r_{ca},$$

$$\underline{Z}_{\pi} = r_{\pi} + j \omega L_{\pi}.$$
(5.4)

Для того, щоб ми могли використати методи розрахунку попереднього прикладу, перетворимо трикутник навантажень в еквівалентну зірку та знайдемо її опори

$$\underline{Z}_{a} = \frac{\underline{Z}_{ab} \underline{Z}_{ca}}{\underline{Z}_{ab} + \underline{Z}_{bc} + \underline{Z}_{ca}},$$

$$\underline{Z}_{b} = \frac{\underline{Z}_{ab} \underline{Z}_{bc}}{\underline{Z}_{ab} + \underline{Z}_{bc} + \underline{Z}_{ca}},$$

$$\underline{Z}_{c} = \frac{\underline{Z}_{bc} \underline{Z}_{ca}}{\underline{Z}_{ab} + \underline{Z}_{bc} + \underline{Z}_{ca}}.$$
(5.5)

Напруга між нейтральною точкою отриманої зірки навантаження та нейтральною точкою генератора

$$\underline{U}_{O_1O} = \frac{\underline{\underline{E}}_A \underline{Y}_A + \underline{\underline{E}}_B \underline{Y}_B + \underline{\underline{E}}_C \underline{Y}_C}{\underline{Y}_A + \underline{Y}_B + \underline{Y}_C}.$$

В цьому виразі провідності

$$\underline{Y}_{A} = \frac{1}{\underline{Z}_{\pi} + \underline{Z}_{a}}, \ \underline{Y}_{B} = \frac{1}{\underline{Z}_{\pi} + \underline{Z}_{b}}, \ \underline{Y}_{C} = \frac{1}{\underline{Z}_{\pi} + \underline{Z}_{c}},$$

тобто величини, які обернені опорам відповідно фаз А, В, С, враховуючі опори навантаження та лінії.

Лінійні струми знаходяться за формулами

$$\underline{I}_{a} = (\underline{E}_{A} - \underline{U}_{O_{1}O})\underline{Y}_{A}, \quad \underline{I}_{b} = (\underline{E}_{B} - \underline{U}_{O_{1}O})\underline{Y}_{B}, \quad \underline{I}_{c} = (\underline{E}_{C} - \underline{U}_{O_{1}O})\underline{Y}_{C}.$$

Лінійні напруги навантаження

$$\underline{U}_{ab} = \underline{I}_{a} \underline{Z}_{a} - \underline{I}_{b} \underline{Z}_{b},$$

$$\underline{U}_{bc} = \underline{I}_{b} \underline{Z}_{b} - \underline{I}_{c} \underline{Z}_{c},$$

$$\underline{U}_{ca} = \underline{I}_{c} \underline{Z}_{c} - \underline{I}_{a} \underline{Z}_{a}.$$
(5.6)

Фазні струми навантаження

$$\underline{I}_{ab} = \frac{\underline{U}_{ab}}{\underline{Z}_{ab}}, \ \underline{I}_{bc} = \frac{\underline{U}_{bc}}{\underline{Z}_{bc}}, \ \underline{I}_{ca} = \frac{\underline{U}_{ca}}{\underline{Z}_{ca}}.$$
(5.7)

Виконаємо ці розрахунки в середовищі MathCAD.

$$EA := 220 \quad f := 50 \quad r := 2 \quad rab := 10 \quad rca := 10$$

$$L := 5 \cdot 10^{-3} \quad Lbc := 40 \cdot 10^{-3} \quad Cab := 100 \cdot 10^{-6}$$

$$xL := 2 \cdot \pi \cdot f \cdot L \quad xLbc := 2 \cdot \pi \cdot f \cdot Lbc \quad xCab := \frac{1}{2 \cdot \pi \cdot f \cdot Cab}$$

$$Zab := rab - i \cdot xCab \quad Zbc := i \cdot xLbc \quad Zca := rca \quad Z := r + i \cdot xL$$

$$Za := \frac{Zab \cdot Zca}{Zab + Zbc + Zca} \quad Zb := \frac{Zab \cdot Zbc}{Zab + Zbc + Zca} \quad Zc := \frac{Zbc \cdot Zca}{Zab + Zbc + Zca}$$

$$YA := \frac{1}{Z + Za} \quad YB := \frac{1}{Z + Zb} \quad YC := \frac{1}{Z + Zc} \quad EB := EA \cdot e^{-i \cdot 120deg}$$

$$EC := EA \cdot e^{-i \cdot 240 \text{deg}} \qquad UO1O := \frac{EA \cdot YA + EB \cdot YB + EC \cdot YC}{YA + YB + YC}$$

 $Ia := (EA - UO1O) \cdot YA \quad Ib := (EB - UO1O) \cdot YB \quad Ic := (EC - UO1O) \cdot YC$ 

 $Uab := Ia \cdot Za - Ib \cdot Zb \qquad Ubc := Ib \cdot Zb - Ic \cdot Zc \qquad Uca := Ic \cdot Zc - Ia \cdot Za$ 

Iab := 
$$\frac{Uab}{Zab}$$
 Ibc :=  $\frac{Ubc}{Zbc}$  Ica :=  $\frac{Uca}{Zca}$ 

 $Ia \,=\, 22.74 - 9.411 i \hspace{0.5cm} Ib \,=\, -22.171 - 8.138 i \hspace{0.5cm} Ic \,=\, -0.569 + 17.549 i$ 

Uab = 238.181 + 122.526i Ubc = 2.854 - 295.745i

Uca = 
$$-241.035 + 173.219i$$
 Iab =  $-1.364 + 7.911i$   
Ibc =  $-23.535 - 0.227i$  Ica =  $-24.103 + 17.322i$ 

Розглянемо тепер неповнофазний режим цього кола (обрив фази C). Струми в цьому колі можна знайти за формулами:

$$\underline{Z}_{ex} = 2\underline{Z}_{\pi} + \frac{\underline{Z}_{ab}(\underline{Z}_{bc} + \underline{Z}_{ca})}{\underline{Z}_{ab} + \underline{Z}_{bc} + \underline{Z}_{ca}}, \quad \underline{I}_{a} = \underline{I}_{b} = \frac{\underline{E}_{A} - \underline{E}_{B}}{\underline{Z}_{ex}}, \quad (5.8)$$

$$\underline{I}_{ab} = \underline{I}_a \frac{(\underline{Z}_{bc} + \underline{Z}_{ca})}{\underline{Z}_{ab} + \underline{Z}_{bc} + \underline{Z}_{ca}}, \quad \underline{I}_{bc} = \underline{I}_{ca} = \underline{I}_a \frac{\underline{Z}_{ab}}{\underline{Z}_{ab} + \underline{Z}_{bc} + \underline{Z}_{ca}}.$$
 (5.9)

Лінійні напруги навантаження

$$\underline{U}_{ab} = \underline{I}_{ab} \underline{Z}_{ab}, \ \underline{U}_{bc} = \underline{I}_{bc} \underline{Z}_{bc}, \ \underline{U}_{ca} = \underline{I}_{ca} \underline{Z}_{ca}.$$
(5.10)

Реалізуємо ці формули в середовищі MathCAD.

$$EA := 220 \quad f := 50 \quad r := 2 \quad rab := 10 \quad rca := 10$$

$$L := 5 \cdot 10^{-3} \quad Lbc := 40 \cdot 10^{-3} \quad Cab := 100 \cdot 10^{-6}$$

$$xL := 2 \cdot \pi \cdot f \cdot L \quad xLbc := 2 \cdot \pi \cdot f \cdot Lbc \quad xCab := \frac{1}{2 \cdot \pi \cdot f \cdot Cab}$$

$$Zab := rab - i \cdot xCab \quad Zbc := i \cdot xLbc \quad Zca := rca \quad Z := r + i \cdot xL$$

$$EB := EA \cdot e^{-i \cdot 120deg} \quad EC := EA \cdot e^{-i \cdot 240deg}$$

$$\begin{aligned} Zbx &:= 2 \cdot Z + \frac{Zab \cdot (Zbc + Zca)}{Zab + Zbc + Zca} & Ia := \frac{(EA - EB)}{Zbx} & Ib := Ia \quad Ic := 0 \\ Iab &:= Ia \cdot \frac{(Zbc + Zca)}{Zab + Zbc + Zca} & Ibc := Ia \cdot \frac{Zab}{Zab + Zbc + Zca} & Ica := Ibc \\ Uab &:= Iab \cdot Zab & Ubc := Ibc \cdot Zbc & Uca := Ica \cdot Zca \\ Ia &= 15.683 + 1.089i & Ib = 15.683 + 1.089i & Ic = 0 \\ Iab &= -1.483 + 8.97i & Ibc = 17.166 - 7.881i & Ica = 17.166 - 7.881i \\ Uab &= 270.69 + 136.901i & Ubc = 99.034 + 215.71i & Uca = 171.656 - 78.809i \end{aligned}$$

#### Порядок виконання роботи

1. Зібрати коло згідно рис. 5.3 (в нашому випадку воно відповідає схемі, зображеній на рис. 5.2).

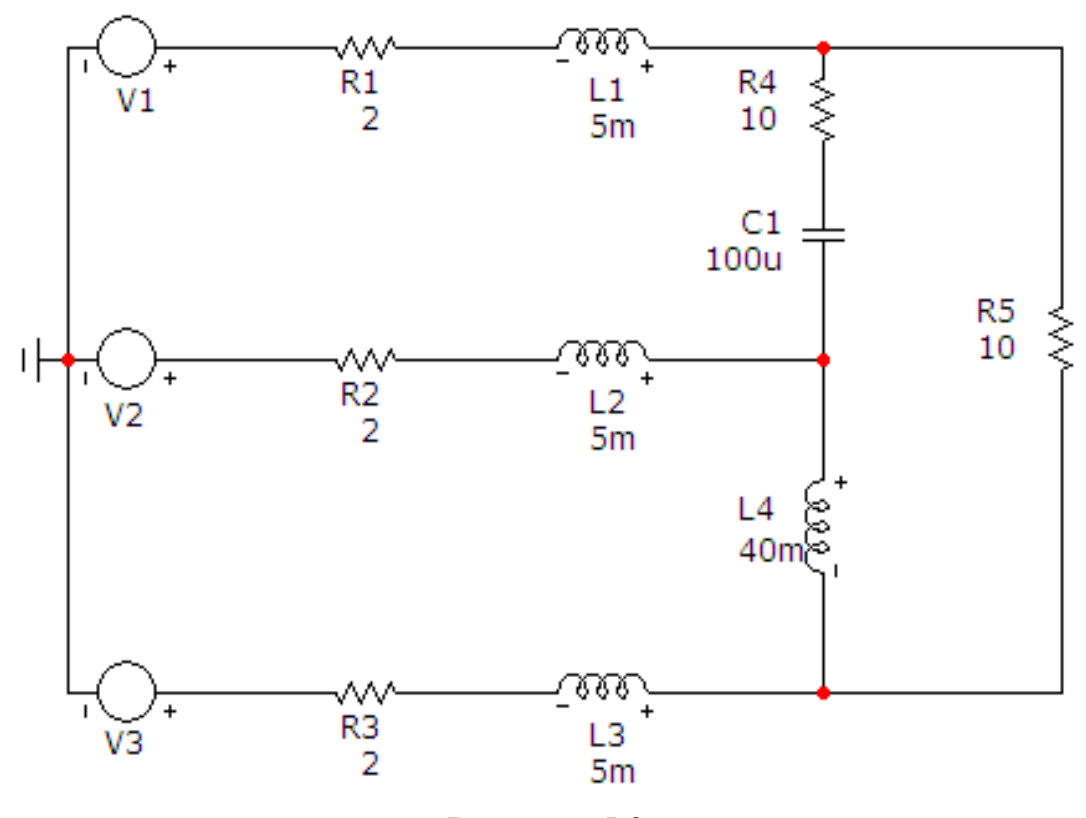

Рисунок. 5.3

Параметри джерела синусоїдної напруги задаються у вікні (рис. 5.4), яке з'являється при перенесенні компонента на робоче поле програми.

В цьому вікні слід вибрати вкладинку Sin і задати такі параметри:

- •частоту (в нашому випадку це 50 Гц);
- •амплітуду (в нашому випадку це 220 В).

•початкову фазу (в нашому випадку початкова фаза кожного джерела напруги має відповідати симетричній системі фаз, тобто для *V1* – 0°, для *V2* – 240°, для *V3* – 120°).

| E Voltage                                          | Source                                                                                                    |                        |                                         |                        |              |                                        | X              |  |
|----------------------------------------------------|----------------------------------------------------------------------------------------------------|------------------------|-----------------------------------------|------------------------|--------------|----------------------------------------|----------------|--|
| Имя атри<br>VALUE                                  | бут <mark>а ко</mark> мпон                                                                                                    | ента                   | каз,                                    | ічина<br>0 240 Sin 0 2 | 220 50 0 0 0 | ▼ <u></u>                              | каз Изменить   |  |
| Отображи<br>Марки<br>выво,                         | ать на схем<br>еры Г Н<br>дов В                                                                                                    | е<br>азвания<br>ыводов | Номера<br>выводов                       | 🔽 Ток                  | мощно        | ость 🔽 Состоя                          | ние Цвет       |  |
| PART=V2<br>VALUE=DO<br>COST=<br>POWER=<br>SHAPEGRC | 0 AC 220 2                                                                                                    | 10 Sin 0 220           | 0.50000                                 | Vacant                 | Полемотр     | Volt                                   | age vs. Time 💌 |  |
| Новый                                              | Найти                                                                                                    | График                 |                                         | TRIS                   | Помошь       | Сохранить                              |                |  |
| None Pu                                            | Новыи     Наити     График     Синтасис     1815     Помощь     Сохранить       Image: Paspement Image: Paspement I |                        |                                         |                        |              |                                        |                |  |
| Величин<br>DC-анал                                 | Величина в 0<br>DC-анализе<br>VO 0                                                                                                    |                        | Амплитуда в 220<br>АС-анализе<br>VA 220 |                        |              | Фаза в 240<br>АС-анализе<br>Частота 50 |                |  |
| Задер                                              | жка 0                                                                                                    |                        | Затуха                                  | ние 0                  |              | Фазовый<br>сдвиг                       | 0              |  |

Рисунок. 5.4

Параметри кола вибираються згідно таблиці 5.1.

Таблиця 5.1

| Bap. | $E_A$ , | <i>f</i> , | r <sub>л</sub> , | L <sub>n</sub> , | r <sub>ab</sub> , | r <sub>bc</sub> , | r <sub>ca</sub> , | $L_{bc}$ , | C <sub>ab</sub> , |
|------|---------|------------|------------------|------------------|-------------------|-------------------|-------------------|------------|-------------------|
|      | B       | Гц         | Ом               | мГн              | Ом                | Ом                | Ом                | мГн        | мкФ               |
| 1    | 220     | 60         | 6                | 5                | 10                | 12                | 100               | 60         | 85                |
| 2    | 180     | 50         | 5                | 3                | 8                 | 6                 | 90                | 80         | 90                |
| 3    | 160     | 40         | 4                | 2                | 4                 | 3                 | 75                | 90         | 75                |
| 4    | 240     | 80         | 8                | 4                | 5                 | 4                 | 50                | 120        | 80                |

2. На верхній панелі головного вікна відкриваємо опцію «Анализ» і вибираємо в ній рядок «Динамический частотный анализ (Dynamic AC)». Після цього на екрані з'являється вікно (рис. 5.5), в якому слід задати такі параметри:

•частоту, для якої проводиться розрахунок (згідно табл. 5.1);

•параметри, які ми бажаємо вивести на екран (струми у вітках та потенціали вузлів);

•форму виведення параметрів (дійсна та уявна частини комплексної амплітуди).

| Установки динамичес                | ского АС анализа                                           |                                    | × |
|------------------------------------|------------------------------------------------------------|------------------------------------|---|
|                                    | <b></b>                                                    |                                    |   |
| Перечень частот                    | 50                                                         | 🔽 Поместить текст                  |   |
| Перечень температур                | 27                                                         |                                    |   |
| Шаг движков , %                    | 10                                                         |                                    |   |
| Первое значение —<br>С Амплитуда   | е величины<br>С Амплитуда в о                              | dB 🗭 Действительная С Нет<br>часть |   |
| Второе число при вы                | воде                                                       |                                    |   |
| Фаза в градусах<br>Запустить Преды | <ul> <li>Фаза в радиа</li> <li>(ущий Остановит)</li> </ul> | нах (• Мнимая часть (• Нет         | њ |

Рисунок. 5.5

В результаті схема прийме вигляд, зображений на рис. 5.6.

З урахуванням напрямків струмів, а також того, що лінійні напруги навантаження визначаються як різниця потенціалів між вузлами після лінії, легко помітити, що результати моделювання збігаються з результатами розрахунку в середовищі MathCAD.

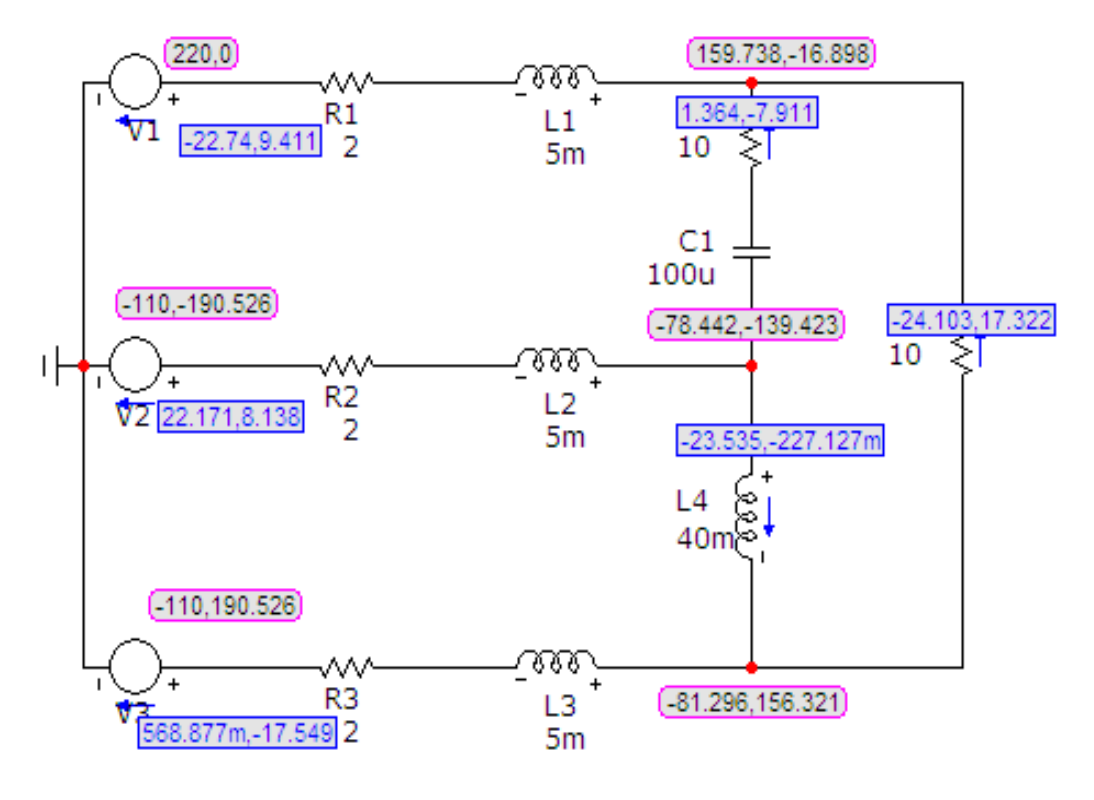

Рисунок. 5.6

Цю схему необхідно роздрукувати.

3. Змоделюйте в колі аварійну ситуацію (в нашому випадку це обрив лінійного провода в фазі С, рис. 5.7). Тип аварійної ситуації задає викладач (це може бути обрив провода чи коротке замикання).

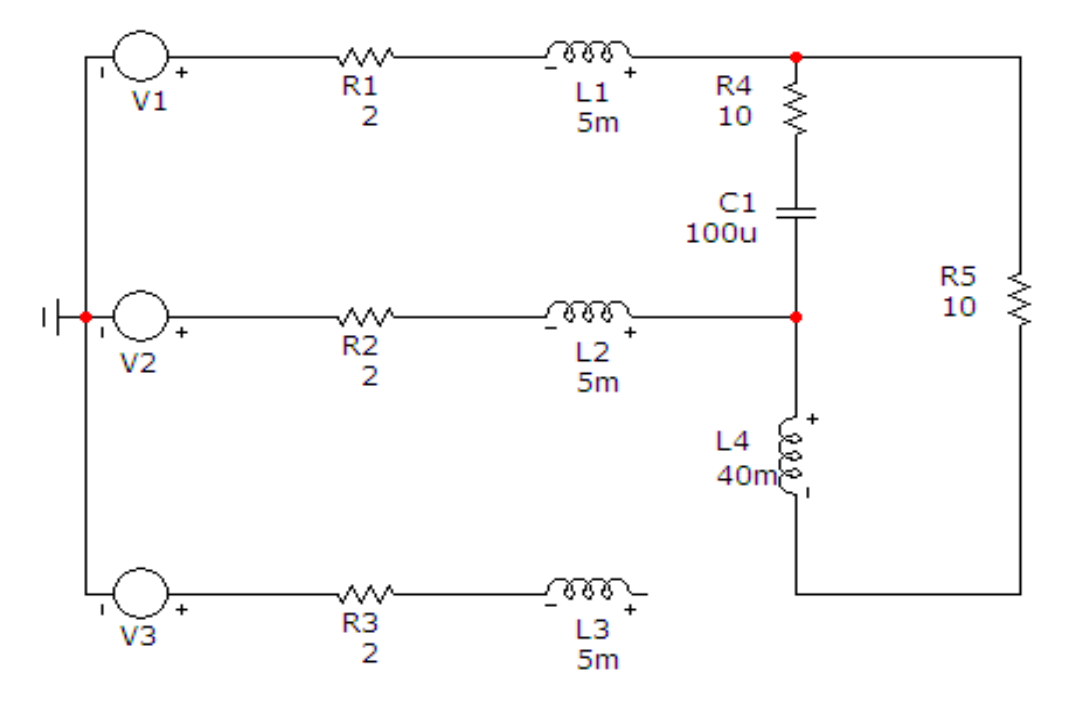

Рисунок. 5.7

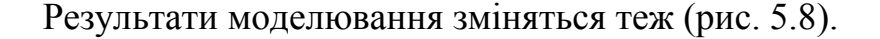

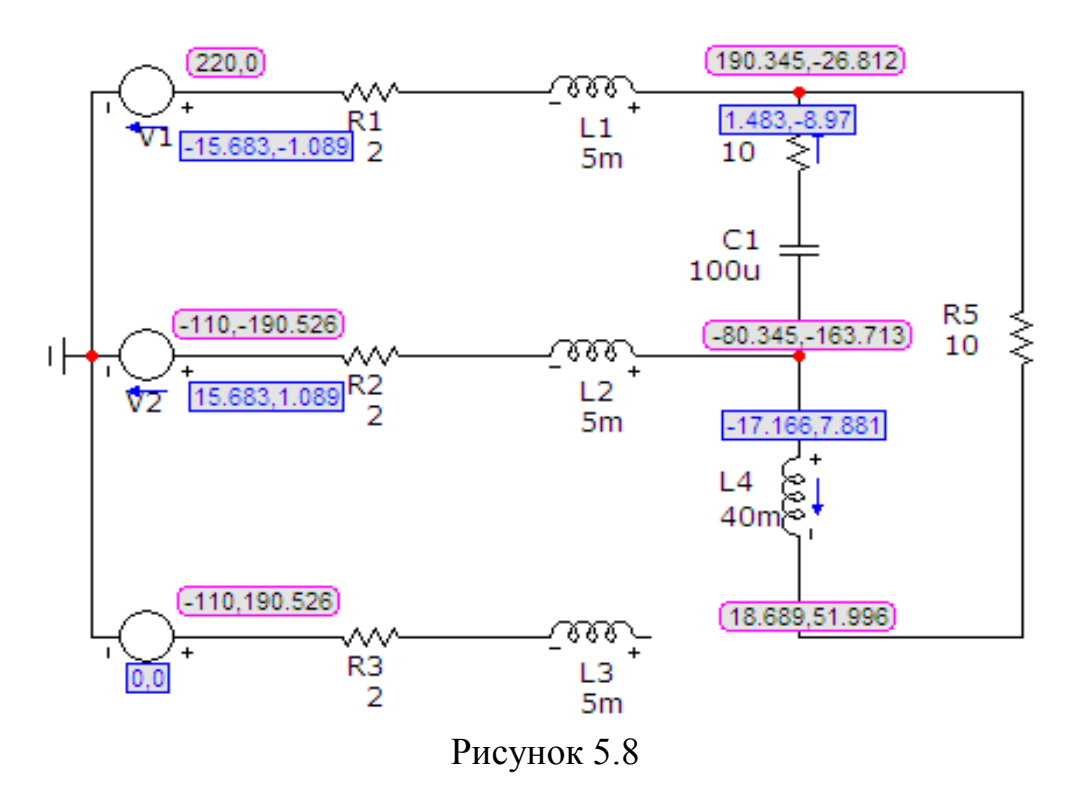

Цю схему теж необхідно роздрукувати.

Зазначимо, результати моделювання збігаються з результатами розрахунку в середовищі MathCAD.

#### Обробка результатів дослідження

1. Для робочого та аварійного режимів провести розрахунок лінійних і фазних струмів та напруг в середовищі MathCAD.

2. Порівняти результати розрахунків з результатами моделювання.

3. Використовуючи одержані при моделюванні комплексні потенціали всіх вузлів, для обох режимів побудувати топографічні діаграми потенціалів.

#### Контрольні питання

1. Що називається симетричним трифазним колом? Несиметричним?

2. Співвідношення між лінійною і фазною напругами в симетричному трифазному колі при з'єднанні приймача трикутником.

3. Що називають неповнофазним режимом трифазного кола?

4. Яка мінімальна кількість фаз необхідна для створення обертового магнітного поля.

# Лабораторна робота № 6mc Дослідження трифазного кола несинусоїдного струму при з'єднанні приймачів енергії зіркою

<u>Мета роботи:</u> дослідити режим роботи симетричного трифазного колв при з'єднанні споживачів зіркою під дією несинусоїдної напруги.

#### Короткі теоретичні відомості

Розглянемо симетричні трифазні кола, е.р.с. генератора в яких несинусоїдні, але мають однакову форму і зсунуті одна відносно одної на третину періоду основної (першої) гармонічної складової. Це означає, що період *k*-ї гармоніки в *k* разів менше періоду основної, тому зсув е.р.с. фази В на кут, що дорівнює  $\frac{2\pi}{3}$  по основній гармоніці відносно фази A, означає зсув *k*-ї гармоніки цієї фази на кут  $k\frac{2\pi}{3}$  відносно е.р.с. *k*-ї гармоніки фази

A.

Запишемо миттєві значення симетричної системи несинусоїдних е.р.с.  $e_A = E_{m_1} \sin \omega t + E_{m_2} \sin 2\omega t + E_{m_3} \sin 3\omega t +$   $+ E_{m_4} \sin 4\omega t + E_{m_5} \sin 5\omega t + ....$   $e_B = E_{m_1} \sin(\omega t - 120^\circ) + E_{m_2} \sin(2\omega t - 240^\circ) + E_{m_3} \sin(3\omega t - 360^\circ) +$   $+ E_{m_4} \sin(4\omega t - 480^\circ) + E_{m_5} \sin(5\omega t - 600^\circ) + ....$   $e_C = E_{m_1} \sin(\omega t - 240^\circ) + E_{m_2} \sin(2\omega t - 480^\circ) + E_{m_3} \sin(3\omega t - 720^\circ) +$   $+ E_{m_4} \sin(4\omega t - 960^\circ) + E_{m_5} \sin(5\omega t - 1200^\circ) + ....$ Після упорядкування початкових фаз виших гармонік отримаємо:

псля упорядкування початкових фаз вищих гармонік отрима  

$$e_A = E_{m_1} \sin \omega t + E_{m_2} \sin 2\omega t + E_{m_3} \sin 3\omega t +$$
  
 $+ E_{m_4} \sin 4\omega t + E_{m_5} \sin 5\omega t + \dots$   
 $e_B = E_{m_1} \sin(\omega t - 120^\circ) + E_{m_2} \sin(2\omega t - 240^\circ) + E_{m_3} \sin 3\omega t +$   
 $+ E_{m_4} \sin(4\omega t - 120^\circ) + E_{m_5} \sin(5\omega t - 240^\circ) + \dots$   
 $e_C = E_{m_1} \sin(\omega t - 240^\circ) + E_{m_2} \sin(2\omega t - 120^\circ) + E_{m_3} \sin 3\omega t +$   
 $+ E_{m_4} \sin(4\omega t - 240^\circ) + E_{m_5} \sin(5\omega t - 120^\circ) + \dots$ 

З отриманих виразів видно, що е.р.с. гармонік з номерами 1, 4, 7, 10 ... є системами е.р.с. прямої послідовності, з номерами 2, 5, 8, 11 ... – системами е.р.с. зворотної послідовності, з номерами 3, 6, 9, 12 ... (з номерами, які кратні трьом) – системами е.р.с. нульової послідовності.

Наявність в е.р.с. генератора гармонік нульової послідовності вносить деякі особливості в роботу трифазного кола. Розглянемо ці особливості для трьох способів з'єднання навантаження.

1. Генератор і навантаження з'єднані зіркою з нейтральним проводом.

В цьому випадку струми у фазах містять усі гармоніки, при цьому гармоніки, що кратні трьом, збігаються за фазою. Діюче значення струму в будь-якій фазі

$$I = \sqrt{I_1^2 + I_2^2 + I_3^2 + \dots}$$
 (6.1)

В нейтральному проводі струми гармонік прямої і зворотної послідовностей відсутні, а протікають потроєні значення струмів гармонік, які кратні трьом. Діюче значення цього струму

$$I_N = 3\sqrt{I_3^2 + I_6^2 + I_9^2 + \dots} \,. \tag{6.2}$$

Фазні напруги генератора і навантаження містять всі гармоніки. Діюче значення фазної напруги

$$U_{\phi} = \sqrt{U_1^2 + U_2^2 + U_3^2 + U_4^2 + \dots}.$$
 (6.3)

Лінійні напруги дорівнюють різниці відповідних фазних  $(\underline{U}_{ab} = \underline{U}_a - \underline{U}_b)$ . Оскільки фазні напруги гармонік, які кратні трьом, збігаються за фазою, то їх різниця дорівнює нулю, тому в лінійних напругах гармоніки, які кратні трьом, відсутні. Діюче значення лінійної напруги

$$U_{\pi} = \sqrt{U_{\pi_1}^2 + U_{\pi_2}^2 + U_{\pi_4}^2 + \dots} .$$
(6.4)

В симетричному трифазному колі для кожної гармоніки виконується співвідношення  $U_{\pi} = \sqrt{3}U_{\phi}$ , тому

$$U_{n} = \sqrt{3}\sqrt{U_{1}^{2} + U_{2}^{2} + U_{4}^{2} + U_{5}^{2} + \dots}$$
(6.5)

Звідси випливає, що в трифазних колах з нейтральним проводом при несинусоїдних напругах  $\frac{U_{\pi}}{U_{d}} < \sqrt{3}$ .

2. Генератор і навантаження з'єднані зіркою без нейтрального проводу.

При такому способі з'єднання в лінійних струмах відсутні гармоніки, які кратні трьом, оскільки в нейтральній точці за першим законом Кірхгофа  $3I_{3k} = 0$  (k = 1, 2, 3...). Діюче значення струму

$$I = \sqrt{I_1^2 + I_2^2 + I_4^2 + I_5^2 + \dots}$$
(6.6)

Фазні та лінійні напруги також не містять гармонік, що кратні трьом.

Між нейтральними точками навантаження і генератора існує напруга, яка складається з гармонік, що кратні трьом, діюче значення якої

$$U_N = \sqrt{U_3^2 + U_6^2 + U_9^2 + \dots} \,. \tag{6.7}$$

Проведемо аналіз режиму кола, яке зображене на рис. 6.1.

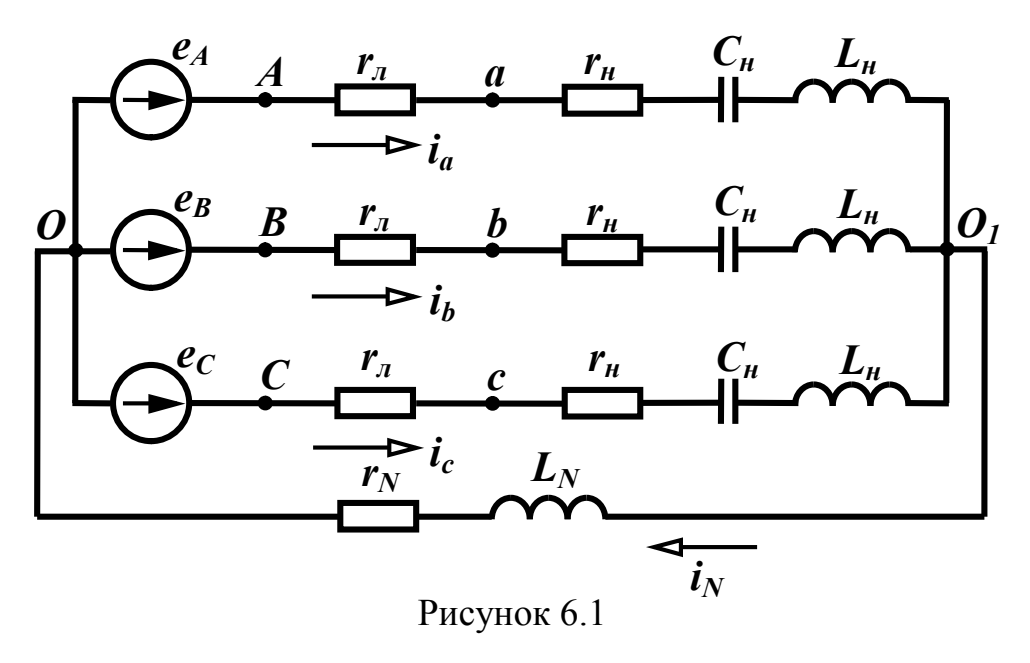

Коло живиться від трифазної симетричної системи е.р.с., кожна з яких є періодичним прямокутним імпульсним сигналом.

Графік цього сигналу (для фази А) показаний на рис. 6.2. Параметри:

Параметри:

T = 0.02 с,  $E_{Am} = 220$  В,  $r_{\pi} = 2$  Ом,  $r_{\mu} = 10$  Ом,  $r_{N} = 5$  Ом,

 $L_{\rm H} = 30$  мГн,  $C_{\rm H} = 200$  мкФ,  $L_{\rm N} = 5$  мГн.

Як і у випадку однофазних кіл, розрахунок проводимо для кожної гармоніки окремо.

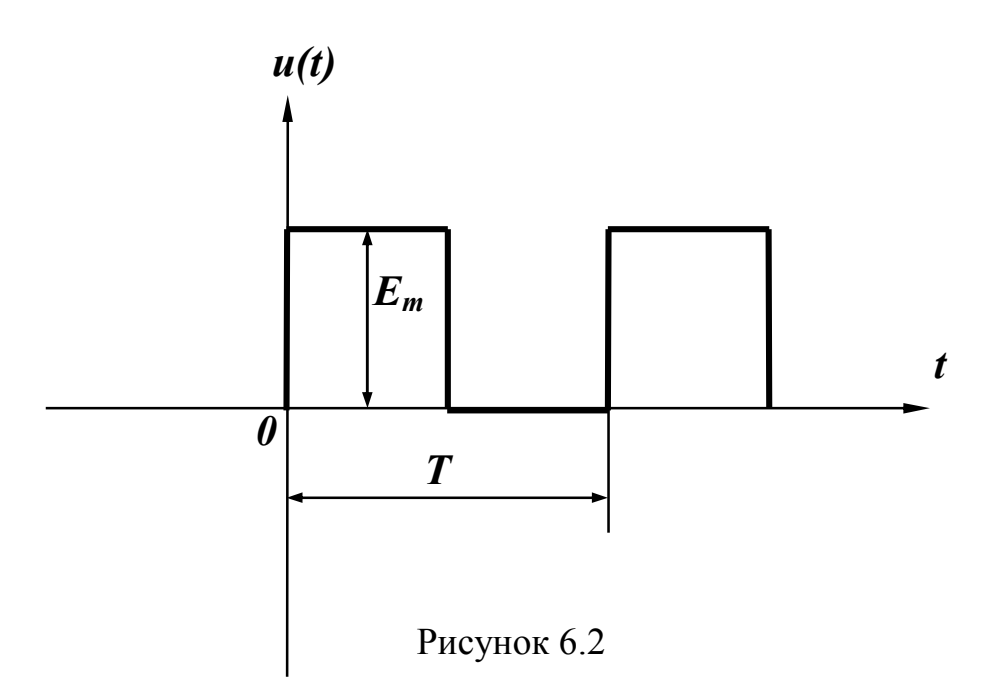

## Нульова гармоніка

Враховуючи наявність в кожній вітці ємності, струми нульової гармоніки в колі відсутні.

Перша гармоніка

Комплексна е.р.с.

$$\underline{E}_{Am1}^{(1)} = \frac{4\underline{E}_{Am}}{\pi}.$$
(6.8)

Комплексний опір навантаження

$$\underline{Z}_{H}^{(1)} = r_{H} + j\omega L_{H} - j\frac{1}{\omega C_{H}}.$$
(6.9)

$$\underline{Z}_{a}^{(1)} = r_{\pi} + \underline{Z}_{\mu}^{(1)}.$$
(6.10)

Струм фази А

$$\underline{I}_{a}^{(1)} = \frac{\underline{E}_{Am1}^{(1)}}{\underline{Z}_{a}^{(1)}}.$$
(6.11)

Струм в нейтральному проводі  $I_N^{(1)} = 0$ .

# Третя гармоніка

Комплексна е.р.с.

$$\underline{E}_{Am1}^{(3)} = \frac{4\underline{E}_{Am}}{3\pi}.$$
(6.12)

Комплексний опір

$$\underline{Z}_{H}^{(3)} = r_{H} + j3\omega L_{H} - j\frac{1}{3\omega C_{H}}, \qquad (6.13)$$

$$\underline{Z}_{a}^{(3)} = r_{\pi} + \underline{Z}_{\mu}^{(3)}. \tag{6.14}$$

Опір нейтрального проводу

$$\underline{Z}_{N}^{(3)} = r_{N} + j3\omega L_{N}.$$
 (6.15)

При розрахунку фазного струму третьої гармоніки (струм нульової послідовності) окрім опору фази треба додатково врахувати потроєне значення опору нейтрального проводу

$$\underline{I}_{a}^{(3)} = \frac{\underline{E}_{Am1}^{(3)}}{\underline{Z}_{a}^{(3)} + 3\underline{Z}_{N}^{(3)}}.$$
(6.16)

Струм в нейтральному проводі

$$\underline{I}_{N}^{(3)} = 3\underline{I}_{a}^{(3)}.$$
(6.17)

П'ята гармоніка

Комплексна е.р.с.

$$\underline{E}_{Am1}^{(5)} = \frac{4\underline{E}_{Am}}{5\pi}.$$
(6.18)

Комплексний опір

$$\underline{Z}_{H}^{(5)} = r_{H} + j5\omega L_{H} - j\frac{1}{5\omega C_{H}},$$
(6.19)

$$\underline{Z}_{a}^{(5)} = r_{\pi} + \underline{Z}_{H}^{(5)}.$$
(6.20)

Фазний струм

$$\underline{I}_{a}^{(5)} = \frac{\underline{E}_{Am1}^{(5)}}{\underline{Z}_{a}^{(5)}}.$$
(6.21)

Струм в нейтральному проводі  $\underline{I}_{N}^{(5)} = 0$ .

Введемо формули (6.8 – 6.21) в MathCAD.

eAm := 220 f := 50 rline := 2 
$$rN := 5$$
 r := 10  
LN :=  $5 \cdot 10^{-3}$  L :=  $30 \cdot 10^{-3}$  C :=  $200 \cdot 10^{-6}$   $\omega := 2 \cdot \pi \cdot f$ 

$$\begin{array}{lll} \operatorname{EAm1} := \frac{\operatorname{eAm} \cdot 4}{\pi} & \operatorname{EAm3} := \frac{\operatorname{eAm} \cdot 4}{\pi \cdot 3} & \operatorname{EAm5} := \frac{\operatorname{eAm} \cdot 4}{\pi \cdot 5} \\ & Z1 := r + i \cdot \omega \cdot L - i \cdot \frac{1}{\omega \cdot C} & Z1a := r \operatorname{line} + Z1 & I1a := \frac{\operatorname{EAm1}}{Z1a} \\ & Z3 := r + i \cdot \omega \cdot L \cdot 3 - i \cdot \frac{1}{\omega \cdot C \cdot 3} & Z3a := r \operatorname{line} + Z3 \\ & Z3N := rN + i \cdot \omega \cdot LN \cdot 3 & I3a := \frac{\operatorname{EAm3}}{Z3a + 3 \cdot Z3N} & I3N := 3 \cdot I3a \\ & Z5 := r + i \cdot \omega \cdot L \cdot 5 - i \cdot \frac{1}{\omega \cdot C \cdot 5} & Z5a := r \operatorname{line} + Z5 & I5a := \frac{\operatorname{EAm5}}{Z5a} \end{array}$$

Побудуємо графіки кривих струмів у всіх фазах та в нейтральному проводі, для чого запишемо їх рівняння:

$$\begin{split} \text{ia1(t)} &:= |\text{I1a}| \cdot \sin\left(\omega \cdot t + \arg(\text{I1a})\right) \quad \text{ia3(t)} := |\text{I3a}| \cdot \sin\left(3 \cdot \omega \cdot t + \arg(\text{I3a})\right) \\ \text{ia5(t)} &:= |\text{I5a}| \cdot \sin\left(5 \cdot \omega \cdot t + \arg(\text{I5a})\right) \quad \text{ia(t)} := \text{ia1(t)} + \text{ia3(t)} + \text{ia5(t)} \\ & \text{ib1(t)} := |\text{I1a}| \cdot \sin\left(\omega \cdot t + \arg(\text{I1a}) - 120\text{deg}\right) \\ & \text{ib3(t)} := |\text{I3a}| \cdot \sin\left(3 \cdot \omega \cdot t + \arg(\text{I3a})\right) \\ & \text{ib5(t)} := |\text{I5a}| \cdot \sin\left(5 \cdot \omega \cdot t + \arg(\text{I5a}) - 240\text{deg}\right) \\ & \text{ib(t)} := \text{ib1(t)} + \text{ib3(t)} + \text{ib5(t)} \\ & \text{ic1(t)} := |\text{I1a}| \cdot \sin\left(\omega \cdot t + \arg(\text{I1a}) - 240\text{deg}\right) \\ & \text{ic3(t)} := |\text{I3a}| \cdot \sin\left(3 \cdot \omega \cdot t + \arg(\text{I3a})\right) \\ & \text{ic5(t)} := |\text{I5a}| \cdot \sin\left(5 \cdot \omega \cdot t + \arg(\text{I3a})\right) \\ & \text{ic5(t)} := |\text{I5a}| \cdot \sin\left(5 \cdot \omega \cdot t + \arg(\text{I3a})\right) \\ & \text{ic5(t)} := |\text{I5a}| \cdot \sin\left(5 \cdot \omega \cdot t + \arg(\text{I3a})\right) \\ & \text{ic5(t)} := |\text{I5a}| \cdot \sin\left(5 \cdot \omega \cdot t + \arg(\text{I3a})\right) \\ & \text{ic5(t)} := |\text{I5a}| \cdot \sin\left(5 \cdot \omega \cdot t + \arg(\text{I3a})\right) \\ & \text{ic1(t)} := (11) \\ & \text{ic1(t)} := (11) \\ & \text{ic1(t)} := (11) \\ & \text{ic1(t)} := (11) \\ & \text{ic1(t)} := (11) \\ & \text{ic1(t)} = (11) \\ & \text{ic1(t)} := (11) \\ & \text{ic1(t)} = (11) \\ & \text{ic1(t)} = (11) \\ & \text{ic$$

Графіки зображені на рис 6.3.

З цих графіків видно, що струми у фазах А, В, С мають однакову форму, але зсунуті між собою на кут 120°.

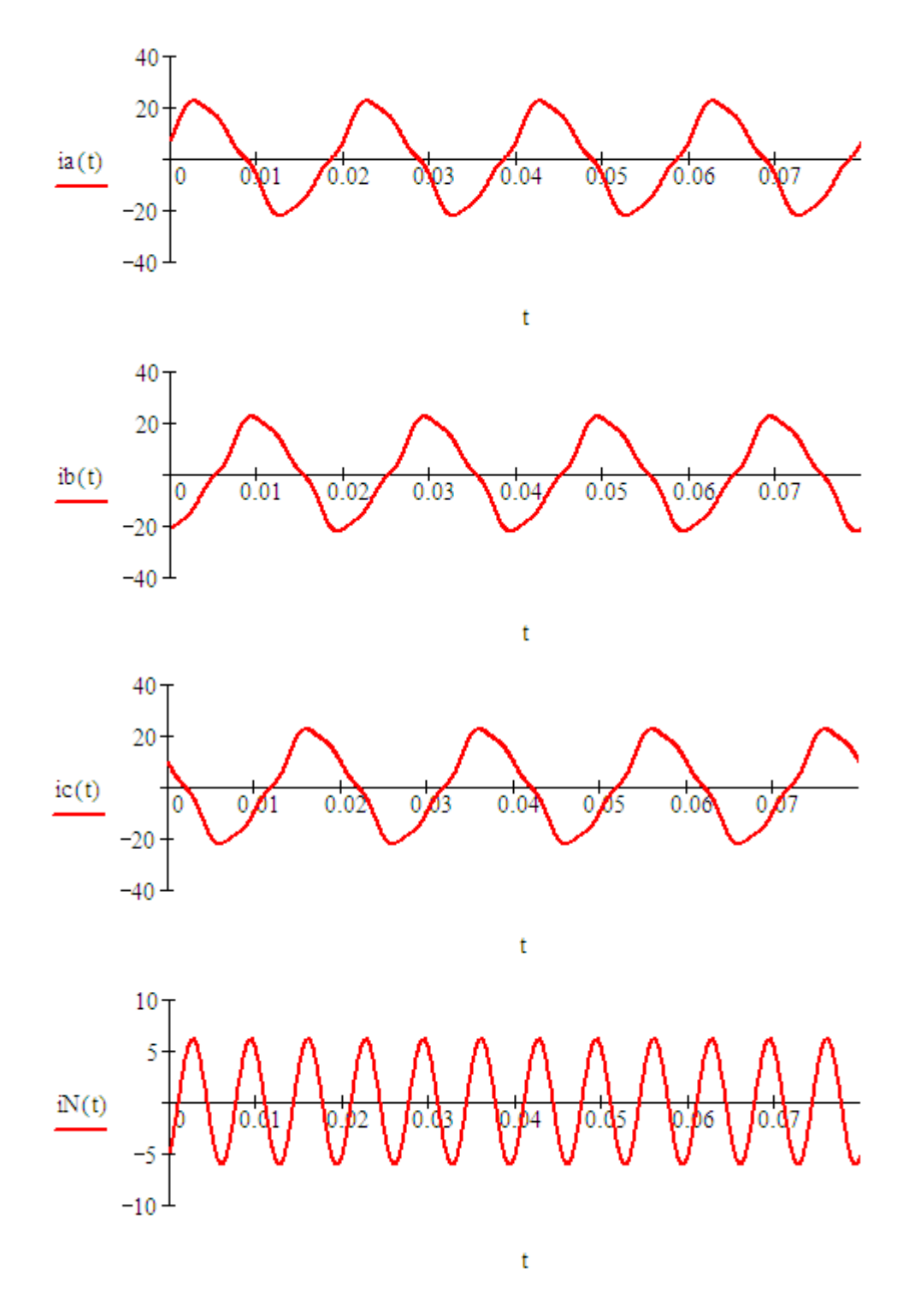

Рисунок 6.3

# Порядок виконання роботи

1. Зібрати коло згідно рис. 6.4 (в нашому випадку воно відповідає схемі, зображеній на рис. 6.1).

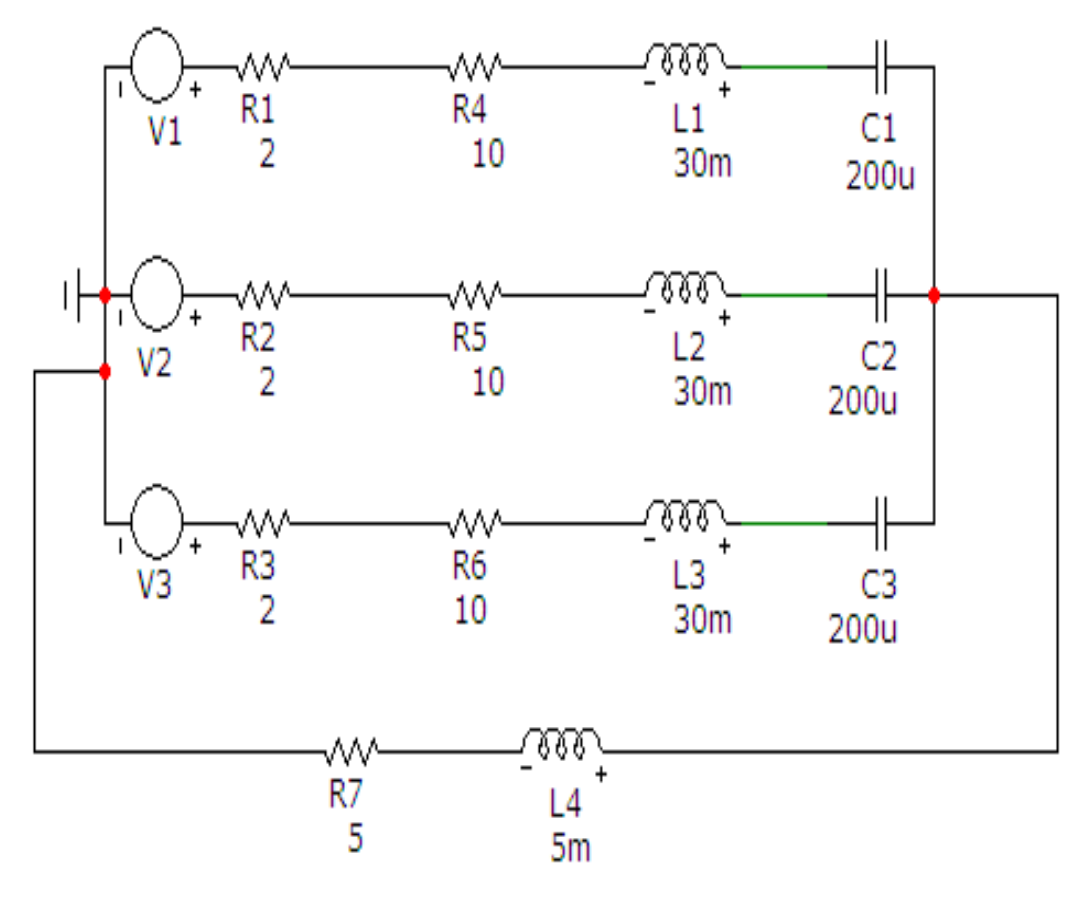

Рисунок. 6.4

Параметри кола вибираються згідно таблиці 6.1. Таблиця 6.1

| Bap. | <i>E</i> <sub><i>A</i></sub> , <i>B</i> | Т, с | <i>г</i> <sub>л</sub> , Ом | <i>r<sub>N</sub>, Ом</i> | <i>r<sub>н</sub>, Ом</i> | $L_N$ , м $\Gamma$ н | $L_{\mu}$ , мГн | $C_{\scriptscriptstyle H}$ , мк ${oldsymbol{\Phi}}$ |
|------|-----------------------------------------|------|----------------------------|--------------------------|--------------------------|----------------------|-----------------|-----------------------------------------------------|
| 1    | 220                                     | 0.02 | 3                          | 1                        | 12                       | 10                   | 60              | 85                                                  |
| 2    | 180                                     | 0.03 | 2                          | 3                        | 9                        | 8                    | 80              | 90                                                  |
| 3    | 160                                     | 0.04 | 1                          | 4                        | 8                        | 6                    | 90              | 75                                                  |
| 4    | 240                                     | 0.01 | 4                          | 2                        | 10                       | 5                    | 120             | 80                                                  |

Параметри джерел імпульсної напруги *V1, V2, V3* задаються у вікні (рис. 6.5), яке з'являється при перенесенні компонента на робоче поле програми.

В цьому вікні слід вибрати вкладинку *Pulse* і задати параметри в таких віконцях:

• «Период» – період коливання (в нашому випадку це 20m);

•«Амплитуда в АС-анализе» – амплітуду (в нашому випадку це 220 В).

• «Длительность вершины» – величину, що дорівнює половині періоду (в нашому випадку це 10m);

• «Время до начала фронта» – початкову фазу (в нашому випадку початкова фаза кожного джерела напруги відповідає симетричній системі фаз при T = 20m, тобто для V1 - 0, для V2 - 13.3333m, для V3 - 6.6666m).

| 📧 Voltage So                                                      | urce                                        |                        |                         |           |                      |              |
|-------------------------------------------------------------------|---------------------------------------------|------------------------|-------------------------|-----------|----------------------|--------------|
| Имя атрибута                                                      | компонента                                  | оказ.                  | ина<br>• 0 220 0 0      | 0 10m 20m | • F no               | каз Изменить |
| Отображаты<br>Маркеры<br>выводов                                  | на схеме<br>Названия<br>выводов             | Г Номера<br>выводов    | 🔽 Ток                   | Г Мощн    | ость 🔽 Состоя        | ние Цвет     |
| PART=V1<br>VALUE=DC 0 A<br>COST=<br>POWER=<br>SHAPEGROUP=<br>OK 0 | C 220 0 Pulse 0 2<br>Default<br>тмена Шрифт | 20 0 0 0 10m 20n       | Удалить                 | Просмотр  | Volt                 | age vs. Time |
| Новый Н                                                           | айти График                                 | Синтасис               | IBIS                    | Помощь    | Сохранить            |              |
| 🔽 Разрешен 🔽                                                      | Help Bar                                    |                        |                         |           | Ссылка               |              |
| None Pulse                                                        | Sin Exp PWL                                 | SFFM Noise             | Gaussian                | Define    |                      |              |
| Значение в<br>DC-анализе                                          | 0                                           | Амплитуда<br>АС-анализ | в 220<br>se             |           | Фаза в<br>АС-анализе | 0            |
| ٧ı                                                                | 0                                           |                        | V2 220                  |           |                      | 0            |
| Длительность<br>фронта                                            | 0                                           | Длительност<br>срез    | Длительность 0<br>среза |           |                      | 10m          |
| Период                                                            | 20m                                         |                        |                         |           |                      |              |

Рисунок. 6.5

2. На верхній панелі головного вікна відкриваємо опцію «Анализ» і вибираємо в ній рядок «Анализ переходных процесов (Transient)». Після цього на екрані з'являється вікно (рис. 6.6), в якому слід задати: діапазон розрахунку – 4T = 80m, крок розрахунку – 0.5u і діапазони виведення графіків струмів в кожній фазі та в нейтральному проводі. Далі натискається кнопка «Запустить».

Графіки зображені на рис. 6.7. Їх слід роздрукувати.

# 🔡 Установки анализа переходных процессов

| Запустить Добавить                                 | У,    | далить Расширить   | С шагом Свойства Помощь             |               |                 |  |  |  |
|----------------------------------------------------|-------|--------------------|-------------------------------------|---------------|-----------------|--|--|--|
| Время (диапазон) расчета                           | 80m   | Свой               | іства расчета Normal 💌              |               |                 |  |  |  |
| Макс, шаг по времени                               | 0.5u  | Нача               | альные условия Zero                 |               |                 |  |  |  |
| Число выводимых точек 51                           |       | <b>V</b>           | -<br>Начальный режим 🔲 Накапливание |               |                 |  |  |  |
| Температура Linear 💌 🔽 7000 Голько начальный режим |       |                    |                                     |               |                 |  |  |  |
| Число перезапусков                                 | 1     | Г                  | Автомасштабирование                 |               |                 |  |  |  |
| Страни                                             | ица Р | Выражение по оси Х | Выражение по оси Ү                  | Масштаб оси Х | Масштаб оси Ү > |  |  |  |
|                                                    | 1     | Т                  | I(R1)                               | 0.08,0,0.016  | 15,-12          |  |  |  |
|                                                    | 2     | T                  | I(R2)                               | 0.08,0,0.016  | 16,-12          |  |  |  |
|                                                    | 3     | т                  | I(R3)                               | 0.08,0,0.016  | 18,-14          |  |  |  |
|                                                    | 4     | T                  | I(R7)                               | 0.08,0,0.016  | 12,-10          |  |  |  |
|                                                    |       |                    |                                     |               | //              |  |  |  |

Рисунок. 6.6

![](_page_95_Figure_0.jpeg)

Рисунок. 6.7

#### Обробка результатів дослідження

1. Провести розрахунок струмів в кожній фазі та в нейтральному проводі в середовищі MathCAD.

2. Побудувати в MathCAD графіки струмів в кожній фазі та в нейтральному проводі.

3. Порівняти розраховані та змодельовані графіки.

#### Контрольні питання

1. Які гармоніки в трифазній системі е.р.с. відносяться до прямої послідовності?

2. Які гармоніки в трифазній системі е.р.с. відносяться до зворотної послідовності?

3. Які гармоніки в трифазній системі е.р.с. відносяться до нульової послідовності?

4. Для яких гармонік в трифазному симетричному колі струм в нейтральному проводі дорівнює нулю?

5. Для яких гармонік в трифазному симетричному колі струм в нейтральному проводі не дорівнює нулю?

#### Лабораторна робота № 7тс

# Дослідження перехідного процесу в лінійному колі постійного струму першого порядку

<u>Мета роботи</u>: дослідити перехідний процес в лінійному електричному колі постійного струму першого порядку за ненульових початкових умов.

#### Короткі теоретичні відомості

Процес переходу електричного кола від одного сталого режиму до другого, який характеризується новим енергетичним станом, називається перехідним.

Зміну режиму роботи кола, що веде до зміни її енегретичного стану, називають комутацією. До комутації відносяться: вмикання, вимикання, замикання на ділянках кола і т.п. Прийнято вважати, що комутація проходить миттєво. В загальному випадку процеси переходу від одного енергетичного стану кола до другого не можуть проходити миттєво, тому що неможливі миттєві зміни енергії, що є в реактивних елементах кола.

При розгляді перехід них процесів, відрахунок часу (*t* = 0) ведеться з моменту комутації.

Енергія магнітного поля катушки з індуктивністю *L* та електричного поля конденсатора з ємністю *C* визначається співвідношеннями:

$$W_L = \frac{Li_L^2}{2}, \ W_C = \frac{Cu_C^2}{2}$$
 (7.1)

Оскільки миттєві зміни енергії в індуктивності та ємності неможливі, неможливі також стрибки струму в індуктивності і напруги на ємності.

Це положення визначає закони комутації, які записуються так:

$$i_L(0-) = i_L(0+), \quad u_C(0-) = u_C(0+)$$
 (7.2)

Аналітичні залежності струмів та напруг на різних ділянках кола під час перехідних процесів можна отримати, якщо розв'язати складені за законами Кірхгофа диференціальні рівняння для часу  $t \ge 0$ .

Розглянемо аналітично перехідний процес, який відбувається при увімкненні кола **rC** на постійну напругу (рис. 7.1).

![](_page_97_Figure_9.jpeg)

Рисунок. 7.1

Запишемо для цього рівняння за другим законом Кірхгофа для  $t \ge 0$ :

$$ir + u_C = E \tag{7.3}$$

Враховуючи, що  $i = C \frac{du_C}{dt}$ , отримаємо:

$$rC\frac{du_C}{dt} + u_C = E \tag{7.4}$$

Розв'язок цього диференціального рівняння першого порядку складається з двох частин:

$$u_C = u_{Cnp} + u_{C\theta}, \qquad (7.5)$$

де *и*<sub>Спр</sub> – примусова складова напруги; *и*<sub>Св</sub> – вільна складова.

Примусова складова визначається як напруга на ємності після закінчення перехідного процесу. В даному випадку ємність буде заряджатись до тих пір, поки напруга на ній не стане рівною *E*, тобто

$$u_{Cnp} = E \tag{7.6}$$

Вільна складова знаходиться за формулою:

$$u_{Ce} = Ae^{pt} \tag{7.7}$$

де p – корінь характеристичного рівняння rCp + 1 = 0, звідки  $p = -\frac{1}{rC}$ ,

*А* – стала інтегрування, яка визначається з початкових умов.

Таким чином можна записати:

$$u_C = E + A e^{pt} \tag{7.8}$$

Вважаючи, що ємність в момент комутації не була заряджена, тобто  $u_C(0-) = 0$ , за другим законом комутації отримаємо  $u_C(0+) = 0 = E + A$ , звідки A = -E.

Остаточно напруга на ємності як функція часу має вигляд:

$$u_{C}(t) = E - Ee^{\frac{t}{rC}} = E(1 - e^{\frac{t}{rC}})$$
(7.9)

Розглянемо тепер перехідний процес в розгалуженому колі з ненульовими початковими умовами.

Знайти перехідний струм  $i_2$  та напругу на індуктивності  $u_L$  в колі, яке зображене на рис. 7.2. Побудувати графіки цих величин в часі. Параметри кола: U = 100 B, L = 50 мГн,  $r_1 = 5$  Ом,  $r_2 = 10$  Ом,  $r_3 = 8$  Ом.

Виконаємо цей розрахунок операторним методом.

Спочатку визначимо незалежні початкові умови, а саме струм через індуктивність до комутації. В другій вітці присутня лише одна індуктивність (опір  $r_2$  закорочено ключем), опір якої при постійному струмі дорівнює нулю, тому через опір  $r_3$  струм протікати не буде (паралельно опору  $r_3$  підключена вітка з індуктивністю, опір якої при постійному струмі дорівнює нулю). Таким чином, струм протікає тільки через опір  $r_1$  і індуктив-

ність L, звідси,  $i_2(0-) = \frac{U}{r_1} = i_2(0+)$ .

![](_page_99_Figure_2.jpeg)

Рисунок. 7.2

На основі цієї схеми побудуємо операторну схему заміщення (рис. 7.3).

![](_page_99_Figure_5.jpeg)

Рисунок. 7.3

Складемо систему рівнянь за законами Кірхгофа в операторному вигляді (вважатимемо напрямок обходу контурів за годинниковою стрілкою):

$$I_{1}(s) - I_{2}(s) - I_{3}(s) = 0,$$
  

$$I_{1}(s)r_{1} + I_{3}(s)r_{3} = \frac{U}{s},$$
  

$$I_{1}(s)r_{1} + I_{2}(s)(r_{2} + sL) = \frac{U}{s} + Li_{2}(0).$$
  
(7.10)

Після розв'язання цієї системи, операторне зображення напруги на індуктивності знайдемо за формулою:  $u_L(s) = I_2(s)sL - Li_2(0)$ .

Всі процедури виконаємо в MathCAD.

U := 100 r1 := 5 r2 := 10 r3 := 8  
L := 
$$50 \cdot 10^{-3}$$
 i20 :=  $\frac{U}{r1}$   
Given  
I1 - I2 - I3 = 0 I1 · r1 + I3 · r3 =  $\frac{U}{r1}$  I1 · r1 + I2 · (r2 + s · L) =

$$-12 - 13 = 0 \quad 11 \cdot r1 + 13 \cdot r3 = \frac{U}{s} \quad 11 \cdot r1 + 12 \cdot (r2 + s \cdot L) = \frac{U}{s} + L \cdot i20$$
  
Find (11, 12, 13)  $\rightarrow \begin{bmatrix} 20 \cdot \frac{(1800 + 13 \cdot s)}{s \cdot (3400 + 13 \cdot s)} \\ 20 \cdot \frac{(800 + 13 \cdot s)}{s \cdot (3400 + 13 \cdot s)} \\ \frac{20000}{s \cdot (3400 + 13 \cdot s)} \end{bmatrix}$ 

$$I2(s) := 20 \cdot \frac{(800 + 13 \cdot s)}{s \cdot (3400 + 13 \cdot s)} \qquad UL(s) := I2(s) \cdot s \cdot L - L \cdot i20$$

I2(s) invlaplace, s 
$$\rightarrow \frac{80}{17} + \frac{260}{17} \cdot \exp\left(\frac{-3400}{13} \cdot t\right)$$

UL(s) invlaplace, s 
$$\rightarrow -200 \cdot \exp\left(\frac{-3400}{13} \cdot t\right)$$

$$i2(t) := \frac{80}{17} + \frac{260}{17} \cdot exp\left(\frac{-3400}{13} \cdot t\right)$$
$$uL(t) := -200 \cdot exp\left(\frac{-3400}{13} \cdot t\right)$$
$$I2(t) := \begin{bmatrix} i20 \text{ if } t < 0 \\ i2(t) \text{ if } t \ge 0 \end{bmatrix} \quad UL(t) := \begin{bmatrix} 0 \text{ if } t < 0 \\ uL(t) \text{ if } t \ge 0 \end{bmatrix}$$

Графіки зображені на рис. 7.4.

![](_page_101_Figure_2.jpeg)

Рисунок 7.4

#### Порядок виконання роботи

Програма MicroCap має серед своїх компонентів ключ, тому дає можливість досліджувати перехідні процеси в колах з ненульовими початковими умовами.

1. Зібрати за вказівкою викладача одне з двох кіл:

- з індуктивністю рис. 7.5 (воно відповідає схемі, зображеній на рис. 7.2);
- з ємністю рис. 7.6.

Викладач також задає характер дії ключа (вмикання або вимкнення).

Параметри кіл вибираються з табл. 7.1 (для кола, зображеного на рис. 7.5) або табл. 7.2 (для кола, зображеного на рис. 7.6).

Таблиця 7.1

| Bap. | <i>U, B</i> | <i>R</i> <sub>1</sub> , Ом | <i>R</i> <sub>2</sub> , Ом | <i>R</i> <sub>3</sub> , Ом | L, мГн |
|------|-------------|----------------------------|----------------------------|----------------------------|--------|
| 1    | 120         | 4                          | 2                          | 10                         | 40     |
| 2    | 80          | 2                          | 5                          | 8                          | 80     |
| 3    | 60          | 6                          | 7                          | 6                          | 60     |
| 4    | 90          | 3                          | 4                          | 7                          | 100    |

Таблиця 7.2

| Bap. | <i>U</i> , <i>B</i> | <b>R</b> <sub>1</sub> , Ом | <b>R</b> <sub>2</sub> , Ом | С, мкФ |
|------|---------------------|----------------------------|----------------------------|--------|
| 1    | 120                 | 6                          | 6                          | 40     |
| 2    | 80                  | 5                          | 7                          | 80     |
| 3    | 60                  | 4                          | 8                          | 60     |
| 4    | 90                  | 8                          | 4                          | 100    |

![](_page_102_Figure_4.jpeg)

Рисунок. 7.5

![](_page_103_Figure_0.jpeg)

Рисунок. 7.6

Ключ можна викликати на екран опцією «*Компоненты / Analog Primitives / Special Purpose /Switch*». Його атрибути задаються у вікні (рис. 7.7), яке з'являється при перенесенні компонента на робоче поле програми.

В атрибуті «VALUE» треба задати параметри, що визначають умови вмикання та розмикання ключа.

Формат цих параметрів: «*T*, *n1*, *n2*».

Параметри *n1*та *n2* визначають умови вмикання ключа.

При n1 < n2 ключ увімкнений, якщо керуючий сигнал X відповідає умові n1 < X < n2, і вимкнений, якщо  $X < n1 \lor X > n2$ .

При n1 > n2 ключ вимкнений, якщо керуючий сигнал X відповідає умові n1 > X > n2, і увімкнений, якщо  $X > n1 \lor X < n2$ .

Якщо в схемі ключ розмикається, то число n1 має бути більшим за повну тривалість перехідного процесу ( $n1 > 5\tau$ ), а n2 слід приймати меншим, ніж стала часу перехідного процесу ( $n2 < \tau$ ).

Для схеми (рис. 7.5), яка відповідає прикладу (рис. 7.2), стала часу приблизно дорівнює 3-м мілісекундам, тому прийнято: n1 = 20m, n2 = 1m.

| 🔣 Switch:Voltage/Current/Time Controlled Switch                       |                                                                        |                                    |                      |                 |          |                        |                            |  |
|-----------------------------------------------------------------------|------------------------------------------------------------------------|------------------------------------|----------------------|-----------------|----------|------------------------|----------------------------|--|
| - Имя атриб<br>VALUE<br>- Отобража<br>Вывод<br>РАRT=SW1<br>VALUE=T, 2 | бута компон<br>ать на схеме<br>ары — На<br>106 вн<br>106 вн<br>20m, 1m | ента<br>П пок<br>азвания<br>ыводов | аз. Вели             | чина<br>Om, 1m  | Г Мощно  | ▼ … Г п<br>сть ⊽ Состо | оказ Изменить<br>яние Цвет |  |
| COST =<br>POWER =<br>SHAPEGROI                                        | UP=Default<br>Отмена<br>Найти                                          | Шрифт<br>График                    | Добавить<br>Синтасис | Удалить<br>IBIS | Просмотр |                        | ▲<br>▲<br>▼                |  |
| Разрешен                                                              | Help Ba                                                                | r                                  |                      |                 |          | Ссылка                 | 1                          |  |

Рисунок. 7.7

2. На верхній панелі головного вікна відкриваємо опцію «Анализ» і вибираємо в ній рядок «Анализ переходных процесов (Transient)». Після цього на екрані з'являється вікно (рис. 7.8), в якому слід задати:

•діапазон розрахунку, який доцільно вибирати приблизно рівним 5*т* (для схеми, збраженій на рис. 7.5 – 18m);

•крок розрахунку – 0.5и;

•початкові умови – режим «*Retrace*», при якому MicroCap спочатку проводить розрахунок режиму до комутації;

•діапазони виведення графіків струму та напруги в котушці індуктивності (для рис. 7.5) або в конденсаторі (для рис. 7.6).

Далі натискається кнопка «Запустить».

Графіки зображені на рис. 7.9. Їх слід роздрукувати.

# 🔠 Установки анализа переходных процессов

| Запустить Добавить           | Уд     | алить Расширить    | С шагом Свойства Помощь         |                |               |      |
|------------------------------|--------|--------------------|---------------------------------|----------------|---------------|------|
| Время (диапазон) расчета 18m |        | Свой               | іства расчета Normal 🗨          |                |               |      |
| Макс, шаг по времени         | 0.5u   | Нача               | альные условия Retrace          |                |               |      |
| Число выводимых точек        | чек 51 |                    | Иначальный режим 🔲 Накапливание |                |               |      |
| Температура Linear 💌         | 27     |                    | Только начальный режим          |                |               |      |
| Число перезапусков           | 1      |                    | Автомасштабирование             |                |               |      |
| Страни                       | ща Р   | Выражение по оси Х | Выражение по оси Ү              | Масштаб оси Х  | Масштаб оси Ү | >    |
|                              | 1      | T                  | I(L)                            | 0.018,0,0.0036 | 25,0          |      |
|                              | 2      | Ţ                  | V(L)                            | 0.018,0,0.0036 | 0, -200       | e.   |
|                              |        |                    |                                 |                |               | - // |

Рисунок. 7.8

![](_page_106_Figure_0.jpeg)

Рисунок. 7.9

## Обробка результатів дослідження

1. Провести розрахунок перехідного струму та напруги в індуктивності або в ємності в середовищі MathCAD і побудувати графіки.

2. Порівняти розраховані та змодельовані графіки.

## Контрольні питання

- 1. Які причини виникнення перехідних процесів?
- 2. Закони комутації.
- 3. Що таке стала часу перехідного процесу?
- 4. Як визначаються незалежні початкові умови?
- 5. Як визначаються залежні початкові умови?

# Лабораторна робота № 8тс

# Дослідження перехідного процесу в лінійному колі постійного струму другого порядку

<u>Мета роботи:</u> дослідити перехідний процес в лінійному електричному колі постійного струму другого порядку за ненульових початкових умов.

# Короткі теоретичні відомості

Проведемо аналіз перехідного процесу в колі з двома реактивними елементами rLC, яке зображене на рис. 8.1.

![](_page_107_Figure_14.jpeg)

Рисунок 8.1
У відповідності з другим законом Кірхгофа для кола можна скласти систему рівнянь

$$ir + L\frac{di}{dt} + u_C = E$$

$$i = C\frac{du_C}{dt}$$
(8.1)

Після перетворень отримаємо рівняння другого порядку:

$$rC\frac{du_C}{dt} + LC\frac{d^2u_C}{dt^2} + u_C = E.$$
(8.2)

Характеристичне рівняння

$$rCp + LCp^2 + 1 = 0 (8.3)$$

має корені

$$p_{1,2} = -\frac{r}{2L} \pm \sqrt{\left(\frac{r}{2L}\right)^2 - \frac{1}{LC}}.$$
 (8.4)

В залежності від співвідношення складових під знаком радикала будемо мати три види коренів

•  $\left(\frac{r}{2L}\right)^2 > \frac{1}{LC}$  – корені дійсні різні; •  $\left(\frac{r}{2L}\right)^2 < \frac{1}{LC}$  – корені комплексні; •  $\left(\frac{r}{2L}\right)^2 = \frac{1}{LC}$  – корені дійсні рівні.

В першому випадку процес в колі **rLC** буде аперіодичним (неколивальним). Вираз для напруги на ємності має вигляд

$$u_C = u_{Cnp} + A_1 e^{p_1 t} + A_2 e^{p_2 t}$$
(8.5)

В другому випадку корені характеристичного рівняння

$$p_1 = -\delta + j\omega_0, \quad p_2 = -\delta - j\omega_0,$$

де  $\delta = \frac{r}{2L}$ ,  $\omega_0 = \sqrt{\frac{1}{LC} - \left(\frac{r}{2L}\right)^2}$ .

Процес в колі є періодичним (коливальним). Вираз для напруги на ємності має вигляд

$$u_C = u_{Cnp} + e^{-\delta t} \left( A_1 Sin \,\omega_0 t + A_2 Cos \,\omega_0 t \right) \tag{8.6}$$

Якщо корені однакові, тобто  $\left(\frac{r}{2L}\right)^2 = \frac{1}{LC}$ , то перехідний процес є критичним. Він перехідний між аперіодичним та коливальним процесами.

В цьому випадку 
$$p_1 = p_2 = -\frac{r}{2L}$$
 і напруга на ємності записується як $u_C = u_{Cnp} + (A_1 + A_2 t)e^{pt}$  (8.7)

Розглянемо приклад розгалуженого кола другого порядку з ненульовими початковими умовами.

Для кола, яке зображене на рис. 8.2, знайти перехідні струми  $i_2, i_3$  і напруги на ємності  $u_C$  та на індуктивності  $u_L$ . Побудувати графіки цих величин в часі. Параметри кола: U = 200 В, L = 100 мГн, C = 50 мкФ,  $r_1 = 200$  Ом,  $r_2 = 50$  Ом.

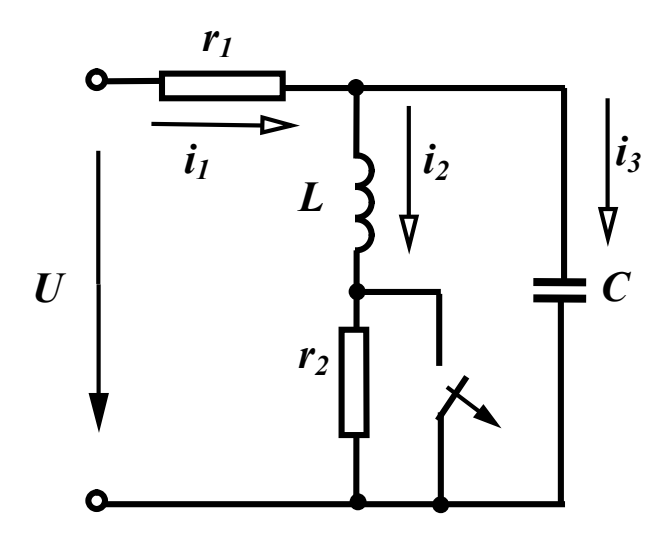

Рисунок 8.2

Проведемо розрахунок операторним методом.

Спочатку визначимо незалежні початкові умови.

Значення  $i_2(0+)$  і  $u_C(0+)$  можна знайти, якщо розрахувати коло до комутації. Оскільки прикладена до кола напруга постійна, то в колі до комутації (при замкненому ключі) текли постійні струми. Струм у вітці з ємністю не протікав. Також не протікав струм і через опір  $R_2$ , оскільки він за-

корочений ключем, тому  $i_2(0+) = i_2(0-) = \frac{U}{r_1}$ .

Напруга на ємності при замкненому ключі дорівнює напрузі на індуктивності (паралельно з'єднані вітки). Оскільки опір індуктивності при постійному струмі дорівнює нулю, то і напруга на індуктивності дорівнює нулю, і, відповідно,  $u_C(0+) = u_C(0-) = 0$ .

Операторна схема зображена на рис. 8.3.

Відмітимо, що оскільки  $u_C(0+) = u_C(0-) = 0$ , то додаткова е.р.с.  $\frac{u_C(0)}{c}$  в конденсаторній вітці відсутня.

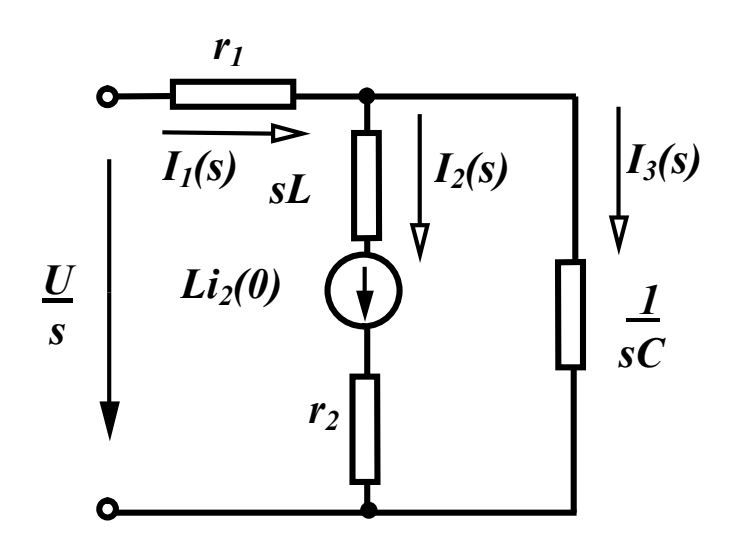

Рисунок 8.3

Складемо систему рівнянь за законами Кірхгофа в операторному вигляді (вважатимемо напрямок обходу контурів за годинниковою стрілкою):

$$I_{1}(s) - I_{2}(s) - I_{3}(s) = 0,$$

$$I_{1}(s)r_{1} + I_{3}(s)\frac{1}{sC} = \frac{U}{s},$$

$$I_{1}(s)r_{1} + I_{2}(s)(r_{2} + sL) = \frac{U}{s} + Li_{2}(0).$$
(8.8)

Розв'язав цю систему рівнянь можна тримати операторні зображення струмів  $I_2(s)$ ,  $I_3(s)$ . Операторні зображення напруг на індуктивності та ємності знайдемо за формулами:

$$u_L(s) = I_2(s)sL - Li_2(0), \quad u_C(s) = u_L(s) + I_2(s)r_2.$$
 (8.9)

Всі процедури виконаємо в середовищі MathCAD.

U := 200 L := 0.1 C := 
$$50 \cdot 10^{-6}$$
  
r2 := 50 r1 := 200 i20 :=  $\frac{U}{r1}$ 

Given

$$I1 - I2 - I3 = 0$$
$$I1 \cdot r1 + I3 \cdot \frac{1}{s \cdot C} = \frac{U}{s}$$
$$I1 \cdot r1 + I2 \cdot (r2 + s \cdot L) = \frac{U}{s} + L \cdot i20$$

$$\operatorname{Find}(I1, I2, I3) \rightarrow \begin{bmatrix} \frac{(600.\cdot s + s^{2} + 20000.)}{s \cdot (250000. + 600.\cdot s + s^{2})} \\ \frac{(s^{2} + 100.\cdot s + 200000.)}{s \cdot (250000. + 600.\cdot s + s^{2})} \\ \frac{500.}{(250000. + 600.\cdot s + s^{2})} \end{bmatrix}$$

I2(s) := 
$$\frac{(s^2 + 100..s + 200000.)}{s.(250000. + 600..s + s^2)}$$
  
I3(s) :=  $\frac{500.}{c}$ 

$$(5(s)) = \frac{1}{(250000 + 600. s + s^2)}$$

 $UL(s) \mathrel{\mathop:}= I2(s) \cdot s \cdot L - L \cdot i20 \qquad UC(s) \mathrel{\mathop:}= UL(s) + I2(s) \cdot r2$ 

$$i2(t) := I2(s)$$
 invlaplace, s float,  $3 \rightarrow .800 +$ 

+  $.200 \cdot \exp(-300 \cdot t) \cdot \cos(400 \cdot t) - 1.10 \cdot \exp(-300 \cdot t) \cdot \sin(400 \cdot t)$ 

 $i3(t) := I3(s) \text{ invlaplace}, s \text{ float}, 3 \rightarrow 1.25 \cdot exp(-300. \cdot t) \cdot sin(400. \cdot t)$ 

 $uL(t) \mathrel{\mathop:}= UL(s) \text{ invlaplace}, s \ \rightarrow \\$ 

 $-50. \cdot exp(-300. \cdot t) \cdot cos(400. \cdot t) + 25. \cdot exp(-300. \cdot t) \cdot sin(400. \cdot t)$ 

#### $uC(t) := UC(s) \text{ invlaplace}, s \rightarrow$

 $-40.\exp(-300.t)\cdot\cos(400.t) - 30.\exp(-300.t)\cdot\sin(400.t) + 40.$ 

Графіки зображені на рис. 8.4.

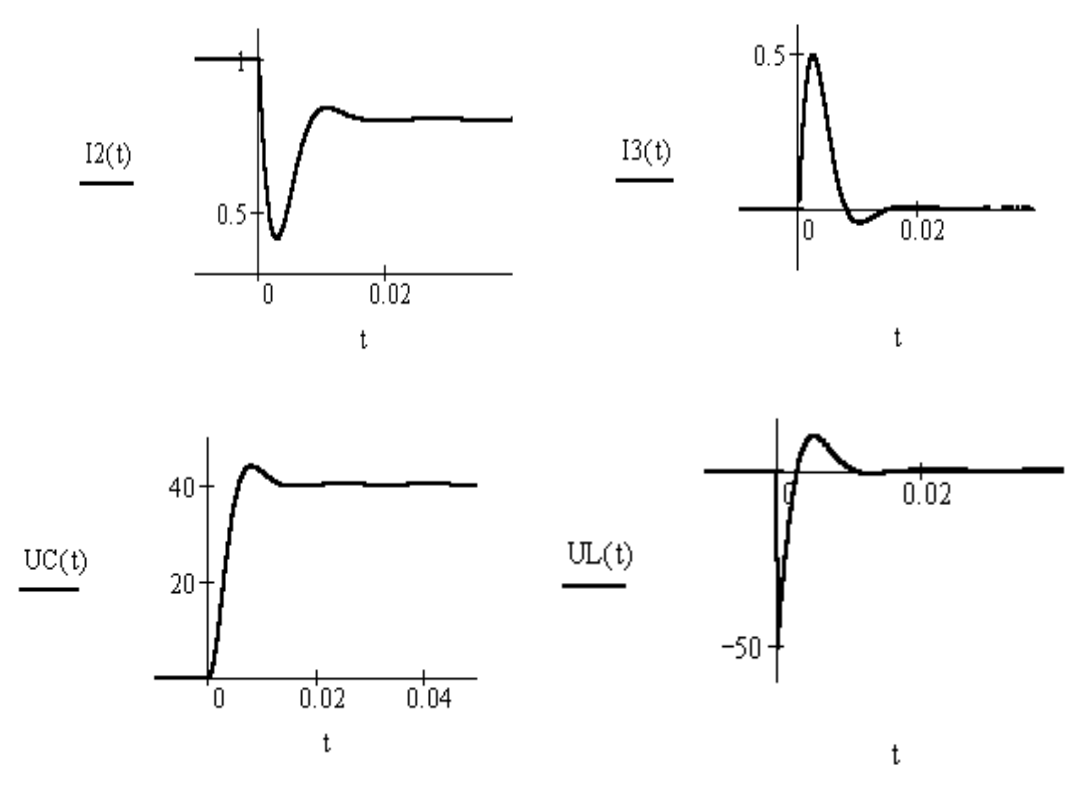

Рисунок 8.4

#### Порядок виконання роботи

Програма MicroCap має серед своїх компонентів ключ, тому дає можливість досліджувати перехідні процеси в колах з ненульовими початковими умовами.

1. Зібрати коло згідно рис. 8.5 (в нашому випадку воно відповідає схемі, зображеній на рис. 8.2). Параметри вибираються за таблицею 8.1.

Викладач задає характер дії ключа (вмикання або вимкнення).

Таблиця 8.1

| Bap. | <i>U</i> , <i>B</i> | <b>R</b> <sub>1</sub> , Ом | <b>R</b> <sub>2</sub> , Ом | С, мкФ | L, мГн |
|------|---------------------|----------------------------|----------------------------|--------|--------|
| 1    | 120                 | 30                         | 12                         | 100    | 40     |
| 2    | 80                  | 20                         | 15                         | 80     | 80     |
| 3    | 60                  | 16                         | 10                         | 60     | 60     |
| 4    | 90                  | 18                         | 16                         | 75     | 100    |

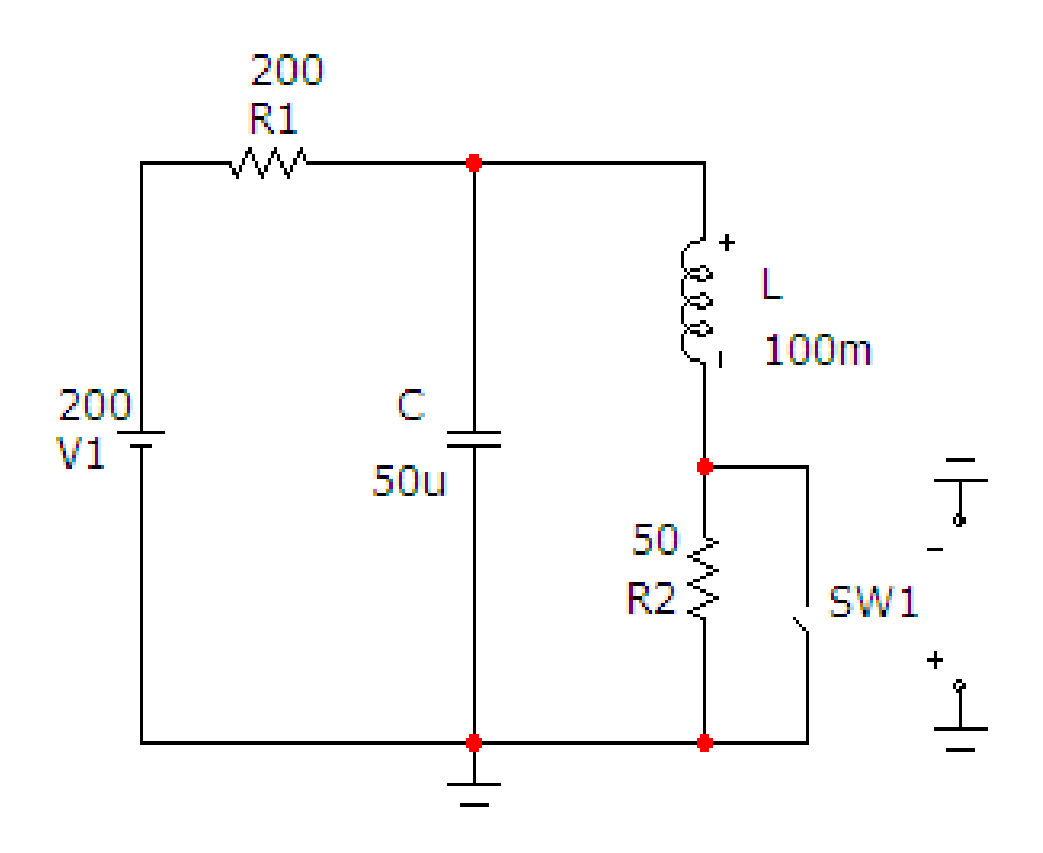

Рисунок. 8.5

Ключ можна викликати на екран опцією «*Компоненты / Analog Primitives / Special Purpose /Switch*». Його атрибути задаються у вікні (рис. 8.6), яке з'являється при перенесенні компонента на робоче поле програми.

В атрибуті «VALUE» треба задати параметри, що визначають умови вмикання та розмикання ключа.

Формат цих параметрів: «*T*, *n1*, *n2*».

Параметри *n1*та *n2* визначають умови вмикання ключа.

При n1 < n2 ключ увімкнений, якщо керуючий сигнал X відповідає умові n1 < X < n2, і вимкнений, якщо  $X < n1 \lor X > n2$ .

При n1 > n2 ключ вимкнений, якщо керуючий сигнал X відповідає умові n1 > X > n2, і увімкнений, якщо  $X > n1 \lor X < n2$ .

Якщо в схемі ключ розмикається, то число n1 має бути більшим за повну тривалість перехідного процесу ( $n1 > 5\tau$ ), а n2 слід приймати меншим, ніж стала часу перехідного процесу ( $n2 < \tau$ ).

В нашому прикладі (рис. 8.2) прийнято: n1 = 100m, n2 = 1m.

| K Switch:                               | :Voltage/(                      | Current/T              | ime Contro        | olled Swit       | ch       |               | X              |
|-----------------------------------------|---------------------------------|------------------------|-------------------|------------------|----------|---------------|----------------|
| Имя атри<br>VALUE                       | бута компон                     | іента<br>П пок         | аз, Л.            | чина<br>.00m, 1m |          | ▼ Г           | показ Изменить |
| Отобража<br>П Марка<br>выво,            | ать на схем<br>еры Г Н<br>дов В | е<br>азвания<br>ыводов | Номера<br>выводов | 🔽 Ток            | Г Мощно  | ость 🔽 Сост   | ояние Цвет     |
| PART=SW:<br>VALUE=T,<br>COST=<br>POWER= | 1<br>100m, 1m                   |                        |                   |                  |          |               | ×              |
| SHAPEGRO                                | 0UP=Default                     |                        |                   |                  |          |               |                |
|                                         |                                 |                        |                   |                  |          |               |                |
| OK                                      | Отмена                          | Шрифт                  | Добавить          | Удалить          | Просмотр |               |                |
| Новый                                   | Найти                           | График                 | Синтасис          | IBIS             | Помощь   |               |                |
| 🔽 Разрешен                              | н 🔽 Help Ba                     | ar                     |                   |                  |          | <u>Ссылка</u> |                |

Рисунок. 8.6

2. На верхній панелі головного вікна відкриваємо опцію «Анализ» і вибираємо в ній рядок «Анализ переходных процесов (Transient)». Після цього на екрані з'являється вікно (рис. 8.7), в якому слід задати:

•діапазон розрахунку, який доцільно вибирати приблизно рівним 5 $\tau$  (в нашому випадку 20m);

•крок розрахунку – 0.5u;

•початкові умови – режим «*Retrace*», при якому MicroCap спочатку проводить розрахунок режиму до комутації;

•діапазони виведення графіків струму і напруги в індуктивності та ємності.

Далі натискається кнопка «Запустить».

Графіки зображені на рис. 8.8. Їх слід роздрукувати.

## 🔠 Установки анализа переходных процессов

| Запустить Добавить       | <u>y</u> | далить Расширить   | С шагом Свойства Помощь        |               |                   |
|--------------------------|----------|--------------------|--------------------------------|---------------|-------------------|
| Время (диапазон) расчета | 20m      | <u>С</u> вой       | ства расчета Normal 💌          |               |                   |
| Макс, шаг по времени     | 0.5u     | <u>Н</u> ача.      | льные условия Retrace          |               |                   |
| Число выводимых точек    | 51       | V                  | Начальный режим 🗌 Накапливание |               |                   |
| Температура Linear 💌     | 27       | Г                  | Только начальный режим         |               |                   |
| Число перезапусков       | 1        | Г                  | Автомасштабирование            |               |                   |
| Страни                   | ица Р    | Выражение по оси Х | Выражение по оси Ү             | Масштаб оси Х | Масштаб оси Ү 🛛 > |
|                          | 1        | Т                  | I(L)                           | 0.02,0,0.004  | 1.2,0             |
|                          | 2        | T                  | V(L)                           | 0.02,0,0.004  | 15,-55            |
|                          | 3        | T                  | I(C)                           | 0.02,0,0.004  | 0.6,-0.1          |
|                          | 4        | T                  | V(C)                           | 0.02,0,0.004  | 45,0              |
|                          |          |                    |                                |               |                   |

Рисунок. 8.7

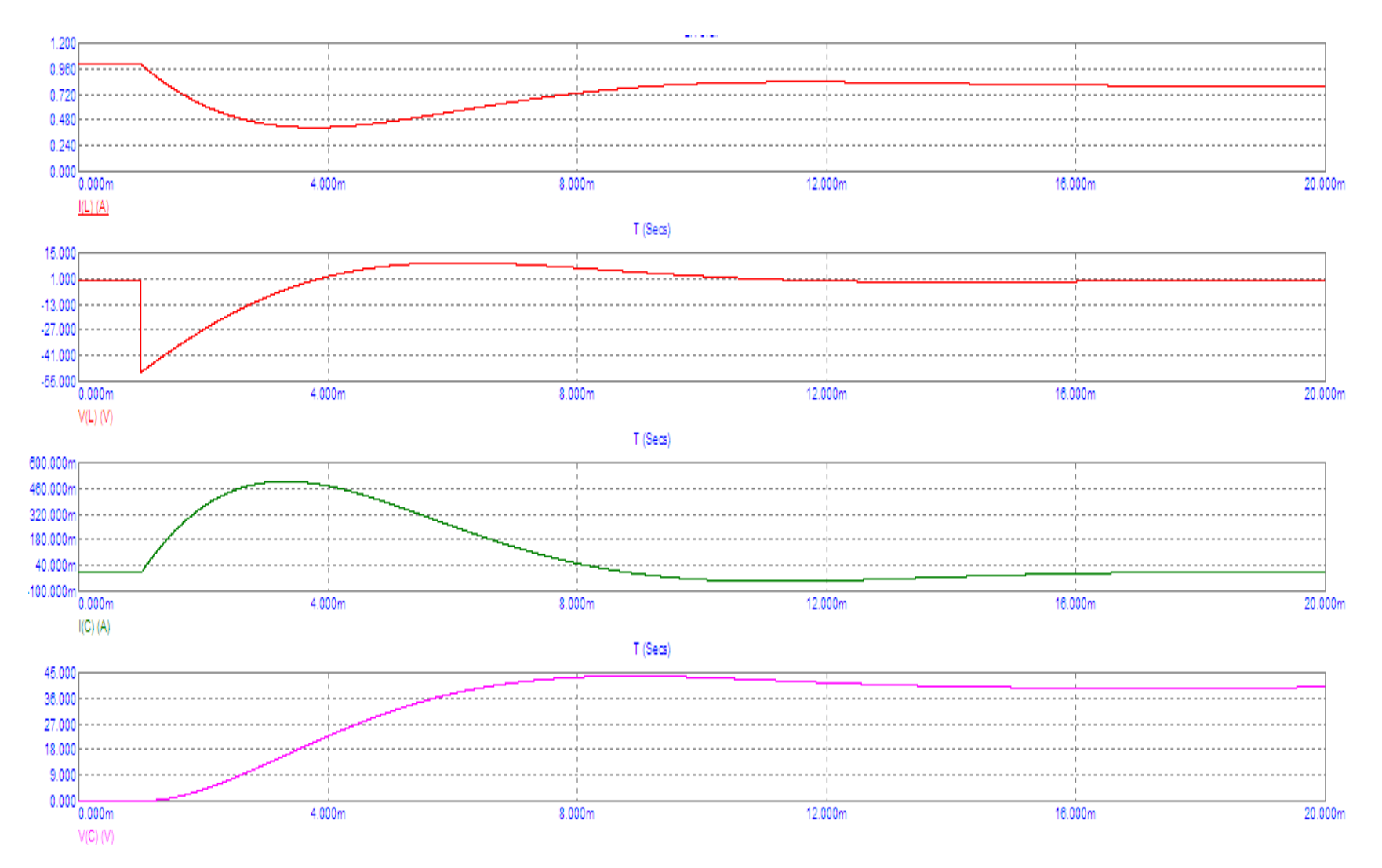

Рисунок. 8.8

#### Обробка результатів дослідження

1. Провести розрахунок перехідного струму та напруги в індуктивності та в ємності в середовищі MathCAD і побудувати графіки.

2. Порівняти розраховані та змодельовані графіки.

#### Контрольні питання

- 1. Які причини виникнення перехідних процесів?
- 2. Закони комутації.
- 3. Що таке стала часу перехідного процесу?
- 4. Як визначаються незалежні початкові умови?
- 5. Як визначаються залежні початкові умови?

#### Лабораторна робота № 9тс

## Дослідження перехідного процесу в лінійному колі синусоїдного струму другого порядку

*<u>Мета роботи</u>: дослідити ефект «биття» при перехідному процесі в лінійному електричному колі синусоїдного струму.* 

#### Короткі теоретичні відомості

Розглянемо приклад перехідного процесу при вмиканні кола другого порядку на *синусоїдну* напругу.

Знайти перехідний струм в колі синусоїдного струму, яке зображене на рис. 9.1, *а*. Побудувати його графік в часі.

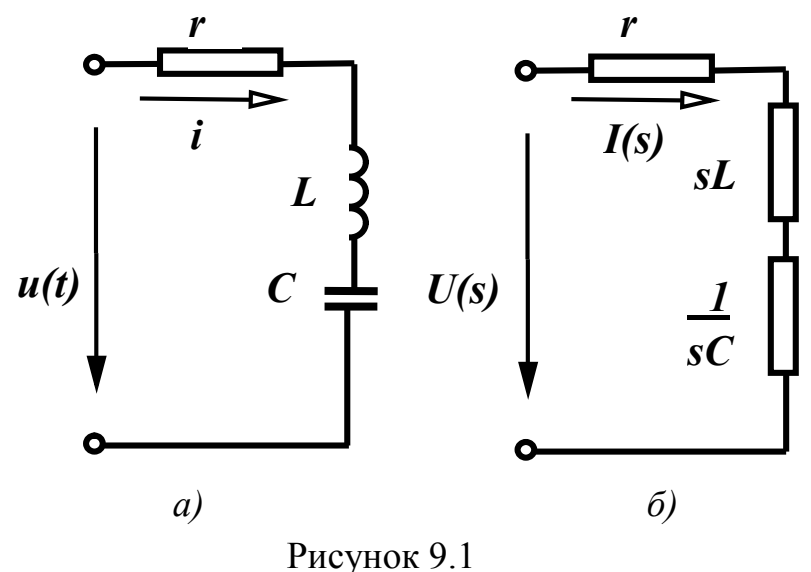

исунок 9

Параметри кола:

u(t) = 100 sin 305t В, L = 320 мГн, C = 40 мкФ, r = 2,5 Ом.

Операторна схема заміщення цього кола зображена на рис. 9.1, *б*. Операторне рівняння за другим законом Кірхгофа має вигляд:

$$I(s)\left(r+sL+\frac{1}{sC}\right) = U(s).$$
(9.1)

Розв'яжемо це операторне рівняння в MathCAD.

$$L := 0.32 \quad C := 40 \cdot 10^{-6} \quad r := 2.5 \quad \omega := 305 \quad u(t) := 100 \cdot \sin(\omega \cdot t)$$
$$u(s) := u(t) \text{ laplace}, t \quad \Rightarrow \frac{30500}{\left(s^2 + 93025\right)} \qquad I(s) := \frac{u(s)}{\left(r + s \cdot L + \frac{1}{s \cdot C}\right)}$$

 $i(t) := I(s) \text{ invlaplace, } s \text{ float, } 3 \rightarrow -6.24 \cdot \cos(305 \cdot t) + .997 \cdot \sin(305 \cdot t) + .997 \cdot \sin(305 \cdot t) + .997 \cdot (305 \cdot t) + .997 \cdot (305 \cdot t) + .997 \cdot (305 \cdot t) + .997 \cdot (305 \cdot t) + .997 \cdot (305 \cdot t) + .997 \cdot (305 \cdot t) + .$ 

+ 
$$6.24 \cdot \exp(-3.91 \cdot t) \cdot \cos(279 \cdot t) - 1.00 \cdot \exp(-3.91 \cdot t) \cdot \sin(279 \cdot t)$$

Цей перехідний струм в загальному вигляді може бути поданий виразом

$$i = I_m \sin(\omega t + \alpha) - I_m e^{-\delta t} \sin(\omega_0 t + \alpha).$$
(9.2)

Якщо кутова частота прикладеної напруги ( $\omega = 305$ ) близька до кутової *частоти вільних коливань* ( $\omega_0 = 279.48$ ), а величиною  $\delta$  можна знехтувати, то отриманий вираз можна подати у вигляді

$$i = -2I_m \cos\left(\frac{\omega - \omega_0}{2}t\right) \cdot \cos\left(\frac{\omega + \omega_0}{2}t + \alpha\right). \tag{9.3}$$

З цього виразу видно, що струм протягом перехідного процесу змінюється за синусоїдним законом з кутовою частотою  $\frac{\omega + \omega_0}{2} \approx \omega$ , амплітуда якого теж змінюється за синусоїдним законом зі значно меншою кутовою частотою  $\frac{\omega - \omega_0}{2} = \Delta \omega_0$ . Оскільки в нашому випадку  $\delta = 3.9$ , то коливання амплітуди поступово згасають і перехідний процес змінюється усталеним режимом. Такі коливання називають *битям*.

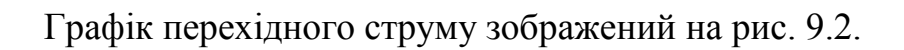

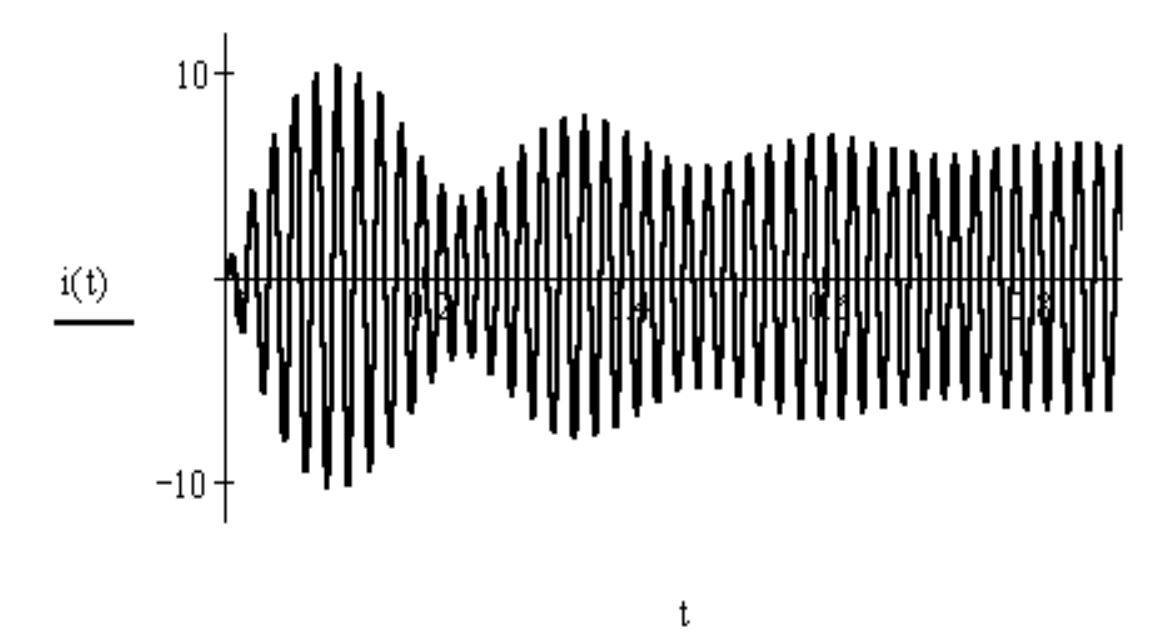

Рисунок 9.2

## Порядок виконання роботи

1. Зібрати коло згідно рис. 9.3.

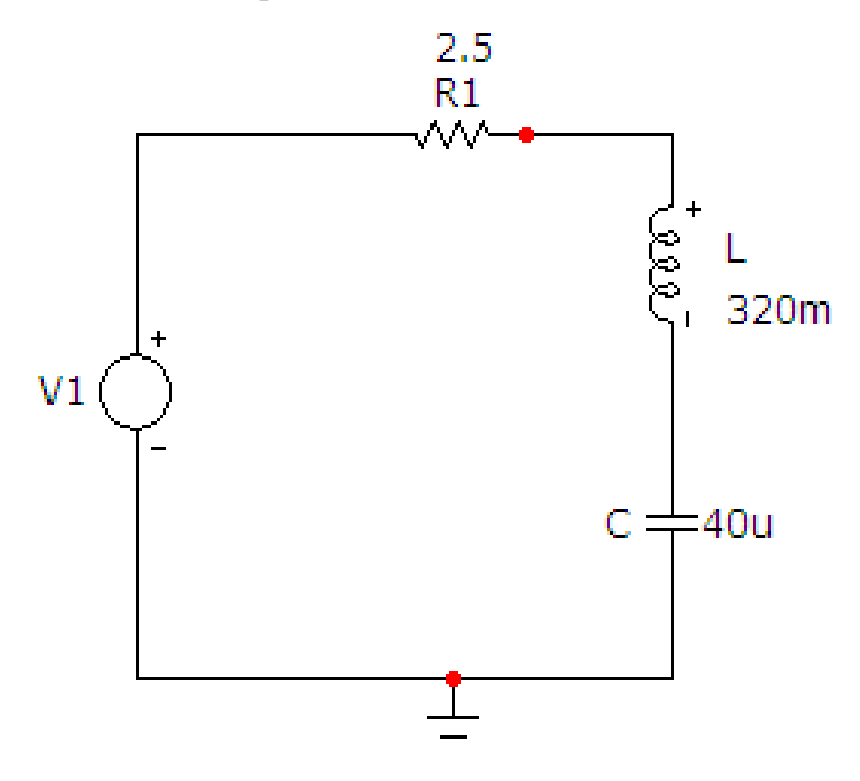

Рисунок 9.3

2. Для параметрів L і C, вибраних з табл. 9.1, визначити опір резистора R, при якому корні характеристичного рівняння будуть комплексними, ви-

ходячи з умови 
$$\left(\frac{r}{2L}\right)^2 < \frac{1}{LC}$$
.

Таблиця 9.1

| Bap. | $U_m, B$ | С, мкФ | L, мГн |
|------|----------|--------|--------|
| 1    | 120      | 100    | 40     |
| 2    | 80       | 80     | 80     |
| 3    | 60       | 60     | 60     |
| 4    | 90       | 75     | 100    |

$$\frac{1}{LC} - \left(\frac{r}{2L}\right)^2$$

3. За формулою  $f_0 = \frac{\sqrt{\frac{1}{LC} - \left(\frac{r}{2L}\right)^2}}{2\pi}$  визначити частоту вільних коливань, після чого вибрати частоту прикладеної напруги *f*, яка має бути трохи більша за  $f_0$ 

4. На верхній панелі головного вікна відкриваємо опцію «Анализ» і вибираємо в ній рядок «Анализ переходных процесов (Transient)». Після цього на екрані з'являється вікно (рис. 9.4), в якому слід задати:

•діапазон розрахунку, який доцільно вибирати приблизно рівним  $\frac{5}{f-f_0}$  (для параметрів, що наведені у вищезазначеному прикладі, прийня-

то 900m);

•крок розрахунку – 1u;

•початкові умови – режим «Retrace», при якому MicroCap спочатку проводить розрахунок режиму до комутації;

• діапазони виведення графіку струму в індуктивності.

Далі натискається кнопка «Запустить».

Графіки зображені на рис. 8.8. Їх слід роздрукувати.

## 📕 Установки анализа переходных процессов

| Запустить Добавить       | у     | далить Расширить.  | С шагом          | Свойства     | Помощь    |               |               |   |
|--------------------------|-------|--------------------|------------------|--------------|-----------|---------------|---------------|---|
| Время (диапазон) расчета | 900m  |                    | Свойства расчета | Normal       |           |               |               |   |
| Макс. шаг по времени 10  |       | Чачальные условия  | Retrace          |              |           |               |               |   |
| Число выводимых точек 51 |       |                    | 🔽 Начальный ре   | жим 🔲 Нак    | апливание |               |               |   |
| Температура Linear 💌 27  |       |                    | Г Только началь  | ьный режим   |           |               |               |   |
| Число перезапусков       | 1     |                    | 🗌 Автомасштаби   | ирование     |           |               |               |   |
| Страни                   | iua P | Выражение по оси ) | (                | Выражение по | ) оси Y   | Масштаб оси Х | Масштаб оси Ү | > |
|                          | 1     | T                  | I(L)             |              |           | 0.9,0,0.18    | 12,-12        |   |
| Автоматически миним      | изиру | ет размеры диалс   | гового окна      |              |           |               |               | 1 |

Рисунок. 9.4

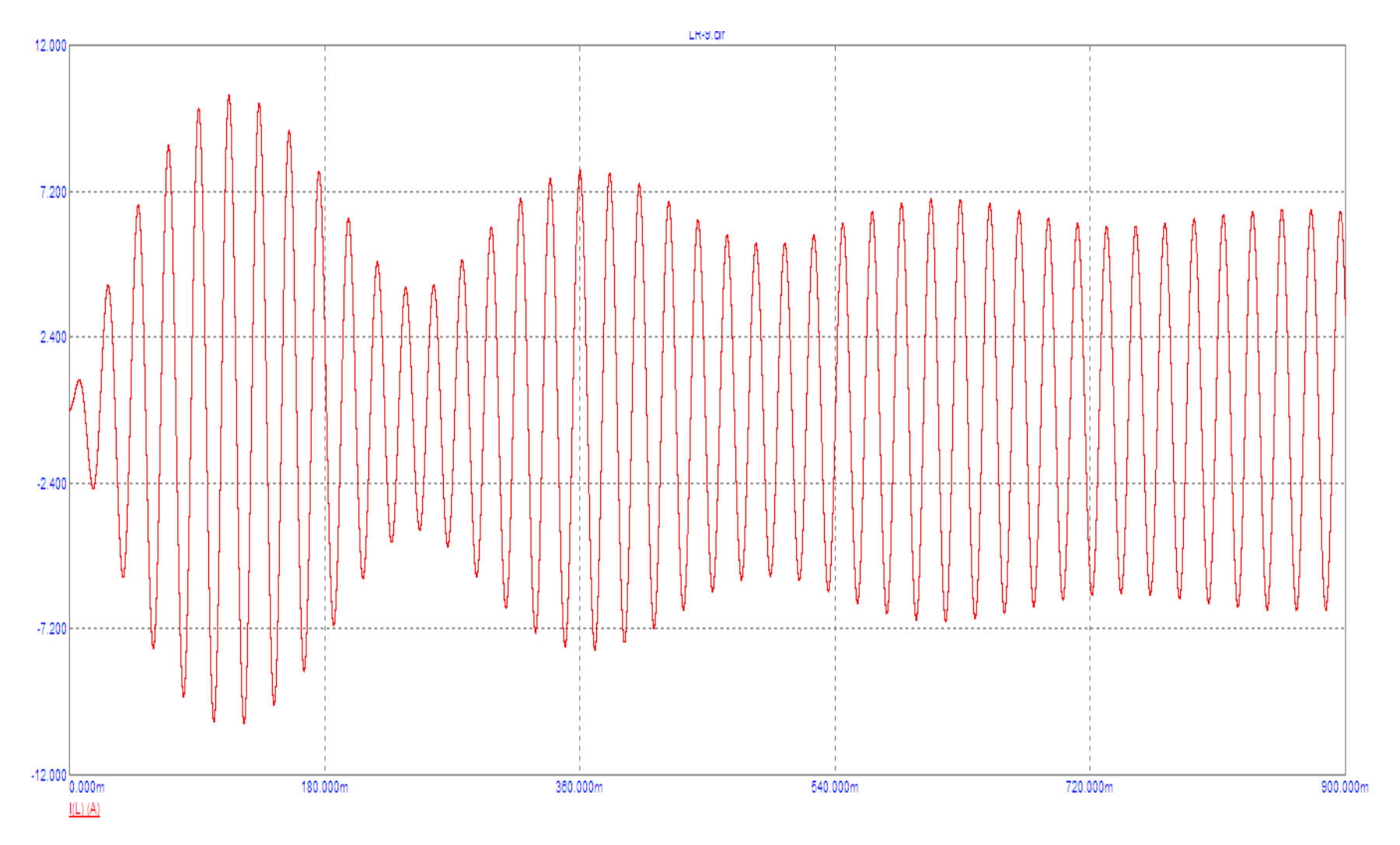

Рисунок. 9.5

#### Обробка результатів дослідження

1. Провести розрахунок перехідного струму та напруги в індуктивності та в ємності в середовищі MathCAD і побудувати графіки.

2. Порівняти розраховані та змодельовані графіки.

#### Контрольні питання

1. Які причини виникнення перехідних процесів?

2. Закони комутації.

3. Які особливості перехідного процесу при вмикання кола на синусоїдну напругу?

4. Як визначаються незалежні початкові умови?

- 5. Як визначаються залежні початкові умови?
- 6. За яких умов виникає ефект «биття»?

#### Лабораторна робота № 10тс

### Дослідження складних резонансів в розгалужених колах синусоїдного струму

<u>Мета роботи</u>: побудувати частотну характеристику вхідного струму в розгалуженому колі синусоїдного струму та за її допомогою визначити кількість та характер резонансів.

#### Короткі теоретичні відомості

В електричному колі на різних його ділянках реактивні опори можуть бути додатними та від'ємними і в окремих випадках можуть взаємно компенсуватися. При повній компенсації реактивних опорів в колі його вхідний опір має активний характер, вхідна напруга та струм будуть збігатися за фазою, а електричне коло не буде ні споживати, ні генерувати реактивної потужності.

Режим роботи електричного кола, якщо при наявності реактивних опорів в ньому його вхідний опір є активним, називається резонансним.

Умовою резонансного режиму є рівність нулю вхідного реактивного опору або реактивної провідності

$$x_{ex} = 0, \ b_{ex} = 0. \tag{10.1}$$

Частоти, при яких в колі має місце резонанс, називають резонансними.

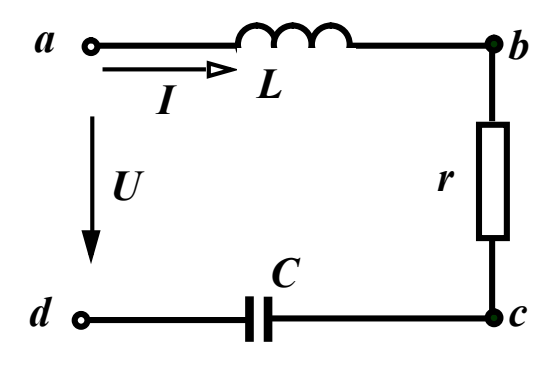

Розглянемо контур (рис. 10.1), що складається з послідовно з'єднаних елементів r, L, C і запишемо комплексний вхід ний опір кола

$$\underline{Z}_{ex} = r + j \left( \omega L - \frac{1}{\omega C} \right)$$

Рисунок 10.1

Відповідно до умови (10.1) резонанс в цьому контурі можливий, якщо

$$x_{ex} = \omega L - \frac{1}{\omega C} = 0, \qquad (10.2)$$

тобто коли ємнісний опір дорівнює індуктивному опору.

Із (10.2) видно, що резонансного режиму можна досягнути, змінюючи або величину ємності, або індуктивність чи частоту. При сталих параметрах L та C резонансна частота

$$\omega_0 = \frac{1}{\sqrt{LC}}.\tag{10.3}$$

Діюче значення струму в контурі

$$I = \frac{U}{\sqrt{r^2 + \left(\omega L - \frac{1}{\omega C}\right)^2}}.$$
 (10.4)

Якщо амплітуда прикладеної напруги постійна, то струм в колі в момент резонансу приймає максимальне значення

$$I_0 = \frac{U}{r} \tag{10.5}$$

і, як відзначалось раніше, збігається за фазою з прикладеною напругою.

На рис. 10.2 показані векторні діаграми для трьох різних значень частот.

Напруги на реактивних елементах при  $\omega = \omega_0$  рівні між собою

$$U_{0_L} = I_0 \omega_0 L = U \frac{\omega_0 L}{r},$$
$$U_{0_C} = I_0 \frac{1}{\omega_0 C} = U \frac{1}{\omega_0 C r}$$

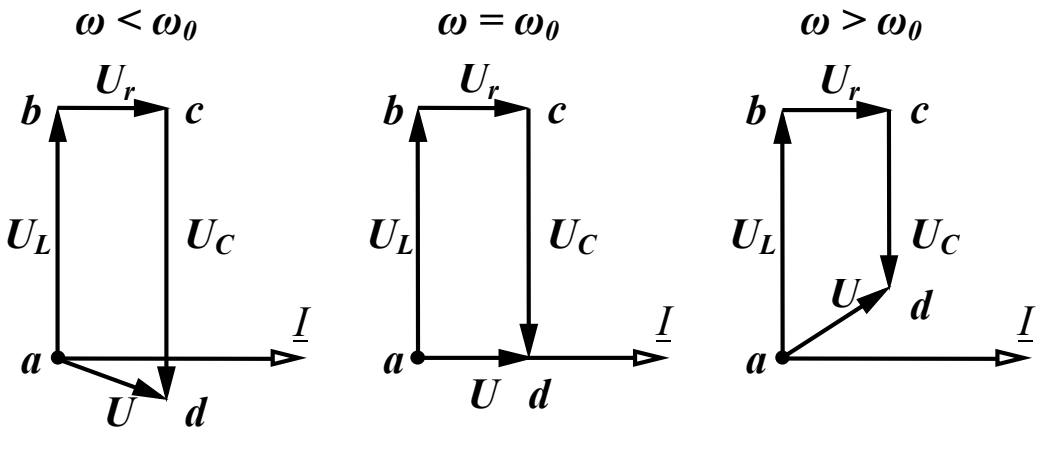

Рисунок 10.2

Якщо  $\omega_0 L = \frac{1}{\omega_0 C} >> r$ , то напруги на реактивних елементах значно

перевищують вхідну напругу, тому резонанс в послідовному контурі називають *резонансом напруг*.

Величину реактивного опору в момент резонансу

$$\omega_0 L = \frac{1}{\omega_0 C} = \sqrt{\frac{L}{C}} = \rho \tag{10.6}$$

називають хвильовим або характеристичним опором контуру.

Важливий параметр резонансного контуру – його добротність Q, яка є відношенням одного з реактивних опорів при резонансі до активного опору контуру

$$Q = \frac{\omega_0 L}{r} = \frac{1}{\omega_0 Cr} = \frac{\rho}{r} = \frac{U_{0L}}{U} = \frac{U_{0C}}{U}.$$
 (10.7)

Добротність показує, у скільки разів напруга на кожному з реактивних елементів в резонансному режимі перевищує прикладену вхідну напругу.

Добротність контурів, які використовують в радіотехниці, зазвичай, складає 50 – 300.

Залежності різних величин в контурі (струму, напруги на окремих ділянках, кута зсуву фаз між прикладеною напругою і струмом тощо) від частоти називаються *частотними характеристиками*. Розглянемо побудову цих характеристик при постійних амплітуді прикладеної напруги та параметрах контуру (r, L, C).

Діюче значення струму в колі виражається формулою (10.4).

Будемо змінювати частоту від нуля до нескінченності. При  $\omega = 0$ , опір індуктивності дорівнює нулю, а опір ємності дорівнює нескінченності, тому вхідний опір кола Z дорівнює нескінченності і струм дорівнює нулю. При  $\omega \to \infty$ , опір індуктивності є нескінченним, а ємності дорівнює нулю, тому струм знову дорівнює нулю. При  $\omega = \omega_0$ , як відмічалося раніше, струм приймає максимальне значення  $I_0 = \frac{U}{r}$ . Ця залежність, як і решта, показана на рис. 10.3.

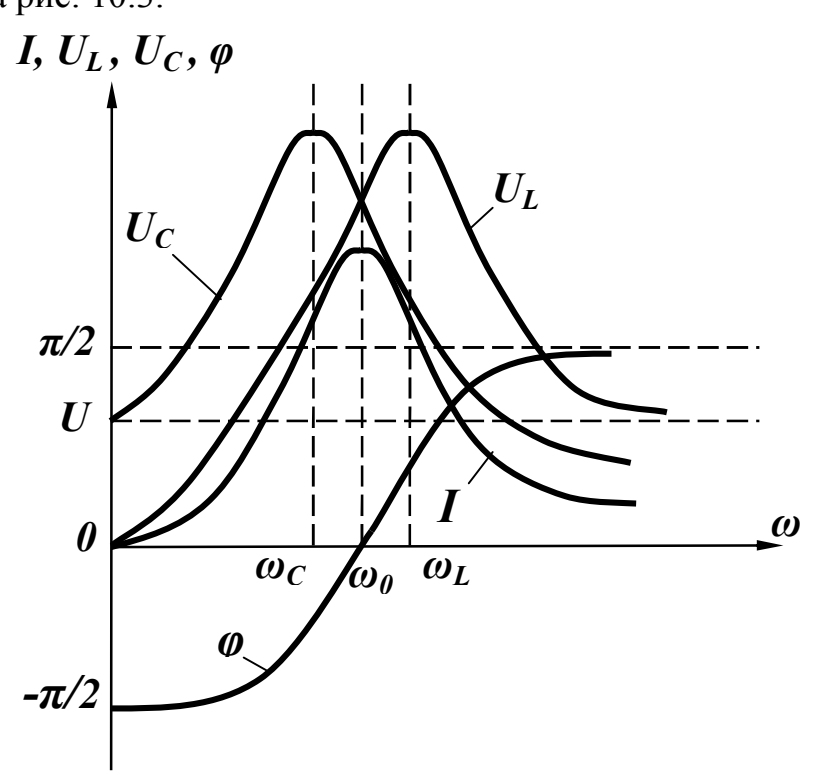

Рисунок 10.3

Напруга на ємності

$$U_C = \frac{U}{\omega C \sqrt{r^2 + \left(\omega L - \frac{1}{\omega C}\right)^2}}.$$
 (10.8)

При  $\omega = 0$  опір ємності є нескінченним, струм в колі відсутній і напруга на ємності дорівнює прикладеній напрузі. При  $\omega \to \infty$  опір ємності дорівнює нулю і струму в колі немає, тому напруга на ємності також дорівнює нулю. В момент резонансу  $\omega = \omega_0$ , напруги на ємності та індуктивності однакові  $U_{C_0} = U_{L_0}$ , але вони не є максимальними.

Перетворимо (10.8)

$$U_C = \frac{U}{\sqrt{\omega^2 C^2 r^2 + (\omega^2 L C - 1)^2}}$$

Визначимо, при якій частоті  $\omega_C$  вираз, що знаходиться під знаком кореня, приймає мінімальне значення, взявши похідну за  $\omega$  і прирівнявши її до нуля

$$2\omega_C C^2 r^2 + 2\left(\omega_C^2 L C - 1\right) \cdot 2\omega_C L C = 0.$$

Звідси

$$\omega_C = \sqrt{\frac{2L - r^2 C}{2L^2 C}} = \frac{1}{\sqrt{LC}} \sqrt{1 - \frac{r^2 C}{2L}}.$$

Враховуючи, що  $\frac{1}{\sqrt{LC}} = \omega_0$ ,  $\frac{L}{r^2 C} = Q^2$ , отримаємо

$$\omega_C = \omega_0 \sqrt{1 - \frac{1}{2Q^2}}.$$
 (10.9)

Якщо  $Q > \frac{1}{\sqrt{2}}$ , то напруга на ємності має максимум при частоті

$$\omega_C < \omega_0$$
, оскільки  $\sqrt{1 - \frac{1}{2Q^2}} < 1$  (рис. 10.3). При цьому  $U_{Cmax} = \frac{2Q^2U}{\sqrt{4Q^2 - 1}}$ .

Аналогічні міркування дають можливість показати, що при  $\omega = 0$  $U_L = 0$ , при  $\omega \to \infty$   $U_L = U$ , при  $\omega = \omega_0$   $U_{L_0} = U_{C_0} = \frac{U}{r} \omega_0 L = UQ$ .

Частота, на якій напруга на індуктивності є максимальною, більша за резонансну

$$\omega_L = \omega_0 \sqrt{\frac{1}{1 - \frac{1}{2Q^2}}},$$
(10.10)

а максимальне значення напруги на індуктивності дорівнює

$$U_{Lmax} = \frac{2Q^2 U}{\sqrt{4Q^2 - 1}} = U_{Cmax}.$$

Залежність кута зсуву фаз від частоти визначається з виразу

$$\varphi = \operatorname{arctg} \frac{\omega L - \frac{1}{\omega C}}{r} , \qquad (10.11)$$

який показує, що при  $\omega = 0$   $\varphi = -\frac{\pi}{2}$ , при  $\omega = \omega_0$   $\varphi = 0$ , при  $\omega = \infty$   $\varphi = \frac{\pi}{2}$  (рис. 10.3).

Розглянемо тепер паралельний ідеальний контур (рис. 10.4).

Це коло дуальне послідовному контуру (рис. 10.1), тому всі результати попередніх підрозділів, які відносяться до напруг  $(U_L, U_C)$  та струму Iв послідовному контурі, правильні для струмів  $(I_L, I_C)$  і напруги U в паралельному контурі.

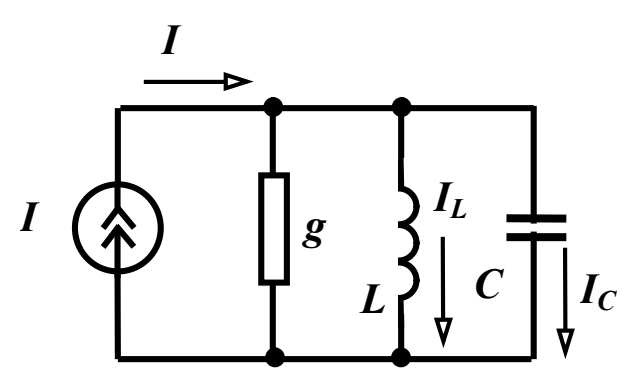

Рисунок 10.4

Частотні характеристики паралельного контуру при постійній амплітуді струму джерела струму показані на рис. 10.5.

Комплексна вхідна провідність кола  $Y_{ex} = g - j \left( \frac{1}{\omega L} - \omega C \right)$ , звідси резонансна частота  $\omega_0 = \frac{1}{\sqrt{LC}}$ .

Якщо контур живиться від джерела напруги, то в режимі резонансу вхідний струм приймає мінімальне значення  $I_0 = Ug$ , а струми у вітках з реактивними елементами можуть в багато разів перевищувати вхідний струм, тому такий резонанс називається *резонансом струмів*.

Добротність паралельного контуру визначається як відношення струму в будь-якому реактивному елементі в резонансному режимі до струму всього кола

$$Q = \frac{I_{L0}}{I_0} = \frac{U}{\omega_0 L U g} = \frac{1}{\omega_0 L g} = \frac{\sqrt{\frac{C}{L}}}{g}.$$

Величина  $\sqrt{\frac{C}{L}}$  має розмірність провідності і називається *хвильовою* 

або *характеристичною провідністю*  $\gamma$ , тому  $Q = \frac{\gamma}{g}$ .

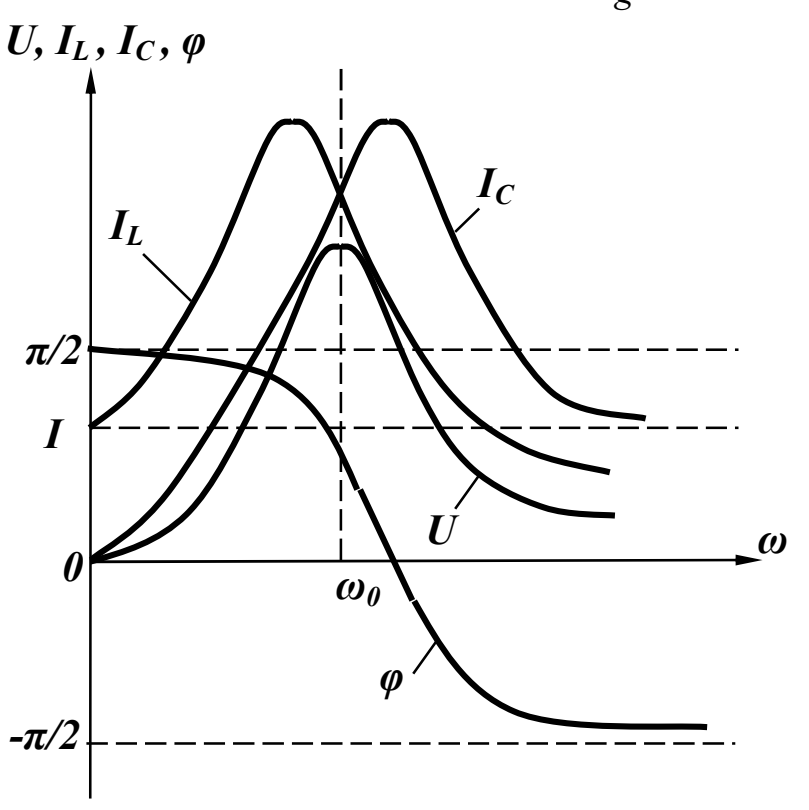

Рисунок 10.5

Розглянемо тепер розгалужене коло з декількома індуктивностями та ємностями, яке зображене на рис. 10.6.

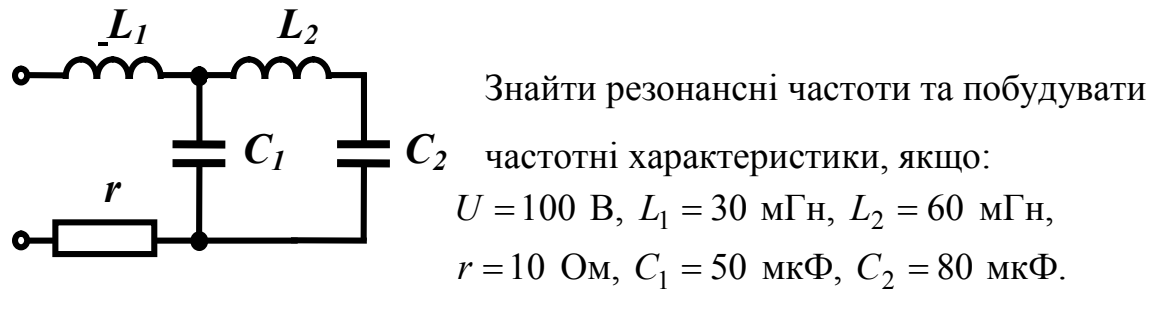

Рисунок 10.6

Запишемо вираз для вхідного опору кола і проведемо деякі перетворення:

$$\begin{split} Z_{ex} &= r + j\omega L_1 + \frac{\left(-j\frac{1}{\omega C_1}\right)\left(j\omega L_2 - j\frac{1}{\omega C_2}\right)}{j\omega L_2 - j\frac{1}{\omega C_1} - j\frac{1}{\omega C_2}} = \\ &= r + j\frac{\omega L_1\left(\omega L_2 - \frac{1}{\omega C_1} - \frac{1}{\omega C_2}\right) - \frac{1}{\omega C_1}\left(\omega L_2 - \frac{1}{\omega C_2}\right)}{\omega L_2 - \frac{1}{\omega C_1} - \frac{1}{\omega C_2}}. \end{split}$$

Знайдемо значення кутової резонансної частоти з виразів:

- для резонансу напруг

$$\omega L_1 \left( \omega L_2 - \frac{1}{\omega C_1} - \frac{1}{\omega C_2} \right) - \frac{1}{\omega C_1} \left( \omega L_2 - \frac{1}{\omega C_2} \right) = 0; \qquad (10.12)$$

- для резонансу струмів

$$\omega L_2 - \frac{1}{\omega C_1} - \frac{1}{\omega C_2} = 0.$$
 (10.13)

Розрахунки проведемо в середовищі MathCAD.

$$r := 10 \quad L1 := 30 \cdot 10^{-3} \quad L2 := 60 \cdot 10^{-3}$$

$$C1 := 50 \cdot 10^{-6} \quad C2 := 80 \cdot 10^{-6} \quad U := 100$$

$$\omega \cdot L1 \cdot \left(\omega \cdot L2 + \frac{-1}{\omega \cdot C1} + \frac{-1}{\omega \cdot C2}\right) + \frac{-1 \cdot \left(\omega \cdot L2 + \frac{-1}{\omega \cdot C2}\right)}{\omega \cdot C1} \text{ solve, } \omega \rightarrow \left[ \frac{\frac{250}{3} \cdot \left(87 + 3 \cdot \sqrt{521}\right)^{\frac{1}{2}}}{3 \cdot \left(87 + 3 \cdot \sqrt{521}\right)^{\frac{1}{2}}} \right]$$

$$\frac{250}{3} \cdot \left(87 - 3 \cdot \sqrt{521}\right)^{\frac{1}{2}}$$

$$\frac{-250}{3} \cdot \left(87 - 3 \cdot \sqrt{521}\right)^{\frac{1}{2}}$$

Очевидно, що з наведеного вектора шуканих кутових частот додатними є перший та третій його елементи, тому

$$\omega 01 := \frac{250}{3} \cdot \left(87 + 3 \cdot \sqrt{521}\right)^{\frac{1}{2}} \quad \omega 02 := \frac{250}{3} \cdot \left(87 - 3 \cdot \sqrt{521}\right)^{\frac{1}{2}} \quad \omega 01 = 1.039 \times 10^{3}$$

$$f01 := \frac{\omega 01}{2 \cdot \pi} \quad f01 = 165.375 \quad \omega 02 = 358.66 \quad f02 := \frac{\omega 02}{2 \cdot \pi} \quad f02 = 57.083$$

$$\omega \cdot L2 + \frac{-1}{\omega \cdot C1} + \frac{-1}{\omega \cdot C2} \text{ solve }, \omega \rightarrow \left(\frac{\frac{250}{3} \cdot \sqrt{78}}{\frac{-250}{3} \cdot \sqrt{78}}\right)$$

Для цього випадку додатним є перший елемент вектора кутових частот, отже

$$\omega_{000} := \frac{250}{3} \sqrt{78}$$
  $\omega_{000} = 735.98$  for  $f_{000} := \frac{\omega_{000}}{2 \sqrt{\pi}}$  for  $f_{000} = 117.135$ 

Розрахунки показують, що в цьому колі мають місце три резонансні частоти:  $f_{01} = 165,375$  Гц — резонанс напруг;  $f_{03} = 117,135$  Гц — резонанс струмів;  $f_{02} = 57,083$  Гц — резонанс напруг.

Частотна характеристика вхідного струму зображена на рис. 10.7.

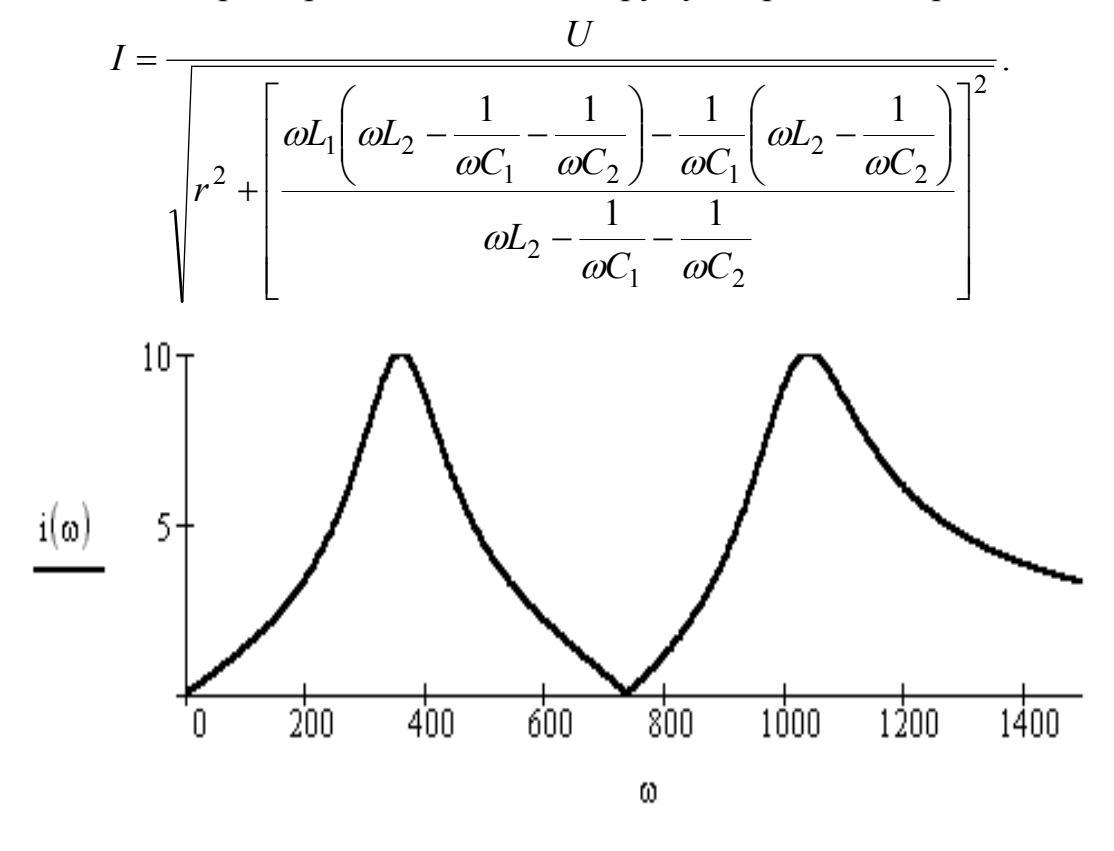

Рисунок 10.7 132

#### Порядок виконання роботи

1. Зібрати коло згідно рис. 10.8 (в нашому випадку воно відповідає схемі, зображеній на рис. 10.6). Параметри вибираються за таблицею 10.1.

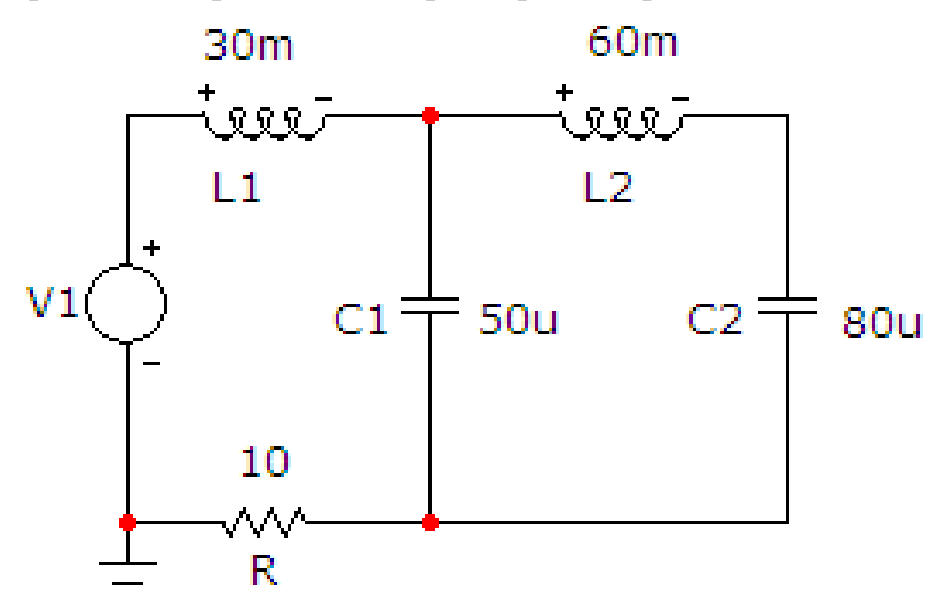

Рисунок 10.8

Таблиця 10.1

| Bap. | $U_m, B$ | <i>R, Ом</i> | $C_l$ , мк $\Phi$ | $L_1, M \Gamma н$ | <i>С</i> <sub>2</sub> , мкФ | L <sub>2</sub> , мГн |
|------|----------|--------------|-------------------|-------------------|-----------------------------|----------------------|
| 1    | 120      | 30           | 120               | 50                | 100                         | 40                   |
| 2    | 80       | 20           | 150               | 75                | 80                          | 80                   |
| 3    | 60       | 16           | 100               | 80                | 60                          | 60                   |
| 4    | 90       | 18           | 160               | 45                | 75                          | 100                  |

2. На верхній панелі головного вікна відкриваємо опцію «Анализ» і вибираємо в ній рядок «Частотный анализ (АС)». Після цього на екрані з'являється вікно (рис. 10.9), в якому слід задати:

•діапазон частот (для параметрів, що наведені у вищезазначеному прикладі, прийнято 500, 5);

•границя темпу змін розрахункових точок (віконце «Максимальное изменение %») – 1%;

•діапазони виведення графіку вхідного струму.

Далі натискається кнопка «Запустить». Графік зображений на рис. 10.10. Його слід роздрукувати.

# 🔠 Установки частотного анализа (АС)

| Запустить Добавить       | Удалить Расширить          | С шагом Свойства По     | мощь            |                 |
|--------------------------|----------------------------|-------------------------|-----------------|-----------------|
| Диапазон частот Auto 💌   | 500,5                      | Свойства расчета Normal | •               |                 |
| Число точек              | 51                         | Начальные условия Zero  | •               |                 |
| Температура Linear 💌     | 27                         |                         |                 |                 |
| Максимальное изменение % | Максимальное изменение % 1 |                         |                 |                 |
| Входной шум              | NONE                       | 🗌 Автомасштабирование   |                 |                 |
| Выходной шум             | 2                          | 🗖 Накапливание графиков |                 |                 |
| Стра                     | ница Р Выражение по о      | си X Выражение по оси   | Y Масштаб оси X | Масштаб оси Ү > |
|                          | 1 F                        | I(R)                    | 500, 5, 99      | 12,0            |
|                          |                            |                         |                 |                 |

-

Рисунок. 10.9

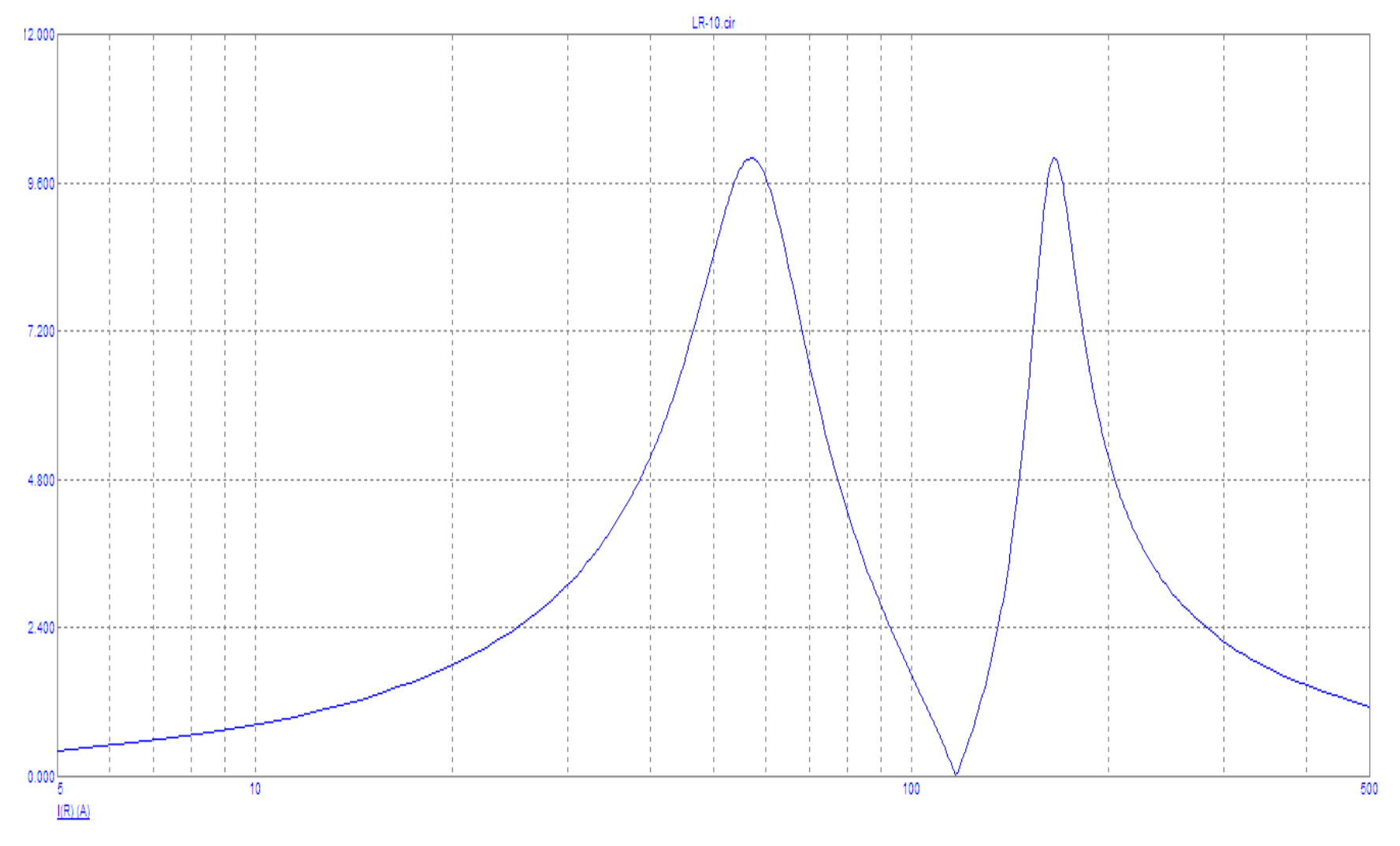

Рисунок. 10.10

За допомогою графіку можна визначити всі резонансні частоти, для чого курсор підводиться до кожної екстремальної точки. При цьому на екрані з'являються пари координат, перша з яких і є резонансною частотою. Точки локального максимуму відповідають резонансу напруг, точки локального мінімуму відповідають – резонансу струмів.

#### Обробка результатів дослідження

1. Провести розрахунок резонансних частот та частотної характеристики вхідного струму в середовищі MathCAD. Побудувати графік.

2. Порівняти розраховані та змодельовані графіки, а також резонансні частоти.

#### Контрольні питання

1. Який режим роботи кола називають резонансним?

2. Як дослідним шляхом досягти резонансу в колі С послідовно з'єднаними котушкою індуктивності і конденсатором?

3. Від чого залежить добротність контуру?

4. Від чого залежить резонансна частота контуру?

5. Чим відрізняється резонанс струмів від резонансу напруг?

### Лабораторна робота № 11mc Дослідження лінії з розподіленими параметрами

<u>Мета роботи:</u> дослідити режими роботи лінії з розподіленими параметрами на синусоїдному струмі при активно-індуктивному та активно-ємнісному навантаженні.

#### Короткі теоретичні відомості

Під час проходження електричного струму вздовж всього кола виникають електричне і магнітне поля та незворотні перетворення електромагнітної енергії в тепло. Розподіл інтенсивності прояву цих явищ вздовж електричного кола є переважно *нерівномірним*.

Так, на одних ділянках електричного кола, наприклад, в конденсаторах, домінують фізичні явища, що пов'язані зі зміною в часі електричного поля і накопиченої в ньому енергії, в індуктивних котушках, переважає магнітне поле, а в резистивних елементах на перший план виходять процеси незворотного перетворення енергії електричного струму. В реальних електричних колах проводять ідеалізацію конкретних його ділянок, тобто нехтують тими фізичними процесами, що є несуттєвими та маловпливовими, наприклад:

- ділянки, де в основному зосереджене електричне поле, на схемах задають виключно електричними ємностями *C*;

- ділянки, де переважає магнітне поле, подають індуктивними елементами *L*;

- ділянки, на яких суттєвого значення набуває перетворення електромагнітної енергії в інші види : теплову, механічну, хімічну тощо, зображають активними опорами *r* чи провідностями *g*.

Такі ідеалізовані кола називають електричними колами із зосередженими параметрами.

Подібної ідеалізації здебільшого цілком достатньо для проведення доволі точних електротехнічних розрахунків і аналізу тих процесів, що спостерігаються в реальних електричних колах. Більш того, задля кращого розуміння цих процесів і спрощення їх аналізу ця ідеалізація є вкрай необхідною.

Однак на практиці часто постають задачі розрахунку електричних кіл, де чітко виділити і зосередити окремі ділянки локалізації електричного й магнітного полів чи ділянки незворотного розсіювання електромагнітної енергії або взагалі немає можливості, або такі дії призводять до значного спотворення картини прояву існуючих електромагнітних явищ, оскільки ті є неперервно розподіленими вздовж всього електричного кола, їх прояв є відчутним та впливовим скрізь і тому нехтувати жодними з них не можна.

Такі електричні кола називають колами із розподіленими параметрами.

До них, відносяться лінії телеграфного й телефонного зв'язку, антени та фідери радіо- і телепередавачів та приймачів, лінії електропередач тощо.

Вивчення електромагнітних процесів в колах з розподіленими параметрами проведемо на прикладі *двопровідної лінії*.

Такій лінії притаманні неперервно розподілені вздовж неї активний опір самих проводів, їх індуктивність, електрична ємність та провідність середовища між ними. Для спрощення аналізу вважатимемо, що неперервний розподіл параметрів вздовж лінії є *рівномірним*. Таку лінію, в якій її електричні параметри розподілені рівномірно, називають *однорідною*.

Характеризують однорідну лінію за допомогою *первинних* або *погонних параметрів*, тобто параметрів, віднесених до одиниці довжини двопровідної лінії.

До первинних параметрів належать:

- активний опір r<sub>0</sub> [Ом/м] двох проводів лінії;
- індуктивність *L*<sub>0</sub> [Гн/м] обох проводів;
- результуюча ємність C<sub>0</sub> [Ф/м] між проводами;
- активна провідність g<sub>0</sub> [См/м] між ними.

Розподілений характер параметрів призводить до того, що миттєві напруги між проводами і струми в них зазнають змін вздовж всієї лінії і є неперервними функціями не тільки часової координати t, але водночас і просторової координати x – відстані від одного з кінців лінії:

$$u = u(x,t), \quad i = i(x,t).$$

Тому дослідження процесів в лінії розпочнемо із визначення значень миттєвих напруги та струму в будь-якій точці лінії x в будь-який момент часу t.

На рис. 11.1 схематично показано однорідну двопровідну лінію довжиною *l*.

Затискачі джерела живлення 1-1' назвемо початком довгої лінії, а затискачі навантаження 2-2' – її кінцем.

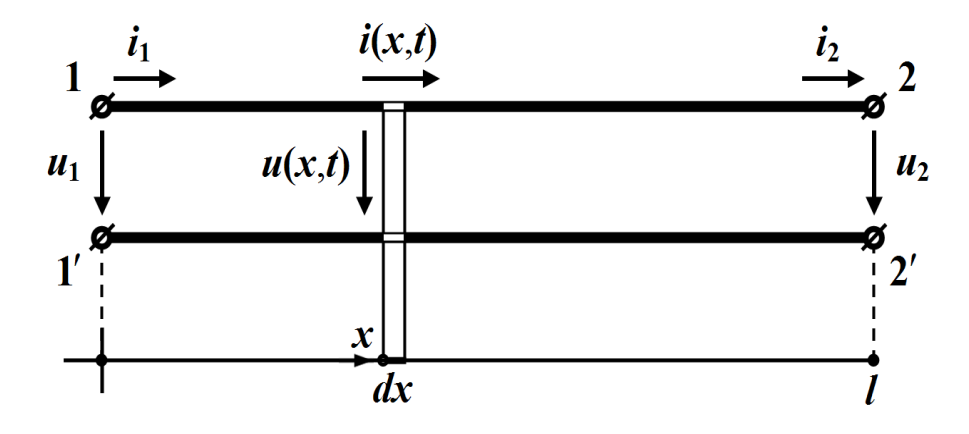

Рисунок 11.1

Отже, наразі виділимо на деякій відстані x від початку лінії елементарну нескінченно малу ділянку двопровідної лінії довжиною dx (рис. 11.1).

Подамо цю елементарну ділянку як частину електричного кола, що має *зосереджені* параметри, тобто:

- активний опір  $r_0 dx$ ;

- індуктивність  $L_0 dx$ ;
- активну провідність  $g_0 dx$ ;
- ємність  $C_0 dx$ ,

як це і показано на рис. 11.2.

Враховуючи те, що струм і напруга, як вже зазначалося, є функціями як часу t, так і відстані x, то швидкості зміни струму вздовж лінії  $\frac{\partial i}{\partial x}$  і напруги  $\frac{\partial u}{\partial x}$  визначаються через частинні похідні. Якщо позначити струм і напругу на вході елементарної ділянки лінії через i та u, то на її виході зі зміною відстані на dx струм і напруга отримають прирости – відповідно  $\frac{\partial i}{\partial x} dx$  та  $\frac{\partial u}{\partial x} dx$  (рис. 11.2).

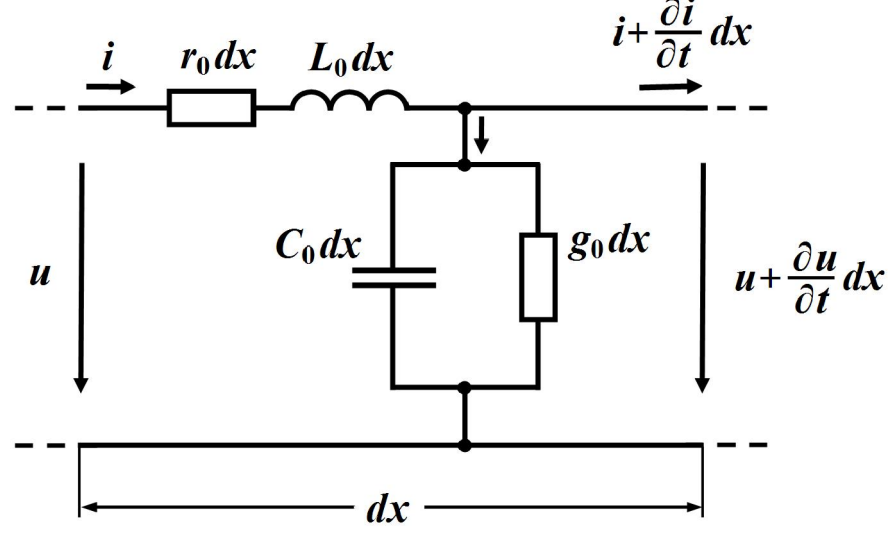

Рисунок 11.2

Зв'язок між вхідною та вихідною напругами визначимо з другого закону Кірхгофа

$$u - \left(u + \frac{\partial u}{\partial x}dx\right) = r_0 dx \, i + L_0 dx \, \frac{\partial i}{\partial t},$$

а за першим законом Кірхгофа одержимо співвідношення між вхідним і вихідним струмами

$$i - \left(i + \frac{\partial i}{\partial t}dx\right) = g_0 dx \left(u + \frac{\partial u}{\partial t}dx\right) + C_0 dx \frac{\partial \left(u + \frac{\partial u}{\partial x}dx\right)}{\partial t}$$

В другому рівнянні знехтуємо складовими другого порядку малості, тобто такими, що містять величини  $(dx)^2$ . Обидва ж рівняння скоротимо на dx.

Внаслідок перетворень отримаємо систему з двох диференціальних рівнянь в частинних похідних, які описують електричні процеси, що відбуваються в однорідній двопровідній лінії

$$-\frac{\partial u}{\partial x} = r_0 i + L_0 \frac{\partial i}{\partial t} \\ -\frac{\partial i}{\partial x} = g_0 u + C_0 \frac{\partial u}{\partial t} \right\}.$$
(11.1)

Ці рівняння називають телеграфними рівняннями.

Спільне розв'язування отриманих диференціальних рівнянь за заданих початкових та граничних умов дозволяє в кожному конкретному випадку визначити розподіл струму i = i(x,t) і напруги u = u(x,t) в однорідній лінії як в усталеному, так і в перехідному режимах.

Під час живлення кола з розподіленими параметрами від джерела синусоїдної напруги, струм та напруга в усталеному режимі в довільній точці лінії також змінюються за синусоїдним законом, що дозволяє застосовувати символічний метод. Як відомо, при цьому миттєвим синусоїдним значенням струмів та напруг у відповідність ставляться їх комплексні величини,

$$i = I_m \sin(\omega t + \psi_i) \iff \underline{I} = I \ e^{j\psi_i},$$
$$u = U_m \sin(\omega t + \psi_u) \iff \underline{U} = U \ e^{j\psi_u},$$

де  $U = \frac{U_m}{\sqrt{2}}$ ,  $I = \frac{I_m}{\sqrt{2}}$ , а операціям диференціювання синусоїдальних функцій – операції множення комплексного числа на *j* $\omega$ . Застосовуючи символічний метод, рівняння (11.1) можна записати у вигляді:

$$-\frac{d\underline{U}}{dx} = r_0 \underline{I} + j\omega L_0 \underline{I}$$

$$-\frac{d\underline{I}}{dx} = g_0 \underline{U} + j\omega C_0 \underline{U}$$
(11.2)

або

$$-\frac{d\underline{U}}{dx} = \underline{Z}_{0}\underline{I}$$

$$-\frac{d\underline{I}}{dx} = \underline{Y}_{0}\underline{U}$$
(11.3)

де  $\underline{Z}_0 = r_0 + j\omega L_0$  називають повздовжнім комплексним опором лінії на одиницю її довжини, а  $\underline{Y}_0 = g_0 + j\omega C_0$  – поперечною комплексною провідністю лінії на одиницю довжини.

В цих диференціальних рівняннях комплексні значення U та I не є функціями часу t, тому частинні похідні замінюються на звичайні.

Систему (11.3) з двох рівнянь із двома невідомими зведемо до одного рівняння. Для цього ще раз продиференціюємо перше рівняння цієї системи

$$-\frac{d^2\underline{U}}{dx^2} = \underline{Z}_0 \ \frac{d\underline{I}}{dx}$$

і в отриманий вираз з другого рівняння системи (11.2) підставимо похідну  $\frac{dI}{dx}$ . Тоді

$$\frac{d^2 \underline{U}}{d x^2} = \underline{Z}_0 \underline{Y}_0 \underline{U} \quad \text{afo} \quad \frac{d^2 \underline{U}}{d x^2} - \gamma^2 \underline{U} = 0, \qquad (11.4)$$

де

$$\underline{\gamma} = \sqrt{\underline{Z}_0 \underline{Y}_0} = \sqrt{(r_0 + j\omega L_0)(g_0 + j\omega C_0)} = \alpha + j\beta.$$
(11.5)

Рівняння (11.3) являє собою лінійне однорідне диференціальне рівняння другого порядку, загальне рішення якого записують як

$$\underline{U} = \underline{A}_1 e^{-\underline{\gamma}x} + \underline{A}_2 e^{\underline{\gamma}x}, \qquad (11.6)$$

де  $\underline{U}$  – комплексне діюче значення напруги в лінії на відстані x від її по-

чатку;  $-\underline{\gamma}$  та  $\underline{\gamma}$  – корені характеристичного рівняння  $p^2 - \underline{\gamma}^2 = 0$ ;  $\underline{A}_1$  і  $\underline{A}_2$  – сталі інтегрування.

Комплексне значення струму в лінії на відстані *x* від її початку можна визначити з першого рівняння системи (11.3), підставивши туди вираз (11.6)

$$\underline{I} = -\frac{1}{\underline{Z}_0} \frac{d\underline{U}}{dx} = -\frac{1}{\underline{Z}_0} \left( -\underline{\gamma} \underline{A}_1 e^{-\underline{\gamma}x} + \underline{\gamma} \underline{A}_2 e^{\underline{\gamma}x} \right),$$

а з врахуванням рівняння (11.4) маємо

$$\underline{I} == \frac{\underline{\gamma}}{\underline{Z}_0} \Big( \underline{A}_1 e^{-\underline{\gamma}x} - \underline{A}_2 e^{\underline{\gamma}x} \Big) = \sqrt{\frac{\underline{Y}_0}{\underline{Z}_0}} \Big( \underline{A}_1 e^{-\underline{\gamma}x} - \underline{A}_2 e^{\underline{\gamma}x} \Big).$$

Комплексний вираз  $\sqrt{\frac{Z_0}{Y_0}}$  має розмірність опору, тому введемо позна-

чення

$$\underline{Z}_C = \sqrt{\underline{Z}_0 \over \underline{Y}_0} = \sqrt{\frac{r_0 + j\omega L_0}{g_0 + j\omega C_0}}, \qquad (11.7)$$

де <u>Z</u><sub>C</sub> назвемо хвильовим опором лінії.

Перепишемо вираз для струму у вигляді

$$\underline{I} = \frac{\underline{A}_1}{\underline{Z}_C} e^{-\underline{\gamma}x} - \frac{\underline{A}_2}{\underline{Z}_C} e^{\underline{\gamma}x}.$$
(11.8)

Фізичний зміст  $\underline{Z}_C$  і коефіцієнта  $\gamma$  з'ясуємо дещо пізніше.

Сталі інтегрування <u> $A_1$ </u> і <u> $A_2$ </u> визначають з граничних умов і роблять це таким чином.

Якщо на початку лінії x = 0 відомими є напруга <u>U</u><sub>1</sub> і струм <u>I</u><sub>1</sub>

$$\underline{U}(0) = \underline{U}_1, \quad \underline{I}(0) = \underline{I}_1,$$

то рівняння (11.6) й (11.8) набувають вигляду:

$$\underbrace{\underline{U}_1 = \underline{A}_1 + \underline{A}_2}_{\underline{I}_1 = \frac{\underline{A}_1}{\underline{Z}_C} - \frac{\underline{A}_2}{\underline{Z}_C}}
 \right\}.$$

Звідки, розв'язавши цю систему відносно <u> $A_1$ </u> та <u> $A_2$ </u>, визначаємо сталі інтегрування

$$\underline{A}_{1} = \frac{1}{2} \left( \underline{U}_{1} + \underline{Z}_{C} \underline{I}_{1} \right), \qquad \underline{A}_{2} = \frac{1}{2} \left( \underline{U}_{1} - \underline{Z}_{C} \underline{I}_{1} \right). \tag{11.9}$$

Таким чином, розв'язками системи (11.3) за заданих граничних умов будуть функції

$$\underline{U} = \frac{1}{2} \left( \underline{U}_1 + \underline{Z}_C \underline{I}_1 \right) e^{-\underline{\gamma}x} + \frac{1}{2} \left( \underline{U}_1 - \underline{Z}_C \underline{I}_1 \right) e^{\underline{\gamma}x}, \qquad (11.10)$$

$$\underline{I} = \frac{1}{2\underline{Z}_C} (\underline{U}_1 + \underline{Z}_C \underline{I}_1) e^{-\underline{\gamma}x} - \frac{1}{2\underline{Z}_C} (\underline{U}_1 - \underline{Z}_C \underline{I}_1) e^{\underline{\gamma}x}.$$
(11.11)

Розглянемо приклад розрахунку однорідної довга лінія (рис. 11.3).

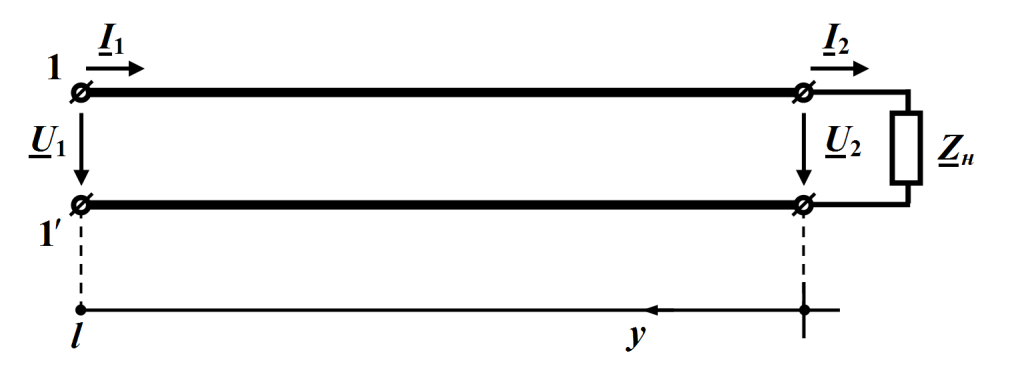

Рисунок 11.3

Первинні параметри лінії:  $r_0 = 10 \frac{O_M}{M}$ ,  $L_0 = 4.3 \frac{M\kappa\Gamma H}{M}$ ,  $C_0 = 2.9 \frac{n\Phi}{M}$ (враховуючи особливості МісгоСар, приймаємо  $g_0 = 0$ ). Довжина лінії l = 200 м, частота f = 3 МГц. Навантаження містить в собі резистор r = 106.123 Ом і індуктивність L = 5.63 мкГн. Напруга навантаження  $U_2 = 43$  В. Необхідно визначити вхідну напругу <u>U</u><sub>1</sub> і вхідний струм <u>I</u><sub>1</sub>.

Знайдемо спочатку комплексний опір навантаження  $Z_2 = r + j\omega L$ , питомий комплексний повздовжний опір лінії  $\underline{Z}_0 = r_0 + j\omega L_0$  та її питому комплексну поперечну провідність  $\underline{Y}_0 = g_0 \underline{U} + j\omega C_0$ .

Далі визначимо вторинні параметри та деякі інші хвильові параметри заданої лінії: хвильовий опір  $\underline{Z}_{C} = \sqrt{\frac{\underline{Z}_{0}}{\underline{Y}_{0}}}$ ; коефіцієнт поширення  $\underline{\gamma} = \sqrt{\underline{Z}_{0} \underline{Y}_{0}} = \alpha + j\beta$ ; коефіцієнт затухання  $\alpha$  та фазовий коефіцієнт  $\beta$ ; фазову швидкість  $\upsilon = \frac{\omega}{\beta}$ ; довжину хвилі  $\lambda = \frac{2\pi}{\beta}$ . На підставі закону Ома визначимо комплекс діючого значення струму  $\underline{I}_2$  в навантаженні  $\underline{I}_2 = \frac{\underline{U}_2}{\underline{Z}_2}$ , що дозволить провести за формулами  $\underline{B}_1 = \frac{1}{2} (\underline{U}_2 + \underline{Z}_C \underline{I}_2), \quad \underline{B}_2 = \frac{1}{2} (\underline{U}_2 - \underline{Z}_C \underline{I}_2)$  розрахунок сталих інтегрування  $\underline{B}_1 = B_1 e^{j\psi_1}$  (для прямої хвилі) та  $\underline{B}_2 = B_2 e^{j\psi_2}$  (для зворотної хвилі) через вихідні напругу  $\underline{U}_2$  та струм  $\underline{I}_2$  на навантаженні.

Вхідну напругу  $\underline{U}_1$  і вхідний струм  $\underline{I}_1$  визначимо за формулами

$$\underline{U}_1 = \underline{B}_1 e^{\underline{\gamma} l} + \underline{B}_2 e^{-\underline{\gamma} l}, \quad \underline{I}_1 = \frac{\underline{B}_1}{\underline{Z}_c} e^{\underline{\gamma} l} - \frac{\underline{B}_2}{\underline{Z}_c} e^{-\underline{\gamma} l}.$$

Розрахунки проведемо в середовищі MathCAD.

L := 
$$5.63 \cdot 10^{-6}$$
 f :=  $3 \cdot 10^{6}$   $\omega$  :=  $2 \cdot \pi \cdot f$   
xL :=  $\omega \cdot L$  xL =  $106.123$  r := xL  
Z2 :=  $r + i \cdot xL$  Z2 =  $106.123 + 106.123i$   
|Z2| =  $150.081$  arg(Z2) =  $45 \text{ deg}$   
U2 :=  $43$  1 :=  $200$  g0 :=  $0$   
r0 :=  $2.7$  L0 :=  $4.3 \cdot 10^{-6}$  C0 :=  $2.9 \cdot 10^{-12}$   
Z0 :=  $r0 + i \cdot \omega \cdot L0$  Y0 :=  $g0 + i \cdot \omega \cdot C0$   
Z0 =  $2.7 + 81.053i$  Y0 =  $5.466i \times 10^{-5}$   
Zc :=  $\sqrt{\frac{Z0}{Y0}}$   $\gamma := \sqrt{Z0 \cdot Y0}$   
 $\alpha$  :=  $\text{Re}(\gamma)$   $\beta$  :=  $\text{Im}(\gamma)$  v :=  $\frac{\omega}{\beta}$   $\lambda$  :=  $\frac{2 \cdot \pi}{\beta}$   
Zc =  $1.218 \times 10^{3} - 20.279i$   $\gamma$  =  $1.109 \times 10^{-3} + 0.067i$   
 $\alpha$  =  $1.109 \times 10^{-3}$   $\beta$  =  $0.067$  v =  $2.831 \times 10^{8}$   $\lambda$  =  $94.381$   
I2 :=  $\frac{U2}{Z2}$  |I2| =  $0.287$  arg(I2) =  $-45 \text{ deg}$
$$\begin{array}{l} B1 := \frac{U2 + Zc \cdot I2}{2} \quad |B1| = 190.066 \quad \arg(B1) = -41.29 \, deg \\ B2 := \frac{U2 - Zc \cdot I2}{2} \quad |B2| = 160.289 \quad \arg(B2) = 128.513 \, deg \\ U(y) := B1 \cdot e^{\gamma \cdot y} + B2 \cdot e^{-\gamma \cdot y} \quad I(y) := \frac{B1}{Zc} \cdot e^{\gamma \cdot y} - \frac{B2}{Zc} \cdot e^{-\gamma \cdot y} \\ U1 := U(1) \quad |U1| = 281.182 \quad \arg(U1) = 28.591 \, deg \\ I1 := I(1) \quad |I1| = 0.212 \quad \arg(I1) = -27.167 \, deg \end{array}$$

# Порядок виконання роботи

1. Зібрати за вказівкою викладача одне з двох кіл:

- з активно-індуктивним навантаженням (рис. 11.4), яке відповідає вищенаведеному прикладу (рис. 11.3);
- з активно-смнісним навантаженням (рис. 11.5).

Параметри кіл вибираються з табл. 11.1 (для кола, зображеного на рис. 11.4) або табл. 11.2 (для кола, зображеного на рис. 11.5).

LEN=200 R=2.7 C=2.9p L=4.3u

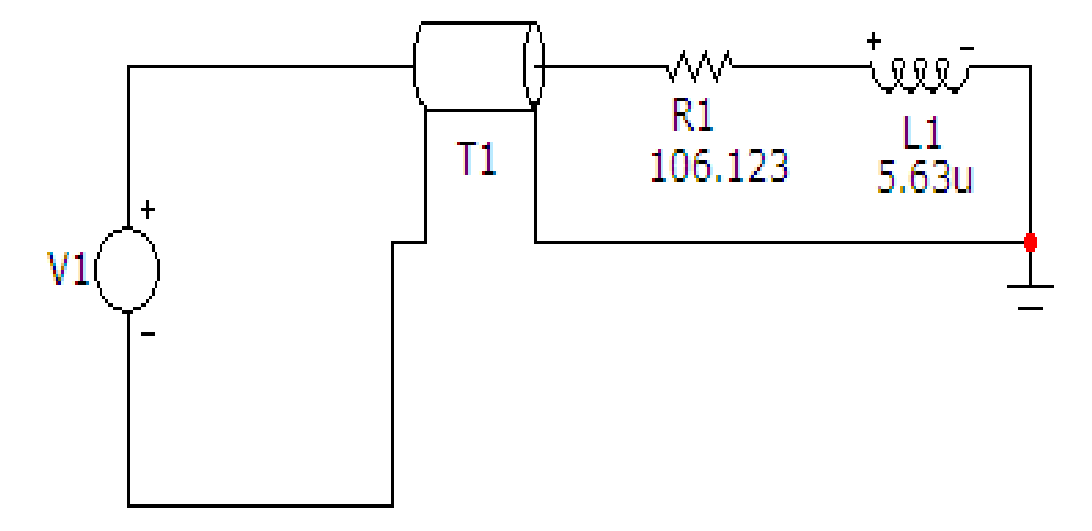

Рисунок. 11.4

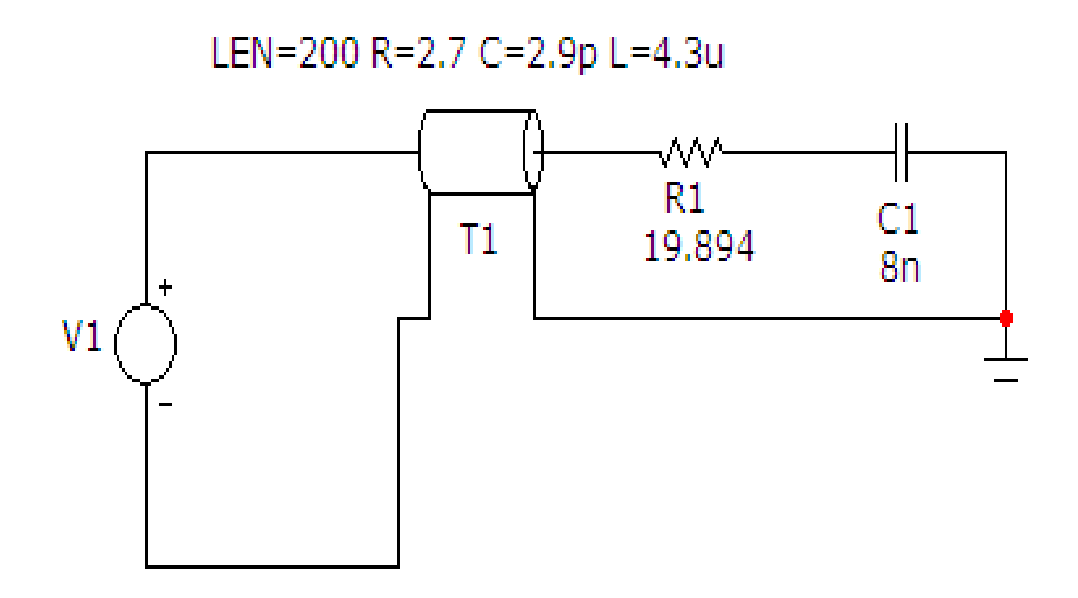

Рисунок. 11.5

Таблиця 11.1

| Bap. | $U_m$ , | <i>f</i> , | $R_{\theta}$ , | $L_{0}, C_{0},$ |      | $R_{\mu}$ | $L_{\scriptscriptstyle H},$ |
|------|---------|------------|----------------|-----------------|------|-----------|-----------------------------|
|      | B       | МГц        | Ом/м           | мкГн/м          | пФ/м | Ом        | мкГн                        |
| 1    | 220     | 2          | 3              | 4               | 2    | 50        | 5                           |
| 2    | 240     | 1          | 2              | 3               | 4    | 80        | 8                           |
| 3    | 180     | 1.5        | 2.5            | 2               | 3    | 60        | 6                           |
| 4    | 260     | 2.5        | 1.5            | 2.5             | 3.5  | 40        | 7.5                         |

Таблиця 11.2

| Bap. | $U_m$ , | <i>f</i> , | $R_{\theta}$ , | $L_{\theta}$ , | С <sub>0</sub> , | <i>R</i> <sub><i>H</i></sub> , | С <sub>н</sub> , |
|------|---------|------------|----------------|----------------|------------------|--------------------------------|------------------|
|      | В       | МГц        | Ом/м           | мкГн/м         | пФ/м             | Ом                             | нФ               |
| 1    | 220     | 2          | 3              | 4              | 2                | 10                             | 6                |
| 2    | 240     | 1          | 2              | 3              | 4                | 12                             | 8                |
| 3    | 180     | 1.5        | 2.5            | 2              | 3                | 15                             | 10               |
| 4    | 260     | 2.5        | 1.5            | 2.5            | 3.5              | 8                              | 4                |

Компонент «Довга лінія» можна викликати на екран опцією «Компоненты / Analog Primitives / Passive Components /TLine». Його атрибути задаються у вікні (рис. 11.6), яке з'являється при перенесенні компонента на робоче поле програми.

| TLine:                                                        | Fransmiss                                      | ion Line -                       | Ideal or L                   | ossy              |                        |               |                          |
|---------------------------------------------------------------|------------------------------------------------|----------------------------------|------------------------------|-------------------|------------------------|---------------|--------------------------|
| Имя атри<br>VALUE<br>Отображ<br>Марки<br>выво                 | бута компон<br>ать на схем<br>еры Г Н<br>дов В | ента<br>пок<br>азвания<br>ыводов | аз. 200<br>Номера<br>выводов | чина<br>R=2.7 C=2 | 2.9p L=4.3u<br>Г Мощно | ▼ …           | каз Изменить<br>ние Цвет |
| PART=T1<br>VALUE=LEI<br>MODEL=<br>COST=<br>POWER=<br>SHAPEGRC | N=200 R=2.<br>DUP=Default                      | 7 C=2.9p L                       | =4.3u                        |                   |                        |               |                          |
| ОК                                                            | Отмена                                         | Шрифт                            | Добавить                     | Удалить           | Просмотр               |               |                          |
| Новый                                                         | Найти                                          | График                           | Синтасис                     | IBIS              | Помощь                 |               |                          |
| 🔽 Разреше                                                     | н 🔽 Help Ba                                    | r C                              | Потері 🧟 і                   | Лдеал             |                        | <u>Ссылка</u> |                          |

Рисунок. 11.6

В цьому вікні необхідно задати такі атрибути:

• *PART* – ім'я довгої лінії;

• *VALUE* – параметри довгої лінії у форматі: «LEN=200 R=*R*<sub>0</sub> C=*C*<sub>0</sub> L=*L*<sub>0</sub>» (*R*<sub>0</sub>, *C*<sub>0</sub>, *L*<sub>0</sub> береться з таблиць).

Параметри джерела синусоїдної напруги задаються у вікні (рис. 11.7), яке з'являється при перенесенні компонента на робоче поле програми.

В цьому вікні слід вибрати вкладинку Sin і задати такі параметри:

•частоту (в нашому випадку це 3 МГц);

•амплітуду (в нашому випадку це 281.182 В, тобто відповідає вхідній напрузі з вищенаведеного прикладу);

•початкову фазу (в нашому випадку це 28.59°, тобто відповідає початковій фазі з вищенаведеного прикладу).

| K Voltage Source                                                         |                   |                                                 |                      |            |                                            |       |
|--------------------------------------------------------------------------|-------------------|-------------------------------------------------|----------------------|------------|--------------------------------------------|-------|
| Имя атрибута компон<br>VALUE                                             | ента<br>П пон     | каз.                                            | ічина<br>n 0 281.182 | 3MEG 0 0 0 | 💌 🗆 показ Изме                             | енить |
| Отображать на схеме<br>Маркеры<br>выводов Ба                             | азвания<br>ыводов | П Номера<br>выводов                             | 🔽 Ток                | 🔽 Мощно    | сть 🔽 Состояние Цве                        | т 🔳   |
| PART=V1<br>VALUE=DC 0 AC 281.18<br>COST=<br>POWER=<br>SHAPEGROUP=Default | 32 28.59 Si       | n 0 281, 182 3                                  | 3MEG 0 0 0           |            | Voltage vs. Tin                            | ne 🔻  |
| ОК Отмена                                                                | Шрифт             | Добавить                                        | Удалить              | Просмотр   | По умолчанию                               |       |
| Новый Найти                                                              | График            | Синтасис                                        | IBIS                 | Помощь     | Сохранить                                  |       |
| ✓ Разрешен      ✓ Help Ba     None Pulse Sin E                           | r<br>(p   PWL     | SFFM Noise                                      | e Gaussian           | Define     | Ссылка                                     |       |
| Величина в 0<br>DC-анализе<br>VO 0                                       |                   | Амплитуда в 281.182<br>АС-анализе<br>VA 281.182 |                      |            | Фаза в 28.59<br>АС-анализе<br>Частота ЗМЕС |       |
| Задержка 0                                                               |                   | Затухание 0                                     |                      |            | Фазовый 0<br>сдвиг                         |       |

Рисунок. 11.7

2. На верхній панелі головного вікна відкриваємо опцію «Анализ» і вибираємо в ній рядок «Динамический частотный анализ (Dynamic AC)». Після цього на екрані з'являється вікно (рис. 11.8), в якому слід задати такі параметри:

•частоту, для якої проводиться розрахунок (згідно табл. 11.1 або 11.2);

•параметри, які ми бажаємо вивести на екран (струми у вітках та потенціали вузлів);

• форму виведення параметрів (амплітуда та початкова фаза).

| Установки динамического АС анализа |               |                                      |  |  |  |  |  |  |
|------------------------------------|---------------|--------------------------------------|--|--|--|--|--|--|
| техт 🤼 🗗 🗐 🚅                       |               |                                      |  |  |  |  |  |  |
| Перечень частот                    | 3MEG          | 🔽 Поместить текст                    |  |  |  |  |  |  |
| Перечень температур                | 27            |                                      |  |  |  |  |  |  |
| Шаг движков , %                    | 10            |                                      |  |  |  |  |  |  |
| Выводимые комплексны               | е величины    |                                      |  |  |  |  |  |  |
| Первое значение —                  |               |                                      |  |  |  |  |  |  |
| 🗭 Амплитуда                        | С Амплитуда в | з dB 🦳 Действительная 🖓 Нет<br>часть |  |  |  |  |  |  |
| -Второе число при вы               | зоде          |                                      |  |  |  |  |  |  |
| 🗭 Фаза в градусах                  | С Фаза в ради | анах С Мнимая часть С Нет            |  |  |  |  |  |  |
| Запустить Предыд                   | ущий Останови | ть Да Отменить Помощь                |  |  |  |  |  |  |

Рисунок. 11.8

В результаті схема прийме вигляд, зображений на рис. 11.9.

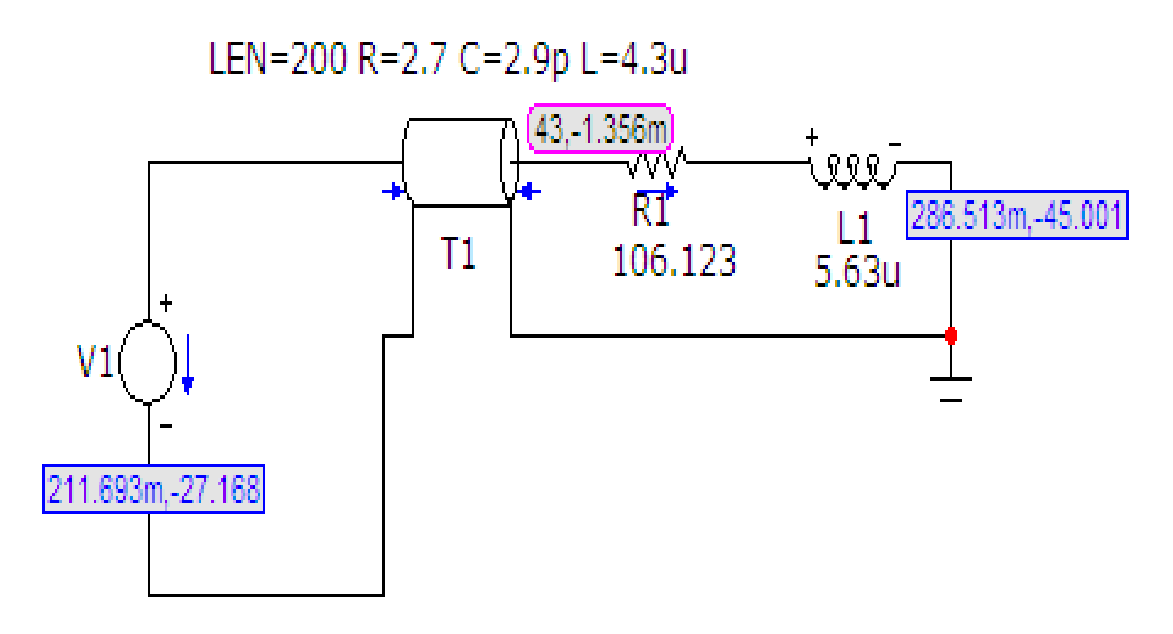

Рисунок. 11.9

Легко помітити, що результати моделювання збігаються з результатами розрахунку в середовищі MathCAD вищенаведеного прикладу.

# Обробка результатів дослідження

1. Згідно з алгоритмом розрахунку, який наведений в прикладі, провести розрахунок  $U_1$  та  $I_1$ , підставивши в алгоритм значення  $U_2$ , отримане за результатами моделювання.

2. Порівняти результати розрахунків з результатами моделювання.

# Контрольні питання

1. Які кола називаються колами з розподіленими параметрами?

2. Які величини відносяться до первинних параметрів довгих ліній? Який фізичний зміст цих параметрів?

3. Наведіть рівняння, що описують процеси в колах з розподіленими параметрами.

4. Які величини відносяться до вторинних параметрів довгих ліній? Який фізичний зміст цих параметрів?

5. Наведіть зв'язок між первинними та вторинними параметрами.

- 6. Що являють собою падаючі та відбиті хвилі напруги та струму?
- 7. В якому випадку в лінії відсутні відбиті хвилі?
- 6. Які лінії можна вважати лініями без втрат?

# Лабораторна робота №12mc

# Дослідження характеристик біполярних транзисторів

<u>Мета роботи:</u> засвоїти на практиці методику отримання статичних характеристик біполярного транзистора. Навчитись визначати його коефіцієнти передачі.

# Короткі теоретичні відомості

Біполярним транзистором називають напівпровідниковий прилад з двома *p-n* переходами, який може використовуватись як підсилюючий, генеруючий або перемикаючий елемент електричного кола. Його структурна та принципова схеми зображені на рис.12.1. Кожен з його напівпровідникових прошарків має свою назву: емітер, база, колектор. Від кожного з них відводиться свій провідник з тією ж назвою.

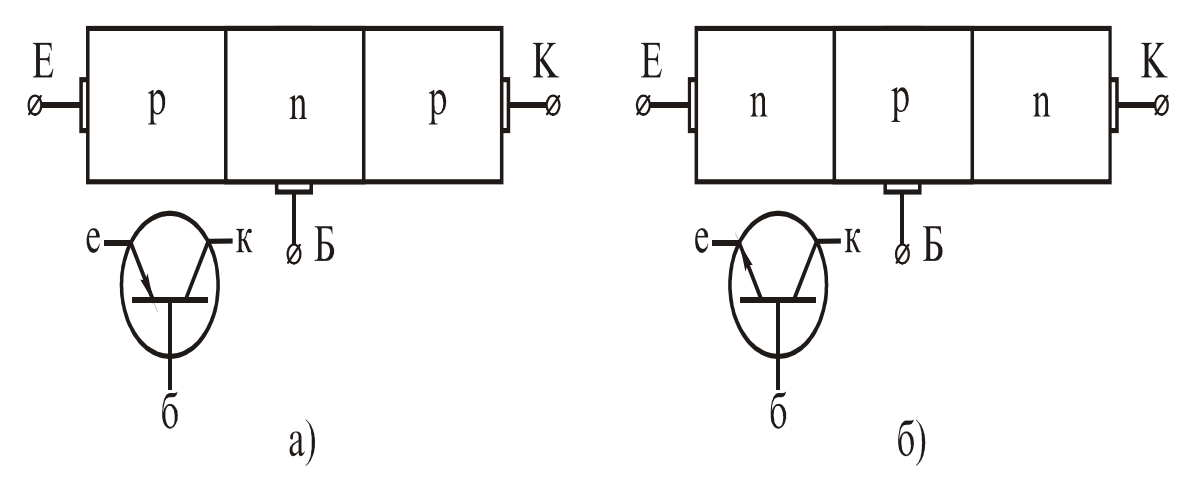

Рисунок 12.1

Наявність трьох прошарків створює два *p-n* переходи, від стану яких залежить режим роботи транзистора. Таких режимів три — активний, насичення та відсічки. В режимі насичення обидва *p-n* переходи зміщені в прямому напрямку. Опір транзистора найменший і в його колі протікає струм, який обмежений тільки опором навантаження. В режимі відсічки обидва *p-n* переходи зміщені у зворотному напрямку, опір транзистора максимальний і через нього протікає тільки незначний струм утікання. Режими насичення та відсічки характерні для транзистора тоді, коли його використовують як перемикач в електричному колі.

Найбільш поширеним є активний режим, в якому перехід між емітером та базою зміщений в прямому напрямку, а перехід між базою та колектором — в зворотному. В такому режимі транзистор можна використовувати як генератор або як підсилювач електричних коливань.

Кожний транзистор має коло керування та коло навантаження. В залежності від того, який з його трьох електродів є спільним для обох кіл, розрізняють три схеми вмикання транзистора: зі спільною базою, зі спільним емітером та зі спільним колектором. Останню схему іноді називають емітерним повторювачем.

Найбільш поширеною є схема зі спільним емітером. Її коефіцієнт підсилення за потужністю  $K_n$  є найвищим і дорівнює:

$$K_n = K_i \times K_u, \tag{12.1}$$

де *K<sub>i</sub>* – коефіцієнт підсилення струму; *K<sub>u</sub>* – коефіцієнт підсилення напруги.

В схемі зі спільним емітером обидва коефіцієнти значно більші за одиницю.

Транзистор слід розглядати як елемент з певним функціональним призначенням, в залежності від якого потрібно розраховувати його робочий режим, тобто границі рівня коливань вхідних та вихідних струмів та напруг. Таке завдання розв'язується за допомогою статичних характеристик, що являють собою вольт-амперні характеристики (ВАХ), зняті за певних умов. Особливістю транзистора є взаємозв'язок між вхідними та вихідними параметрами. Зміна кожного з них певною мірою впливає і на інші. Враховуючи цю особливість, потрібно знімати не одну, а декілька ВАХ, змінюючи для кожної з них додатковий параметр. Наприклад, для схеми зі спільним емітером вхідною є характеристика  $I_{\delta} = f(U_{e\delta})$ , вигляд якої залежить від рівня вихідної (колекторної) напруги Е<sub>к</sub>. Враховуючи цю обставину, кожна з характеристик повинна зніматись при різних фіксованих рівнях Е<sub>к</sub>. Знімаючи їх, отримують сімейство характеристик, які дають чітку картину залежності між усіма трьома параметрами. Довідникові криві знімаються для рівнів, що задаються ДЕСТом. В лабораторній роботі вони вказані в таблиці.

Аналогічно слід знімати і вихідні характеристики, тобто  $I_{\kappa}=f(U_{e\kappa})$  при фіксованих рівнях  $I_{\delta}$ . Знімаючи кожну з залежностей окремо, слід весь час утримувати струм бази на потрібному рівні. Така методика пояснює статичність характеристик, до того ж вони знімаються на постійному струмі.

На рис. 12.2 зображено сімейство типових вхідних та вихідних характеристик транзистора, увімкнутого за схемою зі спільним емітером.

Штриховою лінією зображені характеристики при підвищеній температурі. При нагріванні опір напівпровідникового матеріалу транзистора зменшується, а *p-n* переходи починають інтенсивніше генерувати пари електрон-дірка, в результаті чого струм зростає.

При збільшені вихідної напруги, для малих значень напруги  $U_{e\delta}$ , струм бази на вхідних характеристиках (рис. 12.2а) стає від'ємним, що пояснюється дією джерела вихідної напруги транзистора. Під його впливом, через внутрішній опір вхідного джерела, по колу база-колектор починає протікати струм утікання, який є зворотним по відношенню до базового.

В режимі малого сигналу при аналізі електричних кіл з транзисторами останні розглядаються як активні лінійні чотириполюсники для яких справедлива система рівнянь з так званими змішаними коефіцієнтами, або *h*-параметрами:

$$u_1 = h_{11} \times i_1 + h_{12} \times u_2, \ i_2 = h_2 \times i_1 + h_2 \times u_2$$
 (12.2)

де  $u_{1,} i_1$  – вхідні напруга та струм транзистора;  $u_{2,} i_2$  – вихідні напруга та струм транзистора;  $h_{11}$ ,  $h_{12}$ ,  $h_{21}$ ,  $h_{22}$  – коефіцієнти чотириполюсника.

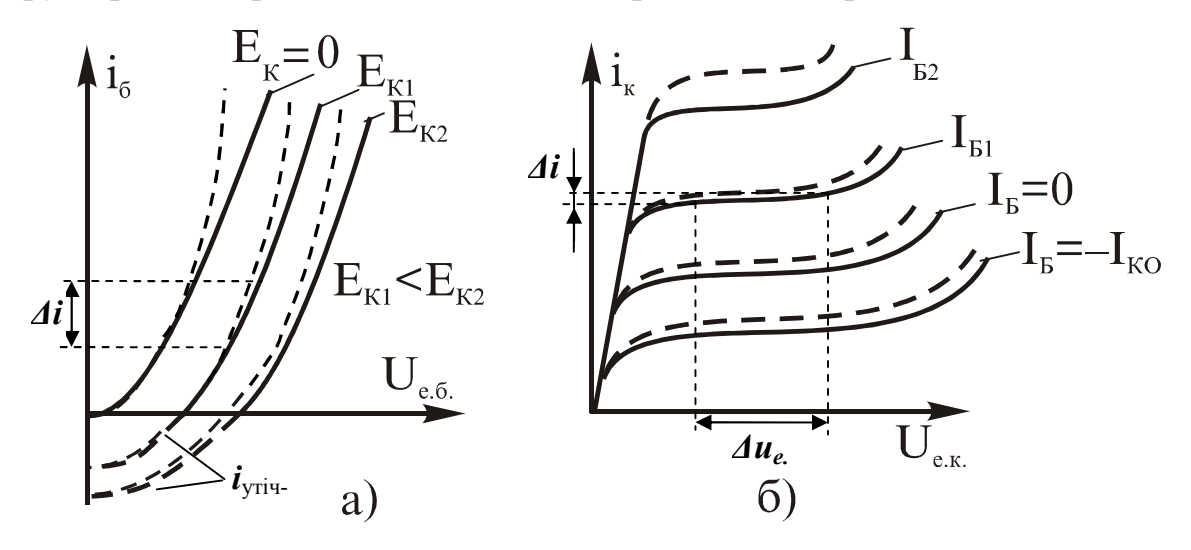

Рисунок 12.2

Слід зауважити, що наведена система рівнянь справедлива для змінного струму та напруги, тобто методика отримання *h*-параметрів нічим не відрізняється від загальноприйнятої в теоретичній електротехніці.

Деякі відмінності існують при їх визначенні графічним способом за допомогою статичних характеристик. Система (12.2) справедлива не тільки для миттєвих значень струмів та напруг, але й для їх прирощень, якщо останні не виходять за межі активної зони транзистора, тобто, коли вхідний сигнал відносно малий.

Тому,

$$\Delta u_1 = h_{11} \times \Delta i_1 + h_{12} \times \Delta u_2, \quad \Delta i_2 = h_{21} \times \Delta i_1 + h_{22} \times \Delta u_2 \tag{12.3}$$

Таким чином, для знаходження числових значень h-параметрів потрібно як мінімум дві характеристики з яких визначають відповідні прирощення  $\Delta i$  та  $\Delta u$ . Причому, характеристики, які зняті при нульових параметрах використовувати неможна.

З систем (12.2) та (12.3) неважко помітити, що перше рівняння відображає вхідну характеристику, а друге — вихідну. Тому доцільно змінити індексацію змінних в системі рівнянь (12.2) та (12.3) і в подальшому користуватись позначеннями струмів та напруг транзистора у відповідності із позначеннями електродів. Наприклад, незалежними змінними в системі (12.2) та (12.3) є вхідний струм  $i_1=i_6$  та вихідна напруга  $u_2=u_{e6}$ , а залежними – вхідна напруга  $u_1 = u_{e\kappa}$ , вихідний струм  $i_2 = i_{\kappa}$ . З першого рівняння визначимо  $h_{11}$ , що є вхідним опором транзистора:

$$h_{11} = \frac{\Delta u_{e\tilde{o}}}{\Delta i_{\tilde{o}}} |\Delta u_{e\kappa} = 0 \tag{12.4}$$

На рис. 12.3а зображений спосіб графічного визначення  $h_{11}$  у відповідності з виразом (12.4).

Слід взяти до уваги, що умова  $\Delta u_{e\kappa}=0$  стосується змінного струму і реалізується тим, що прирости базового струму та напруги беруться по якійсь одній характеристиці. Частіше береться та, на якій розміщена робоча точка **P**.

Коефіцієнт зворотного зв'язку за напругою  $h_{12}$  визначається з виразу:

$$h_{12} = \frac{\Delta u_{e\bar{o}}}{\Delta u_{e\kappa}} \left| \Delta i_{\bar{o}} = 0 \right. \tag{12.5}$$

На рис. 12.3а зображений графічний спосіб визначення  $h_{12}$ . Тобто приріст  $\Delta u_{e\delta}$  береться по горизонталі між двома найближчими характеристиками, на одній з яких зафіксована робоча точка. Приріст  $\Delta u_{e\kappa}$  обчислюється як різниця вихідних напруг  $E_{\kappa}$  для цих же характеристик.

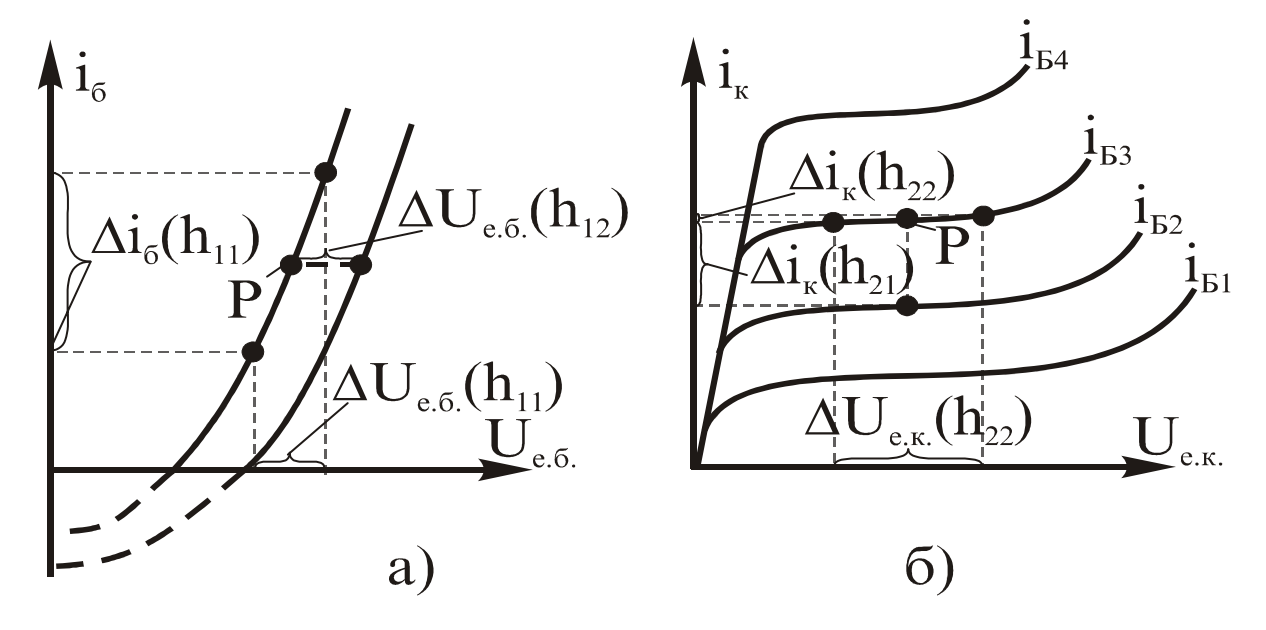

Рисунок 12.3

Коефіцієнт підсилення струму транзистора  $h_{21}$  визначається з другого рівняння системи (12.3):

$$h_{21} = \frac{\Delta i_{\kappa}}{\Delta i_{\tilde{o}}} |\Delta u_{e\kappa} = 0 \tag{12.6}$$

Його графічне визначення випливає з виразу (12.6) і зображено на рис. 12.36. Приріст струму колектора  $\Delta i_{\kappa}$  обчислюється за двома найближчими вихідними характеристиками, на одній з яких задається положення робочої точки. Різниця базових струмів цих характеристик дає  $\Delta i_{\delta}$ . Для нашого прикладу:  $\Delta i_{\delta} = i_{\delta 3} - i_{\delta 2}$ .

Вихідна провідність транзистора  $h_{22}$  знаходиться з виразу:

$$h_{22} = \frac{\Delta i_{\kappa}}{\Delta u_{e\kappa}} |\Delta i_{\tilde{o}} = 0 \tag{12.7}$$

Приклад графічного визначення  $h_{22}$  зображений на рис. 12.36.

Таким чином, транзистор, який працював в електричних колах в режимі малого сигналу слід розглядати, як активний чотириполюсник з певними передавальними коефіцієнтами, які можна визначати за допомогою попередньо знятих статичних характеристик.

#### Порядок виконання роботи

1. В середовищі МісгоСар зібрати схему, яка зображена на рис. 12.4.

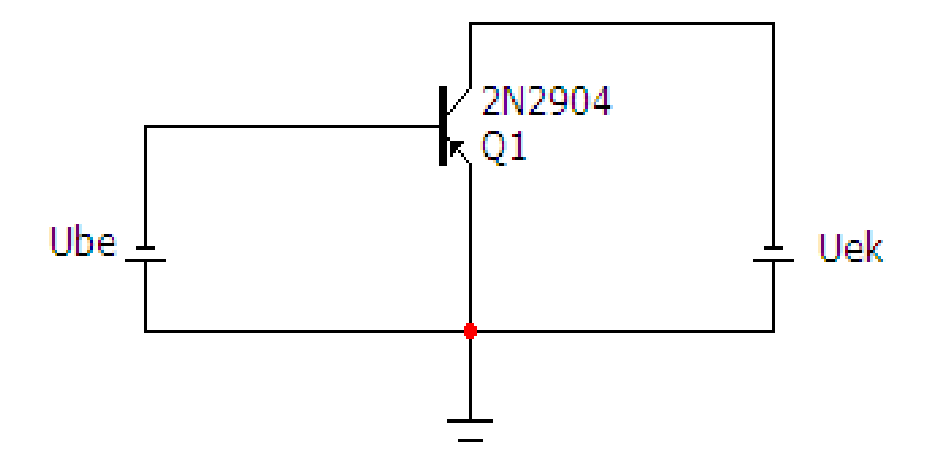

Рисунок 12.4

Модель біполярного транзистора за вказівкою викладача вибирається з наступного списку: 2N869A, 2N1132, 2N2800, 2N2894, 2N2904, 2N2905, 2N3244, 2N4125, 2N4403, 2N4405, BC177, BC177A, BC177B, BC212A, BC213A, BC307A, BC320A, BC327, BC450, BC556, KT363A, KT375A.

Вибраний тип моделі біполярного транзистора *Q1* задаєтся у вікні, фрагмент якого показаний на рис. 12.5. Викликати це вікно можна за допомогою опції «*Компоненты/Analog Primitives/Active Devices/PNP*».

| Имя атри<br>MODEL                            | бута компон                     | нента                  | саз. Вели           | чина<br>1904 |          | •        | П показ Измени                                                      | пь     |
|----------------------------------------------|---------------------------------|------------------------|---------------------|--------------|----------|----------|---------------------------------------------------------------------|--------|
| Отображ<br>Марк<br>выво<br>PART=Q1<br>/ALUE= | ать на схем<br>еры Г Н<br>дов В | е<br>азвания<br>ыводов | Г Номера<br>выводов | 🔽 Ток        | Г Мощн   | ость 🔽 С | остояние Цвет                                                       | •      |
| COST =<br>POWER =<br>SHAPEGRO<br>PACKAGE =   | DUP =Default<br>=TO-39          |                        |                     |              |          |          | 2N869A<br>2N1132<br>2N1132A<br>2N2605<br>2N2800<br>2N2894<br>2N2904 | ^<br>~ |
| OK                                           | Отмена                          | Шрифт                  | Добавить            | Удалить      | Просмотр |          |                                                                     |        |
| ÛŃ                                           |                                 |                        |                     |              |          |          |                                                                     |        |

Рисунок 12.5

Параметри джерел постійної напруги *Ube* та *Uek* можна задати, якщо двічі клацнути лівою кнопкою миші на зображенні джерела, після чого на екрані з'явиться вікно, фрагмент якого показаний на рис. 12.6.

| 🗄 Battery                             | ý                                |                        |                   |         |          |             |                  | × |
|---------------------------------------|----------------------------------|------------------------|-------------------|---------|----------|-------------|------------------|---|
| Имя атри<br>VALUE                     | бута компон                      | іента<br>П пок         | каз. Бели         | чина    |          | ▼ <u></u> г | показ Изменить   | • |
| Отображ<br>Марк<br>выво               | ать на схема<br>еры Г Н<br>дов В | е<br>азвания<br>ыводов | Номера<br>выводов | 🔽 Ток   | 🔽 Мощно  | ость 🔽 Сос  | тояние Цвет      |   |
| PART=Uek                              | 5                                |                        |                   |         |          |             | Voltage vs. Time | • |
| COST=<br>POWER=<br>SHAPEGRC<br>USER1= | DUP=Default                      |                        |                   |         |          |             |                  |   |
| ОК                                    | Отмена                           | Шрифт                  | Добавить          | Удалить | Просмотр |             |                  |   |
| Новый                                 | Найти                            | График                 | Синтасис          | IBIS    | Помощь   |             | ┛┓┚              |   |
| Paspeme                               | Help Ba                          | r                      |                   |         |          | Ссылка      |                  |   |

Рисунок 12.6

Далі. для кожного з трьох значень колекторної напруги (*Uek=0 B*, *Uek=1 B*, *Uek=3 B*) виконуємо такі дії:

• У вікні (рис. 12.6) задаємо певне значення напруги Ube.

• На верхній панелі головного вікна відкриваємо опцію «Анализ» і вибираємо в ній рядок «Динамический анализ по постоянному току (Dynamic DC)». Після цього на екрані з'являється вікно (рис. 12.7), в якому можна задати параметри, які ми бажаємо вивести на екран (в нашому випадку це потенціали вузлів та струми у вітках).

| Установки динамич             | становки динамического DC анализ |                      |  |  |  |  |  |  |  |
|-------------------------------|----------------------------------|----------------------|--|--|--|--|--|--|--|
|                               | <u>⊷</u> ײַי                     |                      |  |  |  |  |  |  |  |
| Температура<br>Шаг движков, % | 27                               | Г Поместить<br>текст |  |  |  |  |  |  |  |
| Да                            | Отменить                         | Помощь               |  |  |  |  |  |  |  |

Рисунок 12.7

Після цього схема прийме вигляд, зображений на рис. 12.8.

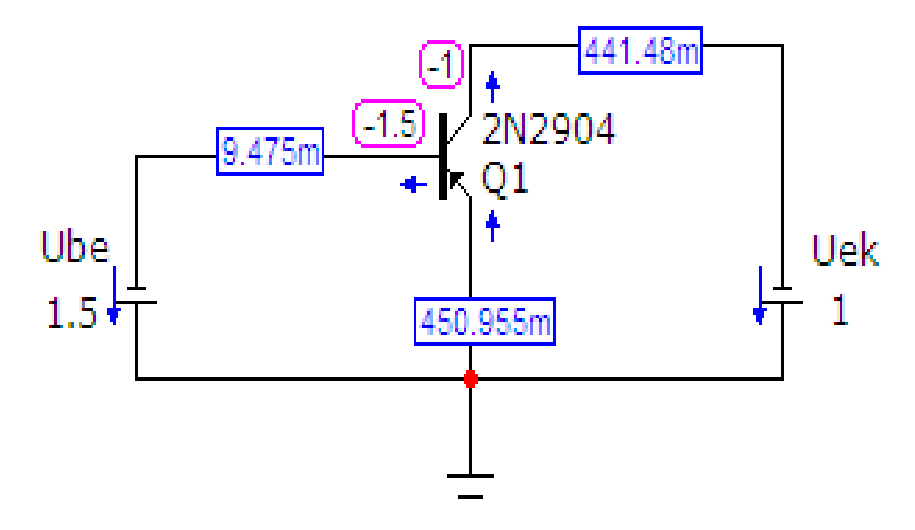

Рисунок 12.8

3 рис. 12.8 видно, що при *Uek=1 В*, значенню *Ube=1.5 В* відповідає струм бази *Ib=9.475 мА*.

• Послідовно змінюючи *Ube* знімемо вхідну характеристику транзистора Ib = f(Ube) для значення колекторної напруги Uek=1 *B*. Діапазон зміни струму *Ib* приймемо в межах 0...20 *мA*.

- Повторимо цю процедуру для значень Uek=0 *B*, Uek=3 *B*.
- Результати внесемо в таблицю 12.1.

Таблиця 12.1. Вхідні характеристики транзистора Ib = f(Ube).

| No  | Uek=(  | ) B    | Uek    | =1 B   | Uek=3 B |        |  |
|-----|--------|--------|--------|--------|---------|--------|--|
| n/n | Ube, B | Ib, мА | Ube, B | Ib, mA | Ube, B  | Ib, мА |  |
|     |        |        |        |        |         |        |  |
|     |        |        |        |        |         |        |  |
|     |        |        |        |        |         |        |  |
|     |        |        |        |        |         |        |  |
|     |        |        |        |        |         |        |  |
|     |        |        |        |        |         |        |  |
|     |        |        |        |        |         |        |  |
|     |        |        |        |        |         |        |  |
|     |        |        |        |        |         |        |  |
|     |        |        |        |        |         |        |  |

2. Для побудови вихідних характеристики транзистора Ik = f(Uke) для фіксованих значень струмів бази Ib в середовищі МісгоСар слід зібрати схему, яка зображена на рис. 12.9.

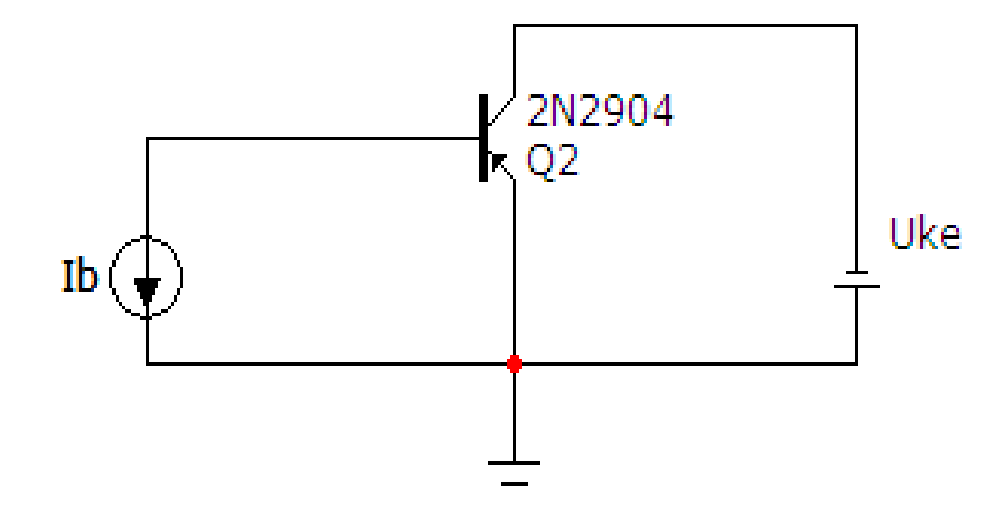

Рисунок 12.9

Фіксовані значення струму бази задаються у вікні, фрагмент якого зображений на рис. 12.10. Для виклику цього вікна слід двічі клацнути лівою кнопкою миші на зображенні джерела струму *Ib*.

| 📕 Curren                                           | it Source                       |                       |                     |            |          |                   |              |
|----------------------------------------------------|---------------------------------|-----------------------|---------------------|------------|----------|-------------------|--------------|
| Имя атри<br>VALUE                                  | бута компон                     | іента<br>П пок        | аз. Бели            | чина       |          | 💌) 🗆 показ        | Изменить     |
| -Отображ<br>Г Марк<br>выво                         | ать на схеме<br>еры ГН<br>дов В | азвания рыводов       | — Номера<br>выводов | 🔽 Ток      | 🔽 Мощно  | сть 🔽 Состояние   | е Цвет       |
| PART=Ib<br>VALUE=5m<br>COST=<br>POWER=<br>SHAPEGRC | )<br>JUP =Default               |                       |                     |            |          | Current           | t vs. Time 💌 |
| ОК                                                 | Отмена                          | Шрифт                 | Добавить            | Удалить    | Просмотр | По умолчанию      |              |
| Новый                                              | Найти                           | Гра <mark>ф</mark> ик | Синтасис            | IBIS       | Помощь   | Сохранить         |              |
| Разреше                                            | н 🔽 Help Ba                     | r                     |                     |            | 5 m      | Ссылка            |              |
| None Pu                                            | ulse   Sin   E:                 |                       | SFFM Noise          | Gaussian   | Define   |                   | 2            |
| Величи<br>DC-ана                                   | іна в 5m<br>лизе                |                       | Амплитуд<br>АС-анал | а в<br>изе |          | Фаза в АС-анализе |              |

Рисунок 12.10

Далі. для кожного з трьох значень струму бази (*Ib* =0 мA, *Ib*=2.5мA, *Ib*=5 мA) виконуємо такі дії:

• У вікні (рис. 12.6) задаємо певне значення напруги Uke.

• На верхній панелі головного вікна відкриваємо опцію «Анализ» і вибираємо в ній рядок «Динамический анализ по постоянному току (Dynamic DC)». Після цього у вікні (рис. 12.7) задаємо параметри, які ми бажаємо вивести на екран (в нашому випадку це потенціали вузлів та струми у вітках).

Після цього схема прийме вигляд, зображений на рис. 12.11.

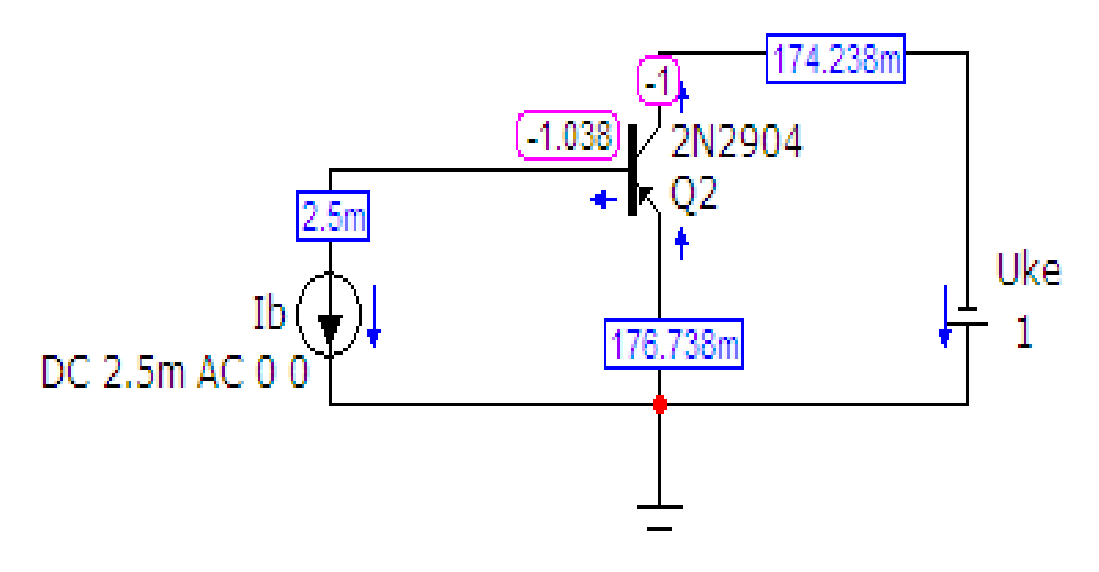

Рисунок 12.11

3 рис. 12.11 видно, що при *Ib=2.5 мА*, значенню *Uek=1 В* відповідає колекторний струм *Ik=174.238 мА*.

• Послідовно змінюючи *Uek* знімемо вихідну характеристику транзистора Ik = f(Uke) для значення струму бази Ib=2.5 мА. Діапазон регулювання напруги *Uke* приймемо в межах 0...2 В.

•Повторимо цю процедуру для значень Ib = 0 A, Ib = 5 MA.

•Результати внесемо в таблицю 12.2.

Таблиця 12.2. Вихідні характеристики транзистора Ik = f(Uek).

| N₫  | I      | b =0 мA | Ib =   | 2.5 мА | Ib = 5 MA |        |  |
|-----|--------|---------|--------|--------|-----------|--------|--|
| n/n | Uek, B | Ik, mA  | Uek, B | Ik, mA | Uek, B    | Ik, mA |  |
|     |        |         |        |        |           |        |  |
|     |        |         |        |        |           |        |  |
|     |        |         |        |        |           |        |  |
|     |        |         |        |        |           |        |  |
|     |        |         |        |        |           |        |  |
|     |        |         |        |        |           |        |  |
|     |        |         |        |        |           |        |  |
|     |        |         |        |        |           |        |  |
|     |        |         |        |        |           |        |  |
|     |        |         |        |        |           |        |  |

# Обробка результатів дослідження

1. Побудувати графіки статичних характеристик транзистора (однотипні залежності слід будувати в одних вісях координат).

2. Визначити за допомогою статичних характеристик транзистора його *h*-параметри:  $h_{11}$ ,  $h_{12}$ ,  $h_{21}$ ,  $h_{22}$ , взявши відповідні прирощення струмів та напруг на початкових лінійних ділянках отриманих ВАХ (див. рис. 12.3).

### Контрольні питання

- 1. Структура і принцип роботи *р-и* перехода.
- 2. Конструкція біполярного транзистора.
- 3. Вхідні характеристики біполярного транзистора.
- 4. Вихідні характеристики біполярного транзистора.
- 5. Режими роботи біполярного транзистора.

### Лабораторна робота №13тс

### Дослідження підсилювального каскаду на біполярному транзисторі

*<u>Мета роботи</u>: дослідити електричні властивості підсилювального каскаду на біполярному транзисторі* 

#### Короткі теоретичні відомості

Електронним підсилювачем називається пристрій, основним функціональним призначенням якого є підвищення електричної потужності вихідного сигналу порівняно з вхідним до номінального значення за рахунок енергії зовнішнього джерела живлення.

На рис. 13.1 показано приклад одного з підсилювальних каскадів, який використовують для попереднього, проміжного або кінцевого підсилення електричних сигналів довільної форми. Основним елементом цієї схеми є біполярний транзистор, який наразі увімкнено за схемою «спільний емітер». Функціональне призначення інших елементів полягає в забезпеченні потрібного режиму роботи як власне підсилювального елемента в каскаді, так і самого каскаду в структурі багатокаскадного електронного підсилювача.

Для ознайомлення з роботою каскаду потрібно дати пояснення таким термінам, як точка покою та робоча точка.

Точкою покою називають таку точку на вхідних та вихідних вольтамперних характеристиках транзистора, положення якої визначає його електричний стан за умови відсутності сигналу, себто – при протіканні через транзистор тільки постійних струмів.

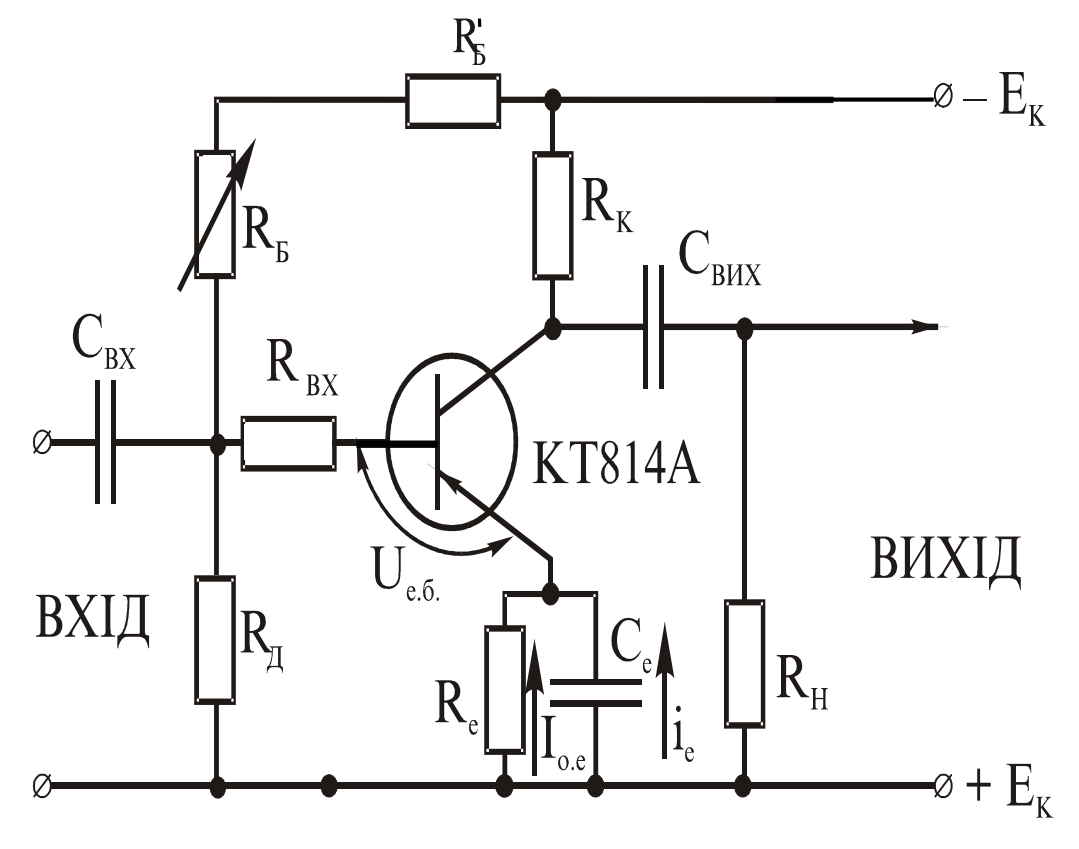

Рисунок 13.1

На рис. 13.2 точки покою позначені літерою P. Зокрема положення точки P на вихідних ВАХ відображає рівень постійного струму колектора (а отже, і падіння напруги на резисторі  $R_{\kappa}$ ) за певного значення постійного струму в базі. Точка P завжди знаходиться на *лінії навантаження* і її положення пов'язане з режимом роботи транзистора. Для біполярного транзистора існує три робочих режими – активний, режим насичення та режим відсічки струмів (див. рис. 13.2). В активному режимі транзистор є керованим елементом, тобто його опір змінюється під впливом вхідного сигналу. В режимі насичення та відсічки транзистор є некерованим і його опір практично не залежить від вхідного сигналу.

За наявності дії вхідного сигналу електричний стан транзистора зазнає зміни, що супроводжується зміною струмів і напруг на ньому. Зокрема це пояснюється причинно-наслідковою залежністю поміж струмами бази та колектора, яку в лінійному режимі роботи (режимі "малого сигналу") можна відобразити співвідношенням

$$I_K = \beta \cdot I_E, \tag{13.1}$$

де *β* – коефіцієнт підсилення біполярного транзистора за струмом для схеми «спільний емітер».

Зміну стану біполярного транзистора в підсилювальному каскаді за наявності дії вхідного сигналу графічно описують за допомогою поняття «робоча точка». *Робочою точкою* називають таку точку на вольт-амперних характеристиках транзистора, миттєве положення якої відображає поточний стан підсилювального елемента під впливом змінної складової вхідного сигналу. Водночас рух робочої точки в своїй часовій послідовності окреслює лінію, яка визначає динаміку зміни стану транзистора у часі.

Варто додати, що, як випливає з означень, між поняттями «точки покою» і «робочої точки» існує суттєва різниця, яка унеможливлює їх ототожнення.

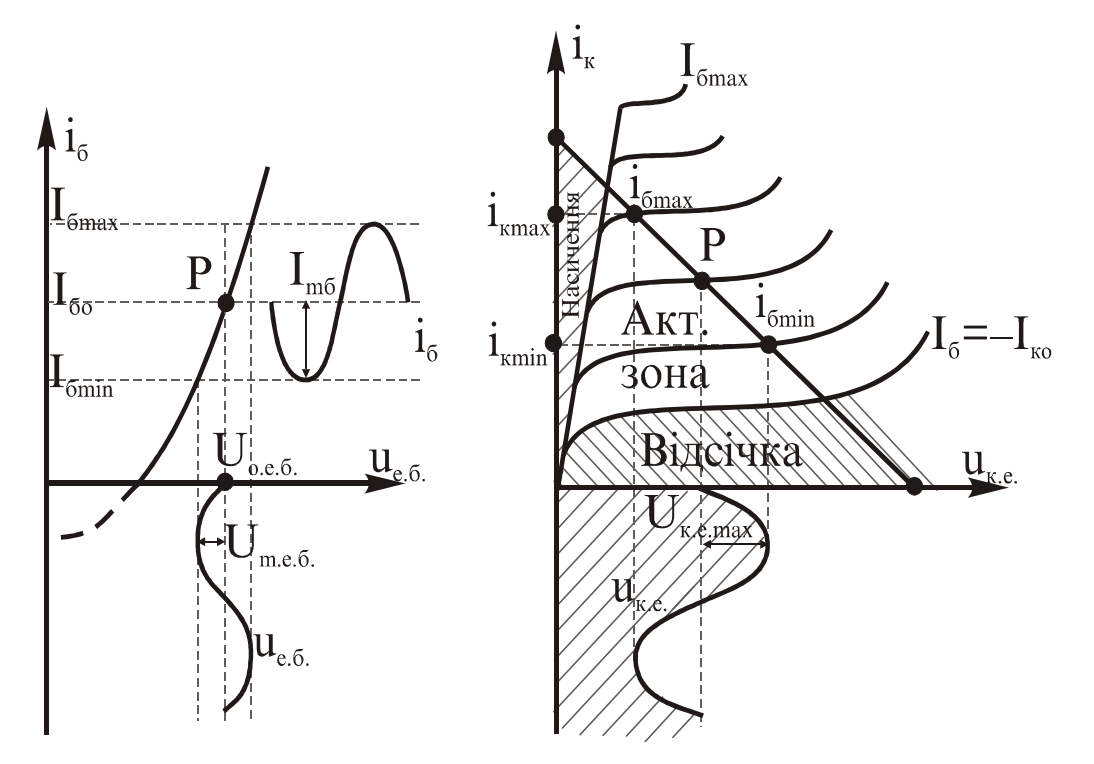

Рисунок 13.2

Розглянемо роботу підсилювального каскаду попереднього підсилення. Особливістю такого каскаду є те, що робоча точка не виходить за межі активної зони транзистора, а точка покою лежить приблизно посередині цієї зони.

Положення точки покою визначається рівнем постійного струму бази  $I_{\delta o}$ , що встановлюється за допомогою розподілювача напруги  $R_{Z}-R_{E}-R_{E}'$ .

Рівень базового струму  $I_{\delta o}$  залежить від опору транзистора  $R_{\delta}$ . Тому при зміні останнього точка покою буде пересуватись по лінії навантаження в межах активної зони.

За наявності змінної вхідної напруги  $U_{Bx}$  (сигналу) робоча точка на вхідній характеристиці змінюватиме своє місце розташування в межах ділянки  $i_{\delta min} \leq i_{\delta} \leq i_{\delta max}$ . Водночас така зміна базового струму призведе до відповідної зміни колекторного струму і напруги.

Відтак транзистор працює в динамічному режимі, тобто його вихідний опір, і відповідно спад напруги між емітером та колектором, змінюються за тим же законом, що і вхідний сигнал.

Рівнянням динамічного режиму є вираз:

$$U_{KE} = E_K - i_K R_K = E_K - \beta \, i_E R_K \tag{13.2}$$

Графічним відображенням залежності (13.2) є пряма лінія, яка проходить поза точкою початку координат і має від'ємний кутовий коефіцієнт. Якщо побудувати цю пряму в осях ( $I_K$ ,  $U_{KE}$ ) та сумістити з вихідними характеристиками транзистора, то їх точки перетину визначать розв'язок задачі. Це означає, що за відомим законом зміни напруги і струму вхідного сигналу у графічний спосіб можна відшукати відповідний закон зміни струму та напруги вихідного сигналу.

Графічно динаміка передачі сигналу зі входу на вихід з підсиленням останнього зображена на рис. 13.2.

З наведеного рисунку видно, що вихідний сигнал формується напругою потужного джерела  $E_K$ , є значно підсиленим і за формою повторює вхідний сигнал. Також видно, що передача сигналу відбувається з інверсією, тобто фаза вихідної напруги протилежна фазі вхідної напруги сигналу. Це пояснюється залежністю опору транзистора від струму бази – при зростанні останнього опір транзистора падає і навпаки.

Як зазначалося вище, пасивні елементи підсилювального каскаду є допоміжними.

Зокрема, вхідна ємність  $C_{BX}$  використовується для фільтрації постійної складової базового струму, котра обумовлюється дією вхідного джерела  $U_{ax}$ . Ця складова впливає на положення точки покою і повинна бути виключена.

Ємність  $C_{BUX}$  використовується з тією ж метою, але по відношенню до вихідного сигналу. З її допомогою фільтрується постійна складова напруги  $U_{KE}$ .

Резистор  $R_e$  використовується для термічної стабілізації положення точки покою транзистора. Змінна складова струму протікає через ємність  $C_e$ , а постійний струм емітера – через резистор  $R_e$ . Падіння напруги на ньому знижує потенціал емітера по відношенню до бази і тим самими змінює рівень постійної складової струму  $I_{K0}$ . Вмикання резистора  $R_e$  призводить до появи від'ємного зворотного зв'язку між вхідним та вихідним сигналами. При зростанні температури транзистора його опір зменшується (особливо це відчутно для базового прошарку) і всі складові струмів зростають. Це призводить до зсуву робочої точки **Р** вверх по лінії навантаження, і режим роботи транзистора змінюється. Наявність резистора  $R_e$  стабілізує положення цієї точки, оскільки зростання постійної складової струму  $I_{0E}$ знижує потенціал емітера і вхідна напруга  $U_{0EE}$  зменшується. Як наслідок, точка покою транзистора залишається в заданому положенні і режим роботи каскаду майже не змінюється.

Остання обставина дуже важлива, тому що положення точки покою визначає *класи* або *режими підсилення*, яких налічується чотири: A, B, C та ABC.

Режим А характеризується тим, що точка покою *P* вибирається на навантажувальній прямій каскаду посередині активної зони транзистора, як це зображено на рис. 13.3, а. Рівень вхідного сигналу в режимі А повинен бути таким, щоб робота підсилювального каскаду відбувалась в межах його активної зони. В такому випадку нелінійні спотворення підсилюваної напруги будуть відсутніми. Завдяки цьому клас А широко застосовується в каскадах попереднього підсилення. Але він має суттєвий недолік: дуже низький ККД підсилювача, котрий не перевищує 0,5. Тому клас А використовується досить рідко і в більшості випадків каскад за таким режимом працює, як попередній підсилювач напруги, для якого штатний ККД не є визначальним.

Режим В характеризується тим, що точка покою вибирається на межі області відсічки, тобто, на початку динамічної, або перехідної характеристики транзистора (рис. 13.3, б). В режимі В змінні складові струму та напруги транзистора виникають лише для додатних напівперіодів вхідної на-

пруги. Якщо вхідна напруга підсилювального каскаду має синусоїдальну форму, то вихідна матиме вигляд імпульсу косинусоїдальної форми, тобто нелінійні спотворення дуже значні. Тому режим В використовують, як правило, у кінцевих каскадах підсилення, що працюють безпосередньо на навантаження. Клас В характеризується значно вищим ККД порівняно з А, оскільки постійний струм бази в цьому випадку майже дорівнює нулеві. ККД підсилювального каскаду в цьому режимі може досягати 80%.

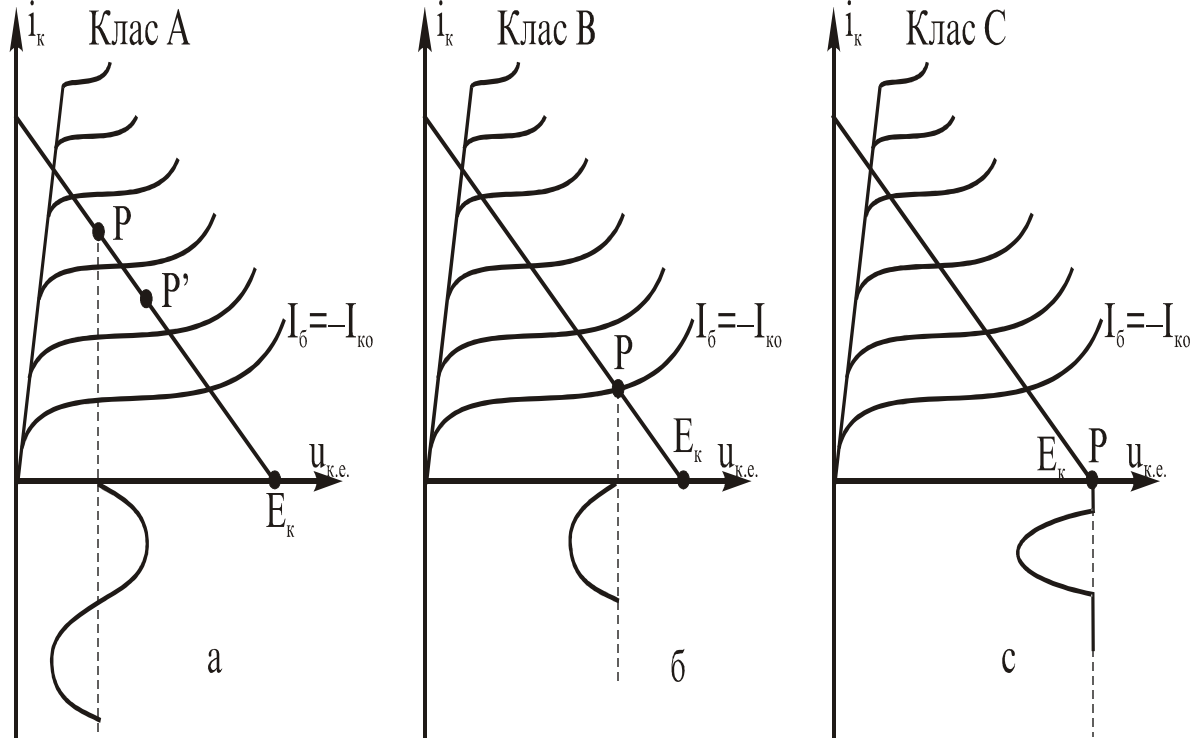

Рисунок 13.3

Інколи використовують проміжний режим роботи підсилювального каскаду. Робоча точка в цьому випадку лежить між А та В (рис 13.3, а). В цьому випадку ККД підсилювача більший, ніж в режимі А, а нелінійні спотворення менші, ніж в режимі В.

Режим С характеризується тим, що робоча точка *Р* вибирається за межею відсічки і струм в транзисторі виникає на протязі деякої частини додатнього напівперіоду вхідної напруги (рис. 13.3, с). В лабораторній роботі такий режим здійснюється шляхом розмикання кола постійного струму бази. Цей режим супроводжується дуже великими нелінійними спотвореннями підсилюваної напруги, але ККД каскаду може бути дуже високим і наближатись до одиниці. Режим С використовується в вибіркових підсилювачах та автогенераторах, які, завдяки присутності коливальних контурів або інших частотно залежних пристроїв, виділяють лише головну гармоніку з несинусоїдної напруги, яка виникає внаслідок великих нелінійних спотворень. Вказаний клас підсилення використовується також у підсилювачах, що формують сигнали спеціальної форми.

#### Порядок виконання роботи

1. В середовищі МісгоСар зібрати схему, яка зображена на рис. 13.4.

Модель біполярного транзистора *Q1* (яку задає викладач) вибирається у вікні, фрагмент якого показаний на рис. 13.5. Викликати це вікно можна за допомогою опції «*Компоненты/Analog Primitives/Active Devices/NPN*».

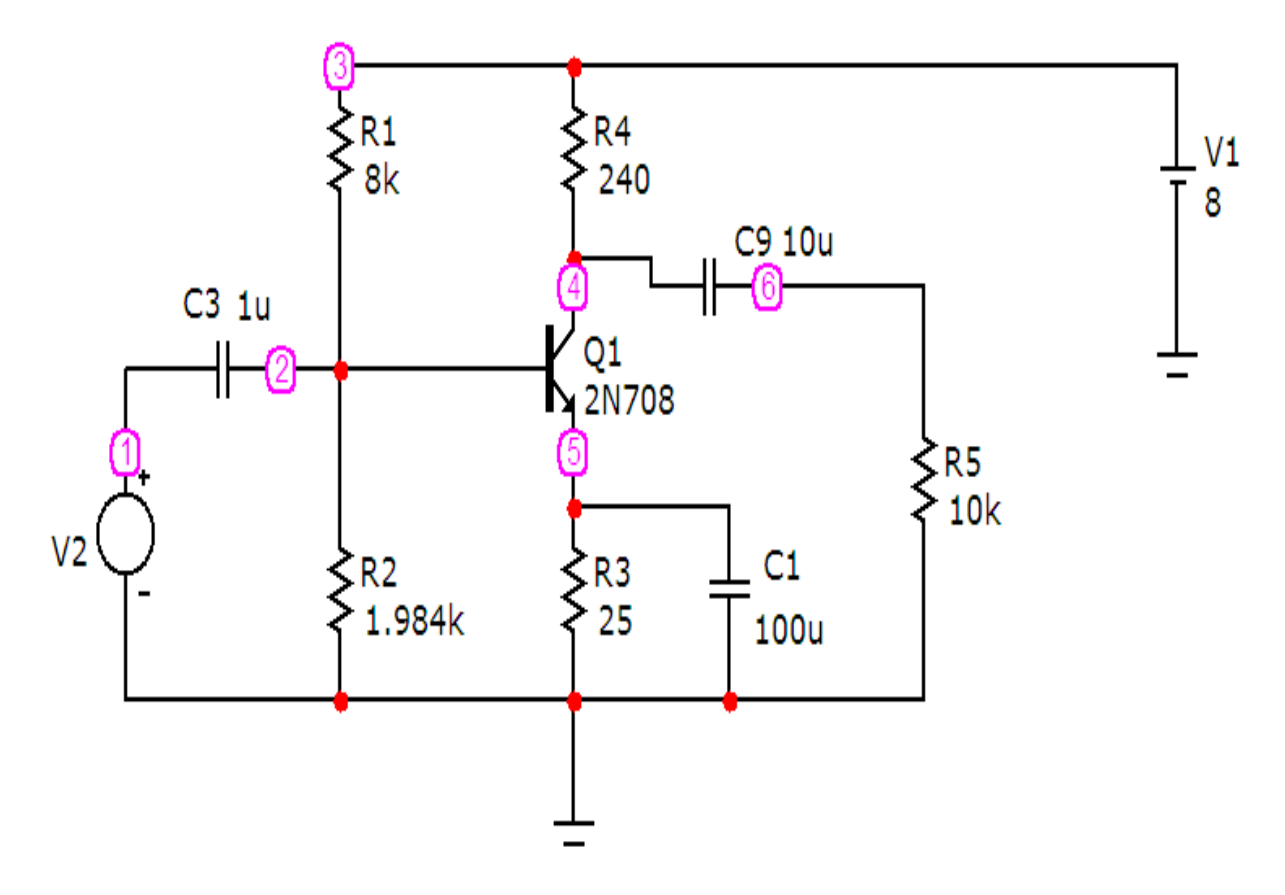

Рисунок 13.4

Параметри джерела синусоїдної напруги V2 задаються у вікні (рис. 13.6), яке з'являється при перенесенні компонента на робоче поле програми. В цьому вікні слід вибрати вкладинку *Sin* і задати такі параметри: частоту *100 КГи*; амплітуду *40 мВ*; початкову фазу 0°.

Під час виконання лабораторної роботи частоту та амплітуду задає викладач.

|                      | PN Transi                       | stor                   |                   |             |          |               | ×                |  |
|----------------------|---------------------------------|------------------------|-------------------|-------------|----------|---------------|------------------|--|
| Имя атри<br>MODEL    | бута компон                     | ента<br>Пок            | каз. Вели         | чина<br>108 |          | •             | 🔽 показ Изменить |  |
| Отображ.             | ать на схем<br>еры Г Н<br>дов В | е<br>азвания<br>ыводов | Номера<br>выводов | 🔽 Ток       | 🔽 Мощн   | ость 🔽 С      | остояние Цвет    |  |
| PART=Q1<br>VALUE=    |                                 |                        |                   |             |          |               | Ic vs. Vce       |  |
| MODEL=2N             | 1708                            |                        |                   |             |          |               | \$GENERIC_N      |  |
| POWER=               |                                 |                        |                   |             |          |               | 2N699            |  |
| SHAPEGRC<br>PACKAGE= | UP=Default<br>TO-18             |                        |                   |             |          |               | 2N706A           |  |
| i ricio ioc          |                                 |                        |                   |             |          |               | 2N708            |  |
| 1                    |                                 |                        |                   |             |          |               | 2N718            |  |
| ОК                   | Отмена                          | Шрифт                  | Добавить          | Удалить     | Просмотр |               |                  |  |
| Новый                | Найти                           | График                 | Синтасис          | IBIS        | Помощь   |               |                  |  |
| 🔽 Разреше            | н 🔽 Help Ba                     | ir.                    |                   |             |          | <u>Ссылка</u> |                  |  |

Рисунок 13.5

| K Voltage Source                                                                  |                                         |                    |            |                                       |            |
|-----------------------------------------------------------------------------------|-----------------------------------------|--------------------|------------|---------------------------------------|------------|
| Имя атрибута компонента                                                           | каз.                                    | ина<br>0 Sin 0 40m | 100K 0 0 0 | 💌 Г показ                             | Изменить   |
| Отображать на схеме<br>Маркеры<br>выводов Выводов                                 | ⊢ Номера<br>выводов                     | 🔽 Ток              | Г Мощно    | ость 🔽 Состояние                      | Цвет       |
| PART=V2<br>VALUE=DC 0 AC 40m 0 Sin 0 40m<br>COST=<br>POWER=<br>SHAPEGROUP=Default | 100K 0 0 0                              |                    |            | Voltage                               | vs. Time 💌 |
| ОК Отмена Шрифт                                                                   | Добавить                                | Удалить            | Просмотр   | По умолчанию                          | . 🔺 🚬      |
| Новый Найти График                                                                | Синтасис                                | IBIS               | Помощь     | Сохранить                             | ┛┓┣        |
| 🔽 Разрешен 🔽 Help Bar                                                             |                                         |                    |            | Ссылка                                |            |
| None Pulse Sin Exp PWL                                                            | SFFM   Noise                            | Gaussian           | Define     |                                       |            |
| Величина в 0<br>DC-анализе<br>VO 0                                                | Амплитуда в 40m<br>АС-анализе<br>VA 40m |                    |            | Фаза в 0<br>АС-анализе<br>Частота 100 | ж          |
| Задержка 0 Затухание 0                                                            |                                         | Фазовый 0<br>сдвиг |            |                                       |            |

Рисунок 13.6

2. На верхній панелі головного вікна відкриваємо опцію «Анализ» і вибираємо в ній рядок «Анализ переходных процесов (Transient)». Після цього на екрані з'являється вікно (рис. 13.7), в якому слід задати: діапазон розрахунку – 100u; крок розрахунку – 0.1u; діапазони виведення графіків вхідної – V(6) та вихідної – V(5) напруги. Далі натискається кнопка «Запустить». Графіки зображені на рис. 13.8. Їх потрібно роздрукувати.

3. Дослідимо частотні властивості підсилювача.

Відомо, що комплексний коефіцієнт підсилення за напругою підсилювального каскаду визначається порівнянням двох комплексних напруг – вихідної  $U_{eux}(j\omega)$  та вхідної  $U_{ex}(j\omega)$ , заданих на деякій частоті  $\omega = 2\pi f$ синусоїдного сигналу. Остання в загальному випадку є незалежною і зазнає зміни від нуля до нескінченності (теоретично)

$$\underline{K}_{U}(j\omega) = \frac{\underline{U}_{eux}(j\omega)}{\underline{U}_{ex}(j\omega)} = K(\omega)e^{j\varphi(\omega)}.$$

В наведеному співвідношенні модуль комплексного коефіцієнта підсилення, що дорівнює  $K(\omega) = \frac{U_{m_{gux}}(\omega)}{U_{m_{gx}}(\omega)}$ , називають амплітудно-частотною

характеристикою (АЧХ) підсилювача, а аргумент  $\varphi(\omega) = \psi_{sux}(\omega) - \psi_{sx}(\omega) - \psi_{ox}(\omega)$  – його фазочастотною характеристикою (ФЧХ). Обидві характеристики залежать від значення частоти вхідного сигналу і поряд з самим комплексним коефіцієнтом підсилення відображають частотні властивості електронного підсилювача на системному рівні.

Відтак побудуємо графіки АЧХ та ФЧХ досліджуваного підсилювального каскаду. Для цього на верхній панелі головного вікна відкриваємо опцію «*Анализ*» і вибираємо в ній рядок «*Частотный анализ (AC)*». Після цього на екрані з'являється вікно (рис. 13.9), в якому слід задати:

• діапазон частот – в нашому випадку задамося від 5 МГц до 10 кГц (від більшого значення до меншого) з логарифмічною шкалою частоти;

• границя темпу змін розрахункових точок (віконце «Максимальное изменение %») – в нашому випадку прийнято 5%;

• діапазони виведення графіка амплітудно-частотної характеристики – в нашому випадку прийнято від 10 кГц до 5 МГц з кроком 1 кГц.

Далі натискається кнопка «Запустить». Графіки АЧХ та ФЧХ підсилювача показані на рис. 13.10. Їх потрібно роздрукувати.

| Установки анализа пер<br>Запустить Добавити   | реходных процессов                     | оить,                          | Свойства                                                     | Помощь        |               | X |  |  |  |
|-----------------------------------------------|----------------------------------------|--------------------------------|--------------------------------------------------------------|---------------|---------------|---|--|--|--|
| Time Range<br>Макс. шаг по времени            | 100u                                   | Run Options<br>State Variables | Normal                                                       |               |               |   |  |  |  |
| Число выводимых точек<br>Температура Linear 💌 | 51<br>27                               | Начальный р<br>П Только нача   | Г Начальный режим П Накапливание<br>П Только начальный режим |               |               |   |  |  |  |
| Стран                                         | <sup>1</sup><br>ица   Р   Выражение по | о оси Х Выраже                 | оирование<br>ние по оси Y                                    | Масштаб оси Х | Масштаб оси Ү | > |  |  |  |
|                                               | 1 T                                    | v(1)                           |                                                              | 0.0001,0,2e-5 | 0.4,-0.4,0.08 |   |  |  |  |
|                                               | 2 T                                    | v(6)                           |                                                              | 0.0001,0,2e-5 | 3,-3,0.6      | ī |  |  |  |
|                                               |                                        |                                |                                                              | -             |               | - |  |  |  |
|                                               |                                        | .,                             |                                                              |               |               |   |  |  |  |

Рисунок 13.7

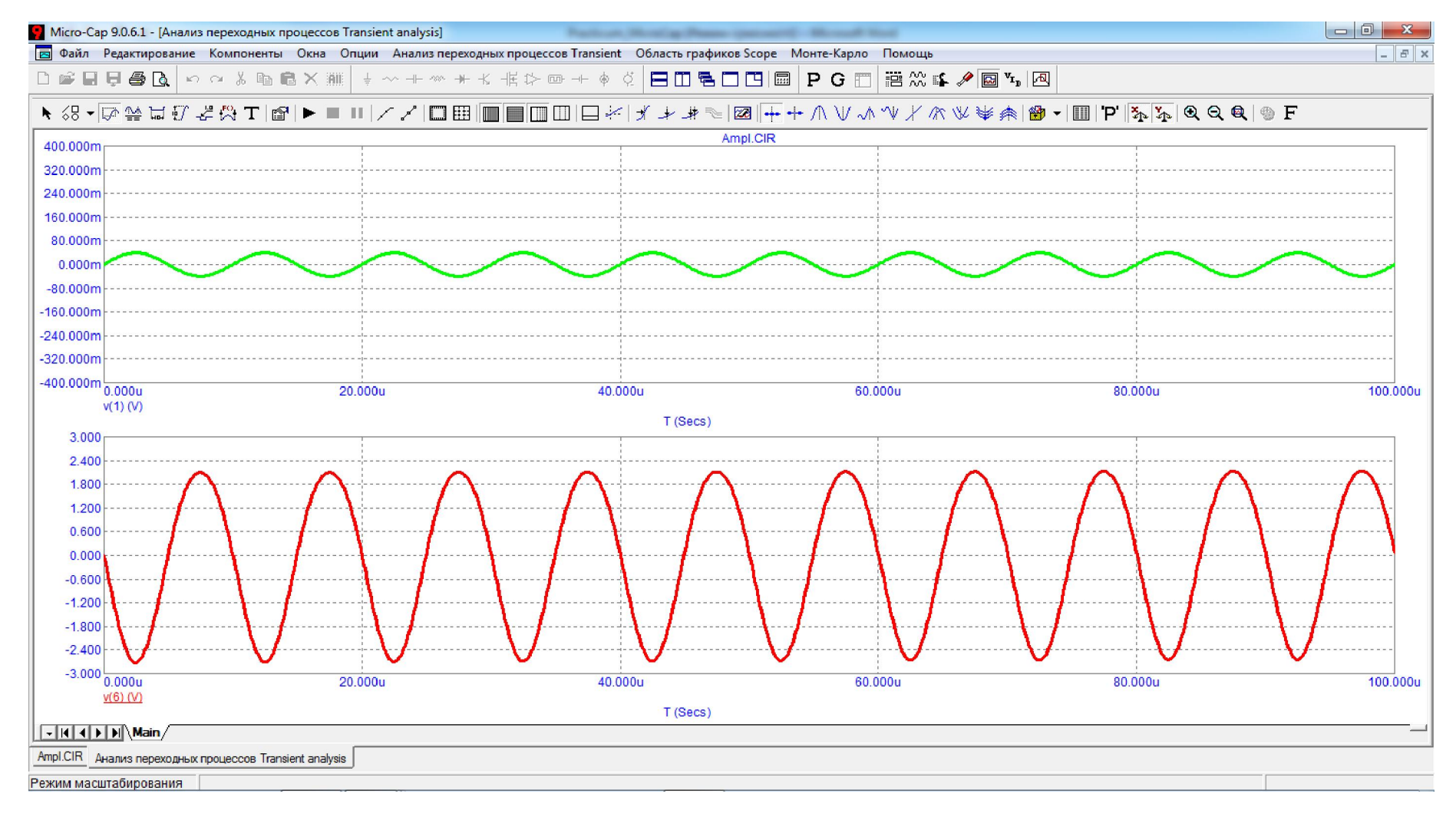

Рисунок 13.8

| Установки частотного анал  | иза (АС)                 | 30.0-1                 | ***                                       | 8        | 大学ようア         |               | x   |  |
|----------------------------|--------------------------|------------------------|-------------------------------------------|----------|---------------|---------------|-----|--|
| Запустить Добавить         | Удали                    | ть Расширить           | С шагом Св                                | ойства   | Помощь        |               |     |  |
| Frequency Range Auto 💌     | r Range Auto 💌 5meg, 10k |                        | Run Options                               | Normal   | •             |               |     |  |
| Number of Points           | 51                       |                        | State Variables                           | Zero     | •             |               |     |  |
| Temperature Linear 💌       | 27                       |                        |                                           |          |               |               |     |  |
| Максимальное изменение % 5 |                          | 🔽 Расчет рабочей точки |                                           |          |               |               |     |  |
| Входной шум                | NONE  2                  |                        | Автомасштабирование Накапливание графиков |          |               |               |     |  |
| Выходной шум               |                          |                        |                                           |          |               |               |     |  |
| Стран                      | ица Р                    | Выражение по оси Х     | Выражение                                 | по оси Ү | Масштаб оси Х | Масштаб оси Ү | >   |  |
|                            | 1                        | F                      | (MAG(V(6))/MAG(V(1)))                     |          | 5meg, 10k, 1k | auto          |     |  |
|                            | 2                        | F                      | (PH(V(6))-PH(V(1)))                       |          | 5meg, 10k, 1k | auto          |     |  |
|                            |                          |                        |                                           |          |               |               | -   |  |
|                            |                          |                        |                                           |          |               | <u></u>       | _ / |  |

Рисунок 13.9

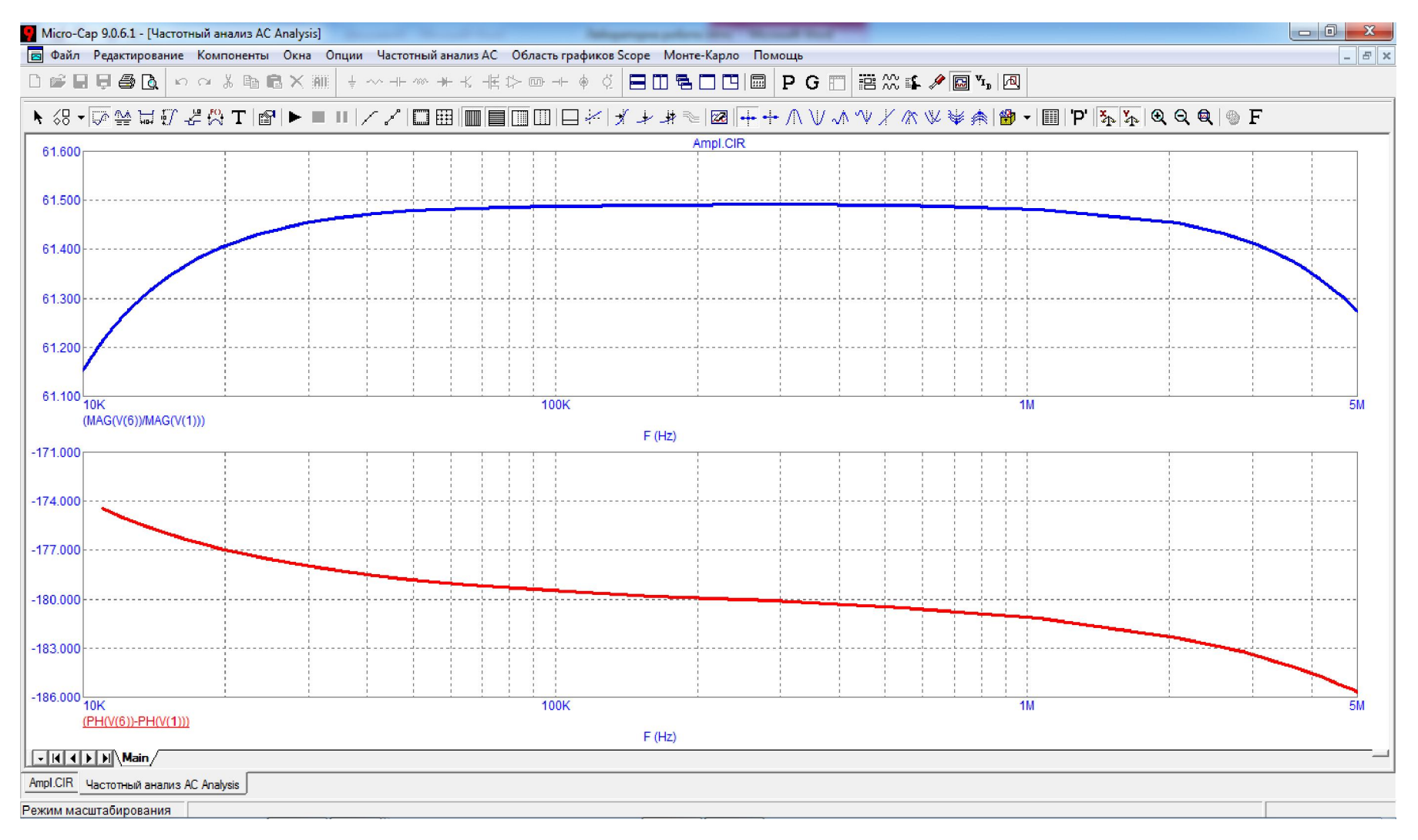

Рисунок 13.10

За допомогою графіка АЧХ легко визначити коефіцієнт підсилення за напругою. На робочій частоті 100 кГц він дорівнює  $K_u$ = 61,35 одиниць. Водночас, як видно з рисунка, суттєва зміна частоти сигналу виявляє порушення рівномірності підсилення і помітне зменшення коефіцієнта підсилення. У зв'язку з цим вводять поняття *смуги прозорості*, яка охоплює увесь частотний діапазон, де поточні значення коефіцієнта підсилення перевищують рівень  $\frac{1}{\sqrt{2}} K_{max} \approx 0,707 K_{max}$ , що забезпечує рівномірне підсилення кожної із гармонік спектру сигналу, але у випадку, якщо його ширина менша від ширини смуги прозорості. Інакше спостерігаються спотворення сигналу, які називають частотними і відносять, поряд з фазовими, до лінійних спотворень сигналів.

4. Існує і інший різновид спотворень сигналу. Він пов'язаний з нелінійними властивостями підсилювального елемента. На рис. 13.11 та на рис. 13.12 показано приклади нелінійних спотворень відносно вхідного синусоїдного сигналу. В першому випадку причиною стало чимале збільшення амплітуди вхідної напруги, що призвело до виходу підсилювача з квазілінійного режиму роботи – режиму «малого сигналу». В результаті під час підсилення робоча точка виходить за межі активної області в зону насичення та в зону відсічки струмів біполярного транзистора. В другому випадку причиною нелінійних спотворень синусоїдного сигналу стало суттєва зміна розташування точки покою, де навіть в умовах режиму «малого сигналу» робоча точка може полишати межі активної області. Місце ж розташування точки покою можна змінити, наприклад, зміною співвідношення між резисторами дільника напруги  $R_1$  і  $R_2$ . Як видно з обох рисунків, характерною особливістю нелінійних спотворень є зміна спектрального складу вихідного сигналу порівняно з вхідним – в ньому з'являються нові, кратні частотам вхідного сигналу, гармонійні складові.

Наразі пропонується дослідити зазначені режими роботи підсилювача, для чого спочатку потрібно за інших сталих умов збільшити амплітуду вхідної напруги до значення 160 мВ і в режимі «Аналіз перехідних процесів (Transient)» дослідити та роздрукувати часові діаграми вхідної і вихідної напруг. Потому повторити дослід, попередньо зменшивши вдвічі такі параметри – значення амплітуди вхідної синусоїдної напруги  $U_{mex}$ =80 мВ, таким чином повернувши лінійний режим роботи, та значення опору резистора R<sub>2</sub>=1 кОм, тобто знову створивши передумови, але вже інші, для нелінійного спотворення синусоїдного сигналу.

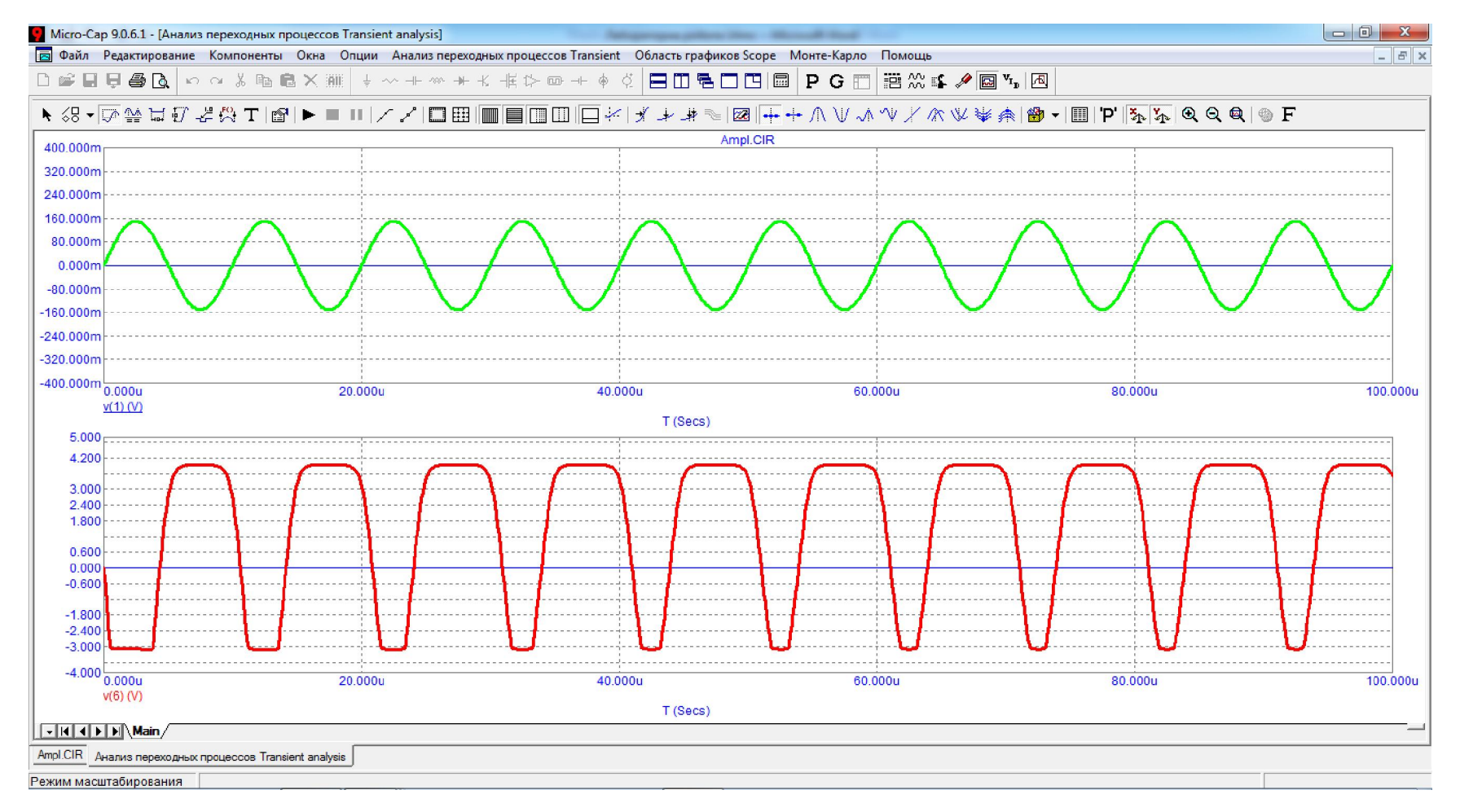

Рисунок 13.11

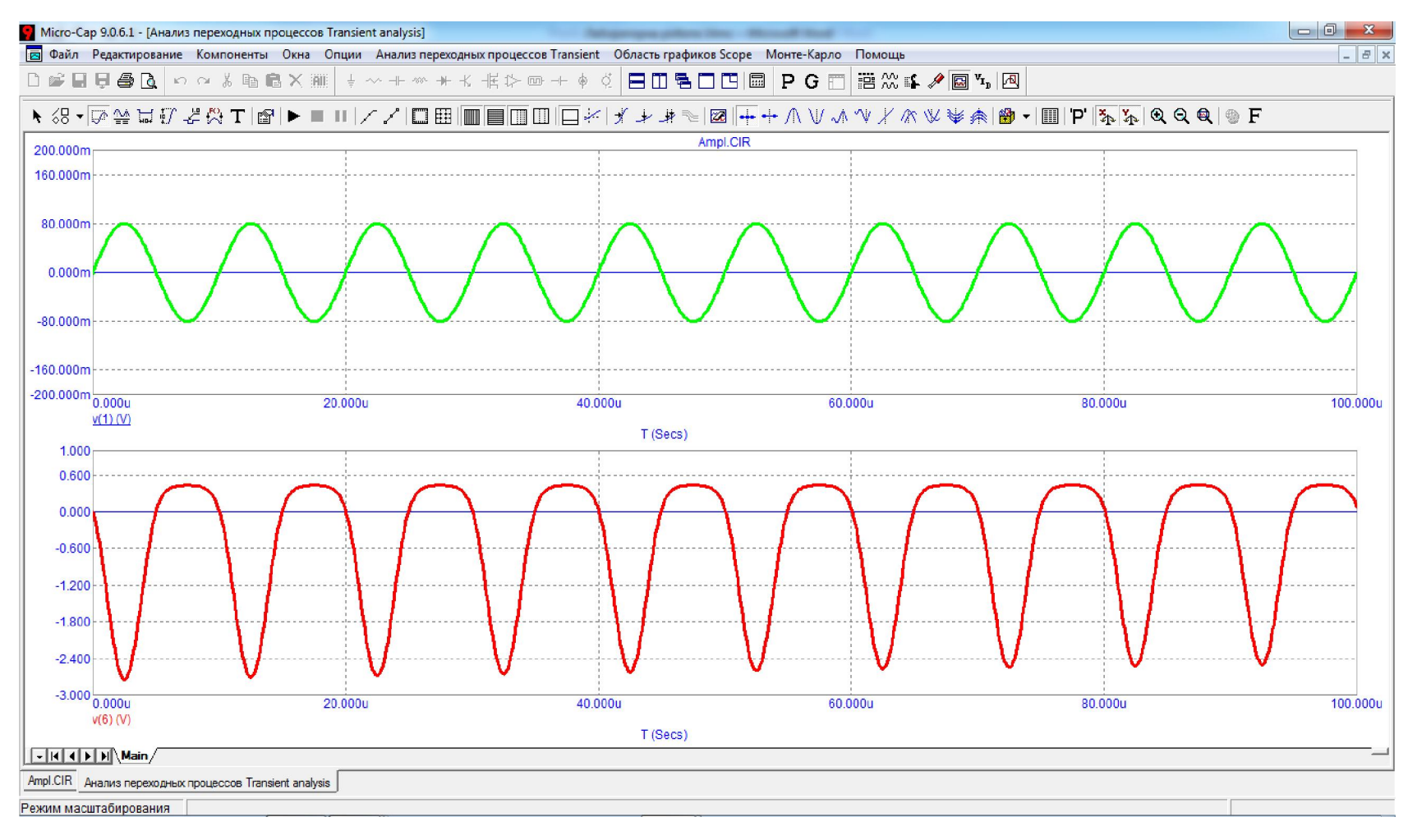

Рисунок 13.12

# Обробка результатів дослідження

1. За графіками вхідного та вихідного сигналу визначити коефіцієнт підсилення напруги. Порівняти його зі значенням, отриманим за допомогою амплітудно-частотної характеристики.

2. Зробити висновки по роботі.

#### Контрольні питання

1. Конструкція біполярного транзистора.

2. Вхідні та вихідні характеристики біполярного транзистора.

3. Режими роботи біполярного транзистора.

4. Пояснити роботу схеми підсилювального каскаду та призначення її елементів.

5. Існуючі класи підсилення сигналу та їх особливості.

# Лабораторна робота №14mc

# Дослідження компенсаційного стабілізатора постійної напруги

*<u>Мета роботи</u>: вивчення схеми, принципа дії та головних властивостей компенсаційного стабілізатора напруги.* 

# Короткі теоретичні відомості

Стабілізатором називається пристрій, призначений для утримання в заданих межах коливання напруги живлення, струму або напруги на опорі навантаження на певному фіксованому рівні.

В разі стабілізації напруги певні обмеження накладаються на коливання струму навантаження. Це ж стосується напруги, якщо стабілізації підлягає струм.

Розрізняють два типи стабілізаторів – параметричні та компенсаційні. Робота параметричного стабілізатора будується на властивостях ВАХ деяких нелінійних елементів. Наприклад, для стабілізації напруги використовується напівпровідниковий діод – стабілітрон, на зворотній вітці ВАХ якого є ділянка стабілізації напруги. (рис. 14.1, а). Якщо ввімкнути його в зворотному напрямі та встановити струм  $I_{CT}$ , що відповідає вказаній ділянці, то в певних межах коливання напруги живлення падіння напруги на самому стабілітроні змінюватись майже не буде. Звідси витікає схема найпростішого параметричного стабілізатора, що зображена на рис. 14.1, б.

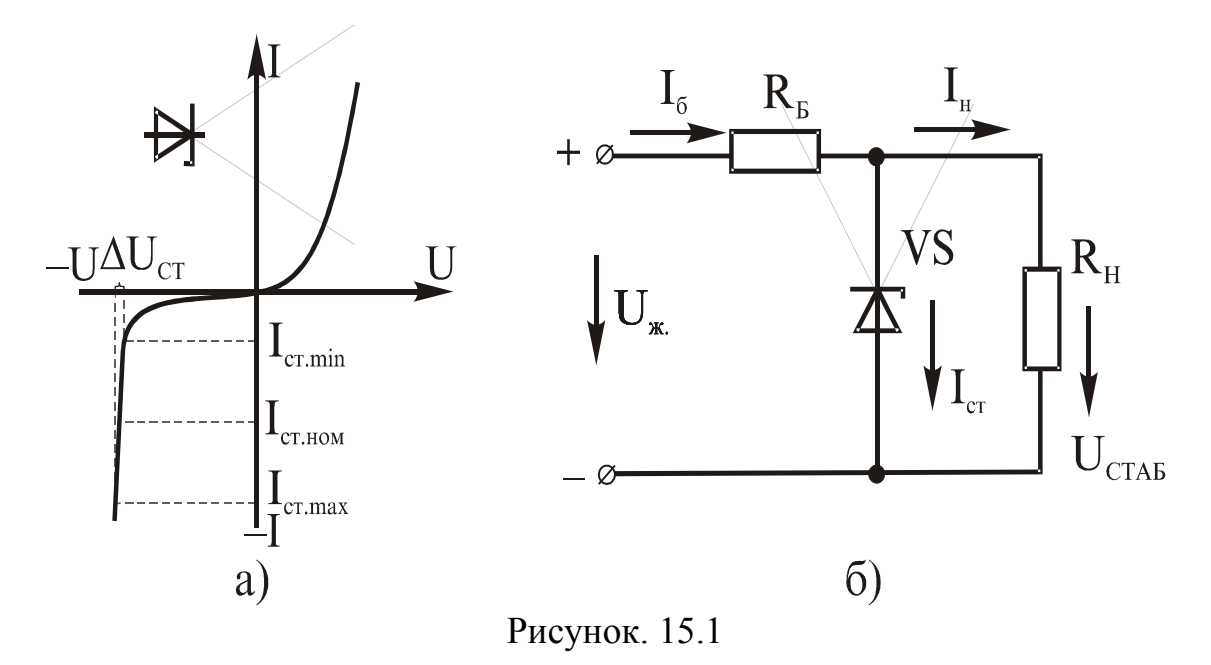

Резистор  $R_{F}$  використовується для обмеження струму  $I_{CT}$ , тобто, з його допомогою встановлюється потрібний режим роботи стабілітрона.

На відміну від параметричного, в компенсаційному стабілізаторі використовується активний елемент – транзистор, котрий вмикається послідовно з навантаженням. Принцип дії стабілізатора базується на принципі розподілу напруги живлення між опорами транзистора та навантаження таким чином, щоб рівень напруги на останньому залишався незмінним.

Найпростіша схема компенсаційного стабілізатора зображена на рис. 14.2.

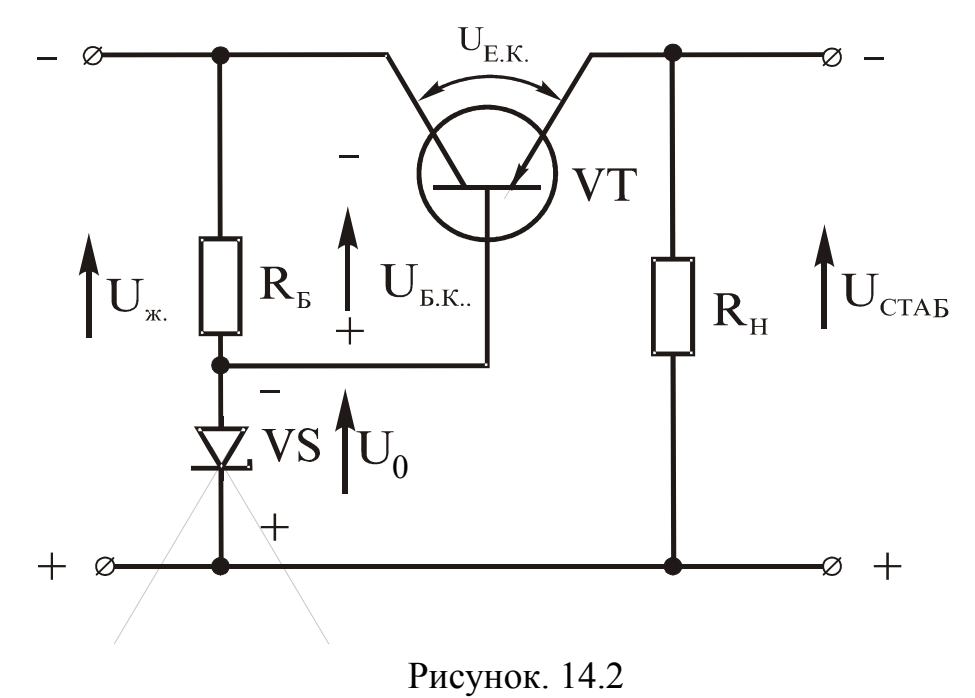

Потенціал бази транзистора VT фіксований відносно його колектора і дорівнює напрузі стабілізації  $U_0$  стабілітрона YS. Тому стан транзистора VT, або його опір, залежатиме тільки від рівня напруги,  $U_{EK}$  яка одночасно є спадом напруги на резисторі  $R_E$ . Оскільки  $U_0$  залишається незмінним, то  $U_{EK}$  змінюється пропорційно напрузі живлення  $U_{K}$ . Відповідно, змінюється і опір транзистора VT, тобто спад напруги між його емітером і колектором  $U_{EK}$ . Між вхідною та вихідною напругами стабілізатора існує зв'язок:

$$U_{\mathcal{K}} = U_{EK} + U_{CTAF}.$$

Звідси  $U_{CTAF} = U_{\mathcal{K}} - U_{EK}$ .

Пропорційна зміна  $U_{EK}$ , відносно  $U_{\mathcal{K}}$  не змінює різниці між ними й вихідна напруга  $U_{CTAE}$  залишається стабілізованою.

З іншого боку  $U_{CTAE} \approx U_{OII}$ , оскільки через відкритий емітер-базовий перехід стабілітрон вмикається паралельно опору навантаження.

Розглянута схема стабілізатора має невисокий коефіцієнт стабілізації, який залежить від температури. Вона використовується для живлення невідповідальних споживачів.

На рис. 14.3 наведена принципова схема стабілізатора з регульованим рівнем стабілізованої напруги.

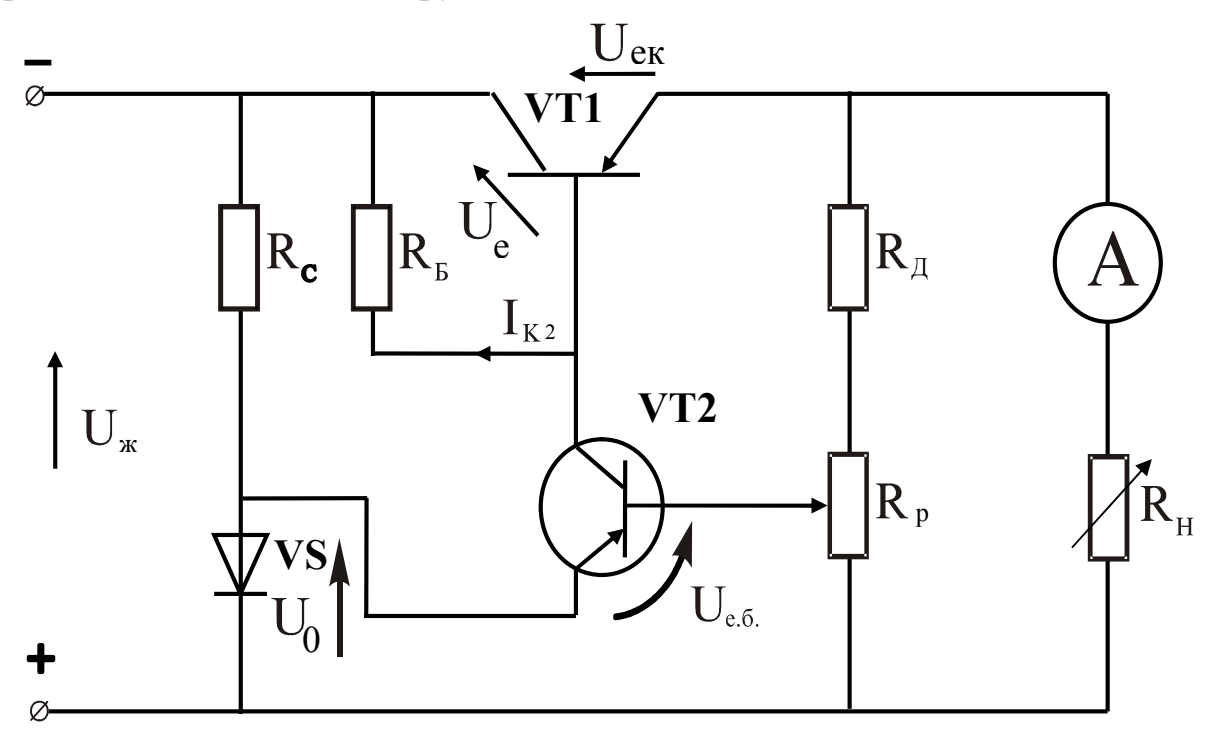

Рисунок. 14.3

Вона працює за тим же принципом, що й попередня, але має ряд відмінностей. Головною є регулювання рівня стабілізованої напруги. Досягається це введеняням в схему додаткового транзистора VT2. Потенціал його емітера відносно бази фіксований і дорівнює  $U_0$ . Тому стан транзистора (його опір), залежить тільки від падіння напруги на резисторі  $R_P$ , що визначає потенціал його бази. Змінюючи опір  $R_P$ , регулюють напругу  $U_{EE}$ транзистора VT2, що призводить до зміни його колекторного струму  $I_{K2}$ . Цей стум створює падіння напруги на резисторі  $R_E$ , яка рівна напрузі  $U_{EK}$ транзистора VT1, і є регулюючою для останнього.

Якщо з деякої причини напруга живлення зросте, то миттєво зросте і напруга на розподілювачі  $R_{\mathcal{A}}$ - $R_P$ . Внаслідок цього потенціал бази транзистора VT2 зменшиться і напруга  $U_{EE}$  зросте. Струм колектора також зросте, що призведе до зростання напруги  $U_{EE}$  транзистора VT1, внаслідок чого його опір збільшиться. Підвищення опору означає зростання напруги  $U_{EK}$ , тобто, компенсуватиметься приріст напруги на навантаженні за рахунок значного швидкого зростання напруги  $U_{EK}$  транзистора VT1. Цей процес відбувається практично миттєво і триватиме, доки потенціал бази транзистора VT2 не впаде до попереднього рівня.

Те ж саме буде відбувається і в разі зниження напруги  $U_{\mathcal{K}}$ , з тією різницею, що вхідна напруга  $U_{EE}$  транзистора VT2 зменшиться, а його опір зросте. Як наслідок, напруга  $U_{EK}$  транзистора VT1 також зменшується і його опір пропорційно знижується, що призводить до компенсації спаду напруги на навантаженні.

Якість роботи стабілізатора оцінюється його коефіцієнтом стабілізації  $K_{CT}$ . Він визначається через відносні прирости вхідної та вихідної напруги на перехідній характеристиці стабілізатора:

$$K_{CT} = \frac{\left(\frac{\Delta U_{\mathcal{K}}}{U_{\mathcal{K}.HOM}}\right)}{\left(\frac{\Delta U_{CTAE}}{U_{CTAE.HOM}}\right)}$$
(14.1)

Для його розрахунку потрібно побудувати перехідну характеристику  $U_{CT}=f(U_{\mathcal{K}})$ , типовий вигляд котрої зображено на рис. 14.4. На цьому ж рисунку зображена методика визначення  $K_{CT}$  у відповідності з виразом (14.1).
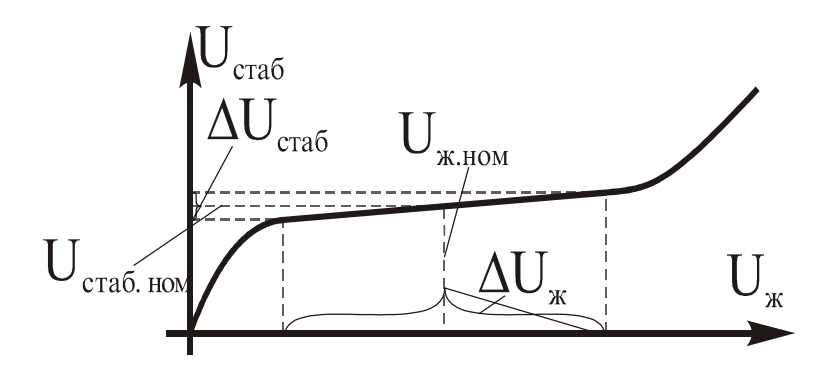

Рисунок. 14.4

Коефіцієнт стабілізації повинен бути значно більшим одиниці. Для якісних стабілізаторів, що працюють на відповідальних споживачів, значення  $K_{CT}$  може досягати  $10^5$ .

# Порядок виконання роботи

1. В середовищі МісгоСар зібрати схему, яка зображена на рис. 14.5.

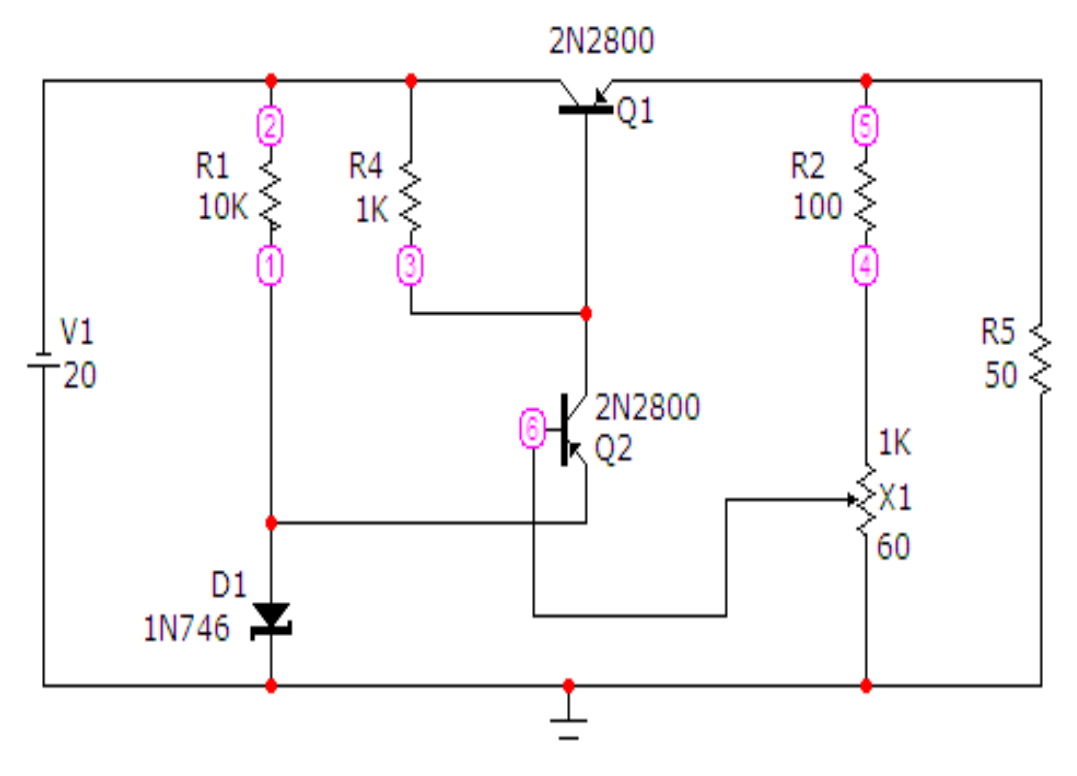

Рисунок 14.5

Модель біполярного транзистора *Q1* (яку задає викладач) вибирається у вікні, фрагмент якого показаний на рис. 14.6. Викликати це вікно можна за допомогою опції *«Компоненты/Analog Primitives/Active Devices/PNP»*.

| PNP:PNP Transistor                                                                        |                                                               |
|-------------------------------------------------------------------------------------------|---------------------------------------------------------------|
| Имя атрибута компонента Величина МОDEL Показ.                                             | . 🔽 показ Изменить                                            |
| Отображать на схеме<br>Маркеры Названия Номера<br>выводов Ток Мощность<br>выводов Выводов | Состояние Цвет                                                |
| PART=Q1                                                                                   | Ic vs. Vce 💌                                                  |
| MODEL=2N2800<br>COST=<br>POWER=<br>SHAPEGROUP=Default<br>PACKAGE=TO-39                    | SGENERIC_P<br>2N869A<br>2N1132<br>2N1132A<br>2N2605<br>2N2800 |

Рисунок. 14.6

Модель стабілітрона *D1* (яку задає викладач) вибирається у вікні, фрагмент якого показаний на рис. 14.7. Викликати це вікно можна за допомогою опції «*Компоненты Analog Primitives/Passive Components/Zener*».

| 🛃 Zener:Zener diode                                                                                          |                  |
|----------------------------------------------------------------------------------------------------|------------------|
| Имя атрибута компонента<br>MODEL Показ.<br>Отображать на схеме<br>Маркеры Названия Номера Ток И Мошность И С | П показ Изменить |
| выводов выводов выводов                                                                                      | цвет             |
| PART=D2                                                                                                    | If vs. Vf 💌      |
| MODEL=1N746                                                                                                  | 1N628            |
| POWER=                                                                                                    | 1N629            |
| SHAPEGROUP=Default                                                                                           | 1N659            |
| PACKAGE=DO-20HAM                                                                                             | 1N660<br>1N661   |
|                                                                                                    | 1N746            |

Рисунок. 14.7

Потенціометр X1 можна викликати на екран опцією «Компоненты/Analog Primitives/Macros/Pot». Його атрибути задаються у вікні (рис. 14.8), яке з'являється при перенесенні компонента на робоче поле програми.

| Имя атрибута компонента<br>Рагат:PERCENT Показ Изменить                    |
|----------------------------------------------------------------------------|
|                                                                            |
| Отображать на схеме<br>Маркеры Пазвания Помера Ток Мощность Состояние Цвет |
| PART=X1<br>FILE=Pot                                                        |
| Param:POTSIZE=1K                                                           |
| SHAPEGROUP = Default<br>COST =<br>POWER =                                  |
|                                                                            |

Рисунок. 14.8

В цьому вікні необхідно обов'язково ввести такі дані:

- *PART* ім'я потенцометра;
- *FILE* ім'я макроса;
- Param: POTSIZE загальний опір потенціометра (Ом);

• *Param: PERCENT* – долю загального опору від початку потенціометра до рухомого контакта (%).

2. При напрузі живлення 20 В, змінюючи атрибут *Param:PERCENT* потенціометра XI та опір навантаження R5, встановити вихідну напругу V(5) = 9 B і струм навантаження I(R5) = 0.3 A. Для цього слід на верхній панелі головного вікна відкрити опцію «Анализ» і запустити режим «Динамический анализ по постоянному току (Dynamic DC)», як це показано на рис. 14.9 – 14.10.

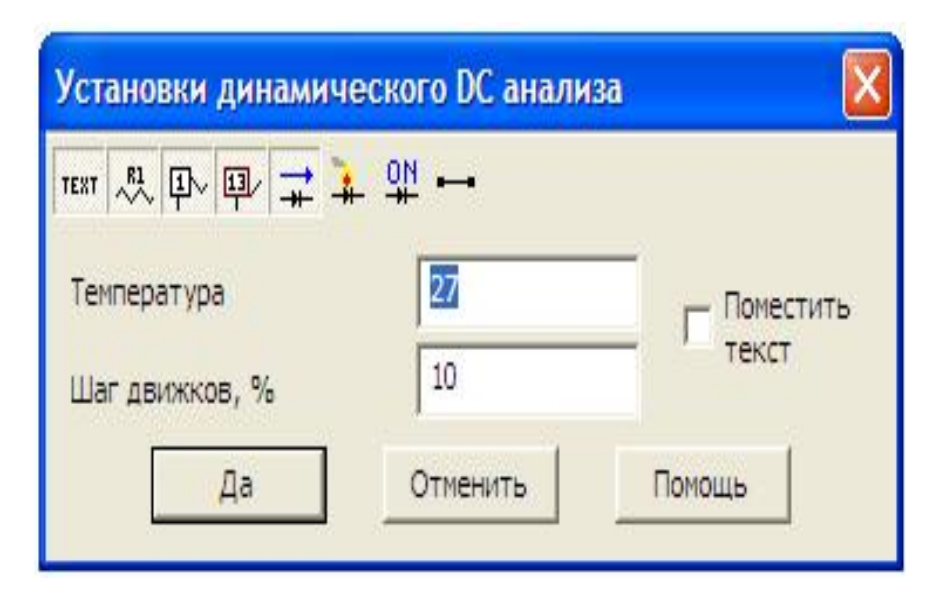

Рисунок. 14.9

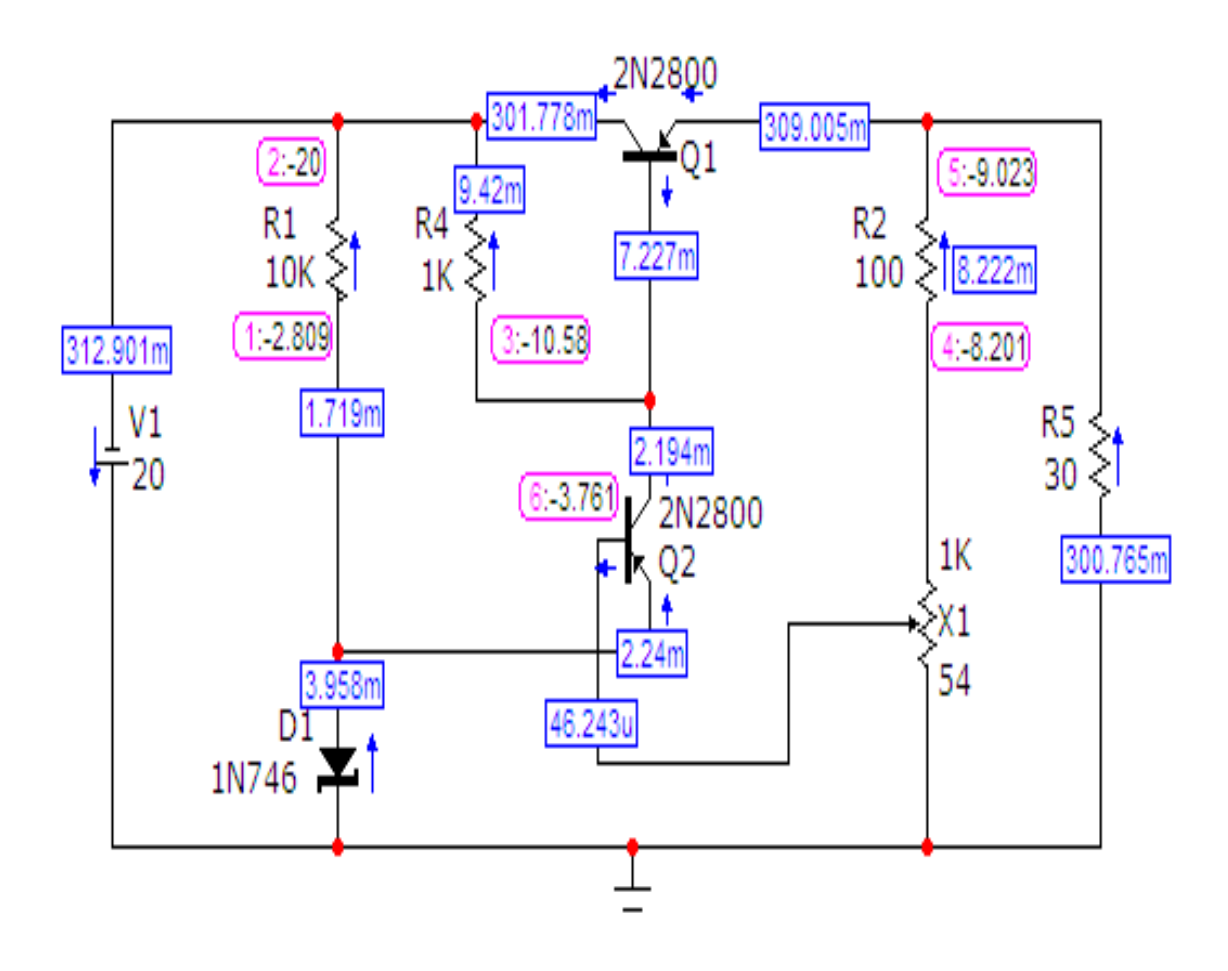

Рисунок. 14.10

3 рис. 14.10 видно, що необхідний режим має місце при значеннях *Param: PERCENT* = 54% та  $R5 = 30 O_M$ .

3. Не змінюючи параметрів схеми, зняти залежність  $U_{eux} = f(U_{\mathcal{H}})$ .

Для цього необхідно на верхній панелі головного вікна відкрити опцію «Анализ» і запустити режим «Анализ по постоянному току (DC)», після чого на екрані з'явиться вікно, зображене на рис. 14.11.

В ньому необхідно задати такі параметри:

•ім'я змінної – в нашому випадку це вхідна е.р.с. VI;

•діапазон та крок корегування цієї змінної – в нашому випадку прийнято 50,0,0.1;

• границя темпу змін розрахункових точок (віконце «Максимальное изменение %») – в нашому випадку прийнято 5%;

• характеристики графіку, що виводиться – в нашому випадку по вісі Х задається вхідна напруга з масштабом (50,0,5), по вісі Y – вихідна напруга з масштабом (Auto).

Далі натискається кнопка «Запустить».

Графік зображений на рис. 14.12.

Його слід роздрукувати.

4. В режимі роботи стабілізатора при V(5) = 9 B, змінюючи опір резистора *R5* зняти навантажувальну характеристику  $I_{\mu} = f(U_{cm})$  стабілізатора.

Для цього слід знову запустити режим «Динамический анализ по постоянному току (Dynamic DC)» з опцією «Многовариантный анализ», як це показано на рис. 14.13.

У віконцях цієї опції слід вказати:

- •елемент, опір якого підлягає корегуванню, *R5*;
- •межі корегування від 5 Ом до 60 Ом;
- •крок корегування 5 Ом.

Після натискання кнопки «Запустить» починається перерахунок режима. Кожен наступний крок перерахунку виконується при натисканні кнопки «Next».

Значення потенціалу V(5) і струму I(R5) після кожного кроку перерахунку необхідно внести в таблицю 14.1.

| 🔠 Установки анализа по пос    | стоянному току (DC)  |                         |               |                 |
|-------------------------------|----------------------|-------------------------|---------------|-----------------|
| Запустить Добавить            | Удалить Расширить    | С шагом Свойства Помощь |               |                 |
| Воздействие<br>Метод Имя      |                      | Дипазон изменения       |               |                 |
| Перемен. 1 Auto 💌 V1          | <b>_</b>             | 50,0,.1                 |               |                 |
| Перемен, 2 None 💌             | <b>*</b>             | -                       |               |                 |
| Температура                   | Число то             | чек Макс, изменение %   |               |                 |
| Метод Диапазон<br>Linear 💌 27 | 51                   | 5                       |               |                 |
|                               |                      |                         |               |                 |
|                               | Автомасштао ј на     | капливание графиков     |               |                 |
| Страница F                    | Р Выражение по оси X | Выражение по оси Ү      | Масштаб оси Х | Масштаб оси Ү > |
|                               | l -v(2)              | -v(5)                   | 50,0,5        | Auto            |
|                               |                      |                         |               |                 |

Рисунок. 14.11

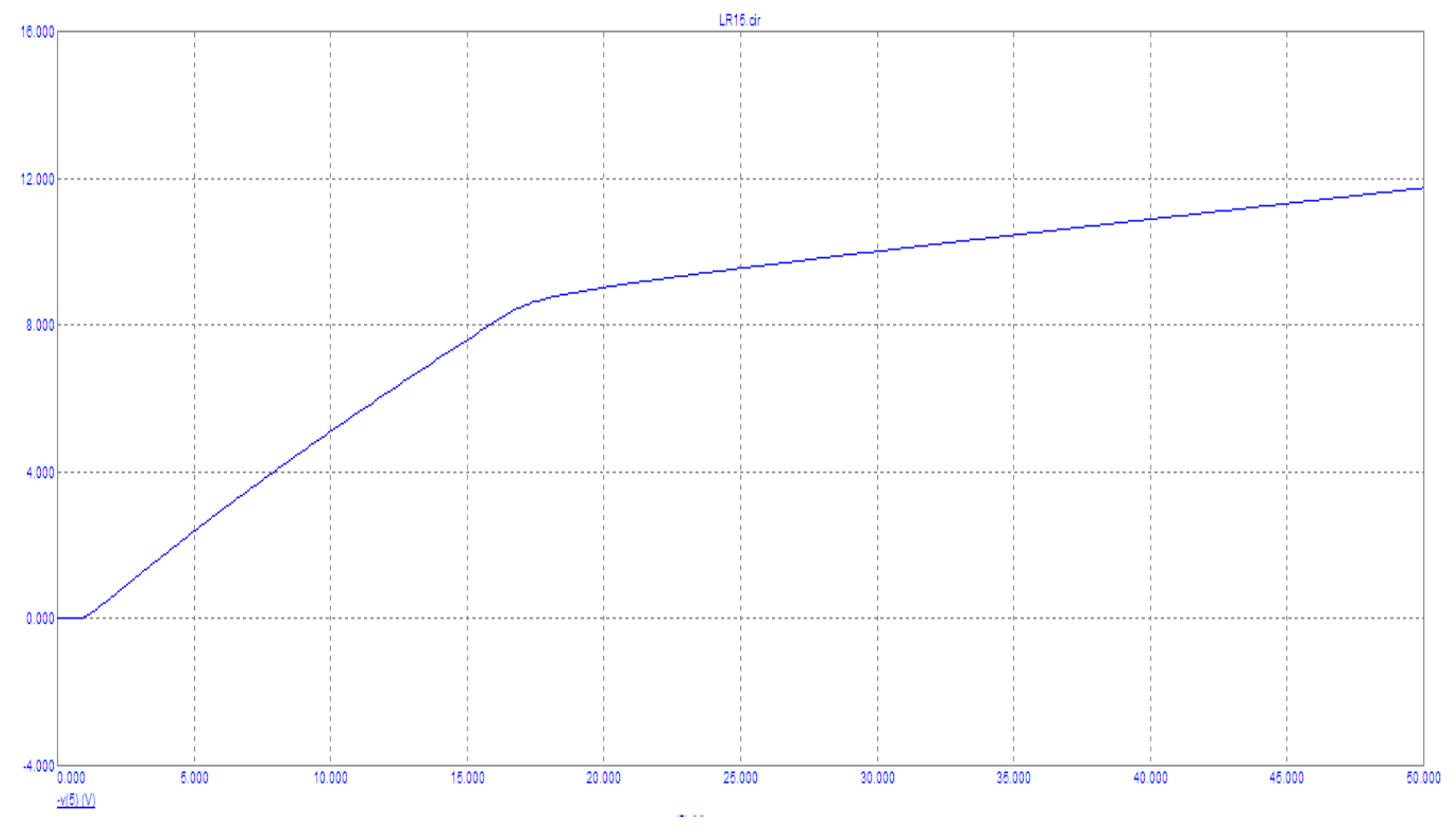

Рисунок. 14.12

| ✓ 1:R5 2:  | 3:  4:  5:  6:  7:  8:  9:  10:  11:  12:  13. ◀ ▶                         |
|------------|----------------------------------------------------------------------------|
| Что менять | R5 Value 💌                                                                 |
| From       | 5                                                                          |
| До         | 60                                                                         |
| Сшагом     | 5                                                                          |
| Разрешит   | - Метод<br>Нет ГЛин СЛог ССписок Компонента СМодели ССимвольн СТемпературы |
| Одновре    | сколько переменных:<br>менно (• Последовательно (с вложенными циклами)     |
|            |                                                                            |

Рисунок. 14.13

5. Аналогічно п.2 встановити почергово V(5) = 12 B та V(5) = 15 B при струмі навантаження I(R5) = 0.3 A. Для кожного з цих випадків аналогічно п.3 зняти залежність  $U_{gux} = f(U_{xc})$  і аналогічно п.4 зняти навантажувальну характеристику  $I_{\mu} = f(U_{cm})$ . Дані для навантажувальної характеристики необхідно внести в таблицю 14.1.

Таблиця 14.1

| $U_{cm} =$           | 9 B        | $U_{cm} =$           | 12 B         | $U_{cm} = 15 B$      |                                         |  |
|----------------------|------------|----------------------|--------------|----------------------|-----------------------------------------|--|
| U <sub>sux</sub> , B | $I_{w}, A$ | U <sub>sux</sub> , B | $I_{\mu}, A$ | U <sub>sux</sub> , B | <i>I</i> <sub><i>μ</i></sub> , <i>A</i> |  |
|                      |            |                      |              |                      |                                         |  |
|                      |            |                      |              |                      |                                         |  |
|                      |            |                      |              |                      |                                         |  |
|                      |            |                      |              |                      |                                         |  |
|                      |            |                      |              |                      |                                         |  |
|                      |            |                      |              |                      |                                         |  |
|                      |            |                      |              |                      |                                         |  |
|                      |            |                      |              |                      |                                         |  |

### Обробка результатів дослідження

1. Для кожної з кривих  $U_{\text{вих}} = f(U_{\text{ж}})$  розрахувати коефіцієнт стабілізації, взявши  $U_{\text{ж.ном.}} = 20 B$  та  $U_{\text{ст.ном.}} = 9$ , 12 та 15 В.

2. Побудувати залежність  $K_{cmad} = f(U_{cm.hom}/U_{\mathcal{H}.hom})$ .

3. Побудувати в одній системі координат навантажувальні характеристики стабілізатора.

4. Зробити висновки за результатами виконаної роботи.

#### Контрольні питання

1. Конструкція біполярного транзистора.

2. Вхідні та вихідні характеристики біполярного транзистора.

- 3. Режими роботи біполярного транзистора.
- 4. Конструкція стабілітрона.
- 5. Принцип роботи стабілітрона.

6. Призначення та області використання стабілізаторів.

7. Перелічити існуючі типи стабілізаторів.

8. Як визначається коефіцієнт стабілізації?

9. Навести схеми та пояснити роботу найпростіших параметричних та компенсаційних стабілізаторів.

#### Лабораторна робота №15тс

# Дослідження трифазного однотактного випрямляча (схема Міткевича) в некерованому режимі роботи

<u>Мета роботи</u>: дослідити основні електричні властивості трифазного однотактного випрямляча в некерованому режимі його роботи на активне та активно-індуктивне навантаження.

### Короткі теоретичні відомості

Випрямлячем називають пристрій, призначений для перетворення змінного струму в постійний. До основних вузлів випрямляча відносять трансформаторний, вентильний та частотно-фільтрувальний блоки. Вентильний блок є обов'язковим. Він, власне, і здійснює перетворення змінного струму в однонаправлений пульсуючий. Це відбувається завдяки особливому характеру електричних властивостей вентильних елементів, які і складають основу цього блоку: вентильні елементи здатні проводити електричний струм провідності тільки в одному напрямку, забезпечуючи тим самим однонаправленість проходження струму і через навантаження. Їх основний режим роботи – ключовий. В цьому режимі такий елемент здатен знаходитися як завгодно довго в одному із двох стійких станів – низькоомному, електричний опір в якому за першого наближення відсутній, що відповідає замкнутому стану електричного ключа, та альтернативному - високоомному з відповідно протилежними наведеним якостями. Серед різновидів можливих вентильних елементів на сьогодні найбільш поширеними є напівпровідникові діоди та напівпровідникові тріодні тиристори різних модифікацій. Електричний опір діодів залежить від полярності прикладеної напруги, де за прямої діод перебуває в низькоомному стані і навпаки – за зворотної. На відміну від діодів опір тріодних вентильних елементів залежить не тільки від полярності прикладеної напруги, але від дії інших, в першу чергу, зовнішніх, чинників, наприклад, імпульсів електричних струмів в електродах керування. Така обставина створює можливість організувати керований режим роботи як вентильного елемента окремо, так і випрямляча в цілому, де у спосіб побудови певного алгоритму комутації різних груп вентильних елементів випрямляч набуває здатності штучно задавати параметри випрямленої електричної енергії.

Повна класифікаційна схема випрямлячів доволі розгалужена. Тому розглянемо наразі тільки декілька класифікаційних ознак. Зокрема за ознакою числа фаз мережі живлення випрямлячі поділяють на однофазні та трифазні, а за вихідною потужністю – малої потужності (одиниці кіловат), середньої потужності (десятки кіловат) та великої потужності (більше сотні кіловат).

Трифазні випрямлячі можуть бути зібрані за різними схемами. Однією з канонічних схем є схема трифазного однотактного випрямляча, який ще називають схемою Міткевича. Топологію цієї схеми наведено на рис. 15.1.

Даний випрямляч має ряд особливостей і використовується для живлення низьковольтних обмоток збудження синхронних двигунів середньої та великої потужності, а також – у комбінованому варіанті як кероване джерело струму зварювання агрегатів типу ТД, які дозволяють здійснювати зварювальні роботи в режимі безперервного струму та імпульсному режимі, коли струм дуги підтримується пакетом з кількох півперіодів фазної напруги і між якими існує нульовий проміжок.

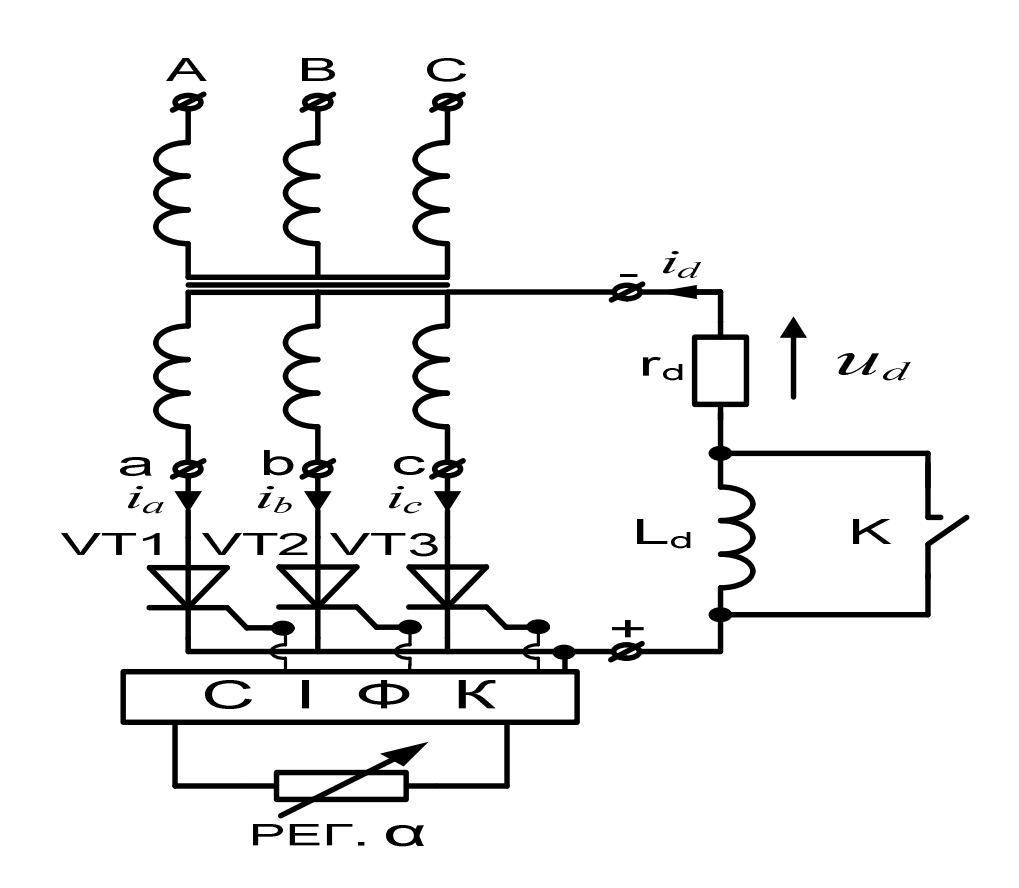

Рисунок 15.1

Наразі розглянемо особливості роботи випрямлячів даного типу. В схемі випрямляча вентильні елементи (в некерованому режимі – діоди, а в керованому – тиристори) увімкнуті послідовно у вторинні обмотки трансформатора. Тому робочим є тільки один півперіод фазної напруги. Саме за цієї причини випрямляч класифікується як однотактний. Це означає, що струм у вторинних обмотках є пульсуючим і має нульову гармонічну складову, яка створює постійне магнітне поле і підмагнічує осердя трансформатора. Варто зазначити, що таке додаткове підмагнічування негативно позначається на роботі трансформатора, оскільки викликає перегрівання обмоток та зростання втрат в його осерді. Для запобігання додаткових втрат, встановлена потужність трансформатора повинна на 30-40% перевищувати потужність навантаження, що є головним недоліком такого випрямляча.

Вентильні елементи випрямляча можуть бути з'єднанні або в анодну, або катодну групи. На рис. 15.1 представлено катодну групу тиристорів, оскільки їх катоди з'єднано між собою спільною струмопровідною шиною. Через це потенціали катодів усіх вентилів за будь-яких умов залишаються однаковими і визначаються наведеною е.р.с. тієї фази, в якій знаходиться увімкнений вентиль, який і передає потенціал на шину. В некерованому режимі з поміж трьох вентильних елементів в увімкненому стані буде перебувати лише елемент тієї фази, потенціал на аноді якого перевищуватиме потенціали на анодах інших вентилів. Для керованого режиму додатковою і домінуючою умовою ще має бути «зовнішній дозвіл» на вмикання даного елемента, наприклад, імпульс струму на його керуючому електроді, що має надійти в певний момент часу від системи імпульсно-фазного керування (СІФК). Сам момент часу визначається заданим кутом вмикання а, тобто фазним кутом, відлік якого здійснюється відносно точок природньої комутації – моментів вмикання вентильних елементів в некерованому режимі (коли  $\alpha = 0$ ). Кожна така точка визначає певний момент часу, коли миттєве значення однієї з трьох фазних е.р.с., наведених на вторинних обмотках трансформатора, починає перевищувати значення інших двох. Наприклад, для фази а такою точкою природньої комутації є момент часу, що відповідає куту в  $30^{\circ}$  ел., для фази  $b - 150^{\circ}$  ел., а для фази  $c - 270^{\circ}$  ел. відповідно. Відтак кількість точок природньої комутації на періоді напруги живлення для даної схеми випрямляча дорівнює трьом. Тривалість часу, протягом якого вентильний елемент відповідної фази перебуває в увімкненому стані і через нього проходить імпульс фазного струму, складає для некерованого режиму третину періоду. Для керованого режиму цей час в залежності від значення кута α може бути і меншим. Таким чином, імпульси струмів кожної з трьох фаз послідовно у часі проходять через відповідні увімкнені вентилі і в своїй сумі формують в навантаженні повний період випрямленого струму та напруги, через що число пульсацій за період в трифазному однотактному випрямлячеві дорівнює трьом:  $m_n = 3$ .

За об'єднання вентильних елементів в анодну групу напрям випрямленого струму та полярність випрямленої напруги зміняться на протилежні.

Середнє значення (постійна складова) випрямленої пульсуючої напруги  $U_d$  в некерованому режимі визначається з виразу:

$$U_{d} = \frac{3}{2\pi} \int_{-\frac{\pi}{3}}^{+\frac{\pi}{3}} U_{2m} \cos\Theta \, d\Theta = \frac{3U_{2m}}{2\pi} 2\sin\frac{\pi}{3} = \frac{3\sqrt{3}}{2\pi} U_{2m} = \frac{3\sqrt{6}}{2\pi} U_{2} \approx 1,17 U_{2},$$

де:  $U_2 = \frac{1}{\sqrt{2}}U_{2m}$  – діюче значення фазної напруги вторинної обмотки трансформатора.

Дане співвідношення отримано за умови суміщення точки початку відліку змінної інтегрування  $\Theta$  з амплітудою однієї з пульсацій випрямленої напруги. Коефіцієнт «три» перед інтегралом визначає кількість таких пульсацій на періоді.

Водночас середнє значення випрямленого струму  $I_d$  в некерованому режимі визначається за законом Ома  $I_d = \frac{U_d}{r_d}$ . Співвідношення є чинним як для суто активного, так і для активно-індуктивного навантаження.

#### Порядок виконання роботи

1. В середовищі МісгоСар зібрати схему некерованого трифазного однотактного випрямляча (рис. 15.2) в режимі роботи на активне навантаження. Типи напівпровідникових випрямних діодів *D1*, *D2*, *D3* задає викладач.

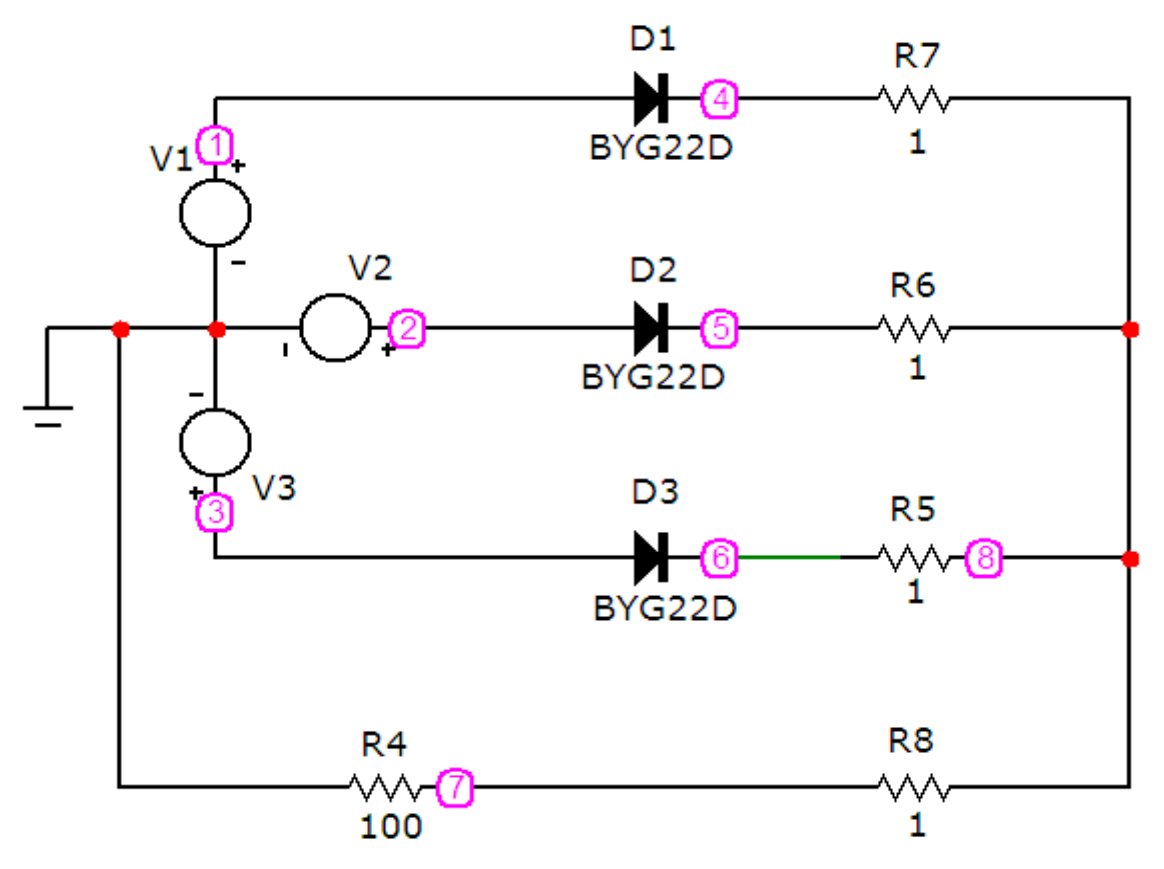

Рисунок 15.2

Параметри трьох фазних джерел V1 (фаза A), V2 (фаза B), V3 (фаза C), які формують трифазну синусоїдну напругу, задаються з урахуванням фази в кожному з трьох вікон, що з'являються при перенесенні відповідних компонентів на робоче поле програми. В цих вікнах слід вибрати вкладинку Sin і занести такі параметри: частоту 50 Г $\mu$ ; амплітудні значення е.р.с. 100 В; початкові фази 0°, -120° і +120° для джерел V1 (фаза A), V2 (фаза B), V3 (фаза C) відповідно.

Для прикладу на рис. 15.3 наведено вікно із заданими параметрами джерела *V2* фази *B*.

| Voltage                                                  | Source                                                                             |                                      |                                                            |                                                         |                              |                                                                        |                    |
|----------------------------------------------------------|------------------------------------------------------------------------------------|--------------------------------------|------------------------------------------------------------|---------------------------------------------------------|------------------------------|------------------------------------------------------------------------|--------------------|
| Имя атри<br>VALUE                                        | бута компон                                                                        | ента                                 | саз. <mark>100</mark>                                      | чина<br>0 Sin 0 100                                     | 50 0 0 -120                  | ▼ Г пок                                                                | каз Изменить       |
| Отображи<br>Марки<br>выво                                | ать на схеме<br>еры Г На<br>дов Вы                                                 | азвания<br>ыводов                    | — Номера<br>выводов                                        | 🔽 Ток                                                   | Г Мощно                      | ость 🔽 Состоян                                                         | ие Цвет            |
| PART=V2<br>VALUE=DO<br>COST=<br>POWER=                   | 0 AC 100 0                                                                         | Sin 0 100 50                         | 0 0 0 -120                                                 |                                                         |                              | Volta                                                                  | ge vs. Time 💌      |
| OK                                                       | OTMEHa                                                                             | Шомфт                                | Побавить                                                   | Улапить                                                 | Просмотр                     | По умолчанию                                                           |                    |
| ОК                                                       | OUP=Default<br>Отмена                                                              | Шрифт                                | Добавить                                                   | Удалить                                                 | Просмотр                     | По умолчанию                                                           | │ <mark>▲</mark> ▲ |
| ОК<br>Новый<br>Разрешен<br>None Ри                       | ОТмена<br>Найти<br>н. ✓ Help Ba<br>Ise Sin Ep                                      | Шрифт<br>График<br>r<br>ф РWL        | Добавить<br>Синтасис<br>SFFM Noise                         | Удалить<br>IBIS                                         | Просмотр<br>Помощь           | По умолчанию<br>Сохранить<br><u>Ссылка</u>                             | │▲▲<br>▶           |
| ОК<br>Новый<br>Разреше<br>None Ри<br>Величин<br>DC-ана   | Отмена<br>Найти<br>Hайти<br>Hse Sin Eo<br>Ha в 0<br>пизе                           | Шрифт<br>График<br>r<br>ф   PWL   3  | Добавить<br>Синтасис<br>SFFM Noise<br>Амплитуд<br>АС-анали | Удалить<br>IBIS<br>Gaussian<br>а в 100<br>изе           | Просмотр<br>Помощь<br>Define | По умолчанию<br>Сохранить<br>Ссылка<br>Фаза в<br>АС-анализе            | │▲▲<br>▶           |
| ОК<br>Новый<br>Разрешен<br>None Ри<br>Величин<br>DC-анал | Отмена<br>Найти<br>Hайти<br>Ha¤ Fillep Ba<br>Ilse Sin Eo<br>Ha в 0<br>пизе<br>VO 0 | Шрифт<br>График<br>r<br>(p   PWL   3 | Добавить<br>Синтасис<br>SFFM Noise<br>Амплитуд<br>АС-анали | Удалить<br>IBIS<br>Gaussian<br>a в 100<br>изе<br>VA 100 | Просмотр<br>Помощь<br>Define | По умолчанию<br>Сохранить<br>Ссылка<br>Фаза в<br>АС-анализе<br>Частота |                    |

Рисунок 15.3

2. На верхній панелі головного вікна відкриваємо опцію «Анализ» і вибираємо в ній рядок «Анализ переходных процесов (Transient)». Після цього на екрані з'являється вікно (рис. 15.4), в якому слід задати представ-

лені на рисунку параметри. В цьому випадку в першій системі координат буде побудована трифазна система е.р.с., в другій системі координат – миттєва напруга на навантаженні, в третій – миттєвий струм в навантаженні, а в четвертій – імпульси струмів через увімкнені вентилі в кожній з фаз випрямляча. Діапазон розрахунку складає 0,08 секунди і складає чотири періоди напруги живлення.

Далі натискається кнопка «Запустить».

Результат моделювання показано на рис. 15.5. Усі графіки потрібно дослідити, проаналізувати, наприкінці роботи – роздрукувати.

| Запустить Добав       | пъ      | Идалить Расширить  | С шагом Свой         | іства Помощ   | ь             |   |
|-----------------------|---------|--------------------|----------------------|---------------|---------------|---|
| Time Range            | 0.08    |                    | Run Options Norr     | nal 💌         |               |   |
| Макс, шаг по времени  | 0.000   | 1                  | State Variables Zero | ) 🔽           |               |   |
| Число выводимых точек | 51      |                    | 🔽 Начальный режим    | 🗍 Накапливани | e             |   |
| Температура Linear    | 27      |                    | 🗌 Только начальный   | режим         |               |   |
| Число перезапусков    | 1       |                    | 🗌 Автомасштабирова   | ние           |               |   |
| Стр                   | аница Р | Выражение по оси Х | Выражение по оси Ү   | Масштаб оси Х | Масштаб оси Ү | 1 |
|                       | 1       | T                  | v(1)                 | 0.08,0,0.005  | 120,-120,1    |   |
|                       | 1       | T                  | v(2)                 | 0.08,0,0.005  | 120,-120,1    |   |
|                       | 1       | T                  | v(3)                 | 0.08,0,0.005  | 120,-120,1    |   |
|                       | 2       | T                  | v(7)                 | 0.08,0,0.005  | 120,0,1       | - |
|                       | 3       | T                  | v(8)-v(7)            | 0.08,0,0.005  | 1.2,0,0.3     | - |
|                       | 4       | T                  | v(4)-v(8)            | 0.08,0,0.005  | 1.2,0,0.3     | - |
|                       | 4       | T                  | v(5)-v(8)            | 0.08,0,0.005  | 1.2,0,0.3     | - |
|                       | 4       | T                  | v(6)-v(8)            | 0.08,0,0.005  | 1.2,0,0.3     |   |

Рисунок 15.4

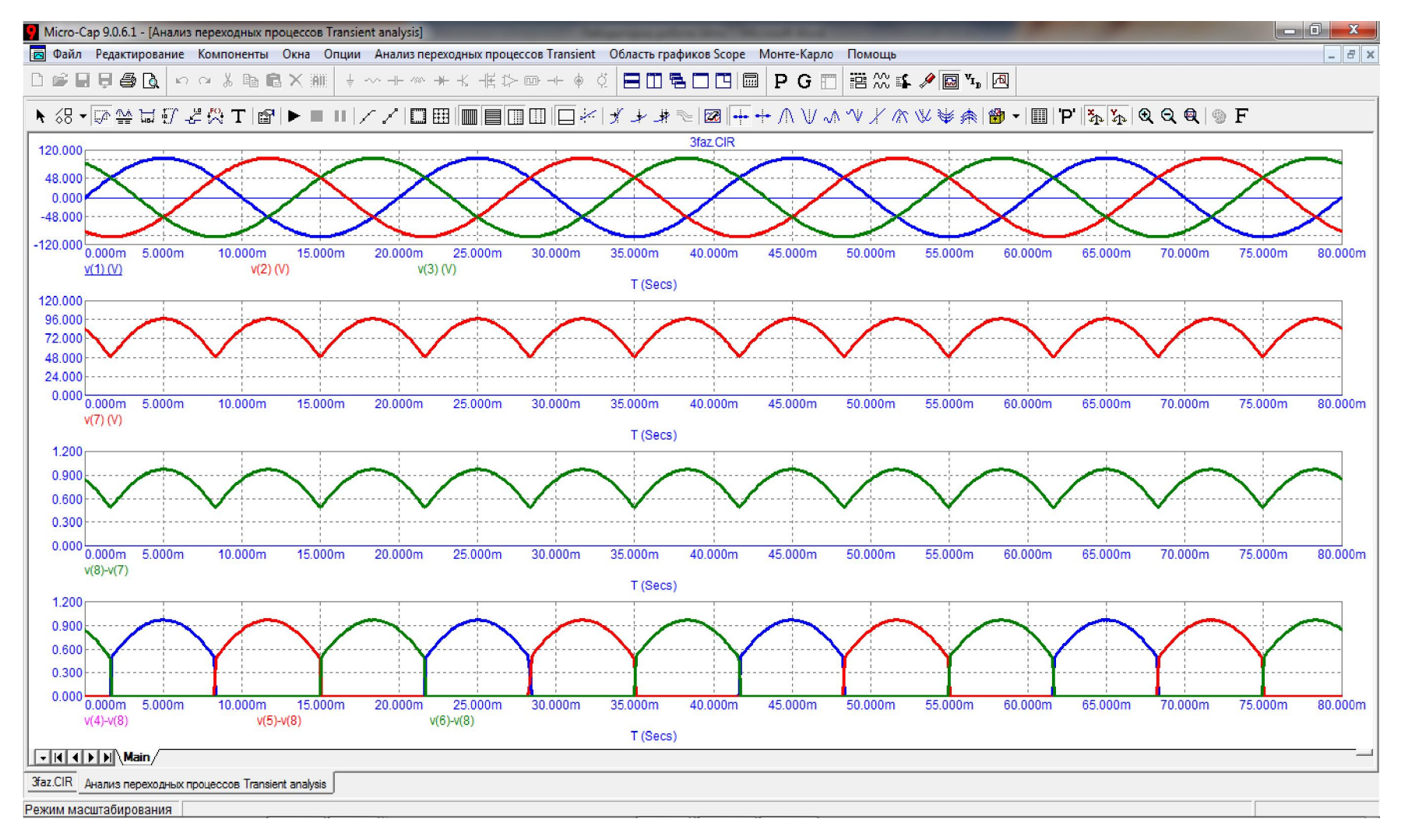

Рисунок 15.5

3. Для дослідження роботи випрямляча в режимі активноіндуктивного навантаження в середовищі МісгоСар потрібно зібрати схему, яку показано на рис. 15.6. В цій схемі в навантаження окрім активного опору  $R_4 = 100$  Ом введено лінійну індуктивність, індуктивний опір якої на частоті f = 50 Гц наближено дорівнює опору  $R_4$ :  $X_{L1} = 2\pi f L_1 \approx R_4$ . Такий реактивний опір буде мати індуктивність приблизно 0,3 Гн, яку потрібно задати у відповідному вікні.

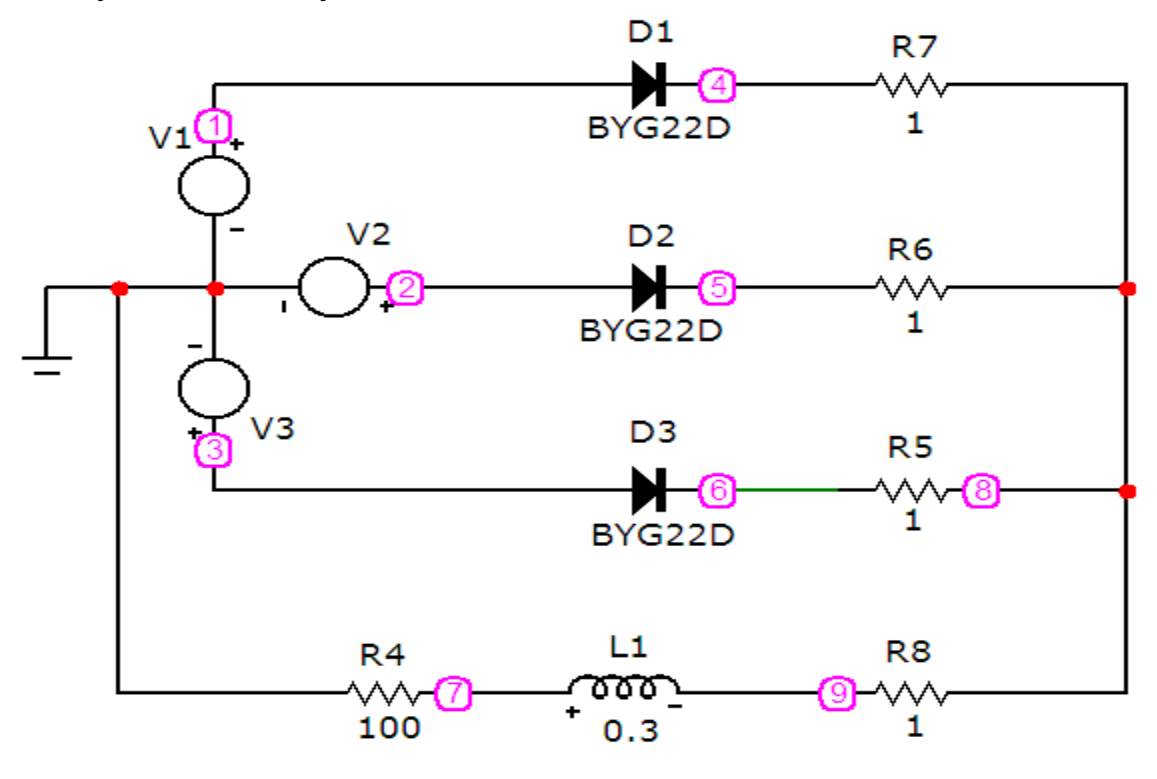

Рисунок 15.6

4. Повторити дослід подібно п. 2.

Результати, які показано на рис. 15.7, потрібно роздрукувати, порівняти з результатами попереднього досліду (див. рис. 15.5) та проаналізувати.

5. За інших рівних умов суттєвим чином збільшити значення індуктивного опору активно-індуктивного навантаження, встановивши таке співвідношення:  $X_{L1} = 2\pi f L_1 \ge 5 R_4$ .

6. Повторити дослід подібно п. 2 та п. 4. Під час проведення досліду потрібно пам'ятати, що нумерація точок попередньої схеми (див. рис. 15.2) дещо відрізняється від нумерації точок схеми цього досліду (рис. 15.6), що потребує відповідних змін у вікні, показаному на рис. 15.4. Результати досліду представлено рис. 15.8.

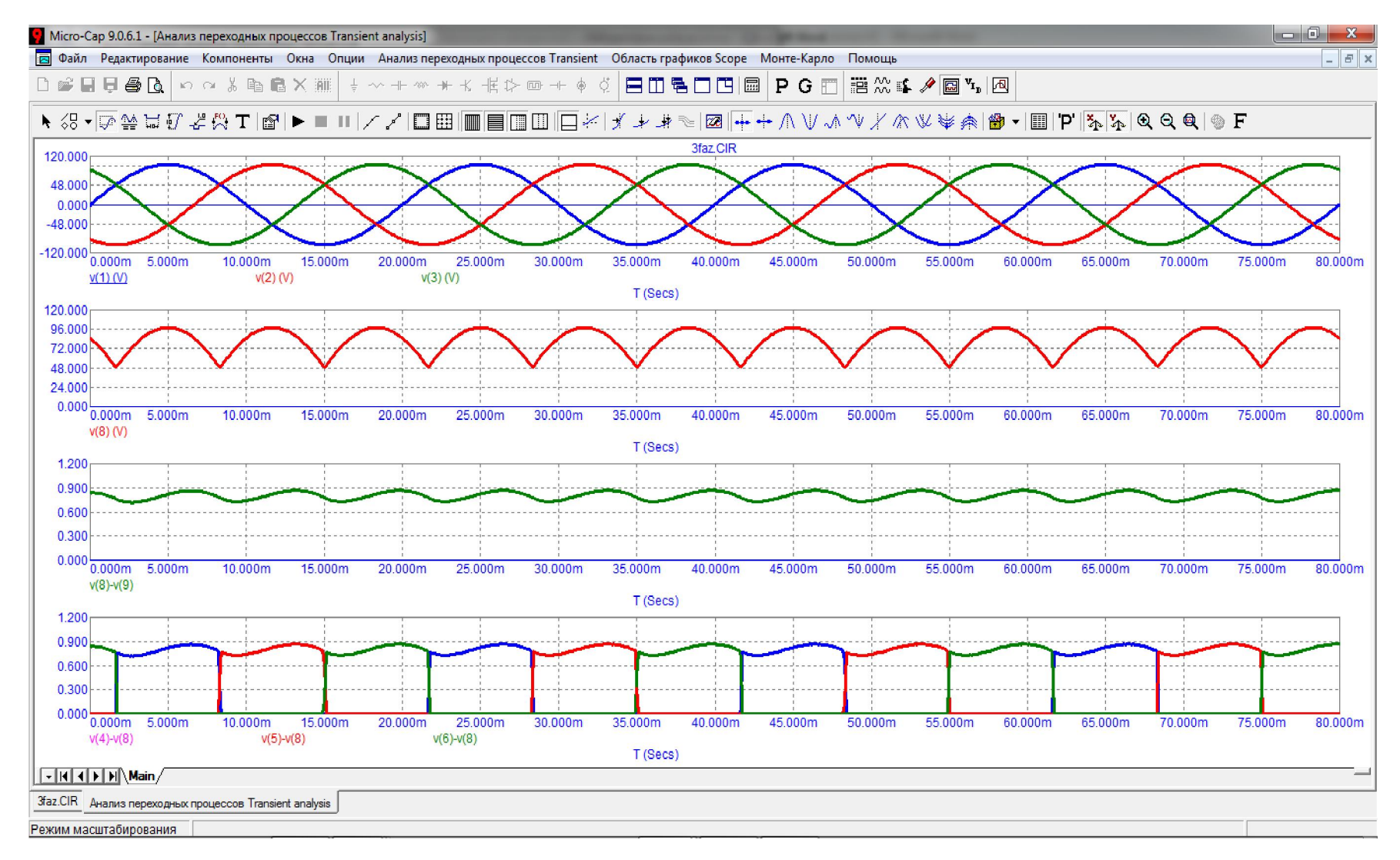

Рисунок 15.7

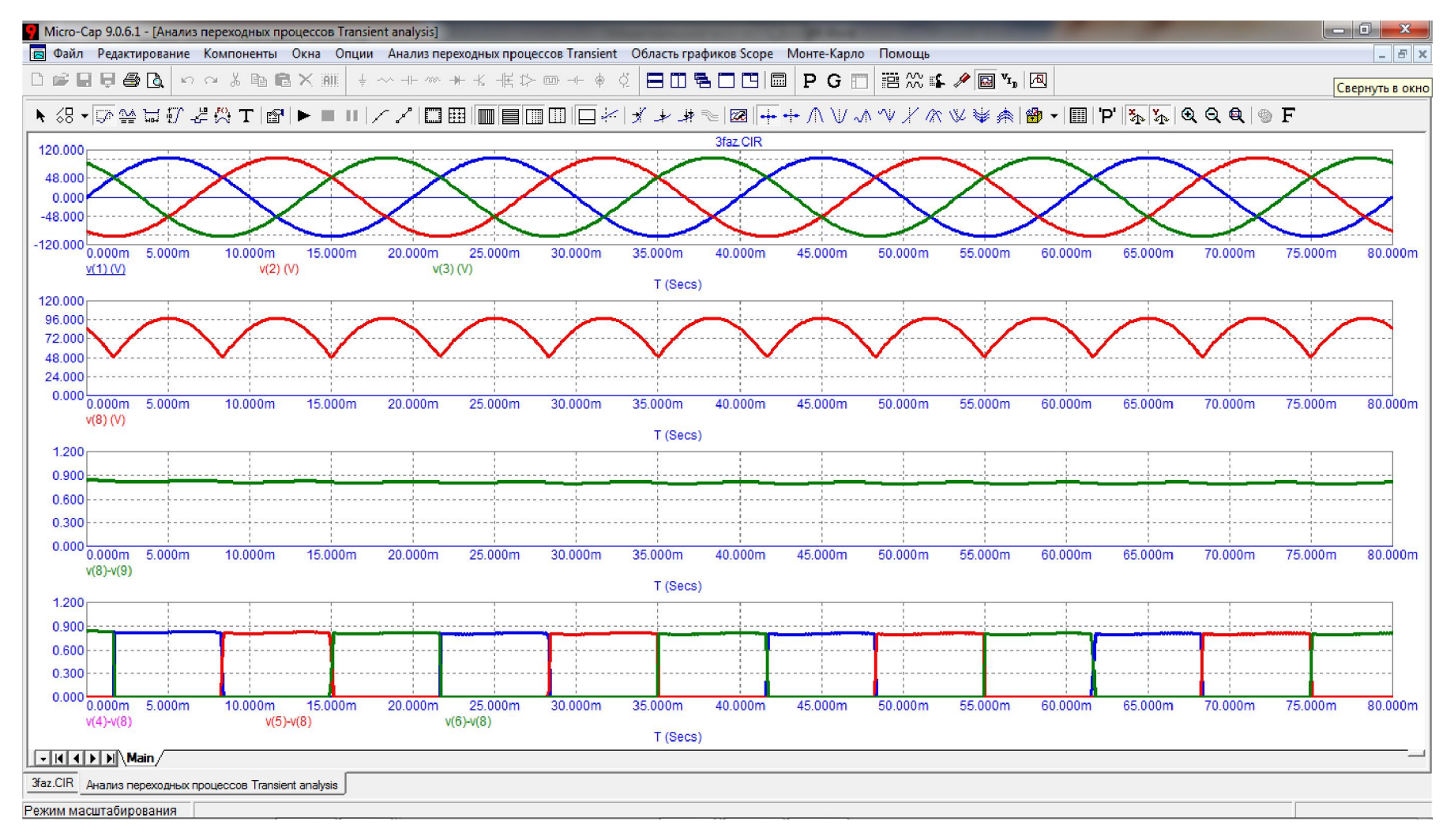

Рисунок 15.8

#### Обробка результатів дослідження

1. За заданих параметрів провести теоретичний розрахунок роботи некерованого трифазного однотактного випрямляча в активному та активноіндуктивному режимах і накреслити суміщені часові діаграми миттєвих напруг і струмів. Результати розрахунку порівняти з результатами досліду.

2. Зробити висновки по роботі.

#### Контрольні питання

1. Що називають випрямлячами змінного струму?

2. Назвіть основні вузлові ланки структурної схеми випрямляча, поясніть їх призначення.

3. Що складає основу вентильного блоку випрямляча. Розкрийте принцип його роботи.

4. Які із схем випрямлячів відносять до трифазних? В чому подібність та відмінність таких випрямлячів?

5. Який головний недолік трифазної однотактної схеми випрямляча?

6. Чим відрізняється керований режим роботи випрямляча від некерованого? Що таке кут вмикання?

7. Наведіть формули визначення середнього значення випрямленої напруги досліджуваного випрямляча в некерованому та керованому режимах роботи.

## Лабораторна робота №16тс

# Дослідження трифазного мостового випрямляча (схема Ларіонова) в некерованому режимі роботи

<u>Мета роботи</u>: дослідити основні електричні властивості трифазного мостового випрямляча в некерованому режимі його роботи на активне та активно-індуктивне навантаження.

### Короткі теоретичні відомості

Принципова електрична схема трифазного мостового випрямляча, яку ще називають схемою Ларіонова, наведена на рис. 16.1.

До складу випрямляча входять дві групи вентильних елементів: катодна та анодна. В цій схемі катодну групу утворюють тиристори VT1, VT3 і VT5, а анодну – тиристори VT2, VT4 та VT6. Потенціали катодів елементів, що входять до катодної групи, через їх безпосередній гальванічний зв'язок є завжди однаковими поміж собою, в анодній – відповідно, потенціали анодів.

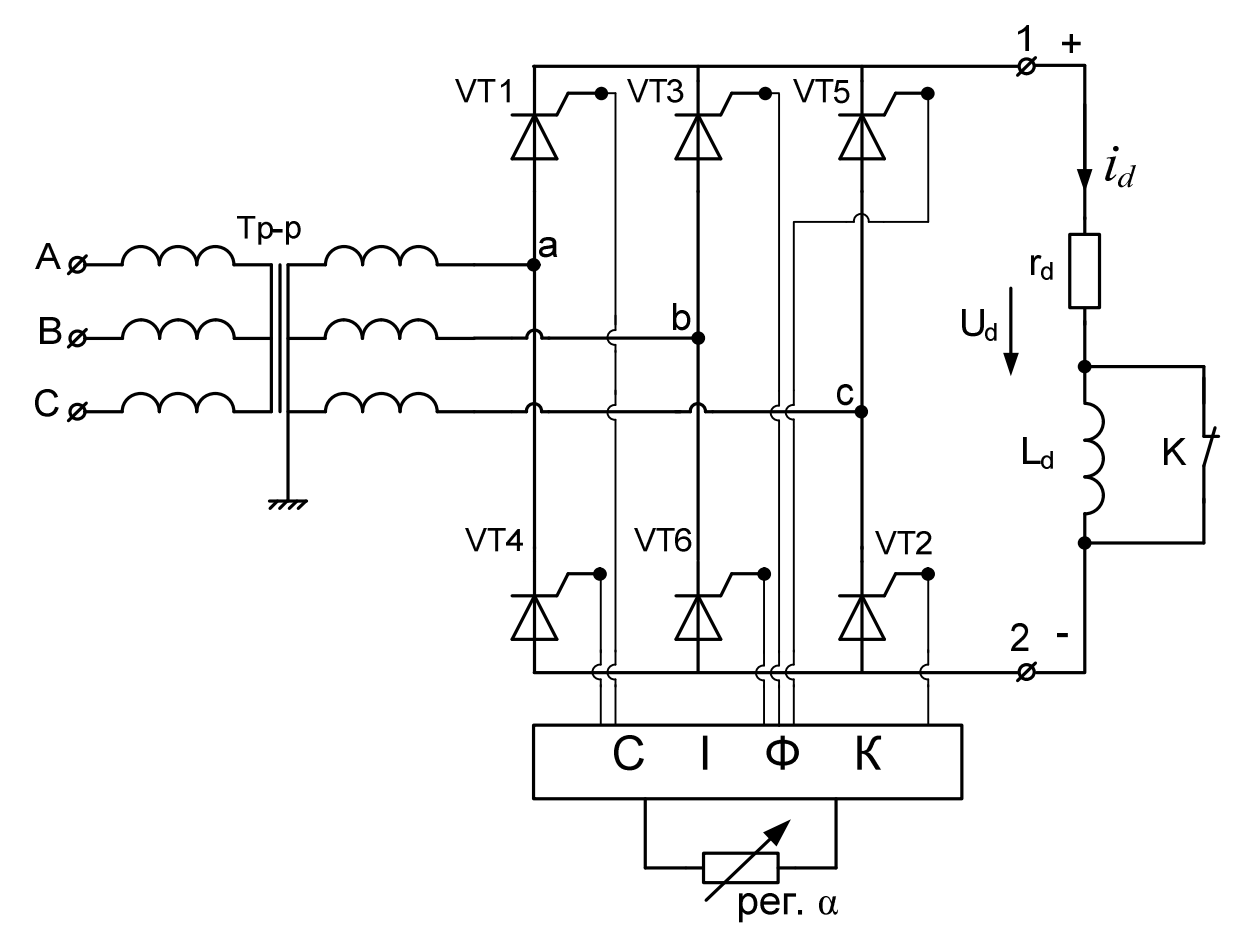

Рисунок 16.1

Для даної схеми робочими є обидва півперіоди фазної напруги вторинних обмоток трансформатора, тому випрямляч належить до класу двотактних.

Наразі розглянемо роботу випрямляча в <u>некерованому режимі</u>! Це означає, що кут вмикання для вентильних елементів випрямляча дорівнює нулю:  $\alpha = 0$ . Реалізувати такий режим можна або за допомогою напівпровідникових діодів, або тиристорів, на керуючі електроди яких імпульси від СІФК надходять в моменти часу, що відповідають точкам природньої комутації.

Якщо заземлити нульову точку вторинних обмоток трансформатора (рис. 16.1), то розподіл потенціалів в схемі випрямляча можна розглядати відносно цієї точки. Тоді в деякий довільний поточний момент часу з поміж трьох вентильних елементів катодної групи (VT1, VT3 i VT5) в увімкненому стані буде тільки один елемент і лише той, додатний потенціал на аноді якого в цей момент часу буде найвищим порівняно з потенціалами на анодах інших елементів цієї групи. Відповідно, для елементів анодної групи (VT2, VT4 i VT6) навпаки – для увімкненого тиристора від'ємний потенціал на його катоді має бути найнижчим з поміж інших елементів цієї ж групи. Наприклад, коли найвищий додатний потенціал матиме фаза *a*, в катодній групі увімкнеться тиристор VT1, який своїм анодом підключений до цієї фази. Через цей відкритий вентиль катодна шина і відповідно затискач «1», до якого під'єднано опір навантаження, отримує потенціал фази  $a: \varphi_a = e_a$ . В цей час в анодній групі на момент вмикання тиристора VT1 у відкритому стані вже перебував вентиль VT6 з найменшим з поміж інших фаз потенціалом. Своїм катодом він підключений до фази b, тому через цей відкритий тиристор анодна шина і нижній затискач «2» отримують потенціал фази b. Оскільки до навантаження прикладається різниця потенціалів між затискачами «1» і «2», то для миттєвої напруги на навантаженні для даного проміжку часу, тобто коли увімкнено тиристори VT1 і VT6, можна записати  $u_d = \varphi_1 - \varphi_2 = \varphi_a - \varphi_b = u_a - u_b = u_{ab}$ .

Таким чином, на навантаження подається лінійна напруга з вторинних обмоток трансформатора  $u_{ab}$ . Такий стан з моменту вмикання тиристора VT1 триватиме протягом *шостої* частини періоду напруги живлення, аж допоки не увімкнеться прямою напругою тиристор VT2, який своїм катодом підключений до фази *c* і потенціал на катоді якого на той момент часу стане найнижчим, та не вимкнеться зворотною напругою тиристор VT6. З цього моменту часу і протягом наступної *третини* періоду напруги живлення вентиль VT2 перебуватиме в увімкненому стані, внаслідок чого від'ємний потенціал фази *c* вторинної обмотки трансформатора безпосередньо передаватиметься через нього до навантаження (точка 2), створюючи лінійну напругу  $U_{ac}$ :  $u_d = \varphi_1 - \varphi_2 = \varphi_a - \varphi_c = u_a - u_c = u_{ac}$ .

Вимкнеться вентильний елемент VT1 зворотною напругою, яка з'явиться на ньому внаслідок вмикання тиристора VT3. Послідовність цього процесу така. У відповідний момент часу на підключеному до фази bаноді тиристора VT3 з'являється більш високий потенціал ніж потенціал фази a, в цей час присутній на його катоді. Різниця цих потенціалів створює на вентилі VT3 пряму напругу і в некерованому режимі вентиль відразу вмикається. Оскільки в увімкненому стані вентиля спад напруги на ньому незначний (за ідеалізації – дорівнює нулю), вентиль VT3 безпосередньо передає потенціал з фази *b* до катодної шини, що водночас, по-перше, створює на елементі VT1 зворотну напругу і його вимикає, а, по-друге, формує відповідний додатний потенціал в точці 1 навантаження.

Таким чином, вентиль фази a VT1 катодної групи у відкритому стані перебуватиме лише третину часу від повного періоду напруги живлення, протягом якої половину часу працюватиме в парі з вентилем VT4 фази bанодної групи, а після – з VT6 фази c тієї ж групи. Наступних дві третини періоду вентиль VT1 перебуватиме у вимкненому стані і струм не пропускатиме. Надалі процес для вентиля VT1 повторюватиметься.

Для інших тиристорів випрямляча комутація відбувається аналогічно і її причини подібні.

Такий алгоритм перемикання тиристорів зберігається в усіх точках природної комутації, тобто вимикання тиристора попередньої фази є наслідком вмикання тиристора, підключеного до наступної фази. Якщо черговий тиристор за будь-якої причини не увімкнеться, то працюючий тиристор залишатиметься відкритим до моменту зміни знаку прикладеної до нього фазної напруги, що зазвичай спостерігається в керованому випрямлячеві за умови  $\alpha \neq 0$ .

Кількість точок природної комутації на періоді напруги мережі живлення для трифазного випрямляча мостового типу дорівнює шести, що безпосередньо позначається на кількості пульсацій випрямлених струму та напруги. Зокрема вихідна напруга даного випрямляча має шестифазні пульсації:  $m_n = 6$ .

Середнє значення випрямленої напруги  $U_d$ , як і у випадку трифазного однотактного випрямляча, можна визначити через площу однієї пульсації. В некерованому режимі, коли  $\alpha = 0$ :

$$U_{d} = \frac{6}{2\pi} \int_{-\frac{\pi}{6}}^{+\frac{\pi}{6}} \sqrt{3} U_{2m} \cos\Theta d\Theta = \frac{6\sqrt{3}U_{2m}}{2\pi} 2\sin\frac{\pi}{6} = \frac{6\sqrt{3}}{2\pi} U_{2m} = \frac{3\sqrt{6}}{\pi} U_{2} \approx 2,34 U_{2},$$

де:  $U_2 = \frac{1}{\sqrt{2}}U_{2m}$  – діюче значення фазної напруги вторинної обмотки трансформатора. Наприкінці варто зазначити, що в трифазному мостовому випрямлячі, на відміну від однотактного, відсутній ефект вимушеного намагнічування осердя трансформатора. Запобігає цьому вкрай негативному явищу двотактний характер режиму роботи випрямляча, відповідно до якого струм у вторинній обмотці трансформатора проходить нарізно двічі за період. В кожному випадку імпульси цього струму мають однакову форму, але є протилежними за знаком, що унеможливлює появу постійної складової в його спектрі, а відтак – і в спектрі магнітного потоку, породженого цим струмом. Трифазний мостовий випрямляч знаходить сьогодні найбільш широке використання внаслідок своїх хороших техніко-економічних показників.

## Порядок виконання роботи

1. В середовищі МісгоСар зібрати схему некерованого трифазного випрямляча випрямляча (рис. 16.2) в режимі роботи на активне навантаження. Типи напівпровідникових випрямних діодів катодної групи *D1*, *D3*, *D5* та анодної групи *D2*, *D4*, *D6* задає викладач.

Параметри трьох фазних джерел V1 (фаза A), V2 (фаза B), V3 (фаза C), які формують трифазну синусоїдну напругу, задаються з урахуванням фази в кожному з трьох вікон, що з'являються при перенесенні відповідних компонентів на робоче поле програми. В цих вікнах слід вибрати вкладинку Sin і занести такі параметри: частоту 50 Ги; амплітудні значення е.р.с. 100 В; початкові фази 0°, -120° і +120° для джерел V1 (фаза A), V2 (фаза B), V3 (фаза C) відповідно. Для прикладу на рис. 16.3 наведено вікно із заданими параметрами джерела V2 фази B.

2. На верхній панелі головного вікна відкриваємо опцію «Анализ» і вибираємо в ній рядок «Анализ переходных процесов (Transient)». Після цього на екрані з'являється вікно (рис. 16.4), в якому слід задати представлені на рисунку параметри. В цьому випадку в першій системі координат буде побудована трифазна система е.р.с., в другій системі координат – миттєва напруга на навантаженні, в третій – миттєвий струм в навантаженні, в четвертій – імпульси струмів через увімкнені вентилі катодної групи випрямляча, а в п'ятій – імпульси струмів в кожній з фаз вторинної обмотки трансформатора. Діапазон розрахунку складає 0,08 секунди і складає чотири періоди напруги живлення.

Далі натискається кнопка «Запустить».

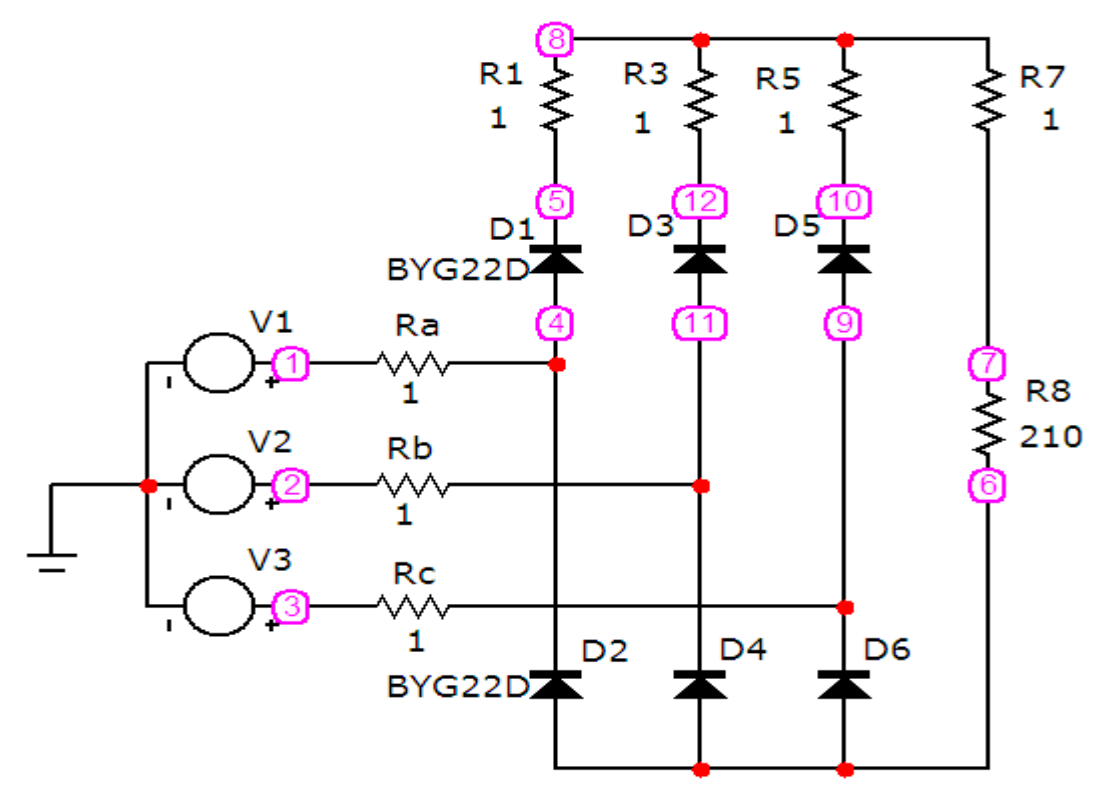

Рисунок 16.2

| K Voltage So                                             | ource                |                          |                       |                     |             |                      |                |
|----------------------------------------------------------|----------------------|--------------------------|-----------------------|---------------------|-------------|----------------------|----------------|
| Имя атрибут<br>VALUE                                     | а компон             | іента<br>П пок           | каз. <mark>100</mark> | чина<br>0 Sin 0 100 | 50 0 0 -120 | <b>▼</b> □ no        | оказ Изменить  |
| Отображать<br>Маркерь<br>выводов                         | на схем              | е<br>азвания  <br>ыводов | Номера<br>выводов     | 🔽 Ток               | Г Мощно     | ость 🔽 Состоя        | ание Цвет      |
| PART=V2<br>VALUE=DC 0 A<br>COST=<br>POWER=<br>SHAPEGROUP | AC 100 0<br>=Default | Sin 0 100 50             | D O O -120            |                     |             | Volt                 | age vs. Time 💌 |
| ОКС                                                      | Отмена               | Шрифт                    | Добавить              | Удалить             | Просмотр    | По умолчанию         |                |
| Новый                                                    | Найти                | График                   | Синтасис              | IBIS                | Помощь      | Сохранить            |                |
| Paspewen R                                               | Help Ba              | r<br>xp   PWL            | SFFM Noise            | e   Gaussian        | Define      | Ссылка               |                |
| Величина в<br>DC-анализе                                 | e O                  |                          | Амплитуд<br>АС-анал   | ца в 100<br>изе     |             | Фаза в<br>АС-анализе | 0              |
| VC                                                       | 0                    |                          |                       | VA 100              |             | Частота              | 50             |
| Задержка                                                 | a                    |                          | Затуха                | ние 0               |             | Фазовый<br>сдвиг     | -120           |

Рисунок 16.3

Результат моделювання показано на рис. 16.5. Усі графіки потрібно дослідити, проаналізувати, наприкінці роботи – роздрукувати.

| Запустить Добав       | ить                 | /далить Расс | ирить С шагом Свой   | іства Помощь.  |               |
|-----------------------|---------------------|--------------|----------------------|----------------|---------------|
| Time Range            | 0.08                |              | Run Options Norr     | nal 💌          |               |
| Макс, шаг по времени  | г по времени 0.0001 |              | State Variables Zero | •              |               |
| Число выводимых точен | 51                  |              | 🔽 Начальный режим    | П Накапливание |               |
| Температура Linear    | 27                  |              | 🗌 Только начальный   | режим          |               |
| Число перезапусков    | 1                   |              | 🗌 Автомасштабирова   | ание           |               |
| Стр                   | аница Р             | Выражение    | Выражение по оси Ү   | Масштаб оси Х  | Масштаб оси Ү |
|                       | 1                   | T            | v(1)                 | 0.08,0,0.005   | 120,-120,1    |
|                       | 1                   | Т            | v(2)                 | 0.08,0,0.005   | 120,-120,1    |
|                       | 1                   | Т            | v(3)                 | 0.08,0,0.005   | 120,-120,1    |
|                       | 2                   | Т            | v(7)-v(6)            | 0.08,0,0.005   | 210,0,1       |
|                       | 3                   | Т            | v(8)-v(7)            | 0.08,0,0.005   | 1.2,0,0.3     |
|                       | 4                   | Т            | v(5)-v(8)            | 0.08,0,0.005   | 1.2,0,0.3     |
|                       | 4                   | Т            | v(12)-v(8)           | 0.08,0,0.005   | 1.2,0,0.3     |
|                       | 4 T V               |              | v(10)-v(8)           | 0.08,0,0.005   | 1.2,0,0.3     |
|                       | 5                   | Т            | v(1)-v(4)            | 0.08,0,0.005   | 1.2,-1.2,0.3  |
|                       | 5                   | Т            | v(2)-v(11)           | 0.08,0,0.005   | 1.2,-1.2,0.3  |
|                       | 5                   | Т            | v(3)-v(9)            | 0.08,0,0.005   | 1.2,-1.2,0.3  |

# Рисунок 16.4

3. Для дослідження роботи випрямляча в режимі активно-індуктивного навантаження в середовищі МісгоСар потрібно зібрати схему, яку показано на рис. 16.6. В цій схемі в навантаження окрім активного опору  $R_8 = 210$ Ом введено лінійну індуктивність, індуктивний опір якої на частоті f = 50Гц наближено дорівнює значенню опора  $R_8$ :  $X_{L1} = 2\pi f L_1 \approx R_8$ . Такий реактивний опір буде мати індуктивність з параметром, наприклад,  $L_1 = 0,7$  Гн, значення якої потрібно задати у відповідному вікні.

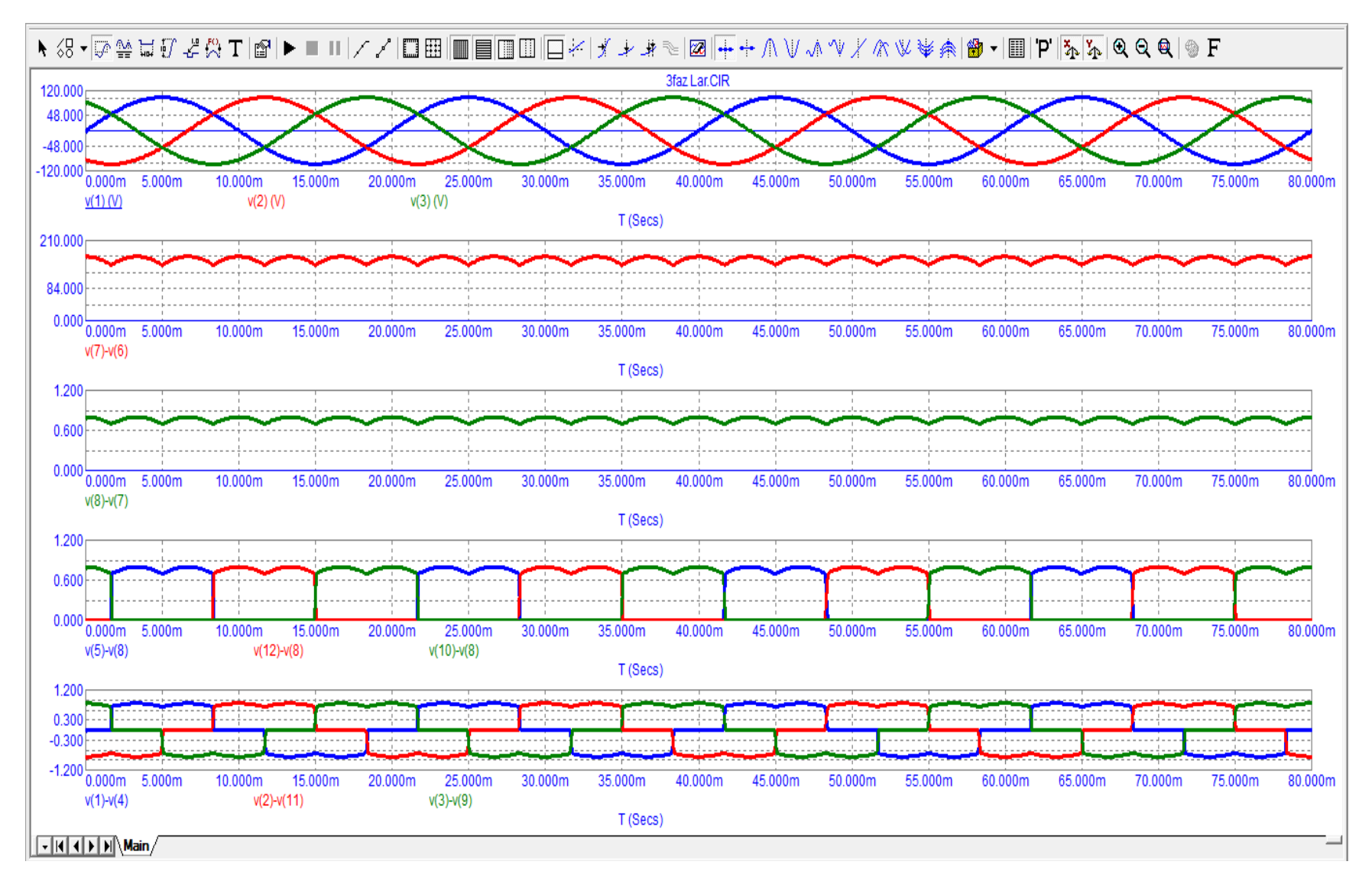

Рисунок 16.5

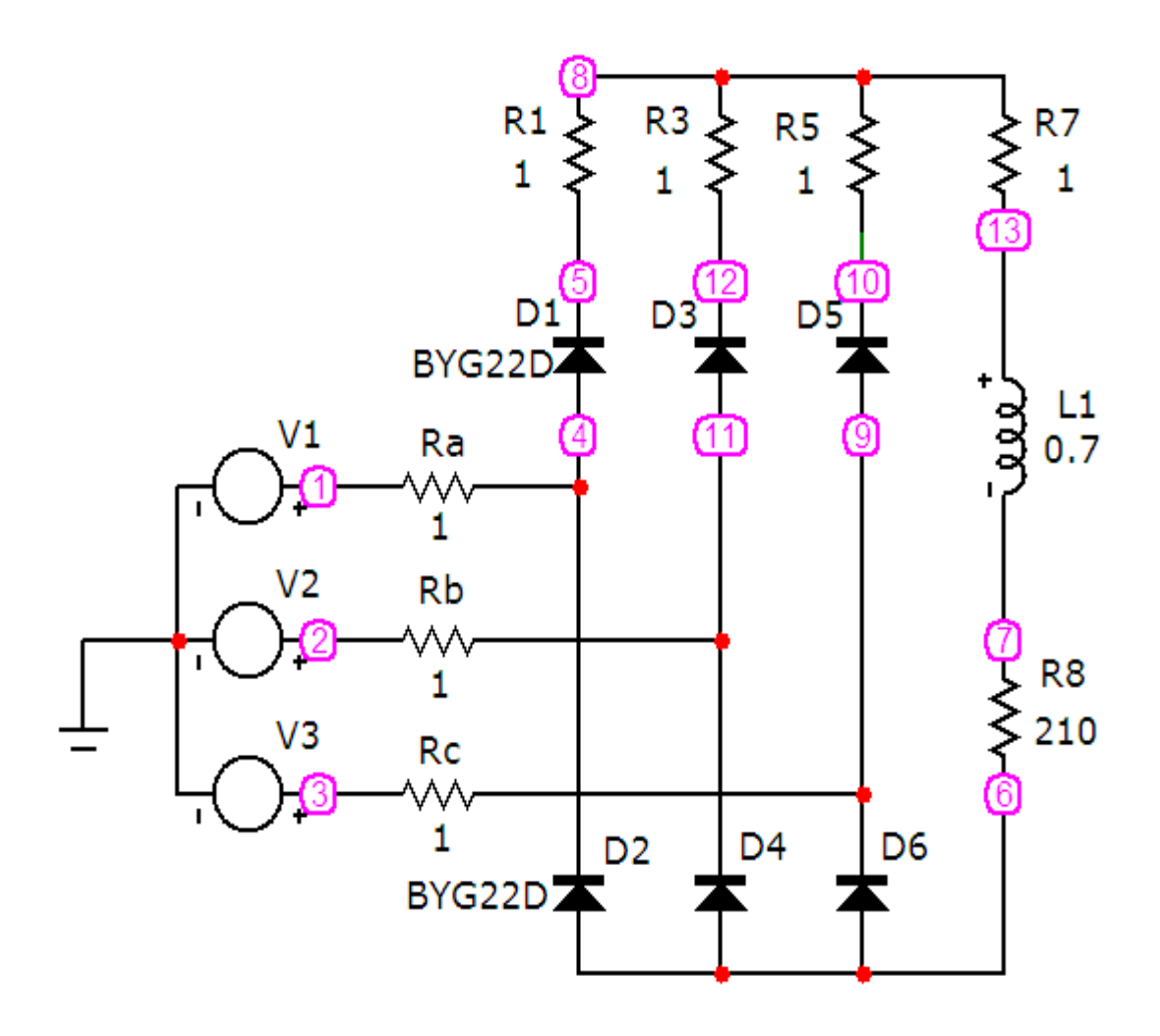

Рисунок 16.6

4. Повторити дослід подібно п. 2.

Наразі потрібно зауважити, що нумерація точок в даній схемі (рис. 16.6) дещо відрізняється від нумерації точок в схемі попереднього досліду (рис. 16.2), що потребує відповідних змін. Результати цих змін наведено у вікні рис. 16.7.

Результати досліду (рис. 16.8) потрібно роздрукувати, порівняти з результатами попереднього досліду (рис. 16.5) та проаналізувати.

## Обробка результатів дослідження

1. За заданих параметрів провести теоретичний розрахунок роботи некерованого трифазного однотактного випрямляча в активному та активноіндуктивному режимах і накреслити суміщені часові діаграми миттєвих напруг і струмів. Результати розрахунку порівняти з результатами досліду.

2. Зробити висновки по роботі.

| Запустить До       | обавить  | У     | далить Расширить,,, С шагом Свой |                   |            | а Помощь.                   |               |   |
|--------------------|----------|-------|----------------------------------|-------------------|------------|-----------------------------|---------------|---|
| Time Range         | 0        | .08   |                                  | Run Options Norma |            |                             |               |   |
| Макс, шаг по време | ени о    | .0001 |                                  | State Variables   | Zero       | -                           |               |   |
| Число выводимых т  | очек 5   | 51    |                                  | 🔽 Начальный       | ірежим Г   | Накапливание                |               |   |
| Температура Linea  | ar 💌 🛛   | 27    |                                  | 🗌 Только нач      | альный реж | ким                         |               |   |
| Число перезапуское | 3 1      | L     |                                  | Автомасшт         | абирование | :                           |               |   |
|                    | Страница | a P   | Выражение                        | Выражение по о    | си Ү       | Масштаб оси Х               | Масштаб оси Ү | 1 |
|                    |          | 1     | Т                                | v(1)              |            | 0.08,0,0.005                | 120,-120,1    |   |
|                    |          | 1     | T                                | v(2)              |            | 0.08,0,0.005                | 120,-120,1    | 1 |
|                    |          | 1     | Т                                | v(3)              |            | 0.08,0,0.005                | 120,-120,1    | 1 |
|                    |          | 2     | Т                                | v(8)-v(6)         |            | 0.08,0,0.005                | 210,0,1       | 1 |
|                    |          | 3     | T                                | v(8)-v(13)        | I          | 0.08,0,0.005                | 1.2,0,0.3     |   |
|                    |          | 4     | T                                | v(5)-v(8)         |            | 0.08,0,0.005                | 1.2,0,0.3     | 1 |
|                    |          | 4     | т                                | v(12)-v(8)        |            | 0.08,0,0.005                | 1.2,0,0.3     | 1 |
|                    |          | 4     | T v(10)-v(8)                     |                   |            | 0. <mark>08,0,</mark> 0.005 | 1.2,0,0.3     | 1 |
|                    |          | 5     | T                                | v(1)-v(4)         |            | 0.08 <mark>,0,0.005</mark>  | 1.2,-1.2,0.3  | 1 |
|                    |          | 5     | Т                                | v(2)-v(11)        |            | 0.08,0,0.005                | 1.2,-1.2,0.3  | 1 |
|                    |          | 5     | Т                                | v(3)-v(9)         |            | 0.08,0,0.005                | 1.2,-1.2,0.3  | 1 |

Рисунок 16.7

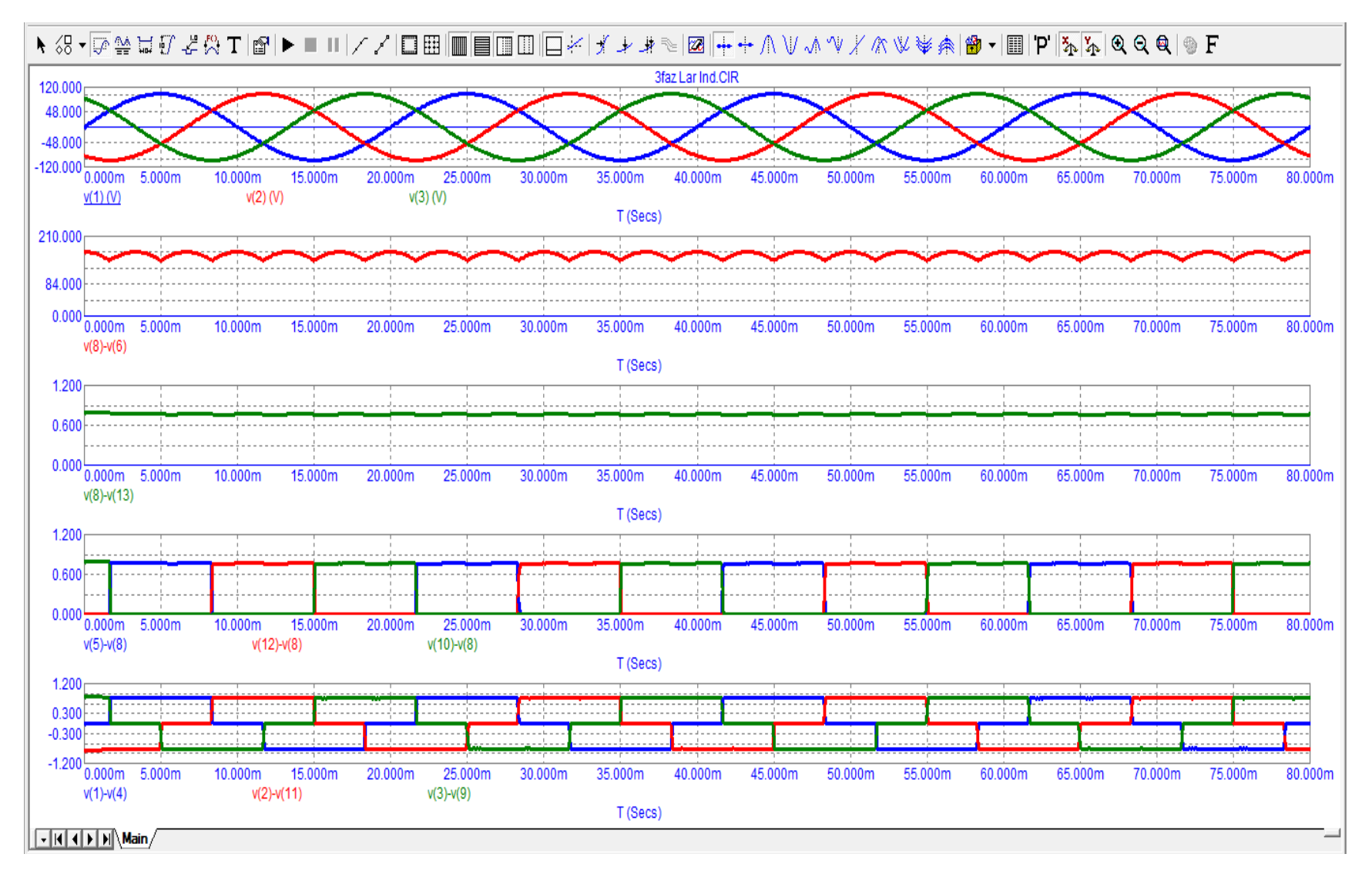

Рисунок 16.8

## Контрольні питання

1. В чому відмінність трифазного мостового випрямляча від трифазного однотактного?

2. Назвіть основні вузлові ланки структурної схеми трифазного мостового випрямляча, поясніть їх призначення.

3. Що складає основу вентильного блоку трифазного мостового випрямляча? Розкрийте принцип його роботи.

4. Наведіть формули визначення середнього значення випрямленої напруги досліджуваного випрямляча в некерованому та керованому режимах роботи.

#### ЛІТЕРАТУРА

## Основна

1. Теоретичні основи електротехніки. Усталені режими лінійних електричних кіл із зосередженими та розподіленими параметрами : підручник / [Карпов Ю. О., Кацив С. Ш., Кухарчук В. В. та ін.] під ред. проф. Ю. О. Карпова – Вінниця : ВНТУ, 2011. – 377 с.

2. Теоретичні основи електротехніки. Перехідні процеси в лінійних колах. Синтез лінійних кіл. Електричні та магнітні нелінійні кола : підручник : підручник / [Карпов Ю. О., Ведміцький Ю. Г., Кухарчук В. В. та ін.] під ред. проф. Ю. О. Карпова – Вінниця : ВНТУ, 2011. – 527 с.

3. Амелина М. А. Программа схемотехнического моделирования Місго-Сар 8 ] / Амелина М. А., Амелин С. А. – М. : Горячая линия – Телеком, 2007. – 464 с. ил.

#### Рекомендована

1. Карпов Ю.О. Теоретичні основи електротехніки. Комп'ютерні розрахунки та моделювання лінійних електричних кіл : навчальний посібник / Карпов Ю.О., Кацив С.Ш., Кухарчук В.В. – Вінниця : ВНТУ, 2013. – 213 с.

2. Кацив С. Ш. Комп'ютерне моделювання електричних кіл. [лабораторний практикум] / Кацив С. Ш., Мад'яров В. Г., Говор І. К. – Вінниця : ВНТУ, 2007. – 89 с.

Навчальне видання Кацив Самоїл Шулімович Ведміцький Юрій Григорович Коваль Андрій Миколайвич Говор Ігор Костянтинович

### Теоретичні основи електротехніки

Комп'ютерне моделювання електричних та електронних кіл в середовищі МісгоСар

> Лабораторний практикум Навчальний посібник

#### Редактор В. Дружиніна

Коректор З. Поліщук Оригінал-макет підготовлено С. Кацивом

> Підписано до друку Формат 29,7×42¼. Папір офсетний. Гарнітура Times New Roman. Друк різографічний. Ум. друк. арк. Наклад прим. Зам. №

Вінницький національний технічний університет, навчально-методичний відділ ВНТУ. 21021, м. Вінниця, Хмельницьке шосе, 95, ВНТУ, к. 2201. Тел. (0432) 59-87-36. Свідоцтво суб'єкта видавничої справи серія ДК № 3516 від 01.07.2009 р.

Віддруковано у Вінницькому національному технічному університеті в комп'ютерному інформаційно-видавничому центрі. 21021, м. Вінниця, Хмельницьке шосе, 95, ВНТУ, ГНК, к. 114. Тел. (0432) 59-87-38. Свідоцтво суб'єкта видавничої справи серія ДК № 3516 від 01.07.2009 р.